# 瑞星 ESM 365

# 用户手册

北京瑞星网安技术股份有限公司

2019 年 8 月 中国·北京

目 录

| 目 | 录       |                   | 1  |
|---|---------|-------------------|----|
| 1 | 账号注册    | Ъ                 |    |
| 2 | 卡号充值    | İ                 | 6  |
| 3 | 管理中心    | ۶                 | 7  |
| 3 | .1 超级   | <b>&amp;企业管理员</b> |    |
|   | 3.1.1   | 安全中心              | 8  |
|   | 3.1.2   | 全网终端              | 11 |
|   | 3.1.3   | 病毒查杀              |    |
|   | 3.1.4   | 报告预警              |    |
|   | 3.1.5   | 授权管理              |    |
|   | 3.1.6   | 终端包管理             |    |
|   | 3.1.7   | 系统中心              |    |
| 3 | 5.2 安全  | 全管理员              |    |
| 4 | Linux 客 | 之户端               |    |
| 4 | .1 安装   | ۲.<br>۲           |    |
| 4 | .2 卸载   | ¢                 | 85 |
| 4 | .3 运行   | Ē                 | 86 |
| 4 | .4 病毒   | 香香杀               |    |
|   | 4.4.1   | 主程序界面             |    |
|   | 4.4.2   | 快速查杀              |    |
|   | 4.4.3   | 全盘查杀              |    |
|   | 4.4.4   | 自定义查杀             |    |
| 4 | .5 策略   | 3设置               |    |
|   | 4.5.1   | 常规项               |    |
|   | 4.5.2   | 白名单               |    |

\_\_\_\_\_6) \_\_\_\_\_1

P

|       | 4.5.  | 3    | 杀毒备份        | 92    |
|-------|-------|------|-------------|-------|
| 4.5.4 |       | 4    | 病毒扫描        | 93    |
| 4.5.5 |       | 5    | 定时扫描        | 93    |
| 4.5.6 |       | 6    | 文件监控        | 94    |
|       | 4.5.  | 7    | U 盘监控       | 96    |
|       | 4.6   | 日志   | 、管理         | 96    |
|       | 4.6.  | 1    | 病毒查杀        | 97    |
|       | 4.6.2 | 2    | 基础日志        | 99    |
| 5     | Win   | dows | s 客户端       | . 101 |
|       | 5.1   | 安装   | ŧ           | . 101 |
|       | 5.2   | 卸载   | ζ           | . 102 |
|       | 5.3   | 系统   | 托盘          | . 102 |
|       | 5.4   | 病毒   | 查杀          | . 105 |
|       | 5.4.  | 1    | 右键查杀        | . 105 |
|       | 5.4.2 | 2    | 快速查杀        | . 107 |
|       | 5.4.  | 3    | 全盘查杀        | . 107 |
|       | 5.4.4 | 4    | 自定义查杀       | . 108 |
|       | 5.5   | 防护   | 冲心          | . 109 |
|       | 5.5.  | 1    | 监控类防护       | . 109 |
|       | 5.5.2 | 2    | 专杀类防护       | . 112 |
|       | 5.6   | 设置   | <b>[</b> 中心 | . 112 |
|       | 5.6.  | 1    | 病毒查杀        | . 113 |
|       | 5.6.2 | 2    | 基础设置        | . 133 |
|       | 5.7   | 日志   | ;中心         | . 138 |
|       | 5.7.  | 1    | 病毒查杀        | . 138 |
|       | 5.7.2 | 2    | 基础日志        | . 143 |
|       | 5.8   | 工具   | Ļ           | . 145 |
|       | 5.8.  | 1    | 杀毒盘制作       | . 147 |
|       | 5.8.2 | 2    | 引导区工具       | . 148 |

P

6

| 5.8.3 | 3  | 日志打包149 | ) |
|-------|----|---------|---|
| 5.9   | 隔离 | 区150    | ) |

P

6

# 1 账号注册

使用瑞星 ESM 365 前,需要先注册超级企业管理员账号。操作步骤如下:

#### ● 账号注册

用浏览器访问 ESM 365 的注册地址: <u>https://365.rising.cn/register</u>,进入后界面如下图所示。

| ₩₩<br>₩<br>星<br>ESM 365 版 |                                                 |                                                                                          |     |
|---------------------------|-------------------------------------------------|------------------------------------------------------------------------------------------|-----|
|                           |                                                 | 注册使用                                                                                     |     |
|                           | 安全大数据支撑<br>精准防护                                 | 充值密码: 调输入二十位充值密码<br>注册手机: 调输入手机号码                                                        | - A |
|                           | Ø                                               | 校验码:<br>校验码<br><br>用户名:<br><br><br><br><br><br><br><br><br><br><br><br><br>              |     |
|                           | 无广告无弹窗无捆绑                                       | 密码:型灵密码<br>① 我已顾您并问题 (用户降私及金数)<br>立即使用                                                   |     |
|                           | 00                                              | 我已注册, <b>立即登录 免费体验</b>                                                                   |     |
|                           | 總社:北京市海滨区委的院路110<br>医6066年1468年1882344年8日64月20月 | 5号金奈周時中心で注う品 能論:100089 急机:(010)82678866<br>20日1年: 日につぶり8232 日につなら810887 台川:(010)82678866 |     |

购买瑞星 ESM 365 后会获得充值卡,刮开充值卡背面的密码涂层,获得一组 20 位的充值密码。如下图。

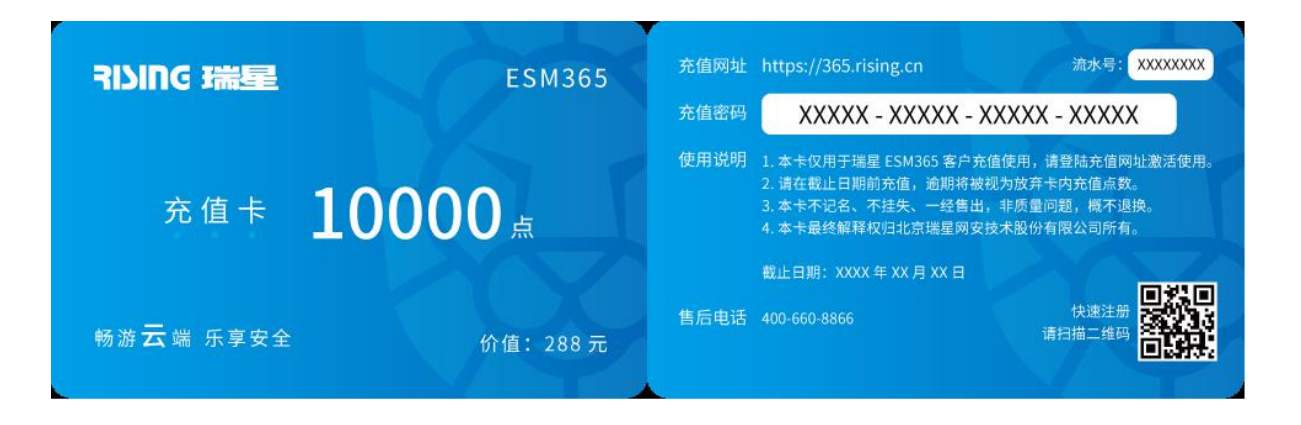

在注册页面的【充值密码】处填入充值卡上的 20 位充值密码,输入手机号,点击【发送验证码】,将手 机上收到的验证码输入【校验码】处。

设置用户名(即超级企业管理员账号)和登录密码,勾选【用户服务协议】,点击【立即使用】,注册成功。以后可以通过手机号或者用户名登录账户。如图所示。

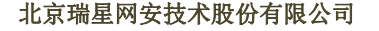

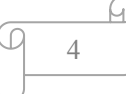

| ₩₩<br>₩<br>265 版 |                                          |                                                                                         |     |
|------------------|------------------------------------------|-----------------------------------------------------------------------------------------|-----|
|                  | 超低投入<br>无需服务器                            | 注册使用<br>充確密码: XXXXXXXXXXXXXXXXXXXXXXXXXXXXXXXXXXXX                                      |     |
|                  | 能量:北东市海淀区雪竹院路116号<br>版版所有北京建国会技术起份有限公司 许 | 憲委制造中心在主張 新築:100089 15月:(010)82678866<br>可任号:声にの1980383号 第につ音の8104897 年41:(010)82678866 | - 7 |

#### ● 系统登录

在浏览器访问 ESM 365 管理中心登录地址: <u>https://esm365.rising.cn/login.html</u>。

输入超级企业管理员账号(注册时的手机号或者用户名),输入密码和验证码,点击【登录】。

| <b>發</b> |                    |                                        | - |
|----------|--------------------|----------------------------------------|---|
|          |                    | 登录                                     | 2 |
|          |                    | 周户名: rising *<br>密码:                   |   |
|          |                    | 忘記載詞 ?<br>登录<br>我有充盛年,注册使用 免責保證        |   |
|          | 期准:北京市海运区雪竹和3116号号 | 振行時時中心と伴えた 時期:100089 点利1:(010)82578866 |   |

#### ● 邮箱绑定

需要绑定邮箱的用户,请登录系统后,在系统中心的账户信息中进行邮箱绑定。邮箱和手机号可用于密 码找回,提高账号的安全性。

Q

| <b>引入ING 活星 瑞星ESM 365版 ー</b> 切を在掌握!               |      |
|---------------------------------------------------|------|
|                                                   |      |
|                                                   |      |
| 用户名: Rising<br>万 病毒查杀                             |      |
| ● 防火墙 ● ● ● ● ● ● ● ● ● ● ● ● ● ● ● ● ● ● ●       |      |
| ▲ 报告预答 手机号码: 18614061232                          |      |
| 邮箱地址: rising@rising.com.cn                        |      |
| ★ 技校官理 登录密码: ************************************ |      |
| ◆ 终端包管理                                           | sat- |
| S統中心                                              |      |

# 2 卡号充值

用注册时的账号登录管理中心,在安全中心或者授权管理页面,点击【立即充值】,进入充值页面。刮开 充值卡涂层,将得到的密码输入输入框,点击【检测】,测试密码是否有效。充值成功后,可以在余额中查看 余额增加。充值步骤如图所示。

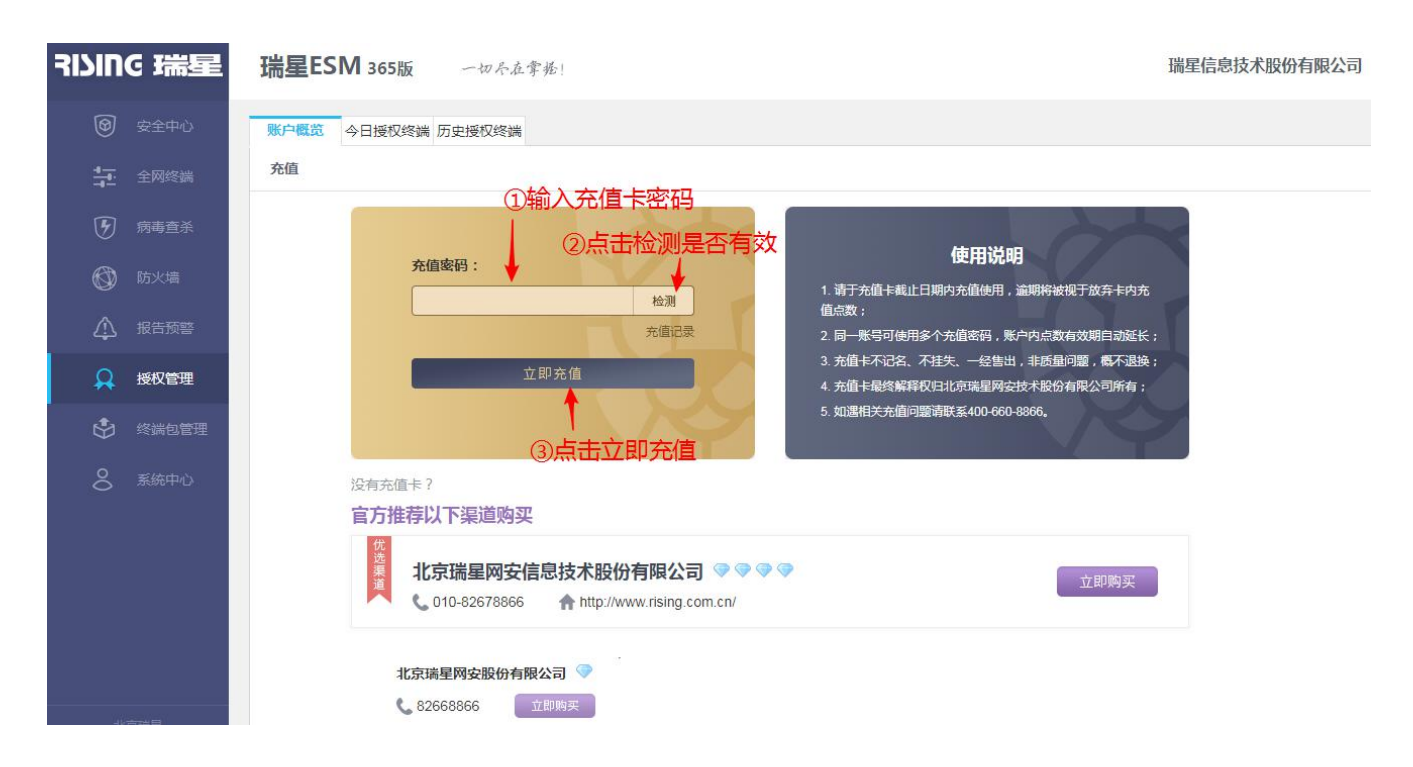

授权管理页面可以查看用户授权状态。在账户概览中查阅账户的实时余额,消费详情等。

M

ĥ.

如下图所示为账户实时概览。展示了账户余额和赠送点数,今日消费点数,预计可使用天数,账户余额 有效期等。

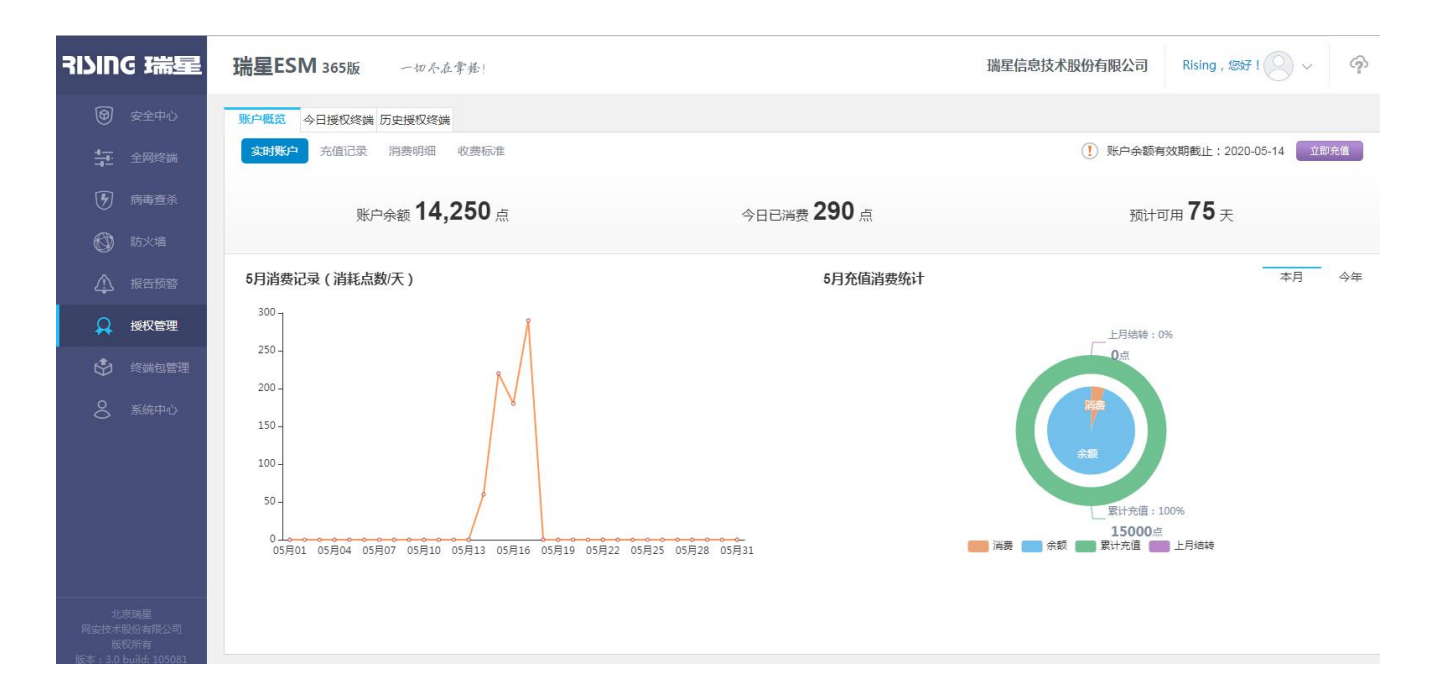

点击【收费标准】,可以查看最新的活动和基础服务收费标准以及拓展服务收费标准。

| 瑞星ESM 365版                    | 一切尽在掌握!           |      |        | 瑞星信息技术股份有限之 | 公司 Rising , 総 | 跛! 🔍 🗸 🥎       |
|-------------------------------|-------------------|------|--------|-------------|---------------|----------------|
| 账户概览 今日授权终端 历史<br>实时账户 充值记录 消 | 2授权终端<br>赛明细 收费标准 |      |        | () KF       | □余额有效期截止:20   | )20-05-14 立即充值 |
| 基础服务标准                        |                   |      | 扩展服务标准 |             |               |                |
| 项目类                           | 型                 | 消费点数 | 单位     | 项目类型        | 消费点数          | 单位             |
| 基础管理                          | 平台                | 20   | 点/次/天  | 创建管理员       | 100           | 点/位            |
| Windows                       | 客户端               | 10   | 点/台/天  | 修改企业LOGO    | 20            | 点/次            |
| Linux客                        | 户端                | 50   | 点/台/天  |             |               |                |

# 3 管理中心

成功注册超级管理员账户后,可以使用注册时的手机或者用户名登录系统,创建一个或多个安全管理员 账号。安全管理员用于日常的终端管理和维护,超级企业管理员用于授权的维护和安全管理员的创建删除。

安全管理员的创建方式参考 3.1.7.3 用户管理。

Q

# 3.1 超级企业管理员

使用超级企业管理员账号登录瑞星 ESM365 管理中心(地址: <u>https://esm365.rising.cn/login.html</u>), 开始管理授权和账号。

# 3.1.1 安全中心

登录管理中心后,在安全中心页面可以看到终端的消息、通知、终端的流量、威胁数量、威胁类型和操 作系统分布等。如图所示。

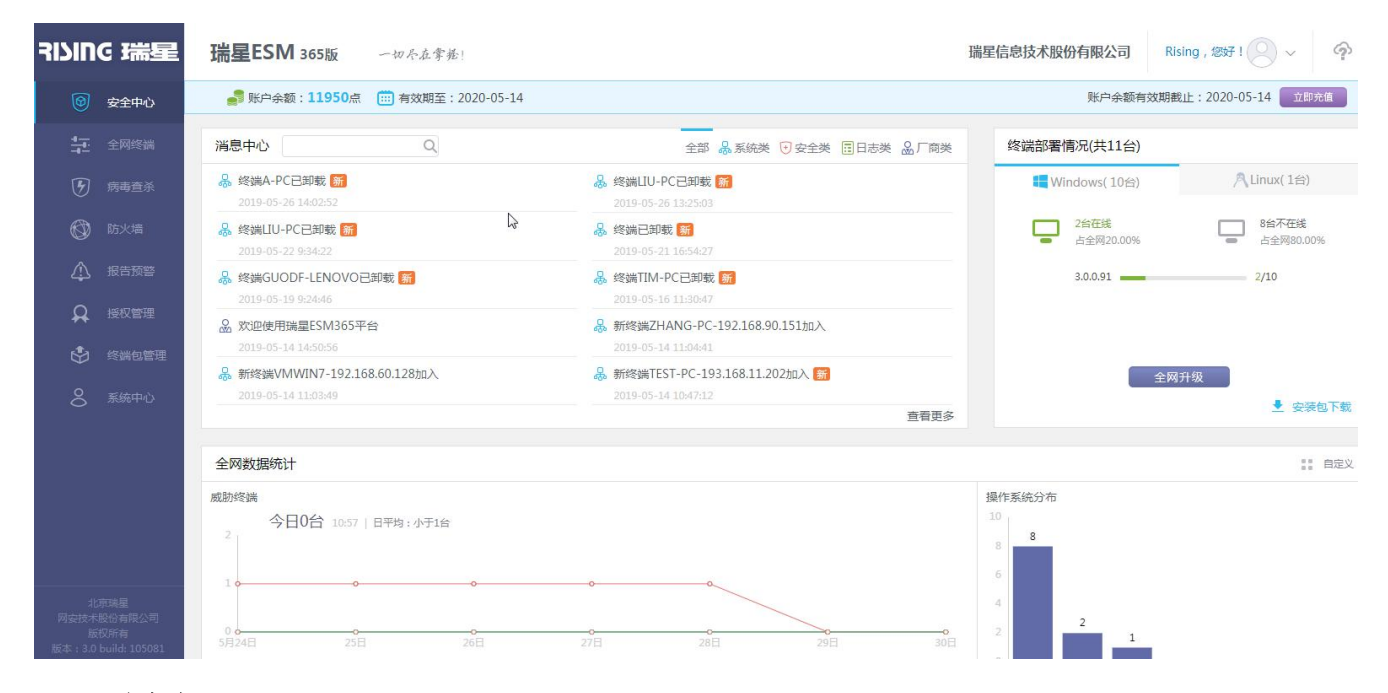

#### 1.消息中心

消息中心可以查看中心的所有消息,包括已经绑定到中心的客户端的消息,通过点击消息分类进行分类 查看,分类如图所示。

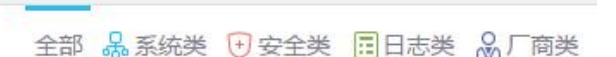

**删除消息**:将鼠标移动到某条消息上,消息右下角将显示图标<sup>10</sup>,点击<sup>10</sup>即可删除该条消息。

点击【查看更多】,进入消息中心的详细页面。

#### 2.终端部署情况

终端部署情况主要展示的终端部署统计数据,如图所示。

J

M

9

| 终端部署情况(共10台)      |                    |
|-------------------|--------------------|
| 4 Windows(9台)     | 八 Linux(1台)        |
| 7台在线<br>占全网77.78% | 2台不在线<br>占全网22.22% |
| 3.0.0.91          | 6/7<br>1/1         |
| 3.0.0.87          | 0/1                |
| 风全网               | 升级                 |
|                   | ▶ 安装包下载            |

区域上部展示的是 PC 端在线和离线数量及其百分比,移动端在线和离线数量及其百分比。加入中心的终端数量。

点击【全网升级】快捷键,可以快速进行全网升级,终端收到升级命令后自动更新客户端和病毒库。

点击【安装包下载】,可以进入安装包下载界面。将页面地址复制给客户端用户下载安装。例如地址为: https://esm365.rising.cn/Install/index/122。如图所示。

| ˈˈ͡͡͡͡͡͡͡͡͡͡͡͡͡͡͡͡͡͡͡͡ |                                                                                                    | and the second second second second second second second second second second second second second second second |  |  |  |  |  |
|------------------------|----------------------------------------------------------------------------------------------------|----------------------------------------------------------------------------------------------------|--|--|--|--|--|
|                        | 公告                                                                                                    |                                                                                                    |  |  |  |  |  |
|                        | 各位同事,大家好:为保障公司网络环境安全,从即日起我司将全面安装部署以下企业终端安全管理系统软件。请各位同事依据各自计<br>算机平台环境,从以下列表中选择相应的安装包进行下载安装。                       |                                                                                                    |  |  |  |  |  |
|                        | 终端安装包下载列表                                                                                                    |                                                                                                    |  |  |  |  |  |
|                        | Linux客户端           版本号:3.0.0.9         包类型:全包           大小:230.73 MB         安装类型:自动           病毒库版本:31.0508.0002 | <b>終端安全</b> 版本号:3.0.0.89 包炭型:全包     大小:94.91 MB 安装装型:目动     府電店版本:31.0513.0001                                   |  |  |  |  |  |
|                        | 智无介绍<br>◆ 下載                                                                                                    | 智无介绍<br>★ 下载                                                                                                    |  |  |  |  |  |

#### 3.全网数据统计

全网数据统计展示了服务器性能监控、威胁终端、操作系统分布、病毒数量的统计图表。如图所示。

#### AINC 瑞星

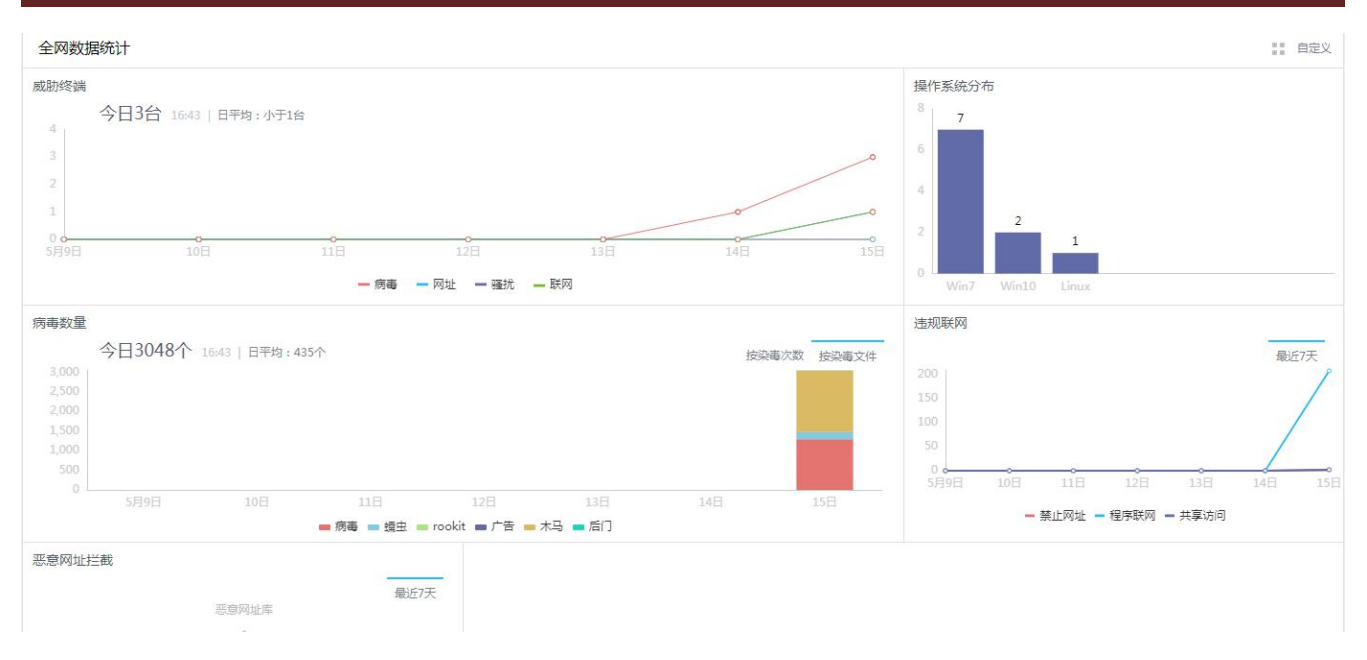

威胁终端:通过点击折线图下方的病毒、网址、骚扰和联网,让字体由灰色变成黑色,表示选中该项目, 折线图将展示相应项目的图形。

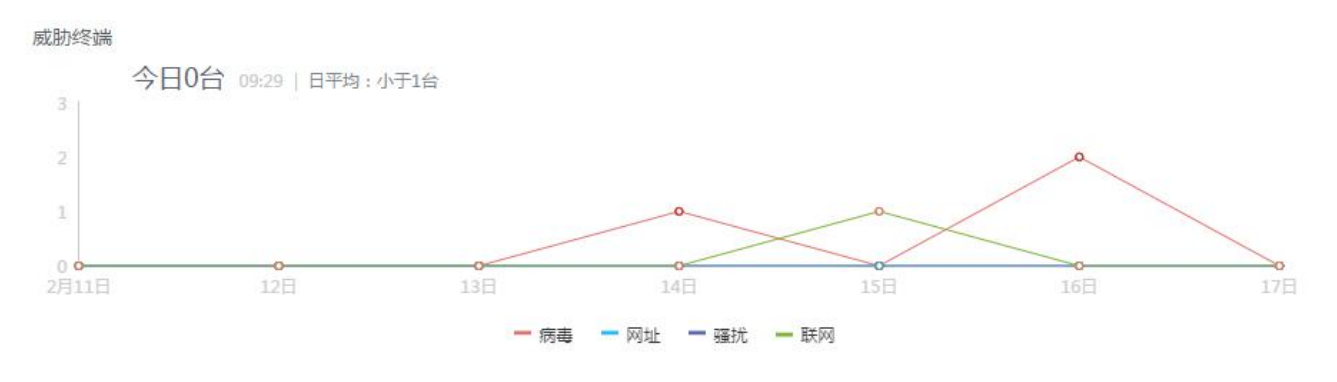

#### ● 病毒数量

病毒数量统计图表,展示了当日病毒数量,并计算出了本月日平均病毒数量。 下方图表则详细展示了每日病毒数量,每一类病毒各自的数量。如图所示。

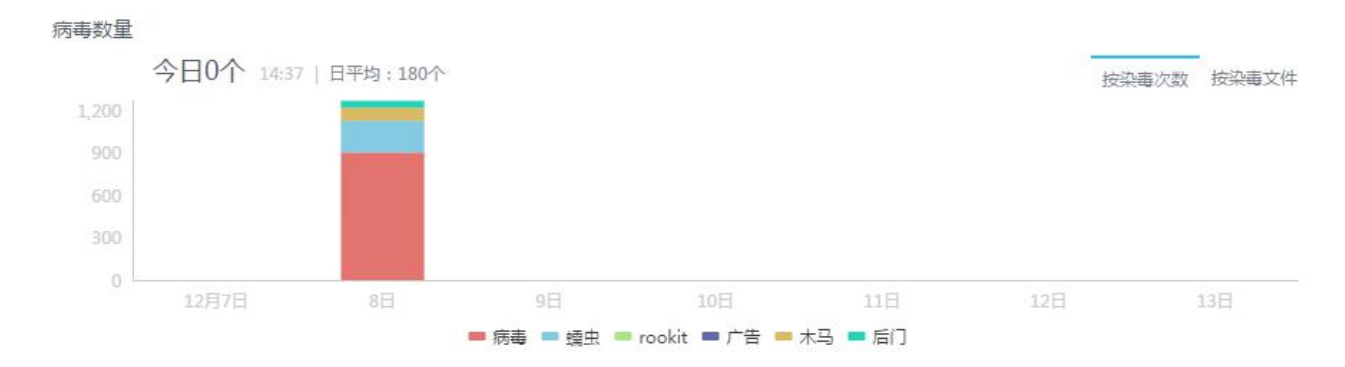

将鼠标放在某日的统计图上,能看到当日病毒的详情,如图所示。

G

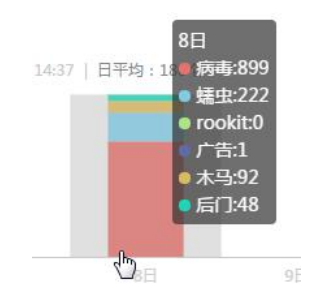

点击图表下的病毒、蠕虫、rookit、广告、木马和后门,可以选择(再次点击是取消)展示该类病毒统计图。

点击图表右上角的按染毒次数,图表则按染毒次数统计;点击按染毒文件,图表则按染毒文件数量统计。 点击某日的统计图表立方图,则进入该日病毒详情页面。

# 3.1.2 全网终端

全网终端展示网络内所有的终端的管理和升级情况,以及历史消息和终端执行命令的情况。选中已加入 终端,可以查看所有终端,给所有终端发命令和消息,可以设置终端的入组和入组规则已经查看所有终端的 历史消息和命令跟踪。

| חונוד          | G 瑞星  | 瑞星ESM | <b>1 365版</b> 一切名 | 尽在掌握!                   |                                   | 瑞星信息技术股份有限公司                                 | Rising , 您好! 🔗 ~ |
|----------------|-------|-------|-------------------|-------------------------|-----------------------------------|----------------------------------------------|------------------|
| 0              | 安全中心  |       |                   | 概览 日志 设置                | 备注 历史消息 命令跟踪                      |                                              |                  |
| 臣              | 全网终端  | 终端分组  | + 添加组 语 +         | 立即升级 🔻 发湍息 移动到          |                                   |                                              | c)               |
|                |       | 已加入终端 | 2/11              | ◎    终端名称 ≑             | IP地址 中 MAC 中                      | 版本⇒ 攝作系统⇒                                    | 分组名称≑            |
| 5              | 病毒查杀  | 默认分组  | 2/10              | 🗆 📫 刘                   | 193.168.19.121 44-87-FC-D2-34-AA  | 3.0.0.91 Windows 7 Ultimate SP1 x64          | 默认分组             |
| Ø              | 防火墙   | 服务器   | 0/1               | A localhost.localdomain | 192.168.152.130 00-0C-29-45-F3-A6 | 3.0.0.9 CentOS Linux release 7.3.1611 (Core) | 服务器              |
| 9              |       | 无效终端  |                   | 🗌 👯 RS                  | 193.168.19.60 00-21-CC-D5-17-75   | 3.0.0.91 Windows 7 Ultimate SP1 x64          | 默认分组             |
| $\triangle$    | 报告预警  | 已卸载   | 2                 | TEST-PC                 | 193.168.11.202 28-6E-D4-88-C7-1E  | 3.0.0.91 Windows 7 Ultimate                  | 默认分组             |
| A              | 授权管理  | 黑名单   | 0                 | TIM-PC                  | 193.168.19.22 44-37-E6-2C-26-47   | 3.0.0.91 Windows 7 Ultimate SP1 x64          | 默认分组             |
|                |       |       |                   | USER-B1L9BLSU55         | 193.168.19.97 6C-62-6D-E7-0F-05   | 3.0.0.91 Windows 10 Professional x64         | 默认分组             |
| $\mathfrak{B}$ | 终端包管理 |       |                   |                         | 192.168.60.128 00-0C-29-12-43-7C  | 3.0.0.91 Windows 7 Ultimate x64              | 默认分组             |
| 00             | 系统中心  |       |                   | WEIRHTPAD               | 192.168.10.166 CC-2F-71-28-50-73  | 3.0.0.91 Windows 10 x64                      | 默认分组             |
|                |       |       |                   | WIN-56BRATGCQ4H         | 192.168.204.134 00-0C-29-83-65-B9 | 3.0.0.91 Windows 7 Ultimate SP1 x64          | 默认分组             |
|                |       |       |                   | 🗆 📕 ХUЈҮ-РС             | 193.168.19.75 00-21-9B-05-3E-5F   | 3.0.0.91 Windows 7 Ultimate SP1              | 默认分组             |
|                |       |       |                   | ZHANG-PC                | 192.168.90.151 44-87-FC-6E-94-CC  | 3.0.0.91 Windows 7 Ultimate SP1 x64          | 默认分组             |

# 3.1.2.1 创建分组

软件默认情况下有两类,一类是已加入终端,包括默认分组和服务器;另一类是无效终端,中心不能对 失效的终端进行管理,包括已卸载和黑名单。

进入全网终端,在终端分组处点击【+添加分组】。位置如图中红框所示。

D

| RIVING 瑞星     | 瑞星ESM | 365版 一切尽 |
|---------------|-------|----------|
| 安全中心          |       |          |
| 🚋 全网终端        | 终端分组  | + 添加组    |
|               | 已加入终端 | 8/10     |
| <b>沙</b> 病毒查杀 | 默认分组  | 7/9      |
|               | 服务器   | 1/1      |
|               | 无效终端  | 0        |
| ▲ 报告预警        | 已卸载   | 0        |
| ♀ 授权管理        | 黑名单   | 0        |
| 🗳 终端包管理       |       |          |
| 8 系統中心        |       |          |

然后再弹出的框中填入分组名称,并保存。如:客户端。

| <b>③</b> 安全中心 |       |          | 概覧日志                | 添加新组 | ×         |
|---------------|-------|----------|---------------------|------|-----------|
| 全网终端          | 终端分组  | +添加组 唱 旱 | 立即升级 👻 发            | 组名称: |           |
|               | 已加入终端 | 1/2      | □ 终i                | 客户端  | 版         |
| <b>沙</b> 病毒查杀 | 默认分组  | 1/2      | 🗌 🙈 localhost.local |      | 26.       |
|               | 服务器   | 0/0      | A localhost.local   |      | 保存 关闭 26. |
|               | 无效终端  |          |                     |      |           |
| ▲ 报告预警        | 已卸载   | 0        |                     |      |           |
|               | 黑名单   | 0        |                     |      |           |
| 包管理     包管理   |       |          |                     |      |           |
| ♀ 系统中心        |       |          |                     |      |           |

#### 提示"分组添加成功",在分组中也出现客户端的分组。

| <b>會</b> 安全中心 |       |          | 概览           | 日志               | 设置  | 备注       | 历史消息     | 命令跟         |
|---------------|-------|----------|--------------|------------------|-----|----------|----------|-------------|
|               | 终端分组  | +添加组 暗 🖡 | 立即升级         | ▼ 发消息            | 移动到 |          |          |             |
|               | 已加入终端 | 1/2      |              | 终端名称             | ÷   | IP地址     | ÷        | MAC 🕆       |
| <b>沙</b> 病毒查杀 | 默认分组  | 1/2      | 🗆 \land loca | alhost.localdoma | in  | 193.168. | 11.6 28- | 6E-D4-88-C7 |
|               | 客户端   | 0/0      |              | alhost.localdoma | in  | 193,168. | 11.6 28- | 6E-D4-88-C7 |
| ◎ 防火墙         | 服务器   | 0/0      |              |                  |     |          |          |             |
| ▲ 报告预警        | 无效终端  | 0        |              |                  |     |          |          |             |
|               | 已卸载   | 0        |              |                  |     |          |          |             |
|               | 黑名单   | 0        |              |                  |     |          |          |             |
| ♀ 系统中心        |       |          |              |                  |     |          |          |             |

M

6

# 3.1.2.2 手动入组

概览 日志 设罟 备注 历史消息 命令跟踪 (4) 移动到 终端分组 +添加组 强 🖡 立即升级 🔻 发消息 🟪 全网终端 已加入终端 终端名称 IP地址 🖗 MAC÷ 版本章 1/2 🗹 🥂 localhost.localdomain 193.168.11.6 28-6E-D4-88-C7-8D 3) 26.02.55 CentOS 0/0 🔲 🥂 localhost.localdomain 客户端 193.168.11.6 28-6E-D4-88-C7-8D 26.03.25 CentOS 服务器 0/0 无效终端 已卸载 0 黑名单

当少量的终端需要换一个分组时,可用手动入组的方式实现。步骤如图序号所示。

依次点击全网终端->需要移动终端所在组->选中终端->移动到。然后选择新的分组,点击【确定】。

|               |       |          |                         | 移动到 🖌 🖌                                |
|---------------|-------|----------|-------------------------|----------------------------------------|
| <b>③</b> 安全中心 |       |          | 概览日志                    |                                        |
|               | 终端分组  | +添加组 智 🖡 | 立即升级 🔻 😕                | 终端                                     |
|               | 已加入终端 | 1/2      | □ 终i                    | localhost.localdomain                  |
| (F) 病毒查杀      | 默认分组  | 1/2      | 🗹 \land localhost.local | 目标组                                    |
|               | 客户端   | 0/0      | A localhost.local       | <ul> <li>● 客户端</li> <li>(5)</li> </ul> |
|               | 服务器   | 0/0      |                         | ◎ 默认分组                                 |
| ↑ 报告预警        | 无效终端  |          |                         | ◎ 服务器                                  |
| <i>ф</i>      | 已卸载   | 0        |                         |                                        |
| 🚯 包管理         | 黑名单   | 0        |                         |                                        |
| 8 系统中心        |       |          |                         | 确定取消                                   |

# 3.1.2.3 自动入组规则

依次点击全网终端->已加入终端->设置->自动入组,可以看到自动入组的服务器规则列表。如图。

G

#### NIC 瑞星

|      |          | 概览  | 日志                 | 设置       | 备注       | 历史消息       | 命令跟踪        |  |         |
|------|----------|-----|--------------------|----------|----------|------------|-------------|--|---------|
| 端分组  | +添加组 造 丰 | 自动入 | 组日志保留              | 1        |          |            |             |  | + 添加 重新 |
| 加入终端 | 1/2      | 自动入 | 组                  |          |          |            |             |  |         |
| 默认分组 | 0/0      | 服务器 |                    | IP匹配规则   | 攝作系統规则   | 计算机名称规则    |             |  |         |
| 服务器  | 1/2      |     | 操作系统规则             | 包含 🗸     | server   |            |             |  |         |
| 效终端  |          | 服务器 |                    | IPDT電光規则 | 撮作系统规则   | 计算机名称规则    |             |  |         |
| 己卸載  | 0        |     | 运作系统切到             | 54       | linux    |            |             |  |         |
| 黑名单  | 0        |     | 1961 F.56570790949 |          | IIIIux   |            |             |  |         |
|      |          | 日志保 | 留                  |          |          |            |             |  |         |
|      |          | 终端日 | 志                  | 保留       | 60 天 🗐 或 | 者 (记录条数范围1 | 000到100000) |  |         |
|      |          | 网址说 | 问管理日志              | 保留       | 60 天 🗐 或 | 者 (记录条数范围1 | 000到100000) |  |         |

#### 自动入组规则设置步骤:

点击图中①处的【添加】,然后选择②处的分组。最后点击【选择】。创建新的入组规则。规则名为服务器。

|         |                   |          |     |                       | 34-17/02                               |      |              |         | ~  | 0    |
|---------|-------------------|----------|-----|-----------------------|----------------------------------------|------|--------------|---------|----|------|
|         | ù                 |          | 概览  | i 日志                  | 2574-911                               |      |              |         | ~  |      |
| 🔁 全网终   | 终端分组              | +添加组 跆 丰 | 自动) | 组日志保護                 |                                        | 端    |              |         |    | + 添加 |
|         | 已加入终端             |          | 自动入 | 组                     | <ul> <li>○ 黒石</li> <li>○ 駅认</li> </ul> | 平分组  |              |         |    | (1)  |
| 🕑 病毒查   | <sup>杀</sup> 默认分组 | 0/1      | 服务器 |                       | • 服务                                   | ₩ (  | 2)           |         |    |      |
|         | 客户端               | 1/1      |     | 操作系统规则                | _                                      |      | 9            |         |    |      |
| G       | 服务器               | 0/0      |     | IPC研究的                |                                        |      | 1            | 选择      | 取消 |      |
| ⚠ 报告预   | 无效终端              |          | -   |                       |                                        |      | II Umuni     |         |    | 1    |
|         | 已卸载               | 0        | E   | 强作系统规则                | 82                                     | . To | linux        |         |    |      |
|         | 黑名单               | 0        | 且   | 计算机名称规则               | 包含                                     |      | local        |         |    |      |
|         | 6                 |          | 服务器 |                       | IP匹配                                   | RN   | 操作系统规则       | 计算机名称规则 | 1  |      |
| O 10001 |                   |          |     | 操作系统规则                | 包含                                     |      | linux        |         |    |      |
|         |                   |          | 且   | IP匹配规则                | 等于                                     | Ŧ    | 192.168.11.1 | 11      |    |      |
|         |                   |          | 且   | 操作系统规则                | 包含                                     | ÷    | Linux        |         |    |      |
|         |                   |          |     | 1.1.997+0.47 SA+60 EM | 50                                     |      | ricing       |         |    |      |

创建新入组规则后,点击【IP匹配规则】、【操作系统规则】、【计算机名称规则】等,可快捷设置入组规则。选择匹配条件(等于、包含等),填入匹配关键词。点击【应用】,以后符合匹配条件的客户端和服务器将自动进入规则所在组。

注意: 多条规则的匹配关系是"且",即必须同时匹配所有规则,才能入组。未匹配到分组规则的终端将 留在默认分组中。

G

| 概贤  | 日志      | 设置     | 备注        | 历史消息    | 命令跟踪 |
|-----|---------|--------|-----------|---------|------|
| 自动  | N组 日志保留 |        |           |         |      |
| 自动入 | 组       |        |           |         |      |
| 服务器 |         | IP匹配规则 | 操作系统规则    | 计算机名称规则 | l.   |
|     | 操作系统规则  | 包含 👻   | server    |         |      |
| 且   | IP匹配规则  | 等于     | 192.168.1 | 1.111   |      |
| 且   | 操作系统规则  | 包含     | linux     |         |      |
| 且   | 计算机名称规则 | 包含     | rising    |         |      |
| 服务器 |         | IP匹配规则 | 操作系统规则    | 计算机名称规则 |      |
|     | 操作系统规则  | 包含 👻   | linux     |         |      |
| 且   | IP匹配规则  | 等于     | 192.168.1 | 1.111   |      |
| 且   | 操作系统规则  | 包含     | Linux     |         |      |
| 且   | 计算机名称规则 | 包含     | rising    |         |      |

若要删除匹配规则中的某条规则,点击图中①处删除即可。若要删除整个规则,点击图中②处删除。图 中③是让该规则优先级上升一位。图中④是让该规则优先级下降一位。

| 自动入        | 组       |      |               |                |       |
|------------|---------|------|---------------|----------------|-------|
| 服务器        |         | IP匹配 | 规则            | 操作系统规则 计算机名称规则 | 🍵 🖄 🐨 |
|            | 操作系统规则  | 包含   | ( <b>*</b> 1) | server         | 234   |
| <b>i</b> 1 | IP匹配规则  | 等于   | ÷             | 192.168.11.111 |       |
| 1          | 操作系统规则  | 包含   | ÷             | linux          |       |
| 且          | 计算机名称规则 | 包含   |               | rising         |       |

所有的自动入组规则设置完毕,点击右上角的【重新入组】,所有匹配条件的终端和服务器将自动进入到 对应分组中,未匹配条件的终端将继续留在默认分组中。

|       |       | 概赏  | 5 日志        | 设置           | 备注 历史消         | 息命令跟踪     |      |
|-------|-------|-----|-------------|--------------|----------------|-----------|------|
| 终端分组  | + 添加组 | 自动  | A组 日志保留     | ł            |                |           | + 添加 |
| 已加入终端 | 1/2   | 自动入 | 组           |              |                |           |      |
| 默认分组  | 1/2   | 服务器 |             | IP匹配规则       | 操作系统规则 计算机名    | 你规则       |      |
| 服务器   | 0/0   |     | 操作系统规则      | 不包含于 -       | loclo          |           |      |
| 无效终端  |       |     | IPので西戸北の同日  | 蚊干 。         | 192 168 11 111 |           |      |
| 已卸载   | 0     |     | II EHD/90/3 |              | Totitooittitt  |           |      |
| 黑名单   | 0     | 且   | 握作系统规则      | <b>包</b> 含 - | linux          |           |      |
|       |       | 且   | 计算机名称规则     | 包含 -         | local          |           |      |
|       |       | 服务器 |             | IP匹配规则       | 操作系统规则 计算机名    | Kr.#R.R.J |      |

# 3.1.2.4 概览

概览展示了所有终端,在列表中可以看到终端名称、终端 IP 地址、终端 MAC、终端软件版本、终端操 作系统和分组名称。如图所示。

D

| 概览     |       | 日志       | 设置  | 备注             | 历史消息 命令 <mark>跟</mark> 踪 |          |                          |       |   |  |
|--------|-------|----------|-----|----------------|--------------------------|----------|--------------------------|-------|---|--|
| 立即升级   | ×     | 发消息      | 移动到 |                |                          |          |                          | C)    | Q |  |
|        |       | 终端名称:    |     | IP地址♀          | MAC 🕆                    | 版本章      | 操作系统中                    | 分组名称⇒ |   |  |
| 🗆 📢 wi | N-H9L | IEJTSL52 |     | 192.168.43.129 | 00-0C-29-D3-11-6A        | 3.0.4.60 | Windows 8.1 Professional | 默认分组  |   |  |

# 3.1.2.4.1终端升级

点击【全网终端】,在终端分组中点击需要升级的分组,列表中选择要升级的终端,点击标题栏的复选框 可以一次性全选中(图中红框)。如图所示。

| חונוד | G 瑞星  | 瑞星ESM | 365版 一切名  | 尽在掌握!           |                                   | 瑞星信息技术股份有限公司                         | Rising , 您好 ! 🕗 ~ |
|-------|-------|-------|-----------|-----------------|-----------------------------------|--------------------------------------|-------------------|
| 0     | 安全中心  |       |           | 概览 日志 设置        | 备注 历史消息 命令跟踪                      |                                      |                   |
| 毎     | 全网终端  | 终端分组  | + 添加组 🔁 🖡 | 立即升级 ▼ 发消息 移动到  |                                   |                                      | 0                 |
|       |       | 已加入终端 | 4/12      | ☑ 终端名称 ⇒        | IP地址 中 MAC 中                      | 版本 ≑ 攝作系统 ≑                          | 分組名称≑             |
| 5     | 病毒查杀  | 默认分组  | 4/11      | A-PC            | 192.168.90.138 CO-3F-D5-35-EE-1C  | 3.0.0.91 Windows 7 Ultimate SP1 x64  | 默认分组              |
| 63    | 防火墙   | 服务器   | 0/1       | 🗹 📰 🕱           | 193.168.19.121 44-87-FC-D2-34-AA  | 3.0.0.91 Windows 7 Ultimate SP1 x64  | 默认分组              |
| 9     |       | 无效终端  | 1         | 🗹 📢 RS          | 193.168.19.60 00-21-CC-D5-17-75   | 3.0.0.91 Windows 7 Ultimate SP1 x64  | 默认分组              |
| 4     | 报告预警  | 已卸载   | 1         | TEST-PC         | 193.168.11.202 28-6E-D4-88-C7-1E  | 3.0.0.91 Windows 7 Ultimate          | 默认分组              |
| A     | 授权管理  | 黑名单   | 0         | 🗹 📲 ТІМ-РС      | 193.168.19.22 44-37-E6-2C-26-47   | 3.0.0.91 Windows 7 Ultimate SP1 x64  | 默认分组              |
|       |       |       |           | USER-B1L9BLSU55 | 193.168.19.97 6C-62-6D-E7-0F-05   | 3.0.0.91 Windows 10 Professional x64 | 默认分组              |
| \$    | 终端包管理 |       |           |                 | 192.168.60.128 00-0C-29-12-43-7C  | 3.0.0.91 Windows 7 Ultimate x64      | 默认分组              |
| 00    | 系统中心  |       |           | WEIRHTPAD       | 192.168.10.166 CC-2F-71-28-50-73  | 3.0.0.91 Windows 10 x64              | 默认分组              |
|       |       |       |           | WIN-56BRATGCQ4H | 192.168.204.134 00-0C-29-83-65-B9 | 3.0.0.91 Windows 7 Ultimate SP1 x64  | 默认分组              |
|       |       |       |           | XUJY-PC         | 193.168.19.75 00-21-9B-05-3E-5F   | 3.0.0.91 Windows 7 Ultimate SP1      | 默认分组              |
|       |       |       |           | ZHANG-PC        | 192.168.90.151 44-87-FC-6E-94-CC  | 3.0.0.91 Windows 7 Ultimate SP1 x64  | 默认分组              |

选择终端后,点击【立即升级】,可以对选择的瑞星终端升级,点击【立即修复】,可以对选择的终端进行修复。操作如图所示。

| חונוצ       | G 瑞星            | 瑞星ESM a | 365版 一切月 | 吊在掌苑!           |                 |                   |                        | 瑞星信息技术股份有限公司                | Rising , 您好 ! 🦳 |
|-------------|-----------------|---------|----------|-----------------|-----------------|-------------------|------------------------|-----------------------------|-----------------|
| 0           | 安全中心            |         |          | 概览 日志 设置        | 备注 历史           | 消息 命令跟踪           |                        |                             |                 |
| 4           | 全网终端            | 终端分组    | +添加组 唱 早 | 立即升级 ▲ 发消息 移动到  |                 |                   |                        |                             | 0               |
|             |                 | 已加入终端   | 4/12     | ▲ 「「「」」 终端名称:   | IP地址 0          | MAC 🗘             | 版本章                    | 操作系统 ≑                      | 分组名称≑           |
| G           | 病毒查杀            | 默认分组    | 4/11     | 🗹 📢 A-PC        | 192.168.90.138  | C0-3F-D5-35-EE-1C | 3.0.0.91               | Windows 7 Ultimate SP1 x64  | 默认分组            |
| Ø           | 防火墙             | 服务器     | 0/1      | 🗹 📖 刘           | 193.168.19.121  | 44-87-FC-D2-34-AA | 3.0.0.91               | Windows 7 Ultimate SP1 x64  | 默认分组            |
| 9           | 1998 - JEANNA - | 无效终端    | 1        | 🗹 👯 RS          | 193.168.19.60   | 00-21-CC-D5-17-75 | 3.0.0.91               | Windows 7 Ultimate SP1 x64  | 默认分组            |
| $\triangle$ | 报告预警            | 已卸數     | 1        | 🗹 🚦 TEST-PC     | 193.168.11.202  | 28-6E-D4-88-C7-1E | 3.0.0. <mark>91</mark> | Windows 7 Ultimate          | 默认分组            |
| Q           | 授权管理            | 黑名单     | 0        | 🗹 щ ТІМ-РС      | 193.168.19.22   | 44-37-E6-2C-26-47 | 3.0.0.91               | Windows 7 Ultimate SP1 x64  | 默认分组            |
|             |                 |         |          | USER-B1L9BLSU55 | 193.168.19.97   | 6C-62-6D-E7-0F-05 | 3.0.0.91               | Windows 10 Professional x64 | 默认分组            |
| 8           | 终端包管理           |         |          | VMWIN7          | 192.168.60.128  | 00-0C-29-12-43-7C | 3.0.0.91               | Windows 7 Ultimate x64      | 默认分组            |
| 8           | 系统中心            |         |          | WEIRHTPAD       | 192.168.10.166  | CC-2F-71-28-50-73 | 3.0.0.91               | Windows 10 x64              | 默认分组            |
|             |                 |         |          | WIN-56BRATGCQ4H | 192.168.204.134 | 00-0C-29-83-65-B9 | 3.0.0.91               | Windows 7 Ultimate SP1 x64  | 默认分组            |
|             |                 |         |          | XUJY-PC         | 193.168.19.75   | 00-21-9B-05-3E-5F | 3.0.0.91               | Windows 7 Ultimate SP1      | 默认分组            |
|             |                 |         |          | ZHANG-PC        | 192.168.90.151  | 44-87-FC-6E-94-CC | 3.0.0.91               | Windows 7 Ultimate SP1 x64  | 默认分组            |

## 3.1.2.4.2发消息

点击【全网终端】,在终端分组中选择接收消息的分组,列表中选择目标组或者终端。在【概览】,点击

【发消息】,输入消息内容,点击【发送】,所选组或者终端将收到消息。

在历史消息中可以跟踪消息下发状态。如图所示。

| 概览           | 日志      | 设置 | 备注    | 历史消息 | 命令跟踪 |       |      |   |   |
|--------------|---------|----|-------|------|------|-------|------|---|---|
|              |         |    |       |      |      |       |      | O | Q |
| 发起时间         | ] \$    |    | 消息对象: |      |      | 消息内容  | 下发状态 |   |   |
| 2017-03-31 1 | 4:28:10 |    | CARIO |      |      | 瑞星安全云 | 未完成  | _ |   |

# 3.1.2.4.3移动到

点击【全网终端】,选择分组,在终端列表中选择要移动的终端。在【概览】页面点击【移动到】,再选 择窗口选择目标组,点击【确定】,所选终端将移动到目标组。如图所示。

| סחולוצ      | 5 瑞星     | 瑞星ESIM | 1365版 一切/ | -在掌握!  |                |        |              |                 |                         | 瑞星信息技术股份有限公司                | Rising , 您好! |
|-------------|----------|--------|-----------|--------|----------------|--------|--------------|-----------------|-------------------------|-----------------------------|--------------|
| 0           | 安全中心     |        |           | 概览     | 日志             | 设置 备注  | 历史消息         | 命令跟踪            |                         |                             |              |
| <b>1</b>    | 全网终端     | 终端分组   | +添加组 階 🕈  | 立即升级   | ▼ 发消息          | 移动到    |              |                 |                         |                             | Ø            |
|             |          | 已加入终端  | 4/12      |        | 终端名称:          | IP     | 留計合          | MAC 🗘           | 版本章                     | 攝作系统 ⇒                      | 分组名称≑        |
| G           | 病毒查杀     | 默认分组   | 4/11      | A-     | -PC            | 192.16 | /8.90.138 CO | -3F-D5-35-EE-1C | 3.0.0.91                | Windows 7 Ultimate SP1 x64  | 默认分组         |
| Æð          | 防火墙      | 服务器    | 0/1       | 🗹 💷 刘  |                | 193.16 | 8.19.121 44  | 87-FC-D2-34-AA  | 3.0.0. <mark>9</mark> 1 | Windows 7 Ultimate SP1 x64  | 默认分组         |
| <u>e</u>    | 027.5 14 | 无效终端   | 1         | 🗹 📢 RS | 5              | 193.1  | 68.19.60 00· | -21-CC-D5-17-75 | 3.0.0.91                | Windows 7 Ultimate SP1 x64  | 默认分组         |
| $\triangle$ | 报告预警     | 已卸數    | 1         | 🗹 📢 TE | ST-PC          | 193.16 | i8.11.202 28 | -6E-D4-88-C7-1E | 3.0.0.91                | Windows 7 Ultimate          | 默认分组         |
| A           | 授权管理     | 黑名单    | 0         | 🗹 📢 п  | M-PC           | 193.1  | 68.19.22 44  | -37-E6-2C-26-47 | 3.0.0.91                | Windows 7 Ultimate SP1 x64  | 默认分组         |
|             |          |        |           |        | SER-B1L9BLSU55 | 193.1  | 58.19.97 6C  | -62-6D-E7-0F-05 | 3.0.0.91                | Windows 10 Professional x64 | 默认分组         |
| 8           | 终端包管理    |        |           | 🗹 📖 VI | MWIN7          | 192.16 | 8.60.128 00  | -0C-29-12-43-7C | 3.0.0.91                | Windows 7 Ultimate x64      | 默认分组         |
| 8           | 系统中心     |        |           | 🗹 📰 w  | EIRHTPAD       | 192.16 | 8.10.166 CC  | -2F-71-28-50-73 | 3.0.0. <mark>91</mark>  | Windows 10 x64              | 默认分组         |
|             |          |        |           | 🗹 💷 w  | IN-56BRATGCQ4H | 192.16 | 8.204.134 00 | -0C-29-83-65-89 | 3.0.0.91                | Windows 7 Ultimate SP1 x64  | 默认分组         |
|             |          |        |           | 🗹 📲 XI | JJY-PC         | 193.1  | 68.19.75 00  | -21-9B-05-3E-5F | 3.0.0.91                | Windows 7 Ultimate SP1      | 默认分组         |
|             |          |        |           | 🗹 📲 ZI | HANG-PC        | 192.16 | 8.90.151 44  | -87-FC-6E-94-CC | 3.0.0.91                | Windows 7 Ultimate SP1 x64  | 默认分组         |

# 3.1.2.5 日志

日志界面集中显示所有终端的安装和升级日志信息。详细记录升级和安装记录,便于日志分析和问题排 查。如图所示。

| 概览        | 日志        | 设置        | 备注           | 历史消息     | 命令跟踪 |       |              |              |        |
|-----------|-----------|-----------|--------------|----------|------|-------|--------------|--------------|--------|
| 安装部署      |           |           |              |          |      |       |              |              | 0 Q Ⅲ. |
| 终端名称      |           | IP地址      | 时间           |          | 动作令  | 条目≑   | 旧版本章         | 新版本≑         | 重启标志≑  |
| WIN-H9LIE | UTS 192.1 | 68.43.129 | 2016-12-13 1 | 14:01:08 | 定时升级 | 病毒库   | 28.1212.0001 | 28.1213.0001 | -      |
| WIN-H9LIE | UTS 192.1 | 68.43.129 | 2016-12-13 1 | 12:00:07 | 定时升级 | 安全云终端 | 3.0.4.60     | 3.0.4.60     | 12     |
| WIN-H9LIE | UTS 192.1 | 68.43.129 | 2016-12-13 1 | 11:34:44 | 定时升级 | 病毒库   | 27.0706.0001 | 28.1212.0001 | 25     |
|           | UTS 192.1 | 68.43.129 | 2016-12-12 1 | 17:10:33 | 手动安装 | 安全云终端 |              | 3.0.4.60     | -      |
| WIN-H9LIE | UTS 192.1 | 68.43.129 | 2016-12-08 1 | 13:16:49 | 定时升级 | 病毒库   | 27.0706.0001 | 28.1208.0001 | 12     |

G

# 3.1.2.6 设置

## 3.1.2.6.1终端设置

首先进入需要设置的分组,然后点击【设置】,终端设置可设置终端的管理员密码和弹窗等。

|       |             | 概览          | 日志         | 设置    | 备注   | 历史消息 | 命令跟踪 |  |  |  |
|-------|-------------|-------------|------------|-------|------|------|------|--|--|--|
| 终端分组  | +添加组 唱 🖡    | 终端设置        | 软件更新       | 中心服务器 | 日志保留 |      |      |  |  |  |
| 已加入终端 | <b>0</b> /0 | 终端设置        |            |       |      |      |      |  |  |  |
| 默认分组  | 0/0         | 6 管理员密      | 码:         |       | 7    |      |      |  |  |  |
| 服务器   | 0/0         | • 托盘设置      |            |       |      |      |      |  |  |  |
| 无效终端  | 0           | 5 mm-+++    |            |       |      |      |      |  |  |  |
| 已卸载   | 0           | 0 限續性务性比益對标 |            |       |      |      |      |  |  |  |
| 黑名单   | 0           | ● 客户端授权     | 提示信息       |       |      |      |      |  |  |  |
|       |             | ● 弹框        | 07         | 弹框    |      |      |      |  |  |  |
|       |             | • 产品定义标     | 题          |       |      |      |      |  |  |  |
|       |             | 主标题:        |            |       |      |      |      |  |  |  |
|       |             | 副标题:        |            |       |      |      |      |  |  |  |
|       |             | • 锁定客户端:    | 身份         |       |      |      |      |  |  |  |
|       |             | □ 客户端身      | 份(GUID)固定不 | 变     |      |      |      |  |  |  |

管理员密码:设置管理员密码后,客户端的卸载和退出操作需要输入管理员密码才能完成。一般用于限 制客户端自动退出和卸载。

托盘设置:可设置客户端任务栏的托盘图标显示或者隐藏。

客户端授权提示信息:根据实际需求设置客户端是否需要弹窗。

产品定义标题: 主标题, 用于设置客户端的主标题。副标题类似主标题。

锁定客户端身份:勾选锁定后,能保持客户端的GUID固定不变。针对某些客户端GUID频繁变化的弊端设置。

设置完成后,点击右下角【应用】。

### 3.1.2.6.2软件更新

软件更新用于设置更新内容、更新模式和代理设置。

D

|       |       | 概览                                                         | 日志                      | 设置          | 备注      | 历史消息      | 命令跟踪      |
|-------|-------|------------------------------------------------------------|-------------------------|-------------|---------|-----------|-----------|
| 终端分组  | + 添加组 | 终端设置                                                       | 软件更新                    | 中心服务器       | 日志保留    |           |           |
| 已加入终端 | 0/0   | 软件更新                                                       |                         |             |         |           |           |
| 默认分组  | 0/0   | 6 升级内容                                                     | F: ●升级用                 | 所有组件        |         |           |           |
| 服务器   | 0/0   |                                                            | 6 □悪                    | 意网址库即时牛效    | (即时牛效可能 | 引起网络瞬间断开  | , 需要重新连接) |
| 无效终端  | 0     |                                                            | ○ (Q升编                  | 及病毒库        |         |           |           |
| 已卸载   | 0     | ● ん 升级横型                                                   | t                       |             |         |           |           |
|       |       | <ul> <li>● 每天 1</li> <li>○ 每周</li> <li>● 6 代理设置</li> </ul> | 2:00 (例19<br>- 二 三<br>量 | 9:00)<br>四五 | 六 日 [   | 12:00 (例1 | 9:00)     |
|       |       | <ul><li>● 使用IE设</li></ul>                                  |                         | 接连接         | ○通过代理   |           |           |
|       |       | 地址:                                                        |                         |             | 端口:     |           |           |
|       |       | □ 启动验证                                                     | E                       |             |         |           |           |
|       |       | 账号:                                                        |                         |             |         |           |           |
|       |       | 密码:                                                        |                         |             |         |           |           |

升级内容:可选择升级所有组件或者仅仅升级病毒库。选择升级所有组件,可选择恶意网址库立即生效功能。

升级模式: 三种模式, 分别是手动、每天定时升级和指定日期定时升级。

代理设置: 需要通过代理联网的环境, 请填写代理相关信息并保存。

设置完成后,点击右下角【应用】。

#### 3.1.2.6.3中心服务器

服务器列表:用于添加中心服务的 IP 地址或者是域名。当前默认的中心服务器地址不能访问时,客户端 将尝试访问列表中的地址。

中心发现代理:勾选【开启】,开启发现代理功能;勾选【检测】,实时检测代理服务器,发现后自动连接代理服务器。

Q

|             |          | 概览                        | 日志       | 设置    | 备注   | 历史消息  | 命令跟踪 |
|-------------|----------|---------------------------|----------|-------|------|-------|------|
| 终端分组        | +添加组 强 早 | 终端设置                      | 软件更新     | 中心服务器 | 日志保留 |       |      |
| 已加入终端       | 0/0      | 中心服务器                     |          |       |      |       |      |
| 默认分组        | 0/0      | <ul> <li>服务器列表</li> </ul> |          |       |      |       |      |
| 服务器         | 0/0      | soc risin                 | a com cn |       | F 添加 |       |      |
| 无效终端        | 0        | socinoin                  | giconnen | and a |      | 10 // |      |
| 已卸载         | 0        | 1.57                      |          | 파파    |      | 课们    | F 2  |
| <b>坚</b> 夕单 | 0        | soc.rising.               | .com.cn  |       |      | ×     |      |
| AN B-F      | . w.     | 193.168.1                 | ×        |       |      |       |      |
|             |          |                           |          |       |      |       |      |
|             |          | • 中心发现代                   | 理        |       |      |       |      |
|             |          | 6 ☑ 开启                    |          |       |      |       |      |
|             |          | 6 ☑ 检查                    |          |       |      |       |      |
|             |          | • 客户端重连                   | 时间       |       |      |       |      |
|             |          | 间隔:实                      | 时连接 👻    |       |      |       |      |
|             |          | ● 上传带宽限                   | 制        |       |      |       |      |
|             |          | 上传带宽限                     | 制: 不限制   | -     |      |       |      |
|             |          | 带宽限制生活                    | 效时间:     | -     |      |       |      |

客户端重连时间:可设置重连的时间间隔,可以为实时连接等 上传宽带限制:限制客户端上传的带宽,以及限制的生效时间范围。 设置完成后,点击右下角【应用】。

# 3.1.2.6.4日志保留

日志清理设置是定期清理日志,清理日志可以释放部分磁盘空间。

M

| 概览     | 日志             | 设置    | 备注   | 历史消息   | 命令跟踪 |
|--------|----------------|-------|------|--------|------|
| 终端设置   | 软件更新           | 中心服务器 | 日志保留 |        |      |
| 日志保留   |                |       |      |        |      |
| • 平台类  |                |       |      |        |      |
| 【客户端升编 | 吸日志』           | 超过    | 天〇并且 | ●或者 超过 | 条记录  |
| 【客户端安装 | <b>送部署日志</b> ] | 超过    | 天〇并且 | ●或者 超过 | 条记录  |
| • 防病毒  |                |       |      |        |      |
| 【病毒查杀  | 事件』            | 超过    | 天〇并且 | ●或者 超过 | 条记录  |
| 「病毒査杀」 | [录]            | 超过    | 天〇并且 | ●或者 超过 | 条记录  |
| 「病毒跟踪」 | I              | 超过    | 天〇并且 | ●或者 超过 | 条记录  |
| 【系统加固日 | 日志」            | 超过    | 天〇并且 | ●或者 超过 | 条记录  |
| 【应用加固日 | 日志』            | 超过    | 天〇并且 | ●或者 超过 | 条记录  |
| • 防火墙  |                |       |      |        |      |
| 【网页浏览日 | 日志』            | 超过    | 天〇并且 | ●或者 超过 | 条记录  |
| 『联网程序』 | 审计日志』          | 超过    | 天〇并且 | ●或者 超过 | 条记录  |
| 「流量管理日 | 志              | 超过    | 天〇并且 | ●或者 超过 | 条记录  |
| 【共享访问日 | 「志」            | 超过    | 天〇并且 | ●或者 超过 | 条记录  |
| 「黑客攻击」 | ∃志/IP规则日志∥     | 招讨    | ₹O#₽ | ●載書 招讨 | 冬记录  |

可以设置为定期自动清理,超过指定天数的日志会自动清理掉,还可以设置日志最大保留条数,请用户 按需要进行设置。

# 3.1.2.7 备注

用于备注终端,便于识别和管理,直接在备注列输入备注内容,输入完毕自动保存。如图所示。

| 1  | 19 | 2.168.43.129 |          | WIN-H | I9LIEJTSL52 | 00-0C-29-D3-11-6A | 最新加入的Win8.1系统 |   |                |
|----|----|--------------|----------|-------|-------------|-------------------|---------------|---|----------------|
| 序号 |    | IP地址 ≑       |          | 机     | 器名◆         | MAC地址章            | 备注≑           |   |                |
|    |    |              |          |       |             |                   |               | 0 | ::: <b>:</b> • |
| 概觉 | 日志 | 设置           | <b> </b> | 历史消息  | 茚令跟踪        |                   |               |   |                |

# 3.1.2.8 历史消息

历史消息记录的是中心对终端进行的操作,并显示操作执行状态。如图所示。

|       |       |     | 概览           | 日志       | 设置      | 备注             | 历史消息  | 命令跟踪 |      |      |     |  |
|-------|-------|-----|--------------|----------|---------|----------------|-------|------|------|------|-----|--|
| 终端分组  | + 添加组 | 6 ₽ |              |          |         |                |       |      |      |      | 0 0 |  |
| 已加入终端 |       | 2/2 | 发起时间         | ) ¢      |         | 消息对象≑          |       |      | 消息内容 | 下发状态 |     |  |
| 默认分组  |       | 0/0 | 2018-11-26 1 | 17:37:51 | localho | st.localdomair | 等(2台) |      | 123  | 未完成  | -   |  |
| 服务器   |       | 2/2 |              |          |         |                |       |      |      |      |     |  |
| 无效终端  |       |     |              |          |         |                |       |      |      |      |     |  |
| 已卸載   |       | 0   |              |          |         |                |       |      |      |      |     |  |
| 屋久单   |       | 0   |              |          |         |                |       |      |      |      |     |  |

G

# 3.1.2.9 命令跟踪

命令跟踪记录了中心对终端发起的所有命令和命令执行情况,如图所示。

| 概览           | 日志      | 设置    | 备注 | 历史消息           | 命令跟踪    |      |     |      |    |  |
|--------------|---------|-------|----|----------------|---------|------|-----|------|----|--|
|              |         |       |    |                |         |      |     | 0    | Q  |  |
| 发起时间         | \$      | 命令类型。 |    | 命令对象           | t ¢     | 下发状态 |     | 执行状态 |    |  |
| 2019-05-15 1 | 6:45:33 | 升级    |    | 全网络前           | 耑       | 已完成  | 已完成 |      | -0 |  |
| 2019-05-15 1 | 6:35:30 | 升级    |    | localhost.loca | Idomain | 已完成  | 已完成 |      | -  |  |

在命令跟踪列表中可以看到发起时间、命令类型、命令对象、下发状态和执行状态,便于企业管理员了 解命令的执行情况。

# 3.1.3 病毒查杀

主要功能是远程操作终端,对终端进行设置。包括病毒查杀、文件监控、系统加固和应用加固等。还可 以对病毒查杀的日志进行跟踪和操作。

# 3.1.3.1 概览

概览展示了所有终端的查杀情况,在列表中可以看到终端名称、IP 地址、病毒库版本、文件监控、系统加固和应用加固。如图所示。

| 根 | 睃     | 日志       | 设置             |       |                         |       |       |       |          |
|---|-------|----------|----------------|-------|-------------------------|-------|-------|-------|----------|
| 快 | 速查杀▼  | 全盘直杀▼    | 文件监控▼          | 邮件监控▼ | 共享监控 ▼                  |       |       |       | 0 Q III+ |
|   | 终端    | 治称 章     | IP地址           | 病毒    | ■ 库版本 ⇒                 | 文件监控≑ | 邮件监控≑ | 系统加固⇔ | 应用加固章    |
|   | 📕 最新加 | 入的Win8.1 | 192.168.43.129 | 28.1  | 1213.00 <mark>01</mark> | 已开启   | 已开启   | 已开启   | 已开启      |

在列表左上角,可以看到快速查杀、全盘查杀、文件监控、共享监控五个按钮。

在 Windows 端,当需要进行这五个操作时,在列表中勾选需要操作的终端,然后点击相应的操作按钮,则所勾选终端自动执行相应的操作,并弹出提示框,如图所示。

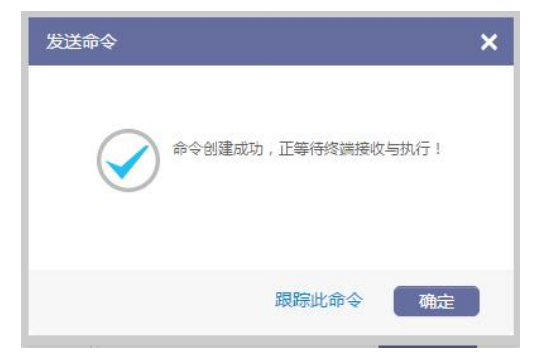

Linux 终端的命令执行方式类似。

# 3.1.3.1.1快速查杀

进入【病毒查杀】,选择终端分组,在【概览】列表中勾选目标组或者终端,点击快速查杀的【开始】。 如图所示。

| 8 3        | 安全中心 |       |       |      | 概览       | 日志    | 设置           |        |             |
|------------|------|-------|-------|------|----------|-------|--------------|--------|-------------|
| <b>₽</b> ₹ | 全网终端 | 终端分组  | + 添加组 | ue ₽ | 快速查杀     | 全盘直杀  | 文件监控▼        | 邮件监控▼  | 共享监控▼       |
|            |      | 已加入终端 |       | 1/1  | E the de | 岩名称 ≑ | IP地址⇔        | 痘      | 毒库版本♀       |
| ₹ €        | 病毒查杀 | 默认分组  |       | 1/1  |          | RIO   | 192.168.90.1 | .80 29 | 0.0322.0001 |
|            |      |       |       |      |          |       |              |        |             |

Windows 终端接收到中心的命令后,执行命令,进行快速查杀,如图所示。

|                                            | <u>—</u><br>云终端                           |                                  | <b>☆</b> ≔ – ×          |
|--------------------------------------------|-------------------------------------------|----------------------------------|-------------------------|
| G II                                       | E在进行快速查杀<br>ⅲ: 714~ஊ: 4个/秒 鹧: 0个          | 暂停<br>已处理: <b>0个</b> 用时:00:02:51 | 停止                      |
| 病毒                                         | 查杀                                        | 上网防护                             |                         |
| 线程数:1 查杀模式:自动 ✔<br>线程1:718 C:\\COMBASE.DLL | 本地引擎发现威胁: 0 ☆ 云发现威胁: 0 ☆ 「 云发现威胁: 0 ☆ 「 「 | 文件路径                             | <b>忽略 信任 清除病毒</b><br>状态 |
| 正在使用4大引擎: 💋 🙆 🔿                            |                                           | 🖌 发现病毒自动处                        | 里 🗌 扫描完成自动关机            |

要停止相应的操作,只需要将鼠标悬停在该操作上,然后点击弹出的【停止】按钮。

# 3.1.3.1.2全盘查杀

进入【病毒查杀】,选择终端分组,在【概览】列表中勾选目标组或者终端,点击全盘查杀的【开始】。 如图所示。

D

#### NIC 瑞星

| 安全中心          | _     |          | 概  | 览     | 日志   |     | 设置            |       |             |
|---------------|-------|----------|----|-------|------|-----|---------------|-------|-------------|
| <b>兄</b> 全网终端 | 终端分组  | +添加组 唱 🖡 | 快速 | 東査杀▼  | 全盘查测 | Ř 🕶 | 文件监控▼         | 邮件监控▼ | 共享监控▼       |
|               | 已加入终端 | 1/1      |    | 终端往   | 开始   | G   | IP地址 🗘        | 痘     | 毒库版本章       |
| 病毒 査杀         | 默认分组  | 1/1      |    | CARIO | ान्म |     | 192.168.90.18 | 30 29 | 0.0322.0001 |
|               | 印在黑   | 0.0      |    |       |      |     |               |       |             |

Windows 终端接收到中心的命令后,执行命令,进行全盘杀,如图所示。

| ₩= \$25~                | 端                                                                                                    |                |                          | <b>☆</b> ⊟ – ×  |
|-------------------------|----------------------------------------------------------------------------------------------------|----------------|--------------------------|-----------------|
|                         | E在进行全都<br>1997 - 1997 - 1997 - 1997 - 1997 - 1997 - 1997 - 1997 - 1997 - 1997 - 1997 - 1997 - 1997 - 1997 - 1997 - 1997 - | 盘查杀<br>∕๗ ‱∶0↑ | 皆停<br>已处理:0个 用时:00:00:01 | 停止              |
| 病毒查杀                    | 上网防护                                                                                                    | 1              | 安全网盘                     | ● 在线客服          |
| 线程数:2 查杀模式:自动 🔒         | 本地引擎发现威胁:0个                                                                                                    | 云发现威胁:0个       |                          | 忽略 信任 清除病毒      |
| 线程1:9 C:\珠星安全云中心(患)     | ☑ 病毒名                                                                                                    | 病毒类型           | 文件路径                     | 状态              |
| 线程2: 76 C:\WIND\MSI.DLL |                                                                                                    |                |                          |                 |
| 正在使用4大引擎: 💋 🔼 🔿         | 0                                                                                                    |                | ☑ 发现病毒                   | 自动处理 🗌 扫描完成自动关机 |

要停止相应的操作,只需要将鼠标悬停在该操作上,然后点击弹出的【停止】按钮。如图所示。

|   | 全盘查杀▼ |  |
|---|-------|--|
| 1 | 开始    |  |
| 1 | 停止。   |  |

# 3.1.3.1.3文件监控

进入【病毒查杀】,选择终端分组,在【概览】列表中勾选目标组或者终端,点击文件监控的【开启】。 如图所示。

| 0        | 安全中心  |           |        | 概览        | 日志    | 设置                  |       |              |  |
|----------|-------|-----------|--------|-----------|-------|---------------------|-------|--------------|--|
| <u> </u> | 全网终端  | 终端分组 + 添加 | 响组 陆 丰 | 快速直杀▼     | 全盘直杀▼ | 文件监控▼               | 邮件监控▼ | 共享监控▼        |  |
|          | 已加入终端 |           | 1/1    |           |       |                     | 病     | 病毒库版本 🗄      |  |
| 9        | 病毒查杀  | 默认分组      | 1/1    | 🗹 【 CARIC | 5     | 天间<br>192.168.90.18 | 0 29  | 29.0322.0001 |  |
|          |       | 昭久哭       | 0/0    |           |       |                     |       |              |  |

Windows 终端接收到中心的命令后, 启用文件监控功能, 如图所示。

D

| 防护              | 中心    |              |            |         |      |          | ×                        |
|-----------------|-------|--------------|------------|---------|------|----------|--------------------------|
|                 |       |              |            |         | 安全   | 全防护未全部开展 | 3! ( <mark>1/10</mark> ) |
| <b>&gt;&gt;</b> | 监控类防护 |              |            |         |      |          |                          |
|                 |       | $\checkmark$ | •          |         |      |          |                          |
|                 | 文件监控  | 邮件监控         | 共享监控       | U盘监控    | 系统加固 | 应用加固     |                          |
|                 | 已开启   | 〇日关闭         | 〇日关闭       | 已关闭     | 已关闭  | 〇日关闭     |                          |
| <b>&gt;&gt;</b> | 专杀类防护 |              |            |         |      |          |                          |
|                 | R     | Ca.          | <b>S</b> r | DLL     |      |          |                          |
|                 | 飞客虫蠕虫 | 雨云病毒         | 威客虫蠕虫免疫    | DLL劫持免疫 |      |          |                          |
|                 | 〇日关闭  | CEXØ         | 〇日关闭       | 〇日关闭    |      |          |                          |
|                 |       |              |            |         |      | 安全设置     | 防护日志                     |

要停止相应的操作,只需要将鼠标悬停在该操作上,然后点击弹出的【关闭】按钮。如图所示。

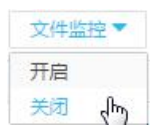

终端的文件监控即关闭,如图所示。

| 防护中         | ካሪኦ          |              |            |         |        |          | ×                        |
|-------------|--------------|--------------|------------|---------|--------|----------|--------------------------|
|             |              |              |            |         | 安全     | 全防护未全部开启 | 3! ( <mark>0/</mark> 10) |
| <b>**</b>   | 监控类防护        |              |            |         |        |          |                          |
|             |              | $\checkmark$ | 0          |         |        |          |                          |
|             | 文件监控         | 邮件监控         | 共享监控       | U盘监控    | 系统加固   | 应用加固     |                          |
|             | <b>●</b> E关闭 | EXa          | 〇日关闭       | 日关闭     | () E关闭 | () EXØ   |                          |
| <b></b> >>> | 专杀类防护        |              |            |         |        |          |                          |
|             | S.           | ¢.           | <b>S</b> r | DLL     |        |          |                          |
|             | 飞客虫蠕虫        | 雨云病毒         | 威客虫蠕虫免疫    | DLL劫持免疫 |        |          |                          |
|             | 已关闭          | 日天河          | 日关闭        | 已关闭     |        |          |                          |
|             |              |              |            |         |        | 安全设置     | 防护日志                     |

# 3.1.3.1.4邮件监控

进入【病毒查杀】,选择终端分组,在【概览】列表中勾选目标组或者终端,点击邮件监控的【开启】。 如图所示。

M

#### NIC 瑞星

| <b>闭</b> 安全中心       |          |      | 407 cD+ | <b>D</b> + | · /] ===      |              |             |
|---------------------|----------|------|---------|------------|---------------|--------------|-------------|
| S XIII              |          |      | 166.52  | 日志         | 设直            |              |             |
| 日<br>日<br>一<br>全网终端 | 终端分组 + 新 | ▲ 加组 | 快速查杀▼   | 全盘重杀▼      | 文件监控▼         | 邮件监控▼        | 共享监控▼       |
|                     | 已加入终端    | 1/1  | ☑ 终端    | 名称≑        | IP地址≑         |              | 5毒库版本 ≑     |
| 病毒查杀                | 默认分组     | 1/1  | CARIO   |            | 192.168.90.18 | 大団<br>0<br>2 | 9.0322.0001 |

Windows 终端接收到中心的命令后, 启用邮件监控功能, 如图所示。

| 防护中                 | 中心    |       |              |         |      |          | ×                       |
|---------------------|-------|-------|--------------|---------|------|----------|-------------------------|
|                     |       |       |              |         | 安    | 全防护未全部开启 | ∃! <mark>(1</mark> /10) |
| <b>&gt;&gt;&gt;</b> | 监控类防护 |       |              |         |      |          |                         |
|                     |       |       | •            |         |      |          |                         |
|                     | 文件监控  | 邮件监控  | 共享监控         | U盘监控    | 系统加固 | 应用加固     |                         |
|                     | 〇日关闭  | 已开启   | 〇日关闭         | 〇 E关闭   |      | СЕХЮ     |                         |
| <b></b> >>>         | 专杀类防护 |       |              |         |      |          |                         |
|                     | S.    | ¢.    | <b>S</b> r   | DLL     |      |          |                         |
|                     | 飞客虫蠕虫 | 雨云病毒  | 威客虫蠕虫免疫      | DLL劫持免疫 |      |          |                         |
|                     | 〇日关闭  | 0 EXa | <b>〇</b> 已关闭 | 〇 E关闭   |      |          |                         |
|                     |       |       |              |         |      | 安全设置     | 防护日志                    |

要停止相应的操作,只需要将鼠标悬停在该操作上,然后点击弹出的【关闭】按钮。如图所示。

| 邮件监控▼ |     |
|-------|-----|
| 开启    | 200 |
| 一人の   |     |

终端的邮件监控即关闭,如图所示。

Q

Ы

| 防护          | 中心    |              |            |         |      |          | ×                        |
|-------------|-------|--------------|------------|---------|------|----------|--------------------------|
|             |       |              |            |         | 安全   | 全防护未全部开启 | 3! ( <mark>0/10</mark> ) |
| <b>**</b>   | 监控类防护 |              |            |         |      |          |                          |
|             |       | $\checkmark$ | 0          |         |      |          |                          |
|             | 文件监控  | 邮件监控         | 共享监控       | U盘监控    | 系统加固 | 应用加固     |                          |
|             | 日关闭   | 已关闭          | 〇日关闭       | 已关闭     | 〇已关闭 | 〇已关闭     |                          |
| <b></b> >>> | 专杀类防护 |              |            |         |      |          |                          |
|             | Sr.   | ¢,           | <b>S</b> R | DLL     |      |          |                          |
|             | 飞客虫蠕虫 | 雨云病毒         | 威客虫蠕虫免疫    | DLL劫持免疫 |      |          |                          |
|             | 日子闭   | 已关闭          | 〇日关闭       | 已关闭     |      |          |                          |
|             |       |              |            |         |      | 安全设置     | 防护日志                     |

# 3.1.3.1.5共享监控

进入【病毒查杀】,选择终端分组,在【概览】列表中勾选目标组或者终端,点击共享监控的【开启】。 如图所示。

| 0      | 安全中心 |          |        | 概览    | 日志    | 设置            |        |          |
|--------|------|----------|--------|-------|-------|---------------|--------|----------|
| ф<br>С | 全网终端 | 终端分组 + 潘 | 加组 陆 🖡 | 快速查杀▼ | 全盘直杀▼ | 文件监控▼         | 邮件监控▼  | 共享监控 ▼   |
|        |      | 已加入终端    | 1/1    | 1 终期  | 名称 ⇔  | IP地址⇔         | 病毒     | ±@ ᠿ     |
| 9      | 病毒查杀 | 默认分组     | 1/1    | CARIC | )     | 192.168.90.18 | 0 29.0 | 322.0001 |

| 防护中        | С     |        |            |         |      |          | ×                       |
|------------|-------|--------|------------|---------|------|----------|-------------------------|
|            |       |        |            |         | 安全   | 全防护未全部开展 | 昌!( <mark>1</mark> /10) |
| <b>N</b> 1 | 监控类防护 |        |            |         |      |          |                         |
|            |       | $\sim$ | Þ          |         |      |          |                         |
|            | 文件监控  | 邮件监控   | 共享监控       | U盘监控    | 系统加固 | 应用加固     |                         |
|            | E关词   | 〇日美词   | 已开启        | B关闭     | EXa  | 日关闭      |                         |
| - ((       | 专杀类防护 |        |            |         |      |          |                         |
|            | S.    | C.     | <b>S</b> a | DLL     |      |          |                         |
|            | 飞客虫蠕虫 | 雨云病毒   | 威客虫蠕虫免疫    | DLL劫持免疫 |      |          |                         |
|            | 已关闭   | EXa    | CEXa       | 〇 E关闭   |      |          |                         |
|            |       |        |            |         |      | 安全设置     | 防护日志                    |

Windows 终端接收到中心的命令后, 启用共享监控功能, 如图所示。

M

要停止相应的操作,只需要将鼠标悬停在该操作上,然后点击弹出的【关闭】按钮。如图所示。

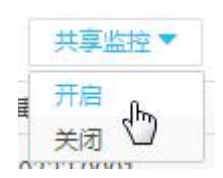

终端的共享监控即关闭,如图所示。

| 防护中心    |            |              |         |         |      |                           | ×                   |
|---------|------------|--------------|---------|---------|------|---------------------------|---------------------|
|         |            |              |         |         | 安全防  | 游未全部开启!( <mark>0</mark> / | ' <mark>10</mark> ) |
| ● 》 监控线 | <b>炎防护</b> |              |         |         |      |                           |                     |
|         |            | $\checkmark$ | •       |         |      |                           |                     |
| 文       | 件监控        | 邮件监控         | 共享监控    | U盘监控    | 系统加固 | 应用加固                      |                     |
| C       | 已关闭        | 已关闭          | 日关闭     | 已关闭     | 已关闭  | 已关闭                       |                     |
| ●》》 专杀药 | 送防护        |              |         |         |      |                           |                     |
| (       | R          | G.           | Ca      | DLL     |      |                           |                     |
| 764     | 客虫蠕虫       | 雨云病毒         | 威客虫蠕虫免疫 | DLL劫持免疫 |      |                           |                     |
| C       | 已关闭        | EXi          | 已关闭     | 〇已关闭    |      |                           |                     |
|         |            |              |         |         |      | 安全设置 防护日                  | 志                   |

# 3.1.3.2 日志

日志界面集中显示所有终端的病毒扫描等日志信息。如图所示。

| 概览 日志 设置                    |        |       |                     |
|-----------------------------|--------|-------|---------------------|
| 病毒详情 扫描事件 系统加固 应用加固         |        |       | 0 Q III+            |
|                             |        |       | • 按病毒显示 按终端显示 按详情显示 |
| 病毒名称⇒                       | 病毒分类 🗧 | 病毒数 🗇 | 染毒客户端⇒              |
| Win32.Polipos               | 病毒     | 204   | 1                   |
| Worm.Theals                 | 螭虫     | 106   | 1                   |
| Trojan.PSW.Win32.GameOL.phr | 木马     | 98    | 1                   |
| Win32.Vampiro.a             | 病毒     | 56    | 1                   |
| Trojan.PSW.Win32.Mapdimp.s  | 木马     | 51    | 1                   |
| Win32.Expiro.b              | 病毒     | 50    | 1                   |
| Backdoor.KUKU!1.A155        | 后门     | 41    | 1                   |
| Win32.Virut.cy              | 病毒     | 36    | 1                   |
| Win32.Virut.ci              | 病毒     | 35    | 1                   |
| Win32.Virut.cx              | 病毒     | 29    | 1                   |
| Virus.Sality!1.A5BD         | 病毒     | 26    | 1                   |
| Virus.Frostuil1.A12D        | 病毒     | 20    | 1                   |
| Win32.KUKU.a                | 病毒     | 20    | 1                   |
| 共495条记录                     |        |       | < 1/25 >            |

M

М

日志主要显示病毒详情、扫描事件、系统加固和应用加固的日志。分别点击相应的项目,即可查看对应 的日志,这里以病毒详情为例,其他项目类似。

同样,可以通过点击右侧的分类显示按钮【按病毒显示】、【按终端显示】、【按详情显示】,实现按照不同 按钮显示日志。如图所示为【按详情显示】。

|                     |            |                               |                 |       |                | 按病毒显示 | 按终端显示 • 按详情显示 |
|---------------------|------------|-------------------------------|-----------------|-------|----------------|-------|---------------|
| 时间令                 | 终端名称⇔      | IP地址⇔                         | 染毒文件≑           | 威胁类型; | 病毒名≑           | 来源≑   | 状态≑           |
| 2016-12-14 09:49:21 | 📲 最新加入的Win | 192.168.43.129                | C:\USERS\ADMINI | 病毒    | Win32.Expiro.b | 文件监控  | 清除成功          |
| 2016-12-14 09:49:21 | 🚦 最新加入的Win | 192.168.43.129                | C:\USERS\ADMINI | 病毒    | Win32.Expiro.b | 文件监控  | 清除成功          |
| 2016-12-14 09:49:21 | 最新加入的Win   | 192.168.43.129                | C:\USERS\ADMINI | 病毒    | Win32.Expiro.b | 文件监控  | 清除成功          |
| 2016-12-14 09:49:20 | 📕 最新加入的Win | 192.168.43.129                | C:\USERS\ADMINI | 病毒    | Win32.Expiro.b | 文件监控  | 清除成功          |
| 2016-12-14 09:49:20 | 📲 最新加入的Win | 192.168.43.129                | C:\USERS\ADMINI | 病毒    | Win32.Expiro.b | 文件监控  | 清除成功          |
| 2016-12-14 09:49:20 | 最新加入的Win   | 192.168.43.129                | C:\USERS\ADMINI | 病毒    | Win32.Expiro.b | 文件监控  | 清除成功          |
| 2016-12-14 09:49:20 | 📕 最新加入的Win | 192.168.43.129                | C:\USERS\ADMINI | 病毒    | Win32.Expiro.b | 文件监控  | 清除成功          |
| 2016-12-14 09:49:20 | 📲 最新加入的Win | 192.168.43.129                | C:\USERS\ADMINI | 病毒    | Win32.Expiro.b | 文件监控  | 清除成功          |
| 2016-12-14 09:49:20 | 📕 最新加入的Win | 192.16 <mark>8.43.</mark> 129 | C:\USERS\ADMINI | 病毒    | Win32.Expiro.b | 文件监控  | 清除成功          |
| 2016-12-14 09:49:20 | 📕 最新加入的Win | 192.168.43.129                | C:\USERS\ADMINI | 病毒    | Win32.Expiro.b | 文件监控  | 清除成功          |
|                     |            |                               |                 |       |                |       |               |

# 3.1.3.3 设置

设置可对组、终端进行设置,可以分别为每个组、终端设置不同的规则,这些规则包括常规项、扫描设置、文件监控、系统加固、应用加固、ftp 监控、U 盘监控、P2P 私有云、行为规则、Linux 防病毒。如图所示。

D

#### AINC 瑞星

| 概览                                                   | 日志                      | 设置                | ł    |                   |             |        |        |      |          |
|------------------------------------------------------|-------------------------|-------------------|------|-------------------|-------------|--------|--------|------|----------|
| 公共设置                                                 | 扫描设置                    | 文件监控              | 应用加固 | 系统加固              | ftp监控       | U盘监控   | p2p私有云 | 行为规则 | Linux防病毒 |
| 常规项                                                  |                         |                   |      |                   |             |        |        |      |          |
| <ul> <li>一 启用密</li> <li>④ 管</li> <li>① 自;</li> </ul> | 码锁定禁止终了<br>里员密码<br>定义密码 | <b>勝修改黑白名</b> 单   | 1    |                   |             |        |        |      |          |
| 6 强力扫<br>6 强力查                                       | 描: 🔲 増加約<br>杀: 🔲 加强費    | 能程命令行扫描<br>重杀处理方式 |      |                   |             |        |        |      |          |
| ◎ 白名单、技                                              | 非除列表                    |                   |      |                   |             |        |        |      |          |
| 6 🔲 忽日                                               | 路本地白名单                  |                   |      |                   |             |        |        |      |          |
|                                                      |                         |                   |      | 文件 👻              | + 添加        |        |        |      |          |
|                                                      |                         | 文件/目录             |      | ž                 | 型操          | 乍      |        |      |          |
| 扩展文,                                                 |                         |                   |      | (以-分隔) 例例         | l : zin:com | tyt)   |        |      |          |
| • 黑名单                                                |                         |                   |      | ( KA, JI HH ; DIX | 4           | ,axe j |        |      |          |
|                                                      |                         |                   |      | 文件 👻              | + 添加        |        |        |      |          |

可以点击相应的按钮,进入相应的详细设置项,或者向下滑动滚动条(滚动鼠标滚轮),找到对应设置项。

### 3.1.3.3.1常规项

常规项项包括:禁止终端修改黑名单锁、白名单/排除列表、黑名单、云查杀、专项查杀和杀毒备份。 启用密码锁定禁止终端修改黑白名单:勾选启用后,禁止终端进行黑名单和白名单的修改。可为该条目 设置密码,密码可默认为管理员密码,亦可自定义密码。

Q

#### NIC 瑞星

| 概览                                                   | 日志                      | 设置                |      |          |               |          |        |      |          |
|------------------------------------------------------|-------------------------|-------------------|------|----------|---------------|----------|--------|------|----------|
| 公共设置                                                 | 扫描设置                    | 文件监控              | 应用加固 | 系统加固     | ftp监控         | U盘监控     | p2p私有云 | 行为规则 | Linux防病毒 |
| 常规项                                                  |                         |                   |      |          |               |          |        |      |          |
| <ul> <li>一 启用密</li> <li>● 管</li> <li>● 自;</li> </ul> | 码锁定禁止终前<br>星员密码<br>定义密码 | <b>將修改黑白名</b> 单   |      |          |               |          |        |      |          |
| 6 强力扫<br>6 强力查                                       | 描: 🔲 增加紛<br>杀: 🔲 加强者    | 能程命令行扫描<br>暨杀处理方式 |      |          |               |          |        |      |          |
| ● 白名单、                                               | 非除列表                    |                   |      |          |               |          |        |      |          |
| 6 🗌 23B                                              | 各本地白名单                  |                   |      |          |               |          |        |      |          |
|                                                      |                         |                   |      | 文件 👻     | + 添加          |          |        |      |          |
|                                                      |                         | 文件/目录             |      | ž        | 型操            | 作        |        |      |          |
| 扩展名:                                                 | _                       |                   |      | (以;分隔,例) | 띠 : .zip;.com | ı;.txt ) |        |      |          |
| <ul> <li>黑名单</li> </ul>                              |                         |                   |      |          |               |          |        |      |          |
|                                                      |                         |                   |      | 文件 👻     | + 添加          |          |        |      |          |

所有设置项设置完成后,点击右下角【应用】,保存设置。

#### 3.1.3.3.1.1 白名单、排除列表

白名单用于添加那些不需要扫描和查杀的文件,添加白名单后,软件扫描和监控时将智能跳过这些文件。 白名单添加方式分为两种:一种是以文件/目录方式,另一种是以文件后缀方式。

点击【病毒查杀】->【默认分组】->【设置】->【常规项】->【白名单】,进入白名单设置,如图所示。

Q

#### AINC 瑞星

| <b>御</b> 安全中心         |                 | 截流 日志 设置                                                           |
|-----------------------|-----------------|--------------------------------------------------------------------|
| <b>皇</b> 全网终端         | 终端分组 + 添加组 😘 🖡  | 公共设置 扫描设置 文件监控 应用加固 系统加固 ftp监控 U盘监控 p2p私有云 行为规则 Linux防病毒           |
|                       | 已加入终端 0/0       | 常规项                                                                |
| 病毒査杀                  | 默认分组 0/0        | □ 周用密码物定禁止终端修改黑白名单                                                 |
| 🚱 防火墙                 | 服务器 0/0         | <ul> <li>(1) 10 10 10 10 10 10 10 10 10 10 10 10 10</li></ul>      |
| ▲ 报告预整                |                 | <ul> <li>● 强力扫描: □ 潜加线程命令行扫描</li> <li>● 强力音乐: □加强音泳处理方式</li> </ul> |
| 🗳 包管理                 |                 | ○ 白名単、排除列表                                                         |
| O 系统中心                |                 | 6 □ 御藤本地白名单<br>文件 ~ + 満加                                           |
|                       |                 | 文件/目录                                                              |
|                       | ★組営理 ◇          |                                                                    |
|                       | (分 快速查杀 开始   停止 | · 프라우                                                              |
|                       | ● 全盘查杀 开始   停止  | 文件 - + 福加                                                          |
|                       | ☞ 文件监控 开启   关闭  | 文件/目录 类型 操作                                                        |
| 北市場星<br>网安技术股份有限公司    | ■ 部件监控 开启   关闭  |                                                                    |
| 版权所有<br>版本:3.0 build: | 共享监控 开启   关闭    | 赵伟                                                                 |

忽略本地白名单:勾选后,本地已经设置的白名单、排除列表失效,进行病毒扫描和查杀时,会对白名单中的文件目录和程序进行扫描查杀;取消勾选,白名单、排除列表重新生效,病毒扫描查杀时,将跳过白 名单中的目录和文件。

| 0 () (Gu | 相争地口石半           |    |            |          |    |
|----------|------------------|----|------------|----------|----|
| C:\Pro   | gram Files (x86) | 本目 | ∃ ⊤        | + ;      | 添加 |
|          | 文件/目录            |    | 类型         | <u>1</u> | 操作 |
| C:\Prog  | ram Files (x86)  |    | 本目录+-<br>录 | 子目       | ×  |
| eeee.ex  | e                |    | 文件         |          | ×  |

#### 3.1.3.3.1.2 黑名单

黑名单:与白名单相反,黑名单用于添加那些必须要扫描和查杀的文件,添加黑名单后,软件扫描和监 控时将立即隔离这些文件,这些文件将不能够打开、复制、删除和执行。如果要从黑名单中删除项目,点击 "操作"一栏中对应项的删除 。

点击【病毒查杀】->【默认分组】->【设置】->【常规项】->【黑名单】,进入黑名单设置,如图所示。

D

| rising.txt             | 文件 | ÷    | +        | 添加 |
|------------------------|----|------|----------|----|
| 文件/目录                  |    | 类型   | <u>1</u> | 操作 |
| rising.txt             |    | 文件   |          | ×  |
| C:\Program Files (x86) |    | 仅本目录 | ý.       | X  |

#### 3.1.3.3.1.3 云查杀

云查杀相关设置:可对 CPU 占用率、云连接测试时间间隔、公有云及私有云进行设置。点击对应的下拉列表,选择需要的百分比和时间间隔。

| ◎ 云查杀                                                                                             |                                                    |           |
|---------------------------------------------------------------------------------------------------|----------------------------------------------------|-----------|
| CPU占用率百分比:                                                                                        | 5% -                                               |           |
| 云连接测试时间间隔:                                                                                        | 1分钟 👻                                              |           |
| <ul> <li>● 戸田公有云     服务器地址或IP:r     服务器端口:80     请求模式:● GET     一批次最多请求查询     服务器友好名称:</li> </ul> | scloud.rising.net.cn<br>● POST<br>磁量: 0<br>瑞星SOC平台 | (埴0代表不限制) |
|                                                                                                   |                                                    |           |

#### +添加私有云

公有云:公选启用公有云后,请求模式可以在 GET 和 POST 中二选一。设置一批次最多请求查询次数, 默认填写"0",(填 0 代表不限制)。

服务器友好名称:请填写为有利于用户的名称。

Q

| 服务器地址或IP: rscloud.rising.net.cn |           |
|---------------------------------|-----------|
| 服务器端口:80                        |           |
| 请求模式: 🔘 GET 💿 POST              |           |
| 一批次最多请求查询数量: 0                  | (埴0代表不限制) |
| 服务器友好名称: 瑞星SOC平台                |           |
| 🗴 🕑 启用私有云 删除                    |           |
| 服务器地址或IP: 192.168.1.10          |           |
| 服务器端口: 80                       |           |
| 请求模式: 🔘 GET 💿 POST              |           |
|                                 | (埴0代表不限制) |
| 14/八戰多時水旦问致里, 0                 |           |

添加私有云:默认采用的是瑞星的公有云服务器,需自定义公有云服务器的用户,请点击【+添加私有 云】,填写服务器地址和 IP,端口号等,点击【应用】,完成设置。取消勾选【启用私有云】,暂时取消私有 云功能。如需要删除私有云,点击【删除】,删除该条设置。请谨慎进行删除操作。

所有设置项设置完成后,点击右下角【应用】,保存设置。

#### 3.1.3.3.1.4 杀毒备份

杀毒备份是进行病毒查杀时,在隔离区对病毒文件进行备份,防止文件丢失。

点击【病毒查杀】->【默认分组】->【设置】->【常规项】->【杀毒备份】,进入杀毒备份设置,如图所示。

| 🗴 🕑 杀毒时备份原文件              |             |     |       |
|---------------------------|-------------|-----|-------|
| 6 空间不足的处理方式: ● 自动覆盖老文件    | ◎ 空间自动增长    |     |       |
| 🔓 隔离失败时的处理方式: 🖲 询问用户      | ◎ 删除文件(不隔离) | ◎不效 | 心理    |
| 6 大文件(超过100M)处理方式: ● 询问用户 | ◎ 删除文件(不附   | 『窩) | ◎ 不处理 |
| 6 ☑ 启用病毒跟踪功能              |             |     |       |
| 6 🔲 启用内存模式病毒库             |             |     |       |
| 6 ☑ 加载木马库                 |             |     |       |
| 6 ☑ 记录病毒日志                |             |     |       |
| 扫描缓存: 🔓 🔲 二次扫描加速          |             |     |       |
| 监控缓存: 🔓 🔤 文件监控加速          |             |     |       |

杀毒时备份原文件:勾选【杀毒时备份原文件】,即可将病毒文件备份到隔离区,供以后恢复数据时使用。 空间不足的处理方式:当隔离区备份的文件过多,导致隔离区空间不够时,空间的处理方式可以自动覆

ſ

盖老文件,或者空间自动增长。用户根据具体环境进行选择。

隔离失败时的处理方式: 当备份病毒文件失败时,可以设置询问用户、删除文件(不隔离)和不处理的 方式。用户根据具体环境进行选择。

大文件(超过100M)处理方式:查杀时,文件很大,可以设置询问用户、直接删除(不隔离)、不处理。 启动病毒跟踪功能:方便管理员了解病毒爆发的起始时间、机器、数量等情况。

启用内存模式病毒库:勾选启用后,将部分高频的病毒库加载到内存中,提高病毒库读取速度,可以加快病毒扫描的速度。

加载木马库: 启用后, 进行病毒扫描和查杀时, 会调用木马库。取消勾选, 停止使用木马库进行查杀。

记录病毒日志:记录病毒的日志,日志包括病毒名称,类型,爆发次数,感染文件数量等,方便管理员 查询病毒日志。

扫描缓存:勾选【二次扫描加速】选项后,软件将开启二次扫描加速功能,对一段时间内的扫描状态进行缓存和优化,使成倍提高扫描速度,减少系统资源消耗。

监控缓存:勾选【监控缓存】后,对文件监控时,智能跳过未发生变化的文件和目录。

所有设置项设置完成后,点击右下角【应用】,保存设置。

#### 3.1.3.3.1.5 专项查杀

勾选相应的病毒类型,进行云扫描时即可针对特定病毒类型定点查杀。专杀类防护主要包括: 飞客虫蠕虫、雨云病毒、威客虫蠕虫免疫、DLL 劫持免疫。

**飞客虫蠕虫**: 飞客虫蠕虫(Hack Exploit Win32 MS08-067)是一个利用微软 MS08-067 漏洞发起攻击的蠕 虫病毒。该病毒会对随机生成的 IP 地址发起攻击,攻击成功后会下载一个木马病毒,通过修改注册表键值来 使安全软件功能失效。病毒会修改 hosts 文件,使用户无法正常访问安全厂商网站及其服务。

**雨云病毒**: 雨云病毒为蠕虫病毒,中毒后的表现为任务管理器中有 wscript.exe 运行,在桌面上有名为 yuyun\_ca 的图标,并且无法删除。通过共享方式进行传播,在局域网中很容易传播。

**威客虫蠕虫免疫**:威客虫蠕虫病毒中毒表现为无法启动系统,若启动系统后进行全盘扫描,则直接死机, 该蠕虫病毒主要针对硬盘,中毒后只能格式化整块硬盘。

**DLL 劫持免疫**: DLL 劫持表现为,当一个可执行文件运行时,Windows 加载器将可执行模块映射到进程的地址空间中,加载器分析可执行模块的输入表,并设法找出任何需要的 DLL,并将它们映射到进程的地址空间中。

J)
| 专项查杀                           |
|--------------------------------|
| 6 🔲 飞客虫蠕虫(08067)               |
| 6 🔲 雨云病毒                       |
| 6                              |
| 6 ☑ DLL劫持免疫                    |
| 6 设定扫描模式: ○ 办公模式 ○ 自动模式 ○ 高速模式 |
| 6 ✔ 运行环境智能判断                   |

设定扫描模式:指扫描时选择的扫描模式,可以是办公模式、自动模式和高速模式中的一种。"办公模式" 可以降低 CPU 的占用率,查杀时电脑卡顿推荐使用该模式;"高速模式"可以提高查杀速度,需要节省查杀 时间并且 CPU 频率较高可使用该模式;"自动模式",自动根据系统环境和资源使用情况判断使用模式,当系 统闲暇时采用高速模式,而系统繁忙时,采用办公模式。

运行环境智能判断:智能判断当前客户端运行的环境,识别是 Windows 操作系统平台还是国产 Linux 操作系统平台,为策略下发提供参考,运行环境智能判断在 Windows 和 Linux 混用的环境中尤为重要,默认开启该功能。

所有设置项设置完成后,点击右下角【应用】,保存设置。

#### 3.1.3.3.2扫描设置

扫描设置可以设置扫描文件类型、定时查杀、查杀引擎的选择等。

点击【病毒查杀】->【默认分组】->【设置】->【扫描设置】,进入扫描设置,如图所示。

J)

|   | 柄皆                    | 日志      | 设置       |       |          |             |          |        |      |          |
|---|-----------------------|---------|----------|-------|----------|-------------|----------|--------|------|----------|
|   | 公共设置                  | 扫描设置    | 文件监控     | 应用加固  | 系统加固     | ftp监控       | U盘监控     | p2p私有云 | 行为规则 | Linux防病毒 |
|   | 扫描设置                  |         |          |       |          |             |          |        |      |          |
|   | 6 □ 启录<br>时间设置        | 加定时全盘扫描 |          |       |          |             |          |        |      |          |
|   | 07                    | 于机      |          |       |          |             |          |        |      |          |
|   |                       | 專天 9:00 | (例19:00) | )     |          |             |          |        |      |          |
|   |                       | 雨一二     | 三四       | 五六    | 日 15     | 5:00        | (例19:00) |        |      |          |
|   | 扫描类型                  |         |          |       |          |             |          |        |      |          |
|   | ■ ±                   | 3描目录列表: |          |       |          |             |          |        |      |          |
|   |                       |         |          |       | + 添加     | П           |          |        |      |          |
|   |                       |         | Ż        | (件/目录 |          |             | 操作       |        |      |          |
|   |                       |         |          |       |          |             |          |        |      |          |
|   |                       |         |          |       |          |             |          |        |      |          |
|   |                       |         |          |       |          |             |          |        |      |          |
|   |                       |         |          |       |          |             |          |        |      |          |
|   |                       | 日描类型文件: |          |       |          |             |          |        |      |          |
| 1 |                       |         |          | (以:分  | 隔,例如:.EX | (E;.DOC;.CO | M)       |        |      |          |
|   | 6 🗐 启动                | 动定时快速扫描 |          |       |          |             |          |        |      |          |
|   | <b>●</b> <del>7</del> | 干机      |          |       |          |             |          |        |      |          |
|   |                       |         |          |       |          |             |          |        |      |          |

启动定时全盘扫描:勾选【启动定时全盘扫描】,设置终端定时全盘扫描功能,可以设置为每天指定时间 扫描;也可以设置为每周的特定日期和时间开始扫描;还可以设置为开机扫描。如图所示。

| 时间设置               |       |          |
|--------------------|-------|----------|
| ◎ 开机               |       |          |
| ◎ 每天 9:00 (例19:00) |       |          |
| ●毎周 - 二 三 四 五 六 日  | 15:00 | (例19:00) |
| 扫描类型               | · • - |          |
| □ 扫描目录列表:          | 15:00 |          |
|                    | 15:01 |          |
| T                  | 15:02 |          |
| 文件/目录              | 15:03 | 操作       |
|                    | 15:04 |          |
|                    | 15:05 |          |
|                    | •     |          |
|                    |       |          |

M

全盘查杀扫描类型:杀毒软件需要在查杀时扫描的文件类型,默认为"所有文件",用户也可以自定义为"程序及文档"。勾选【扫描目录列表】,启用扫描类型。填写扫描目录或者文件,点击【添加】,在扫描类型文件中,填写需要扫描文件的类型,如图所示。

|         |     |     |     |   | _ |     |
|---------|-----|-----|-----|---|---|-----|
| $+\neg$ | H.  |     | -34 | e | л | 114 |
|         | -11 | AA. | -   | - | • |     |
|         |     | щ   | ~   | 5 | - | _   |

✔ 扫描目录列表:

| rising.exe +           | 添加 |
|------------------------|----|
| 文件/目录                  | 操作 |
| rising.exe             | ×  |
| C:\Program Files (x86) | ×  |

✓ 扫描类型文件:
 .EXE;.DOC;
 (以;分隔,例如:.EXE;.DOC;.COM)

启动定时快速扫描:勾选【启动定时快速扫描】,设置终端定时快速扫描功能,可以设置为每天指定时间 扫描;也可以设置为每周的特定日期和时间开始扫描;还可以设置为开机快速扫描。并设置扫描时扫描文件 类型。默认扫描所有文件,也可以设置为仅扫描程序及文档或者自定义扫描文件类型。如图所示。

| <ul> <li>6 ☑ 启动定时快速扫描     ○ 开机     </li> </ul> |            |                         |
|------------------------------------------------|------------|-------------------------|
| ◎ 每天 12:00 (例19:00)                            |            |                         |
| ●毎周 ─ 二 三 四                                    | 五 六 日 9:00 | (例19:00)                |
| ● 扫描文件类型:                                      |            |                         |
| ● 所有文件                                         |            |                         |
| ◎ 程序及文档                                        |            |                         |
| ◎ 自定义文件类型                                      | .EXE:.COM  | (用;分割,例如.EXE;.COM;.PPT。 |

查杀引擎:杀毒软件带有4个查杀引擎,分别针对不同类型的病毒和安全威胁。勾选"仅查杀流行病毒", 会重点查杀最近比较活跃的病毒;勾选"启发式查杀",可以有效的对可疑的文件查杀;勾选"压缩包检查", 并设置好压缩包的容量,查杀时可以嵌入到压缩包中查杀。勾选"启用云扫描引擎",将针采用瑞星云引擎扫 描病毒。

ſ

| 6 🗹         | 仅扫描流行病毒                 |         |     |            |    |   |
|-------------|-------------------------|---------|-----|------------|----|---|
| 6 🗹         | 启发式扫描                   |         |     |            |    |   |
| 6 🗷         | 启用压缩包扫描                 | 6 查杀不大于 | 100 | M的压缩包,小于   | 10 | 层 |
| 6 🕑 启用云扫描引尊 | E .                     |         |     |            |    |   |
| 6 发现病毒:     | ● 自动处理                  | ◎ 手动处理  | Ŧ   | ◎ 不处理      |    |   |
| 6 清除失败:     | ● 直接删除                  | ◎ 不处理   |     |            |    |   |
| 前定管理员扫描任务:  | <ul> <li>不锁定</li> </ul> | ◎ 禁止停।  | F   | ◎ 禁止暫停, 停止 |    |   |

发现病毒:发现病毒的处理方式,可选自动或者手动。自动方式无需用户确认,自行清除病毒文件;手 动处理方式,需要用户确认是保留还是删除病毒文件。

清除失败:指清除病毒失败时杀毒软件将要进行的操作,可设置为不处理或者直接删除带毒文件。

锁定管理员扫描任务:不锁定,在终端可以对管理员下达的命令进行暂停和停止;禁止停止,终端无法 对管理员的命令停止操作,但是可以暂停;禁止暂停、停止,终端无法对管理员的命令做暂停、停止操作。 所有设置项设置完成后,点击右下角【应用】,保存设置。

### 3.1.3.3.3文件监控

文件监控能对终端的读写、文件、程序进行实时保护,一旦发现可疑文件和可疑操作立即拦截。 点击【病毒查杀】->【默认分组】->【设置】->【文件监控】,进入中心文件监控设置,如图所示。

J

| 概览     | 日志      | 设置      |             |      |       |               |        |      |          |
|--------|---------|---------|-------------|------|-------|---------------|--------|------|----------|
| 公共设置   | 扫描设置    | 文件监控    | 应用加固        | 系统加固 | ftp监控 | U <u>盘监</u> 控 | p2p私有云 | 行为规则 | Linux防病毒 |
| 文件监控   |         |         |             |      |       |               |        |      |          |
| 6 🗷 开枝 | 几启用     |         |             |      |       |               |        |      |          |
| 🗌 锁定不  | 允许终端关闭! | 监控      |             |      |       |               |        |      |          |
| 6 🗷 启月 | 用内核监控   |         |             |      |       |               |        |      |          |
| 6 🗷 开展 | 目智能黑名单  |         |             |      |       |               |        |      |          |
| 6 🗌 启月 | 用嵌入式查杀  |         |             |      |       |               |        |      |          |
| 6 🕑 启月 | 月云扫描引擎  |         |             |      |       |               |        |      |          |
| 6 🗹 通知 | 11处理结果  |         |             |      |       |               |        |      |          |
| ◎ 监控模  | 式:      |         |             |      |       |               |        |      |          |
|        | ◎极速     |         |             |      |       |               |        |      |          |
|        | ● 标准    |         |             |      |       |               |        |      |          |
|        | ◎专业     |         |             |      |       |               |        |      |          |
|        | ۲       | 加强文档类型文 | 7件查杀        |      |       |               |        |      |          |
|        | 0       | 自定义文件类型 | 넵(CFG;DAT;B | IN;) |       |               |        |      |          |
|        | ◎増强     |         |             |      |       |               |        |      |          |
| 6 文件类  | 型:      |         |             |      |       |               |        |      |          |
|        |         |         |             |      |       |               |        |      |          |

开机启用:勾选开机启用,否则需要每次使用时手动打开文件监控功能。

锁定不允许终端关闭监控:这是文件监控锁定的总开关,勾选后,在终端软件设置里将不能关闭文件监 控的所有功能,如终端需要关闭文件监控的某些功能,请去掉勾选。

启用内核监控:内核监控,能够对系统内核进行实时监控,保证系统安全,勾选开启后,客户端将在计 算机启动时默认开启内核监控。

启用智能监控:智能监控,能够自动的监控重要文件,勾选开启后,根据系统算法选择需要监控的文件 和类型。

开启智能黑名单:智能黑名单,自动拦截根据智能算法生成的程序和进程黑名单,勾选后,客户端将在 计算机启动时默认开启智能黑名单。

启用嵌入式查杀:开启后,能对 outlook、邮件、office、IE 等软件、文件进行深入到内部的查杀,针对性的拦截病毒,监控文件进程是否正常,彻底保护常用软件的安全。

启用云扫描引擎:勾选后,查杀病毒将使用云引擎进行扫描,常用云引擎包括瑞星自主的云端引擎,通 过利用瑞星云端服务器的强大性能和丰富全面的病毒库资源,全面快速的查杀文件,减轻本地引擎负担和资

源消耗,进一步提高查杀效率。

通知处理结果:勾选后,将通知管理员相关监控、扫描查杀的结果,能够提示扫描结果的危险等级,及 时处理存在的安全隐患。

监控模式: 文件监控模式, 分为极速、标准、专业和增强。每一种模式适用于不同的场景和环境。

- ① 极速模式,可快速的监控常见文件和程序,监控使用的资源低,不会影响用户正常使用电脑;
- ② 标准模式,一般采用的模式,兼顾速度和监控效率,能够监控到大部分的威胁和病毒爆发;
- ③ 专业模式,为用户特殊需求设计,能够针对性的监控文件,如对 word 等 office 文档的增强监控,可以有效的降低宏病毒的影响。可以自定义文档类型,诸如 CFG;DAT; BIN 等 Windows 常见文件的增强监控。能有效拦截恶意脚本恶意配置文件。
- ④ 增强模式,为用户提供最全面的监控,对系统内所有文件和程序类型提供强力监控,缺点是占 用系统资源相当高,可能会影响用户使用体验。

| 6                | 析        |             |      |          |      |
|------------------|----------|-------------|------|----------|------|
| 查杀引擎:            | 6 🗐 启发式扫 | 苗           |      |          |      |
|                  | 🔓 🗹 仅扫描流 | 行病毒         |      |          |      |
|                  | 6 🗌 启用压缩 | 包扫描 🧴 查杀不大于 | = 20 | M的压缩包,小于 | 10 层 |
| 6 发现病毒:          | ◉ 自动处理   | ◎ 手动处理 ◎ 2  | 不处理  |          |      |
| 6 清除失败:          | ● 直接删除   | ◎ 不处理       |      |          |      |
| 6 共享文档:          | 🗷 启用文档服务 | 器查杀         |      |          |      |
| ◎ 文档服务器监<br>控列表: |          |             |      |          |      |
| .doc;.xm         | I        |             | + 添加 |          |      |
|                  |          | 列表          |      | 操作       |      |
| .doc;.xml        |          |             |      | ×        |      |

程序信任分析:通过分析用户系统中安装的程序,为用户展示潜在威胁的程序,能够识别恶意程序。

查杀引擎:勾选【仅查杀流行病毒】,即对活跃病毒进行重点的查杀;勾选【启发式查杀】,即将所有的 可疑文件都列入查杀范围;勾选【启动压缩包查杀】,即可以查杀压缩包内的文件,同时对压缩包的大小可以 进行限定。

发现病毒:选择发现病毒时的处理方式,可选择【自动处理】,如需手动处理,则选择【询问用户】。

ſ

.

清除失败:指清除病毒失败时杀毒软件将要进行的操作,可设置为不处理或者直接删除带毒文件。 共享文档: 启用文档服务器查杀,能专门查杀共享文档,防止通过共享文档传播病毒。

| .( | doc;.xml |    | + 添加 |    |
|----|----------|----|------|----|
|    |          | 列表 |      | 操作 |
|    | doc;.xml |    |      | ×  |
|    |          |    |      |    |

🔓 驱动缓存: 📃 策略改变时重置驱动缓存

在输入框中输入文档服务器中需要监控的文档类型,如.doc;.xml.ppt等,点击添加按钮,添加到监控列表中。

驱动缓存:勾选后,策略变动时重置驱动缓存。经常性变动策略时,勾选此项,可以加快策略的生效速度。

所有设置项设置完成后,点击右下角【应用】,保存设置。

# 3.1.3.3.4应用加固

应用加固对 IE 浏览器和办公软件进行实时检测, 防止恶意插件捆绑 IE 浏览器和恶意程序破坏办公软件。 点击【病毒查杀】->【默认分组】->【设置】->【应用加固】, 进入应用加固设置, 如图所示。

| 概览     | 日志     | 设置       |                     |      |       |      |        |
|--------|--------|----------|---------------------|------|-------|------|--------|
| 公共设置   | 扫描设置   | 文件监控     | 应用加固                | 系统加固 | ftp监控 | U盘监控 | p2p私有云 |
| 应用加固   |        |          |                     |      |       |      |        |
| 6 🗆 启用 | 月应用加固  |          |                     |      |       |      |        |
| 6 发现威  | 胁:     | ● 允许运行   | ◎ <mark>禁止</mark> 运 | 行    |       |      |        |
| 6 处理方: | 式:     | ◎ 自动处理   | ● 通知我               |      |       |      |        |
| ◎ 拦截日: | 志:     | • 记录     | ◎ 不记录               |      |       |      |        |
| 6 被保护  | 的软件启动时 | : ④ 弹出保护 |                     | 呆护框  |       |      |        |

启用加固:勾选后,应用加固功能才能生效。

发现威胁:选择【允许运行】,则威胁应用将继续运行,选择【禁止运行】,让威胁应用立即停止运行。

处理方式:发现威胁后通知用户的方式,要么选【自动处理】,即不通知;要么选【通知我】,即以弹窗的形式提醒用户威胁。

拦截日志:勾选【记录拦截日志】后,在日志中心将产生应用加固的日志信息。否则没有应用加固拦截 日志。

被保护的软件启动:该功能用于提示软件启动时是否安全,选择【弹出保护框】,软件启动时会弹出安全 提示,选择【不弹出保护框】,启动软件时则没有弹窗提示。

所有设置项设置完成后,点击右下角【应用】,保存设置。

### 3.1.3.3.5系统加固

对系统的重要文件进行加固防护,保护系统安全,对破坏系统文件类型病毒有很好的防护效果。 点击【病毒查杀】->【默认分组】->【设置】->【系统加固】,进入系统加固设置,如图所示。

| 概览       | 日志     | 设置                                      | 1     |      |       |      |        |
|----------|--------|-----------------------------------------|-------|------|-------|------|--------|
| 公共设置     | 扫描设置   | 文件监控                                    | 应用加固  | 系统加固 | ftp监控 | U盘监控 | p2p私有法 |
| <br>系统加固 |        |                                         |       |      |       |      |        |
| 6 🗌 启用   | ]系统加固  |                                         |       |      |       |      |        |
| 6 发现威    | 胁:     | 自动处理                                    | 🖲 通知我 |      |       |      |        |
| 6 拦截日    | 志:     | <ul> <li>◎ 记录</li> <li>◎ 不ii</li> </ul> | 渌     |      |       |      |        |
| 6 监控灵    | 敏度:    | ◉ 低                                     | ◎ 中   | 5 O  |       |      |        |
| 6 审计模    | 式:     | 一 开启                                    |       |      |       |      |        |
| 6 放过含    | 有数字签名的 | 程序:                                     | )否    |      |       |      |        |

启用系统加固:勾选后,开机自动启用系统加固功能,不勾选,系统加固功能失效。

发现威胁:发现威胁时的处理方式,【自动处理】或者【通知我】。

拦截日志:勾选【记录拦截日志】,则在日志中心产生日志记录,否则不生成日志。

监控灵敏度:分为【低】【中】【高】,灵敏度越高,CPU的占用率越高,推荐选择【中】。

审计模式:勾选【开启】后,审计模式生效。开启审计模式后,对应监控灵敏度级别的规则,全都自动 放过,并记录动作日志,方便监控、了解所有具体动作行为。

放过含数字签名的程序:勾选【放过带数字签名的程序】,对系统中已经获得安全数字签名认证的程序一 律放行。

所有设置项设置完成后,点击右下角【应用】,保存设置。

#### 3.1.3.3.6 ftp 监控

ftp 监控是对计算机 ftp 监控的设置,可设置 ftp 文件发现病毒时处理方式和提示方式。

点击【病毒查杀】->【默认分组】->【设置】->【ftp 监控】,进入 ftp 监控设置,如图所示。

Ð

| 概览     | 日志              | 设置       | 1    |      |       |      |        |
|--------|-----------------|----------|------|------|-------|------|--------|
| 公共设置   | 扫描设置            | 文件监控     | 应用加固 | 系统加固 | ftp监控 | U盘监控 | p2p私有云 |
| ftp监控  |                 |          |      |      |       |      |        |
| 6 🕑 启月 | lftp监控          |          |      |      |       |      |        |
| 6 缓存类  | 型: ● 自          | 1定义      | КВ   |      |       |      |        |
| 6 文件大  | ۲۵<br>۲۵<br>۱۰: | S缓存<br>M |      |      |       |      |        |
| IP :   |                 |          |      | 端口号: |       | + 添加 |        |
|        |                 | IP/端口    |      | 操作   | En l  |      |        |
|        |                 |          |      |      |       |      |        |
|        |                 |          |      |      |       |      |        |
|        |                 |          |      |      |       |      |        |

ftp 监控: 勾选启用 ftp 监控,则 ftp 监控功能在每次计算机启动时自动启用; 否则要使用 ftp 监控时需手动打开 ftp 监控功能。

缓存类型:【自定义】,自行设置需要缓存的内存大小,硬盘空闲空间大的情况下可以设置大一点,否则 请设置小一点。如: 1024KB;【全部缓存】,表示 ftp 共享的所有文件都进行缓存,这将占用一些存储空间; 还可以选择【不缓存】,就是不缓存任何的文件,每次查杀都重新扫描所有文件,不占用硬盘空间,缺点是扫 描时间长。

A

| 公共设置 扫描        | 设置 文件监控                                                 | 应用加固 | 系统加固 | ftp监控 | U盘监控 | p2p私有云 |
|----------------|---------------------------------------------------------|------|------|-------|------|--------|
| ftp监控          |                                                         |      |      |       |      |        |
| o 🕑 启用ftp监持    | 控                                                       |      |      |       |      |        |
| 6 缓存类型:        | ● 自定义 10240                                             | KB   |      |       |      |        |
| ⓑ 文件大小:<br>IP: | <ul> <li>● 立即查杀</li> <li>● 不缓存</li> <li>1024</li> </ul> |      | 端口号: |       | + 添加 |        |
|                | IP/端口                                                   |      | 操作   | Ē     |      |        |
| 192.168.1.100: | 23                                                      |      | 删除   |       |      |        |
| 192.168.10.10: | 1000                                                    |      | 删除   |       |      |        |
|                |                                                         |      |      |       |      |        |

文件大小:用于设置 ftp 监控时能扫描的最大文件,如设置为 1024M,表示只扫描小于等于 1024M 的文件。

IP: 填写需要监控的 ftp 地址。端口号: 填写监控的 ftp 对应的端口号。

填写完毕,点击后面的【+添加】,ftp 就加入到监控列表中了。如需添加更多 ftp 地址,重复之前操作即可。

在 ftp 服务器列表中,可以点击操作一栏的【删除】,删除不再需要监控的 ftp 地址。

所有设置项设置完成后,点击右下角【应用】,保存设置。

### 3.1.3.3.7U 盘监控

U 盘监控,对 U 盘进行防护,能有效的防止病毒从 U 盘感染计算机。

点击【病毒查杀】->【默认分组】->【设置】->【U盘监控】,进入U盘监控设置,如图所示。

| 概览                 | 日志                   | 设置     | 1                     |      |       |      |        |      |          |
|--------------------|----------------------|--------|-----------------------|------|-------|------|--------|------|----------|
| 公共设置               | 扫描设置                 | 文件监控   | 应用加固                  | 系统加固 | ftp监控 | U盘监控 | p2p私有云 | 行为规则 | Linux防病毒 |
| U盘监控               |                      |        |                       |      |       |      |        |      |          |
| 6 🕑 启用             | lU盘监控                |        |                       |      |       |      |        |      |          |
| ⑥ 插入Ui             | 盘时: 💿 🕯              | 间问是否查杀 | ◎ 立即 <mark>查</mark> 杀 |      |       |      |        |      |          |
| No. of the company | o partes - conserva- |        |                       |      |       |      |        |      |          |

启用U盘监控:勾选后,启用U盘监控功能。

插入 U 盘时:选择【询问是否查杀】或者【立即查杀】。

查杀深度:可以设置对 U 盘文件的查杀递归层次,增加多少扫描层数,可以查杀多少层级的子目录。其中-1 代表查杀所选区域的所有目录及其子目录。

所有设置项设置完成后,点击右下角【应用】,保存设置。

#### 3.1.3.3.8P2P 私有云

P2P 私有云是瑞星最新研发的点对点病毒查杀引擎,通过挂在私有云,在私有云上安装 P2P 查杀引擎, 能够做到瞬间查杀,更快、更强的扫描文件。

点击【病毒查杀】->【默认分组】->【设置】->【P2P私有云】,进入 P2P私有设置界面,如图所示。

| 概览     | 日志   | 设置          | t i  |      |       |      |        |      |
|--------|------|-------------|------|------|-------|------|--------|------|
| 公共设置   | 扫描设置 | 文件监控        | 应用加固 | 系统加固 | ftp监控 | U盘监控 | p2p私有云 | 行为规则 |
| p2p私有云 |      |             |      |      |       |      |        |      |
| 🕑 启动私  | 有云   |             |      |      |       |      |        |      |
| 服务器IP: |      | 192.168.1.1 | 68   |      |       |      |        |      |
| 服务器端口  | 2:   | 27017       |      |      |       |      |        |      |
| 服务器友如  | 子名称: | SOC私有云      |      |      |       |      |        |      |

启用私有云:勾选后,开启 P2P 私有云引擎功能。设置服务器 IP 地址,设置服务器端口号,默认为 27017,设置便于记忆和理解的服务器友好名称。

所有设置项设置完成后,点击右下角【应用】,保存设置。

Ð

### 3.1.3.3.9行为规则

行为规则是为批量管理客户端定制的,可以批量下发规则。有管理员预先定制,使用时只需添加并勾选 需要启用的规则,规则即可用。能大幅降低管理员的工作负担,也能提高规则下发的效率。

提示:要开启行为规则,必须首先启用对应的监控功能,行为规则才能生效。

点击【病毒查杀】->【默认分组】->【设置】->【行为规则】,进入行为规则设置界面,如图所示。

| 公共设置              | 扫描设置                                          | 文件监控                              | 应用加固                              | 系统加固          | ftp监控   | U盘监控                   | p2p私有云 | 行为规                       | ししていていた。<br>していていていていていていていていていていていていていていていていていていてい | 防病毒 |
|-------------------|-----------------------------------------------|-----------------------------------|-----------------------------------|---------------|---------|------------------------|--------|---------------------------|-----------------------------------------------------|-----|
| 为规则               |                                               |                                   |                                   |               |         |                        | 1.18   |                           |                                                     |     |
| 文件监控              | -行为规则 <mark>说明</mark>                         | : 开启了文件监                          | 控此处规则:                            | 才能生效!         |         |                        |        |                           |                                                     |     |
| 6 🗌 启邦            | 用规则                                           |                                   |                                   |               |         |                        |        |                           |                                                     |     |
| 6 🕑 通9            | 知用户                                           |                                   |                                   |               |         |                        |        |                           |                                                     |     |
| 6 🖉 iBi           | 录拦截日志                                         |                                   |                                   |               |         |                        |        |                           |                                                     |     |
| - 100 PLX         |                                               |                                   |                                   |               |         |                        |        |                           |                                                     |     |
| 说明:该              | 规则是高级定制                                       | 功能,请不要顾                           | <u>植意修改</u> 。如7                   | 有需要请联系        | 管理员定制化修 | 改!                     |        |                           |                                                     |     |
| 。<br>说明 : 该<br>应用 | 规则是高级定制<br>描述                                 | 功能,请不要题                           | <u>1意修改</u> 。如4<br>动作             | 有需要请联系<br>处理  | 管理员定制化修 | <mark>改!</mark><br>源进程 | 源进程;   | 命令                        | 目的进程                                                | 操作  |
| 说明:该<br>应用<br>☑   | 规则是高级定制:<br>描述<br>禁止运行脚2                      | 功能,请不要题<br>本程EXECUT               | <b>植意修改。如</b> 4<br>动作<br>FE 1     | 有需要请联系(<br>处理 | 管理员定制化修 | 改!<br>源进程              | 源进程。   | 命令<br>CMD.EXE \           | 目的进程<br>WSC删除 6                                     | 操作  |
| 说明 : 该<br>应用<br>☑ | 規则是高级定制<br>描述<br>禁止运行脚 <sup>2</sup><br>禁止运行移z | 功能,请不要赋<br>本程JEXECUT<br>动介JEXECUT | <b>直意修改。如</b><br>动作<br>E 1<br>E 1 | 有需要请联系(<br>处理 | 管理员定制化修 | 改!<br>源进程              | 源进程。   | 命令<br>:MD.EXE \<br>l?.exe | 目的进程<br>WSC删除<br>6<br>删除<br>6                       | 操作  |

所有设置项设置完成后,点击右下角【应用】,保存设置。

#### 3.1.3.3.9.1 文件监控-行为规则

启用规则: 勾选后,才能启用文件监控-行为规则,说明: 开启了文件监控此处规则才能生效!

通知用户: 勾选后, 能够收到触发行为规则的通知。

记录拦截日志: 勾选后, 系统开始将拦截记录写进日志中, 为后期的分析和日志报告储存数据。

规则列表:在列表中,即为需要使用的文件监控规则,根据使用需求勾选相应项目即可。可以通过下拉进度条进行翻阅。可以增加规则、修改规则和删除规则。这些都是高级功能,最好是管理员来进行修改删除。

| 描述         | 动作                                         |                                                         | 处理                                                                                            | 源进程                                                                                               | 源进程命                                                | <del>ک</del> و                                                                                                    | 目的进稿                                                                                                    | Ē                                                                           | 操<br>作                                                                                                    |
|------------|--------------------------------------------|---------------------------------------------------------|-----------------------------------------------------------------------------------------------|---------------------------------------------------------------------------------------------------|-----------------------------------------------------|----------------------------------------------------------------------------------------------------|----------------------------------------------------------------------------------------------------|-----------------------------------------------------------------------------|----------------------------------------------------------------------------------------------------|
| 禁止运行脚本程。EX | (ECUTE                                     | 1                                                       |                                                                                               |                                                                                                   | С                                                   | MD.EXE                                                                                                    | WSC删除                                                                                                    | 6                                                                           |                                                                                                    |
| 禁止运行移动介IEX | ECUTE                                      | 1                                                       |                                                                                               |                                                                                                   | U                                                   | ?.exe                                                                                                    | 删除                                                                                                    | 6                                                                           |                                                                                                    |
| 禁止运行移动介13  |                                            | 2                                                       |                                                                                               | WSCRIPT.EXE C                                                                                     | U                                                   | ?                                                                                                    | 删除                                                                                                    | 6                                                                           |                                                                                                    |
|            | 描述<br>禁止运行脚本程EX<br>禁止运行移动介IEX<br>禁止运行移动介I3 | 描述动作<br>禁止运行脚本程」EXECUTE<br>禁止运行移动介」EXECUTE<br>禁止运行移动介」3 | 描述     动作       禁止运行脚本程。EXECUTE     1       禁止运行移动介。EXECUTE     1       禁止运行移动介。EXECUTE     2 | 描述     动作     处理       禁止运行脚本程EXECUTE     1       禁止运行移动介EXECUTE     1       禁止运行移动介EXECUTE     2 | 描述     动作     处理     源进程       禁止运行脚本程にXECUTE     1 | 描述     动作     处理     源进程     源进程       禁止运行脚本程EXECUTE     1      C       禁止运行移动介iEXECUTE     1      C       禁止运行移动介iEXECUTE     1      C       禁止运行移动介iEXECUTE     2     WSCRIPT.EXELCUTE     U | 描述     动作     处理     源进程     源进程命令       禁止运行脚本程EXECUTE     1      CMD.EXE       禁止运行移动介iEXECUTE     1      0?.exe       禁止运行移动介i3     2     WSCRIPT.EXE(C)     0?.exe | 描述     动作     处理     源进程     源进程命令     目的进程       禁止运行脚本程にとてしてき     1     < | 描述     动作     处理     源进程     源进程命令     目的进程       禁止运行脚本程IEXECUTE     1      CMD.EXE[WSC]]     6       禁止运行移动介/EXECUTE     1      0?.exe        禁止运行移动介/3     2     WSCIFT.EXE[C     U? |

J)

规则列表中,可以点击【删除】删除对应的规则。通过勾选规则前的复选框,选中规则生效,未选中的规则则无效。

点击右侧的【添加】按钮,可以添加新的规则。如图所示。

|      | ~~_~~      |          |             |        |        |            |    |     |
|------|------------|----------|-------------|--------|--------|------------|----|-----|
| 说明:该 | 规则是高级定制功能, | 青不要随意修改。 | 如有需要清联系管理员员 | 2制化修改! |        |            |    | + 添 |
| 应用   | 描述         | 动作       | 处理          | 源进程    | 源进程命令  | 目的进程       | 操作 |     |
|      | 1          |          |             |        |        | 删除 6       |    |     |
| •    | 禁止运行脚本程EX  | XECUTE   | 1           |        | CMD.EX | e wschie 6 |    |     |
|      | 禁止运行移动介旧)  | XECUTE   | 1           |        | U?.exe | 删除 6       |    |     |
|      |            |          |             |        |        |            |    |     |

已经存在的规则,可以通过鼠标点击输入,直接进行修改。

说明: 该规则是高级定制功能, 请不要随意修改。如有需要请联系管理员定制化修改!

| 程 源进程命令 目的进程         |
|----------------------|
| TY OCHER DEVELOPMENT |
| S? 删除 6              |
| ERunHTMLAppli 删除 🙆   |
| E /I: 删除 🙆           |
|                      |
|                      |
|                      |
| ET                   |

所有设置项设置完成后,点击右下角【应用】,保存设置。

#### 3.1.3.3.9.2 系统加固-行为规则

启用规则:勾选后,才能启用系统加固-行为规则,说明:开启了系统加固此处规则才能生效!

通知用户: 勾选后, 能够收到触发行为规则的通知。

记录拦截日志:勾选后,记录触发行为规则的拦截记录,在规则列表中,可以通过下拉进度条进行翻阅。

| 6 🗌 启)          | 用规则         |           |           |        |        |          |    |
|-----------------|-------------|-----------|-----------|--------|--------|----------|----|
| 6 🗷 選           | 印用户         |           |           |        |        |          |    |
| 6 <b>2</b> i2\$ | 是拦截日志       |           |           |        |        |          |    |
| 说明:该            | 规则是高级定制功能,请 | 不要随意修改。如有 | 需要请联系管理员员 | 2制化修改! |        |          |    |
| 应用              | 描述          | 动作        | 处理        | 源进程    | 源进程命令  | 目的进程     | 操作 |
|                 | 禁止移动设备创17   | 1         |           |        | U?AUTC | RUN.IN 6 |    |

规则列表中,可以点击【删除】删除对应的规则。通过勾选规则前的复选框,选中规则生效,未选中的 规则则无效。

点击右侧的【添加】按钮,可以添加新的规则。如图所示。

| 说明:该 | 规则是高级定制功能,请 | 不要随意修改。 | 如有需要请联系管理员 | 定制化修改! |        |           |    |
|------|-------------|---------|------------|--------|--------|-----------|----|
| 应用   | 描述          | 动作      | 处理         | 源进程    | 源进程命令  | 目的进程      | 操作 |
|      |             |         |            |        |        | 删除 6      |    |
|      | 禁止移动设备创17   | 1       | 1          |        | U?AUTC | RUN.IMA 6 |    |

已经存在的规则,可以通过鼠标点击输入,直接进行修改。

说明: 该规则是高级定制功能, 请不要随意修改。如有需要请联系管理员定制化修改!

所有设置项设置完成后,点击右下角【应用】,保存设置。

#### 3.1.3.3.9.3 防勒索文件保护

防勒索文件保护,能够针对勒索病毒进行防护,如防护永恒之蓝等勒索病毒。

启用保护:勾选后,才能启用防勒索文件保护。

保护模式:学习模式:选取此模式后,用户确认不对某行为拦截时,自动将对应进程添加到白名单。标 准模式:勾选后,将对所有疑似勒索的病毒和行为进行拦截。

拦截文件操作:勾选修改,拦截到中勒索病毒的文档时,依然可以对文档进行修改。勾选删除,则直接 删除中勒索病毒的文档。

提示用户:勾选后,能够收到触发行为规则的通知。

记录日志:勾选后,记录触发行为规则的拦截记录,在规则列表中,可以通过下拉进度条进行翻阅。

J)

| 194345  | 口心                    | DCE                | -                   |              |        |      |      |        |        |         |
|---------|-----------------------|--------------------|---------------------|--------------|--------|------|------|--------|--------|---------|
| 公共设置    | 扫描设置                  | 文件监控               | 邮件监控                | 应用加固         | 系统加固   | 共享监控 | U盘监控 | p2p私有云 | 行为规则   | Linux防病 |
| 防勤索文(   | 件保护                   |                    |                     |              |        |      |      |        |        |         |
| 6 🗌 启用  | 1保护                   |                    |                     |              |        |      |      |        |        |         |
| 6保护模    | 式: 🔘 标准槽              | 覚式 ◎ 学习模           | 式 (不做拦截             | , 自动将进程添     | 动到白名单) |      |      |        |        |         |
| 6 拦截文   | 件操作: 🕑 创              | 多改 🕑 删除            |                     |              |        |      |      |        |        |         |
| 6 拦截后   | 操作: 🖲 询问              | 1 🛛 拒绝 🔍 1         | 阻止并结束进行             | 呈 🔘 阻止并禁     | 止程序再运行 |      |      |        |        |         |
| 6 🗐 提示  | 示用户                   |                    |                     |              |        |      |      |        |        |         |
| 6 🔲 i2ā | 是日志                   |                    |                     |              |        |      |      |        |        |         |
| 源进程白谷   | 名单(白名单里的<br>劝放过签名程序   | 的进程才允许损<br>;       | 能作被保护文件             | F)           |        |      |      |        |        |         |
|         |                       |                    |                     | 进程           |        |      |      |        | 操作     |         |
|         |                       |                    |                     |              |        |      |      |        |        |         |
|         |                       |                    |                     |              |        |      |      |        |        |         |
|         |                       |                    |                     |              |        |      |      |        |        |         |
| 保护目标    | 文件(除白名单约<br>)仕庙田・ 🖲 🛔 | 外的进程,修改<br>如今指定目标( | (或者删除以下<br>) 排除指定日: | 「目录和后缀会<br>伝 | 被禁止)   |      |      |        |        |         |
| 包含文件列   | 利表:                   |                    |                     | 101          |        |      |      |        |        |         |
|         |                       |                    |                     | ÷//+         |        |      |      |        | += //- |         |

源进程白名单(白名单里的进程才允许操作被保护文件),勾选后,启用进程白名单功能,并设置保护目 录或者文件,设置后,只有在白名单里的程序才能访问和操作保护目录的文件。

| 源进程白名单(白名单里的进程才允许 | F操作被保护文件) |    |
|-------------------|-----------|----|
| 🗴 🕑 自动放过签名程序      |           |    |
|                   | 进程        | 操作 |
|                   |           |    |
|                   |           |    |
|                   |           |    |
|                   |           |    |
|                   |           |    |

保护目标文件(除白名单外的进程,修改或者删除以下目录和后缀会被禁止)

设置目标保护文件。针对特定的目标文件设置保护规则。也可选择排除目标文件设定规则。点击右侧的 【添加】,添加特定保护目标文件和目录。在后缀输入框中输入特定的后缀名,包含该后缀的文件都将被纳入 到特定保护目标。

| 保护目标文件(除白名单外的进程,例<br>6 目标文件使用: 0 包含指定目标<br>添加<br>排除文件列表: | 8改或者删除以下目录和后缀会被禁止)<br>③ 排除指定目标 |    |
|----------------------------------------------------------|--------------------------------|----|
|                                                          | 文件                             | 操作 |
|                                                          |                                |    |
| 文件后缀:(多个后缀用 分割)                                          |                                |    |

所有设置项设置完成后,点击右下角【应用】,保存设置。

### 3.1.3.3.10Linux 防病毒

Linux 防病毒是专门针对 Linux 客户端的设置项,本设置只对 Linux 客户端生效。设置项包括:扫描优化、 扫描路径、定时扫描和病毒设置。

点击【病毒查杀】->【默认分组】->【设置】->【Linux 防病毒】,进入中心 Linux 防病毒设置,如图所示。

| 目描优化                                    |          |            |       |    |
|-----------------------------------------|----------|------------|-------|----|
| 🗌 仅扫描最近                                 | 天更新的     | 文件 🗐 压缩包文件 | 不大于   | м  |
| 扫描路径                                    |          |            |       |    |
| 1                                       |          | 仅填写一个路径    | ž     |    |
| □ 忽略以下路径                                |          |            |       |    |
|                                         |          | + 添加       |       |    |
|                                         | 路径       |            |       | 操作 |
|                                         |          |            |       |    |
|                                         |          |            |       |    |
|                                         |          |            |       |    |
| 定时扫描                                    |          |            |       |    |
|                                         |          |            |       |    |
| 日本市日田田田田田田田田田田田田田田田田田田田田田田田田田田田田田田田田田田田 |          |            |       |    |
|                                         | 上山山      | 六          |       |    |
| 71%241101:                              |          |            |       |    |
| 病毒设置                                    |          |            |       |    |
| 发现病毒时:                                  | · 清除病毒   | ◎ 删除病毒文件   | ◎ 不处理 |    |
| 清除失败时:                                  | ● 删除染毒文件 | ◎ 不处理      |       |    |
|                                         |          |            |       |    |

扫描优化:勾选后,设置需要扫描的时间段(如:最近3天更新的文件),还可以设置扫描文件的大小。

D

М

扫描路径: 在输入框中填写需要扫描的 Linux 文件路径, 勾选忽略以下路径, 然后添加需要忽略的路径。 在路径列表中将显示已输入的路径列表。

定时扫描:勾选后,可以设定扫描的时间和日期,可以选择一周的任意一天。 病毒设置分三项,如下:

发现病毒时:可以选择清除病毒、删除病毒文件、不处理的任一项。

清除失败时:可以选择删除染毒文件、不处理的任一项。

隔离失败时:可以选择清除病毒、删除病毒文件、不处理的任一项。

所有设置项设置完成后,点击右下角【应用】,保存设置。

# 3.1.4 报告预警

报告预警用于生成报告,包括定制基础报告、定时报告、综合报告。能直观的反应终端的授权、安装、 防护状态和病毒库版本情况。并且通过报告能够了解病毒感染情况,能进行病毒分类、汇总和排名。

#### 3.1.4.1 定制报告

定时报告可以创建预警的报告,可以创建基本报告、定时报告和综合报告。

# 3.1.4.1.1 定制基本报告

点击进入定制报告页面,鼠标悬于创建报告上,在下拉列表中选择基本报告。点击基本报告。如图。

| 0        | 安全中心 | 定 | 制报告          | 历史报告 | 预警规则 | 预警记录 |      |
|----------|------|---|--------------|------|------|------|------|
| <u>+</u> | 全网终端 |   | + 创建报着       |      |      |      |      |
|          |      | 序 | 基本报告         |      | 名称⇔  |      | 分类 🗘 |
| 9        | 病毒查杀 | 1 | 定时报告<br>综合报告 |      |      |      | 综合报告 |
| Ø        | 防火墙  | 2 | 华北电力         |      |      |      | 单一报告 |
|          |      |   |              |      |      |      |      |
| 4        | 报告预警 |   |              |      |      |      |      |
| ٠        | 包管理  |   |              |      |      |      |      |
|          |      |   |              |      |      |      |      |
| 8        | 系统中心 |   |              |      |      |      |      |

在弹出的窗口中填写报告名称,选择报告分类。选择终端范围。勾选统计方式。

| ★ 据告 | 名称:    | 电网北京分公司4             |   |        |
|------|--------|----------------------|---|--------|
|      | 101101 |                      |   |        |
| * 报告 | 分类:    | 终端安装                 | Ŧ |        |
| 报告参  | 数设置    | 3                    |   | 载入历史设置 |
| * 终端 | 范围:    | 全部终端                 | • |        |
| * 统计 | TTT:   | ■按撮作系统平台统计 ■按子产品实装统计 |   |        |
| 200  |        |                      |   |        |
|      |        |                      |   |        |
|      |        |                      |   |        |
|      |        |                      |   |        |
|      |        |                      |   |        |
|      |        |                      |   |        |
|      |        |                      |   |        |
|      |        |                      |   |        |
|      |        |                      |   |        |
|      |        |                      |   |        |
|      |        |                      |   |        |
| * 创建 | 后是否    | 立即生成报告?:●是 ◎否        |   |        |

如果之前设置过,可以点击【载入历史设置】,在弹出的下拉列表中选择一个设置即可。

| 建-基本报告 |          |    |        |
|--------|----------|----|--------|
| * 报告名称 | 电网北京分公司4 |    |        |
| * 报告分类 | 终端安装     | •  |        |
| 报告参数设置 | E        | 载入 | 历史设置 ^ |
|        | 电网北京分公司1 |    |        |
|        | 电网北京分公司2 |    |        |
|        | 电网北京分公司3 |    |        |

设置完成后,点击【创建】,报告列表中就有刚才报告的条目了。

| 瑞星SOC | 平台 te | st   |      |      |    |         |      |       | admin ,             | 您好! | 9. |    | \$    | ŝ          |
|-------|-------|------|------|------|----|---------|------|-------|---------------------|-----|----|----|-------|------------|
| 定制报告  | 历史报告  | 预警规则 | 预警记录 |      |    |         |      |       |                     |     |    |    |       |            |
| + 创建制 | 長告 ▼  |      |      |      |    |         |      |       |                     |     |    |    | O Q   | <b>Ⅲ</b> • |
| 序号    |       | 名称⇔  |      | 分类≑  | 周期 | 下次报告时间: | 历史记录 | 创建者   | 创建时间÷               |     |    | 操作 |       |            |
| 1 电网北 | 京分公司4 |      |      | 单一报告 | 手动 |         | 0    | admin | 2018-10-22 10:16:57 | E*  | 1. | ×  | O E#  | (B)        |
| 2 电网北 | 京分公司3 |      |      | 单一报告 | 手动 |         | 1    | admin | 2018-10-22 10:10:06 | E+  | 1. | ×  | () E≯ | 15         |
| 3 电网北 | 京分公司2 |      |      | 单一报告 | 手动 | 141     | 1    | admin | 2018-10-22 10:09:54 | D   | 1  | ×  | ○ E≯  | EK.        |
| 4 电网北 | 京分公司1 |      |      | 单一报告 | 手动 |         | 2    | admin | 2018-10-22 10:09:42 | D.  | 1  | ×  | 日开启   | D          |

过几分钟,报告就自动生成了。点击历史记录一栏的数字,可以下载对应的报告。选择时间段,可以筛 选报告,如,点击【上月】,可以找到上月的所有报告。点击【↓】,下载对应的报告,点击【X】,则删除对 应的报告。

M

М

| 瑞星SOC平台 test               |                                                             |   | admin , f | 89 <del>7</del> ! ( |    | ~  | \$<br>\$ |
|----------------------------|-------------------------------------------------------------|---|-----------|---------------------|----|----|----------|
| <b>定制报告</b> 历史报告 预警规则 预警记录 | 历史记录                                                        | × |           |                     |    |    |          |
| + 创建报告 -                   |                                                             |   |           |                     |    |    | 0 Q 111+ |
| 序号名称≑                      | 主即 年间 年月 工月 指定, 前选择开始日期 一 前选择纪果日期                           |   | a (1      |                     |    | 操作 |          |
| 1 电网北京分公司4                 | 牛成时间 报告文件 大小 牛成者 操作                                         |   | 10:16:57  | E+                  | 1. | ×  | 〇已关闭     |
| 2 电网北京分公司3                 | 2018/10/22 10:09 由网北京分公司1_4.pdf <sup>112.15</sup> admin V X |   | 10:10:06  | E+                  | 1. | ×  | 已关闭      |
| 3 电网北京分公司2                 | 112.09                                                      |   | 10:09:54  | E+                  | 1. | ×  | 日关闭      |
| 4 电网北京分公司1                 | 2018/10/22 10:10 电网北京分公司15.pdf KB admin V X                 | _ | 10:09:42  | D                   | 1. | ×  | 已开启      |

下载报告格式为 PDF,可以直接用 Chrome 打开,也可以用 PDF 软件打开,如图。

|        |                                  |                                               | 电          | 3                 | X         | 北                | 厉          | 2      | 分          | 12          | 1.                | F, | 3                 |     |            |     |        |             |              |                 |                |            |           |     | C    | > |
|--------|----------------------------------|-----------------------------------------------|------------|-------------------|-----------|------------------|------------|--------|------------|-------------|-------------------|----|-------------------|-----|------------|-----|--------|-------------|--------------|-----------------|----------------|------------|-----------|-----|------|---|
| 一、终    | 端安装                              |                                               |            |                   |           |                  |            |        |            |             |                   |    |                   |     |            |     |        |             |              |                 |                |            |           |     |      |   |
|        |                                  |                                               |            |                   | 打         | <b></b> 日日       | <u>특</u> 석 | E瓦     | 龙翁         | <b>条件</b>   | ŧ                 |    |                   |     |            |     |        |             |              |                 |                |            |           |     |      |   |
| đ      | 报告分类                             | 终端安装                                          |            |                   |           |                  |            |        |            |             |                   |    |                   |     |            |     |        |             | 2            |                 |                |            |           |     |      |   |
| 4      | 冬端范围                             | 全部                                            | 全部         |                   |           |                  |            |        |            |             |                   |    |                   |     |            |     |        |             |              |                 |                |            |           |     |      |   |
| 441    | <b>统计方式</b>                      | 按子产品等                                         | 史装         | 统                 | 计         |                  |            |        |            |             |                   |    |                   |     |            |     |        |             |              |                 |                |            |           |     |      |   |
| E UNIX | AIX6_RS6000<br><_MIPS<br>_PARISC | F UNIX_AI<br>J Linux_F<br>Secret<br>N UNIX_Sc | IX7<br>Pro | _RS<br>fes<br>ris | 600<br>si | 00<br>ona<br>nte | 1]         | C<br>C | G U<br>K L | NI)<br>.inu | X_A<br>ux_<br>uxK | Ch | 5_R<br>ina<br>nel | 1_D | 000<br>esk | to: | p<br>6 | H<br>L<br>P | 网<br>防<br>Li | 络:<br>病:<br>nux | 安全<br>毒<br>(Ke | 全管<br>erne | 管理<br>el_ | Int | tel2 | 4 |
| 0 行为   | 审计                               | R 與情                                          |            |                   |           |                  |            | s      | S L        | in          | ux_               | IN | TEL               | _X  | 64         |     |        | τ           | 升            | 级               | <b>中</b> 1     | L.         |           |     |      |   |
| ULinux | CMIPSX64                         | V Linux_A                                     | AR         | СН                |           |                  |            | V      | V          | 圖洞          | 补                 | T  | 中                 | Ľ,  |            |     |        | s           | Li           | nu)             | (_g            | lil        | bc2       | 7_  | Inte | 1 |
| Y 业务   | 中心                               |                                               |            |                   | 子         | 产                | 品          | 安      | 装          | 统           | 计                 |    |                   |     |            |     |        |             |              |                 |                |            |           |     |      |   |
| 序号     | 组名称                              | 总终端数                                          | A          | В                 | C         | Ð                | E          | F      | G          | H           | 1                 | J  | к                 | L   | M          | N   | 0      | Ρ           | Q            | R               | s              | T          | U         | ٧   | WS   |   |
|        |                                  | 0                                             | 0          | 0                 | 0         | 0                | 0          | 0      | 0          | 0           | 0                 | 0  | 0                 | 0   | 0          | 0   | 0      | 0           | 0            | 0               | 0              | 0          | 0         | 0   | 0    |   |
|        | 服务器                              | 0                                             |            |                   |           |                  |            |        |            |             |                   |    |                   |     |            |     |        |             |              |                 |                |            |           |     |      | 0 |
| 2      | 服务器<br>黑名单                       | 0                                             | 0          | 0                 | 0         | 0                | 0          | 0      | 0          | 0           | 0                 | 0  | 0                 | 0   | 0          | 0   | 0      | 0           | 0            | 0               | 0              | 0          | 0         | 0   | 0    | 0 |

# 3.1.4.1.2定制定时报告

#### 3.1.4.1.2.1 创建报告

点击进入定制报告页面,鼠标悬于创建报告上,在下拉列表中选择定时报告,填写名称,选择报告类型。 这里以病毒感染情况为例。

M

| <b>y</b> (v) 🛪                                                                                                    | 7                                                                                                    |
|----------------------------------------------------------------------------------------------------|----------------------------------------------------------------------------------------------------|
| /分类 报告周期 报告推送                                                                                                    | <b>佳</b> 送                                                                                                    |
| 电网天津分公司                                                                                                    |                                                                                                    |
| · 感染病毒情况 •                                                                                                    | •                                                                                                    |
|                                                                                                    |                                                                                                    |
|                                                                                                    |                                                                                                    |
|                                                                                                    |                                                                                                    |
| 全部终端                                                                                                    | •                                                                                                    |
| 全部终端 ▼<br>●所有 ◎病毒 ◎蠕虫 ◎rootkit ◎广告 ◎木马 ◎后门                                                                                                    | ▼                                                                                                    |
| 全部终端<br>●所有 ◎病毒 ◎蠕虫 ◎rootkit ◎广告 ◎木马 ◎后门<br>所有                                                                                                    | ▼<br>后门 ◎可疑                                                                                                    |
| 全部终端     ▼       ●所有 ◎病毒 ◎蠕虫 ◎rootkit ◎广告 ◎木马 ◎后门       所有     ▼       所有     ▼                                                                                  | <ul> <li></li> <li></li></ul> <li></li> <li></li>      |
| 全部终端     ▼       ●所有 ◎病毒 ◎蠕虫 ◎rootkit ◎广告 ◎木马 ◎后门       所有     ▼       所有     ▼       所有     ▼       所有     ▼                                                    | <ul> <li></li> <li></li></ul> <li></li> <li></li>      |
| 全部终端     ・       ●所有     ●病毒     ●蠕虫     ●rootkit     ●广告     ●木马     ●后门       所有     ・       所有     ・       横糊搜索                                               | <ul> <li>「</li> <li>「</li> <li>」</li> <li>」</li> <li></li></ul> |
| 全部终端       ▼         ●所有 ◎病毒 ◎蠕虫 ◎rootkit ◎广告 ◎木马 ◎后门         所有       ▼         所有       ▼         所有       ▼         候糊搜索       ▼         经各组感染病毒数、终端数       ● | <ul> <li>「</li> <li>「</li> <li>」</li> <li>」</li> <li></li></ul> |

时间范围:选择报告的事件起点和终止,可选择本周、本月、上周、上月,亦可自定义时间段。 终端范围:选择报告的终端,可选择全部终端,或者指定范围。

指定范围:选择指定范围的终端后,界面变化如图。

| 时间范围   | :● 本周 ▼ ◎       |   |
|--------|-----------------|---|
| * 终端范围 | : 指定范围          | • |
| ∗ IP范围 | : 单个IP          | ٣ |
|        | 例如:192.168.1.1  |   |
| 操作系统   | : Windows Linux |   |
| 指定组    | : □指定           |   |

IP 范围:可以选择模糊搜索、单个 IP 或者 IP 段,如图。

| * IP范围: | 单个IP | v |
|---------|------|---|
|         | 模糊搜索 |   |
|         | 单个IP |   |
| 操作系统:   | IP段  |   |

操作系统:勾选需要报告的操作系统。

指定组:勾选指定组后,可以选择需要报告的组。如图。

G

操作系统:☑Windows ☑Linux 指定组:☑指定 □服务器 □黑名单 ☑默认分组

病毒分类:默认勾选的是全部。若要统计某类病毒,请勾选对应病毒即可。如图。

| 病毒分类:   | ●所有 ◎病毒 ◎蠕虫 ◎rootkit ◎广告 ◎木马 ( | 后门〇可疑 |
|---------|--------------------------------|-------|
| 病毒来源:   | 所有                             | ¥     |
| 处理放式:   | 所有                             | ¥     |
| 病毒状态:   | 所有                             | ¥     |
| 指定病毒:   | 模糊搜索                           |       |
| * 统计方式: | ■各组感染病毒数、终端数                   |       |
|         | ■终端染毒数排行TOP 5                  |       |
|         | ■感染病毒排行TOP 5                   |       |
|         | □病毒分类汇总                        |       |

病毒来源:点击下三角,在下拉列表中选择病毒来源,可以是扫描病毒,也可是文件监控等。默认来源 为所有。

| 病毒来源:           | 所有          | • |
|-----------------|-------------|---|
|                 | 所有          |   |
| 处埋放式:           | 病毒扫描        |   |
| 病毒状态:           | 文件监控        |   |
| 101-05-1/(124 - | 邮件监控        |   |
| 指定病毒:           | 共享监控        |   |
|                 | U盘监控        |   |
| 统计方式:           | 合狙感梁汭毒数、珍漏数 |   |

处理方式:点击下三角,在下拉列表中选择处理方式,暂未处理,忽略,清除,删除。

| 处理放式:                                                                                                    | 所有   | Ŧ |
|----------------------------------------------------------------------------------------------------|------|---|
| 病毒状态:                                                                                                    | 所有   |   |
|                                                                                                    | 暂未处理 |   |
| 指定病毒:                                                                                                    | 忽略   |   |
| index in the second second sec | 清除   |   |
| 统计方式:                                                                                                    | 删除   |   |

病毒状态:指病毒已经查杀或者扫描到的病毒,是否处理的状态。

| 病毒状态: | 所有        | ٣ |
|-------|-----------|---|
| 指定病毒: | 所有<br>未处理 |   |
| 统计方式: | 用户忽略      |   |
|       | 成功        |   |
|       | 失败        |   |
|       | 备份失败      |   |

指定病毒:可以填写病毒名称带有的关键字,出报告是会模糊搜索所有匹配的病毒。

D

М

统计方式:统计病毒的方式,包括按照感染终端数、终端病毒排行、病毒分类汇总等。

\* 统计方式: 图各组感染病毒数、终端数

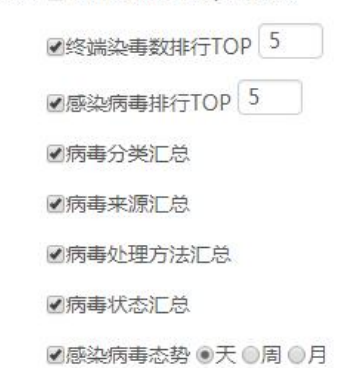

设置完成后,点击【下一步】,进入定时设置界面。

| 创建-定时报告       |                                        | × |
|---------------|----------------------------------------|---|
| 名称及分          | 【● ▼<br>类 报告周期 报告推送                    |   |
| (計)<br>定时生成报告 | 时间计划: 定时一次 ▼<br>生成时间: 2018/10/22 10:18 |   |
|               |                                        |   |
|               | 上─步  下─步                               |   |
|               |                                        |   |

时间计划:设置定时重复频率,分为定时一次、定时每天、定时每周、定时每月。

| alala  | 时间计划: | 定时一次 🔻   | ]     |
|--------|-------|----------|-------|
| (H)    |       | 定时一次     |       |
| _      | 生成时间: | 每天       | 10:18 |
| 自时生成报告 |       | 毎周<br>按月 |       |

生成时间: 是定时的具体时间。比如选择 2018 年 10 月 22 日 14:00, 定时一次,则会按照时间计划在该

G

Ð

时间点生成报告,并只执行这一次。

若果选择每周定时,则选择哪一天执行即可。如图为每周的星期一、三、五、日的10点自动生成报告。

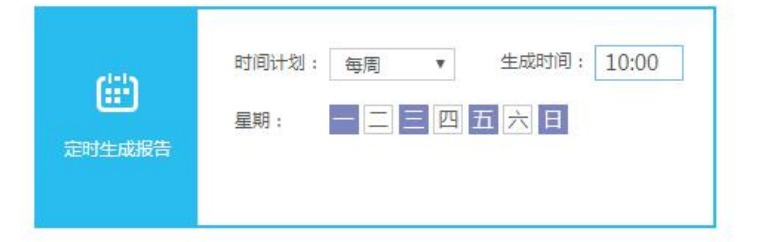

设置完成后,点击【下一步】。进入报告推送界面。选择报告消息的推送方式。推送方式可选择"消息中 心推送"和"邮件推送"。若采用消息中心推送,则报告生成后会直接在首页消息栏中显示消息,直接点开消息 即可查看报告内容。若设置邮件推送,则报告直接发送到所填写的邮箱中。

| 创建-定时报告                                          | × |
|--------------------------------------------------|---|
| ②     ③       名称及分类     报告周期       报告周期     报告推送 |   |
| ● 新作推送 ● 新作推送 ● 新作推送 ● ●                         |   |
| liub@rising.com.cr;zhangcy@163.com;wubb@gg.com   |   |
| 上一步创建                                            |   |

如上图所示方式填写接收报告的邮箱地址。如果需要设置多个接收邮箱,邮箱间用英文分号";"隔开。

设置完成后,点击【创建】,弹出消息提示创建成功。创建完成后,在报告列表中将显示刚才创建的报告。 红框中为定时报告的执行时间、频率和报告记录。

| 序号 | 名称≑      | 分类≑  | 周期       | 下次报告时间:          | 历史记录 | 创建者   | 创建时间中               |    |    | 操        | 乍            |
|----|----------|------|----------|------------------|------|-------|---------------------|----|----|----------|--------------|
| 1  | 电网天津分公司1 | 单一报告 | 每周的      | 2018-10-24 10:00 | 0    | admin | 2018-10-22 14:08:14 | E+ | 1. | ×        | 已开启          |
| 2  | 电网北京分公司4 | 单一报告 | 00:00:00 | 定时过期             | 3    | admin | 2018-10-22 10:16:57 | E+ | 1. | ×        | 已开启          |
| 3  | 电网北京分公司3 | 单一报告 | 00:00:00 | 定时过期             | 3    | admin | 2018-10-22 10:10:06 | E+ | 1. | ×        | 已开启          |
| 4  | 电网北京分公司2 | 单一报告 | 手动       |                  | 1    | admin | 2018-10-22 10:09:54 | E+ | 1. | ×        | <b>●</b> B关闭 |
| 5  | 电网北京分公司1 | 单一报告 | 手动       | s.               | 2    | admin | 2018-10-22 10:09:42 | E+ | 1. | $\times$ | 已开启          |

可以通过每个报告规则后面的快捷开关开启或者关闭定时报告。如图所示。

| 分类:  | 周期       | 下次报告时间章          | 历史记录 | 创建者   | 创建时间=               |         |    | 操作 | Ť    |
|------|----------|------------------|------|-------|---------------------|---------|----|----|------|
| 单一报告 | 每周的      | 2018-10-24 10:00 | 0    | admin | 2018-10-22 14:08:14 | D       | 1  | ×  | 已开启  |
| 单一报告 | 00:00:00 | 定时过期             | 3    | admin | 2018-10-22 10:16:57 | E+      | 1  | ×  | 已开启  |
| 单一报告 | 00:00:00 | 定时过期             | 3    | admin | 2018-10-22 10:10:06 | D       | 1  | ×  | 已开启  |
| 单一报告 | 手动       | 125              | 1    | admin | 2018-10-22 10:09:54 | <u></u> | 1. | ×  | ●ЕӾӣ |
| 单一报告 | 手动       | (m)              | 2    | admin | 2018-10-22 10:09:42 | E+      | 1. | ×  | 已开启  |

#### 3.1.4.1.2.2 修改定时设置

| F,                      | <b>《口仪</b> 直。 黑山 <b>归</b> 齐闻如图 <u></u> 加小。 |
|-------------------------|--------------------------------------------|
| 名称/分类 周期/推送             |                                            |
| * 报告名称: 电风<br>* 报告分类: + | 刚天津分公司1<br>添加分类 ▼                          |
| 已添加分类 (7)               | 相关参数设置                                     |
|                         |                                            |
|                         |                                            |
|                         |                                            |
|                         |                                            |
|                         |                                            |
|                         |                                            |

在报告列表中,点击" ",修改报告设置。点击后界面如图所示。

在报告分类中,可以添加分类。点击【添加分类】,选择分类添加。可以同时添加多个分类。同分类也可 以重复添加,并且有编号区别。

保存

M

6

| 名称/分类 | 周期/推送   |                  |                  |
|-------|---------|------------------|------------------|
| *     | 报告名称:   | 电网天津分公司          | 司1               |
| *     | 报告分类:   | + 添加分类 •         | ]                |
| 已添加   | 四分类 (7) | 终端安装情况<br>终端版本情况 | <b> <b> </b></b> |
|       |         | 病毒感染情况<br>病毒库版本  |                  |
|       |         | 防护状态             |                  |

添加多个分类后,可以进行分类优先级的排列。点击【↑】或【↓】可向上或向下调整优先级。点击【X】 删除分类。然后点击每个分类,分别设置分类的具体项目。

| * 报告名称:电<br>* 报告分类: +             | 网天津分公司1                                                                                                 |
|-----------------------------------|----------------------------------------------------------------------------------------------------|
| 已添加分类 (10)                        | 相关参数设置                                                                                                  |
| 防护状态1 ↑ ↓ X<br>病毒感染情况1<br>终端版本情况1 | 时间范围:● 本周 ▼ ● 2018-10-21 _ 2018-10-22<br>* 终端范围: 全部终端 ▼<br>病毒分类:●所有 ◎病毒 ◎蠕虫 ◎rootkit ◎广告 ◎木马<br>◎后门 ◎可疑 |
|                                   | 病毒来源: 所有                                                                                                |
|                                   | 外理放式: 所有 ▼                                                                                              |

所有设置项修改完成后,点击下方的【保存】,保存修改。

# 3.1.4.1.3定制综合报告

#### 3.1.4.1.3.1 创建综合报告

点击进入定制报告页面, 鼠标悬于创建报告上, 在下拉列表中选择综合报告, 点击后界面如图所示。

| 创建-综合报告                                                        |                                                          | × |
|----------------------------------------------------------------|----------------------------------------------------------|---|
| <ul> <li>名称/分</li> <li>* 报告名称: 示</li> <li>* 报告分类: +</li> </ul> | <ul> <li>● ● ● ● ● ● ● ● ● ● ● ● ● ● ● ● ● ● ●</li></ul> |   |
| 已添加分类                                                          | 相关参数设置                                                   |   |
|                                                                |                                                          |   |
|                                                                |                                                          |   |
|                                                                |                                                          |   |
|                                                                |                                                          |   |
|                                                                | <del>य-</del> न                                          |   |
|                                                                |                                                          |   |

在报告分类中,可以添加分类。点击【添加分类】,选择分类添加。可以同时添加多个分类。分类也可以 重复添加,并且有编号区别。

| 名称/分类     | 周期/推送 |                            |     |  |
|-----------|-------|----------------------------|-----|--|
| *         | 报告名称: | 电网天津分公司                    | 51  |  |
| *         | 报告分类: | + 添加分类 •                   | )   |  |
| 已添加分类 (7) |       | 终端安装情况<br>终端版本情况<br>在主成功佳况 | 效设置 |  |
|           |       | 病毒库版本                      |     |  |
|           |       | 防护状态                       |     |  |

添加多个分类后,可以进行分类优先级的排列。点击【↑】和【↓】可向上或向下调整优先级。点击【X】 删除分类。点击每个分类,分别设置分类的具体项目。

G

| * 报告分:                        | 类: <mark>+</mark> | 励力分类 ▼                                                             |                                               |
|-------------------------------|-------------------|--------------------------------------------------------------------|-----------------------------------------------|
| 已添加分类 (10                     | ))                | 相关参数设置                                                             |                                               |
| 防护状态1 个<br>病毒感染情况1<br>终端版本情况1 | <b>↓</b> ×        | 时间范围: ● 本周 ▼ ● 201<br>* 终端范围: 全部终端<br>病毒分类: ●所有 ◎病毒 ◎蠕虫<br>◎后门 ◎可疑 | 8-10-21 _ 2018-10-22<br>▼<br>●rootkit ◎广告 ◎木马 |
|                               |                   | 病毒来源: 所有                                                           | ¥                                             |
|                               |                   | 小理 お式・                                                             |                                               |

所有设置项修改完成后,点击下方的【下一步】,进入定时设置。

| 创建-综合报告 |                                                       | ×      |
|---------|-------------------------------------------------------|--------|
|         |                                                       |        |
|         | 甘间计划: 每周 ▼ 生成时间: 10:00<br>星期: □ □ □ □ □ □ □ □ □ □ □ □ |        |
|         | 此选项将立即生成一份报告<br>立即生成报告                                | е<br>С |
|         | 上一步                                                   |        |

设置完成后,点击【下一步】。进入报告推送界面。选择报告消息的推送方式。推送方式可选择"消息中 心推送"和"邮件推送"。若采用消息中心推送,则报告生成后会直接在首页消息栏中显示消息,直接点开消息 即可查看报告内容。若设置邮件推送,则报告直接发送到所填写的邮箱中。

M

М

| 创建-定时报告                                        | × |
|------------------------------------------------|---|
|                                                |   |
| ▲<br>満島中心推送<br>●<br>部件推送<br>●<br>●<br>●        |   |
| liub@rising.com.cn;zhangcy@163.com;wubb@gg.com |   |
| 上一步创建                                          |   |

如上图所示方式填写接收报告的邮箱地址。如果需要设置多个接收邮箱,邮箱间用英文分号";"隔开。 设置完成后,点击【创建】,弹出消息提示创建成功。创建完成后,在报告列表中将显示刚才创建的报告。 红框中为定时报告的执行时间、频率和报告记录。

| 序号 | 名称≑      | 分类≑  | 周期       | 下次报告时间:          | 历史记录 | 创建者   | 创建时间中               |            |    | 搧        | 乍   |
|----|----------|------|----------|------------------|------|-------|---------------------|------------|----|----------|-----|
| 1  | 电网天津分公司1 | 单一报告 | 每周的      | 2018-10-24 10:00 | 0    | admin | 2018-10-22 14:08:14 | -          | 1. | $\times$ | 已开启 |
| 2  | 电网北京分公司4 | 单一报告 | 00:00:00 | 定时过期             | 3    | admin | 2018-10-22 10:16:57 | E+         | 1. | ×        | 已开启 |
| 3  | 电网北京分公司3 | 单一报告 | 00:00:00 | 定时过期             | 3    | admin | 2018-10-22 10:10:06 | <b>E</b> + | 1. | ×        | 已开启 |
| 4  | 电网北京分公司2 | 单一报告 | 手动       |                  | 1    | admin | 2018-10-22 10:09:54 | <u>-</u>   | 1  | ×        | 日关闭 |
| 5  | 电网北京分公司1 | 单一报告 | 手动       | 0                | 2    | admin | 2018-10-22 10:09:42 | E+         | 1. | $\times$ | 已开启 |

可以通过每个报告规则后面的快捷开关开启或者关闭定时报告。如图所示。

| 分类:  | 周期       | 下次报告时间单          | 历史记录 | 创建者   | 创建时间;               |         |    | 操作 |      |
|------|----------|------------------|------|-------|---------------------|---------|----|----|------|
| 单一报告 | 每周的      | 2018-10-24 10:00 | 0    | admin | 2018-10-22 14:08:14 | D       | 1  | ×  | 已开启  |
| 单一报告 | 00:00:00 | 定时过期             | 3    | admin | 2018-10-22 10:16:57 |         | 1. | ×  | 已开启  |
| 单一报告 | 00:00:00 | 定时过期             | 3    | admin | 2018-10-22 10:10:06 | E+      | 1. | ×  | 已开启  |
| 单一报告 | 手动       | 12               | 1    | admin | 2018-10-22 10:09:54 | <u></u> | 1  | ×  | 〇已关闭 |
| 单一报告 | 手动       | (17)             | 2    | admin | 2018-10-22 10:09:42 | E+      | 1  | ×  | 已开启  |

### 3.1.4.1.3.2 修改综合报告

在报告列表中,点击" ",修改综合报告设置。点击后界面如图所示。

| 名称/分类 周期/推送 |           |  |
|-------------|-----------|--|
|             |           |  |
| * 报告名称: 中   | 当电网大洋有限公司 |  |
| * 报告分类: +   | 添加分类 ▼    |  |
| 已添加分类 (0)   | 相关参数设置    |  |
|             |           |  |
|             |           |  |
|             |           |  |
|             |           |  |
|             |           |  |
|             |           |  |
|             |           |  |
|             |           |  |
|             |           |  |
|             |           |  |
|             |           |  |
|             | 保存        |  |
|             |           |  |

在报告分类中,可以添加分类。点击【添加分类】,选择分类添加。可以同时添加多个分类。分类也可以 重复添加,并且有编号区别。

| 名称/分类 周期/推送                                      |                                                                                                    |
|--------------------------------------------------|----------------------------------------------------------------------------------------------------|
| * 报告名称: 中国<br>* 报告分类: +                          | 目电网天津有限公司                                                                                                    |
| 已添加分类 (5)                                        | 相关参数设置                                                                                                    |
| 冬端安装情况1<br>冬端安装情况2<br>冬端版本情况1<br>病毒库版本1<br>防护状态1 | <ul> <li>* 终端范围: 全部终端</li> <li>* 监控类型: </li> <li>●文件监控 </li> <li>●邮件监控 </li> <li>●U盘监控 </li> <li>●共享监控</li> </ul> |

添加多个分类后,可以进行分类优先级的排列。点击【↑】或【↓】可向上或向下调整优先级。点击【X】 删除分类。然后点击每个分类,分别设置分类的具体项目。

Q

| 已添加分类(6)         | 相关参数设置                                                                           |                    |
|------------------|----------------------------------------------------------------------------------|--------------------|
| 终端安装情况1 ↑ ↓ ×    | 时间范围: • 本周 🔻 🔘 2018-10                                                           | 0-22 ]- 2018-10-23 |
| 终端安装情况2          | * 终端范围: 全部终端                                                                     | ¥                  |
| 终端版本情况1          | 病毒分类・● 所有 ◎ 病毒 ◎ 輮中 ◎ №                                                          | notkit @广告 @太马     |
| 病毒底版本1           |                                                                                  | South of H over    |
| 1/3              |                                                                                  |                    |
| 防护状态1            | ◎后门◎可疑                                                                           |                    |
| 防护状态1<br>病毒感染情况1 | ◎后门 ◎可疑<br>病毒来源: 所有                                                              | ×                  |
| 防护状态1<br>病毒感染情况1 | <ul><li>◎后门 ◎可疑</li><li>病毒来源: 所有</li><li>处理放式: 所有</li></ul>                      | <b>T</b>           |
| 防护状态1<br>病毒感染情况1 | <ul> <li>后门 ●可疑</li> <li>病毒来源: 所有</li> <li>处理放式: 所有</li> <li>病毒状态: 所有</li> </ul> | <b>T</b>           |

所有设置项修改完成后,点击下方的【保存】,保存修改。

# 3.1.4.2 历史报告

历史报告里可以查看以往生成的报告,可以进行下载和删除。如图。

| 瑞星S  | OC平台 t | est       |          |          |           | admin , 您好 ! 🥝 | ) ~   🏘             |
|------|--------|-----------|----------|----------|-----------|----------------|---------------------|
| 定制报告 | 告 历史报告 | 预警规则 预警记录 |          |          |           |                |                     |
| 删除   | 下载报告   |           |          |          |           |                | C3                  |
|      | 序号     | 创建时间÷     | 名称≑      | 报告文件     | 大小        | 生成者            | 操作                  |
|      | 1      |           | fasdf    | fasdf-20 | 111.49 KB | admin          | $\checkmark$ ×      |
|      | 2      |           | fasdf    | fasdf-20 | 111.45 KB | admin          | $+ \times$          |
|      | 3      |           | 电网北京分公司4 | 电网北京     | 153.03 KB | admin          | $\checkmark$ ×      |
|      | 4      |           | 电网北京分公司3 | 电网北京     | 153.03 KB | admin          | $\downarrow$ ×      |
|      | 5      |           | 电网北京分公司3 | 电网北京     | 153.04 KB | admin          | $\downarrow \times$ |
|      | 6      |           | 电网北京分公司4 | 电网北京     | 153.04 KB | admin          | $\downarrow$ ×      |
|      | 7      |           | 电网北京分公司4 | 电网北京     | 153.03 KB | admin          | $\downarrow$ ×      |
|      | 8      |           | 电网北京分公司1 | 电网北京     | 112.09 KB | admin          | $\downarrow$ ×      |
|      | 9      |           | 电网北京分公司3 | 电网北京     | 153.02 KB | admin          | $\checkmark$ ×      |
|      | 10     |           | 电网北京分公司2 | 电网北京     | 157.08 KB | admin          | $\downarrow$ ×      |
|      | 11     |           | 电网北京分公司1 | 电网北京     | 112.15 KB | admin          | $\downarrow$ ×      |

点击【↓】,下载对应报告,点击【X】,删除对应报告。

### 3.1.4.3 预警规则

在预警规则列表,可以选择所需的预警规则。 EX 表示预警规则关闭,再次点击,变为 ET 表示预警规则已开启。如图所示。

| 预警规则 | 预警记录     |      |       |                     |                    |
|------|----------|------|-------|---------------------|--------------------|
|      |          |      |       |                     | 0 III <del>.</del> |
| 序号   | 名称 🗘     | 美型 ≑ | 创建者 🗇 | 创建时间                | 攝作                 |
| 1    | 病毒清理失败预警 | 清理失败 | 厂商    | 2016-10-25 13:47:39 | 已开启                |
| 2    | 病毒爆发预答   | 病毒爆发 | 厂商    | 2016-10-25 13:45:32 | 已开启                |
| 3    | 病毒传染预警   | 病毒传染 | 厂商    | 2016-10-25 13:43:39 | 已开启                |

# 3.1.4.4 预警记录

预警记录是预警规则执行后产生日志,通过日志可以查阅那些预警规则被触发,有利于排查预警出现的问题。如图所示。

| 预 | 警规则 预警记录            |          |      |      |                                           |   |    |               |
|---|---------------------|----------|------|------|-------------------------------------------|---|----|---------------|
|   |                     |          |      |      |                                           | 0 | Q  | :::: <b>-</b> |
|   | 时间令                 | 名称章      |      | 类型 🗧 | 預警内容                                      |   | 攝作 |               |
|   | 2017-01-18 10:33:34 | 病毒清理失败预警 | 清理失败 |      | 在终端(ip:192.168.2.127,机器名:LIU-PC)上30分钟内有清. |   | 删除 |               |
|   | 2017-02-16 16:50:39 | 病毒清理失败预警 | 清理失败 |      | 在终端(ip:192.168.2.110,机器名:LIU-PC)上30分钟内有清. |   | 删除 |               |
|   | 2017-02-16 16:50:39 | 病毒清理失败预警 | 清理失败 |      | 在终端(ip:192.168.2.110,机器名:LIU-PC)上30分钟内有清. |   | 删除 |               |
|   | 2017-02-16 17:12:29 | 病毒清理失败预答 | 清理失败 |      | 在终端(ip:192.168.90.180,机器名:CARIO)上30分钟内有   |   | 删除 |               |
|   | 2017-02-16 17:12:30 | 病毒清理失败预答 | 清理失败 |      | 在终端(ip:192.168.90.180,机器名:CARIO)上30分钟内有   |   | 删除 |               |
|   | 2017-02-16 18:49:13 | 病毒清理失败预警 | 清理失败 |      | 在终端(ip:192.168.2.110,机器名:LIU-PC)上30分钟内有清. |   | 删除 |               |
|   | 2017-02-16 18:49:15 | 病毒清理失败预警 | 清理失败 |      | 在终端(ip:192.168.2.110,机器名:LIU-PC)上30分钟内有清. |   | 删除 |               |
|   | 2017-02-16 19:12:17 | 病毒清理失败预警 | 清理失败 |      | 在终端(ip:192.168.2.110,机器名:LIU-PC)上30分钟内有清. |   | 删除 |               |

例如,病毒清理失败后,将会记录预警日志,预警内容如图所示。

#### 预警内容

在终端 (ip: 192.168.2.110, 机器名:LIU-

PC)上30分钟内有清理失败病毒(病毒

名:Backdoor.Haxdoor.agu)出现了7个以上

的病毒的清理失败,建议您立即联系我们瑞星

公司客服人员,客服电话010-82678866

# 3.1.5 授权管理

### 3.1.5.1 购买与扩容

授权管理可以集中管理和查看用户授权。在账户概览中查阅账户的实时余额,消费详情等。

如下图所示为账户实时概览。展示了账户余额和赠送点数,今日消费点数,预计可使用天数,账户余额

ſ

Ы

#### AINC 瑞星

有效期。

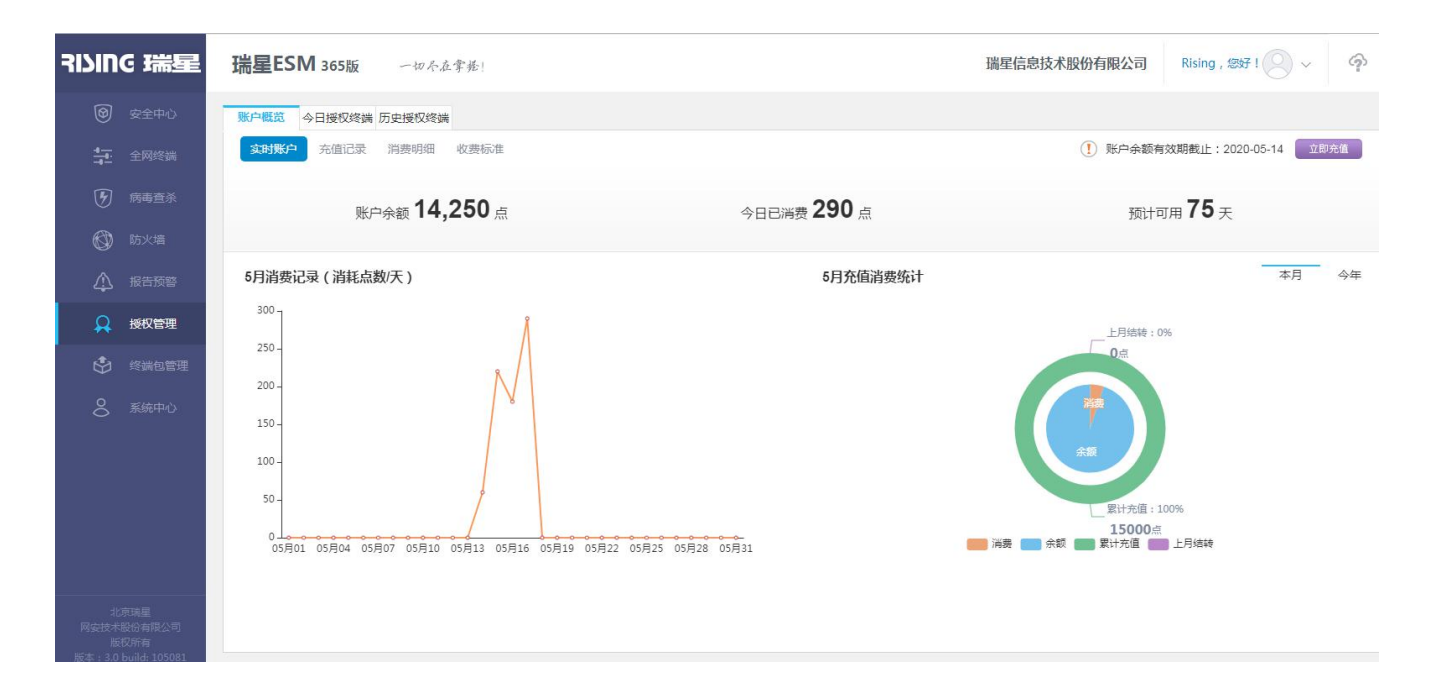

点击【消费明细】,可查看当日的明细。如下图所示。

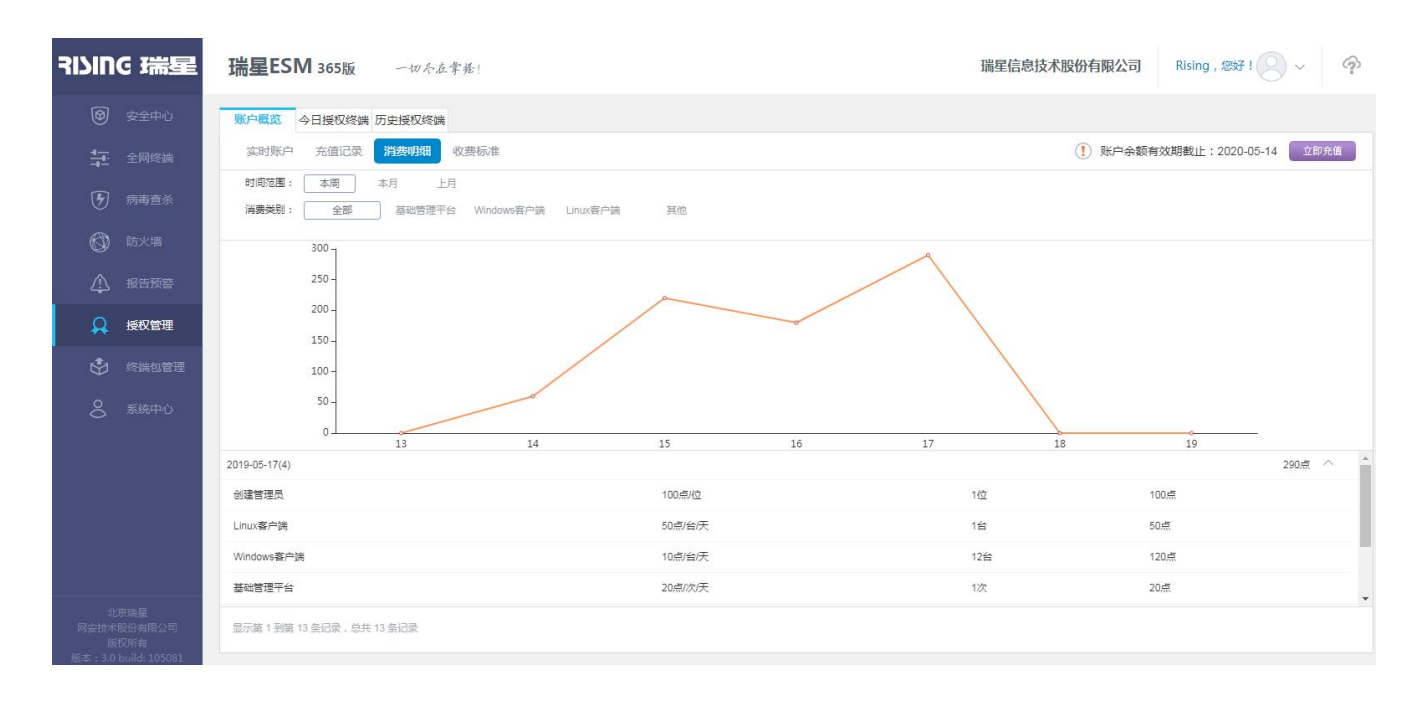

可通过切换本月和本年度,来查看不同时间段的消费统计饼状图。

点击【充值记录】,可以查阅详细的充值记录信息。可以指定充值的时间范围和充值的类型。

G

#### AINC 瑞星

| 账户概览              | 实时终端              | 历史终端  |         |         |           |                             |  |
|-------------------|-------------------|-------|---------|---------|-----------|-----------------------------|--|
| 实时账户              | 充值记录              | 消费明细  | 收费标准    |         | 账户余额有效期程  | 截止 2020-12-1 🗭 立即充值         |  |
| 时间范围              | : 全部 今年 本月        | 上月 本周 | 指定      |         |           |                             |  |
| 充值关别: 全部 充值卡 任务奖励 |                   |       |         |         |           |                             |  |
| 序号                | 时间                | 充值类别  | 充值点数    | 充值后余额   | 操作账号      | 备注说明                        |  |
| 1                 | 2019-03-21 12:30  | 充值卡   | + 5,000 | +5,000  | Admin     | 充值卡号45643-34232-34425-34332 |  |
| 2                 | 2019-03-11 12:30  | 充值卡   | + 5,000 | +10,000 | User123   | 充值卡号32513-34232-34425-34332 |  |
| 3                 | 2019-03-01 12:30  | 任务奖励  | + 5,000 | +10,000 | Admin     | 充值奖励                        |  |
| 4                 | 2019-02-11 12:30  | 任务奖励  | + 5,000 | +5,000  | Admin     | 充值奖励                        |  |
| 5                 | 2019-02-01 12:30  | 充值卡   | + 5,000 | +5,000  | Rising123 | 充值卡号22413-34232-34425-34332 |  |
| 6                 | 2019-01-01 12:30  | 任务奖励  | + 5,000 | +5,000  | Admin     | 充值奖励                        |  |
| 7                 | 2018-12-20 12:30  | 任务奖励  | + 5,000 | +5,000  | Admin     | 连续3天登录控制台                   |  |
| 8                 | 2018-12-01 12:30  | 活动奖励  | + 5,000 | +5,000  | Admin     | 双11返点活动                     |  |
| 10                | 2018-11-01 12:30  | 任务奖励  | + 5,000 | +5,000  | Admin     | 点击广告链接                      |  |
| 共24条充值            | 直记录,合计充值 356,400, | 点     |         |         |           | □ 1 / 5 □                   |  |

点击【消费明细】, 查阅消费的详情记录。通过选择不同时间段和不同的消费类型, 不同的消费终端进行

#### 过滤。

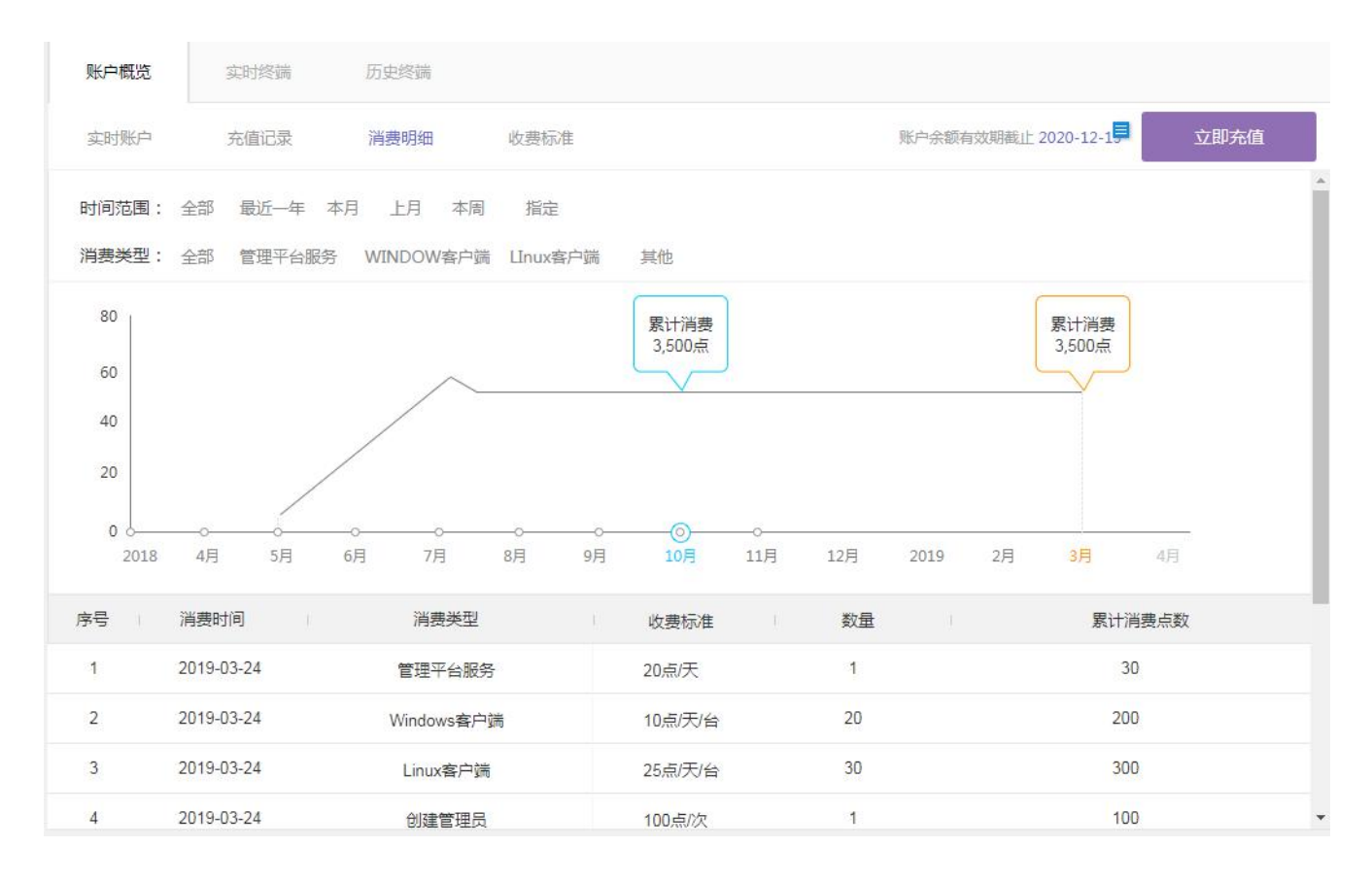

9

点击【收费标准】,可以查看最新的活动和基础服务收费标准以及拓展服务收费标准。收费的单位为点/ 天/台,每个功能模块都需要消耗若干个点数。购买的总点数一定,消费后点数即减少,不可恢复。

| ESM 365版 一切尽在掌握!                       |                  |                     | 瑞星信息技术服                                    | 设分有限公司 Rising , : | 您好! 🕗 🗸          |
|----------------------------------------|------------------|---------------------|--------------------------------------------|-------------------|------------------|
| 10 今日授权终端 历史授权终端                       |                  |                     |                                            |                   |                  |
| <b>扩</b> 账户 充值记录 消费明细 收费标              | 准                |                     |                                            | ① 账户余额有效期截止:2     | 2020-05-14 立     |
|                                        |                  |                     |                                            |                   |                  |
| 基础服务标准                                 |                  |                     | 扩展服务标准                                     |                   |                  |
| <b>基础服务标准</b><br>项目类型                  | 消费点数             | 单位                  | <b>扩展服务标准</b><br>项目类型                      | 消费点数              | 单位               |
| <b>基础服务标准</b><br>项目关型<br>基础管理平台        | 消费点数<br>20       | 单位<br>点/次/天         | <b>扩展服务标准</b><br>项目类型<br>创建管理员             | 消费点数<br>100       | 单位<br>点/位        |
| 基础服务标准<br>项目类型<br>基础管理平台<br>Windows客户端 | 消费点致<br>20<br>10 | 单位<br>点/次天<br>点/台/天 | <b>扩展服务标准</b><br>项目类型<br>创建管理员<br>修改企业LOGO | 消费点数<br>100<br>20 | 单位<br>点/位<br>点/次 |

点击【立即充值】,进入充值页面。输入充值卡密码,点击【检测】,测试密码是否正确有效。若在未使 用的情况下发现密码错误或者无效,首先请检查密码输入是否正确,若准确无误,请通过右侧的购买联系方 式和售后电话联系瑞星反馈问题。充值卡的购买方式也是通过瑞星销售电话购买。销售会帮助你进行购买, 并协助充值。

瑞星ESM 365版 一切尽在掌握!

| 账户概览 | 今日授权终端 历史授权终端                                                       |                                                                                                    |
|------|---------------------------------------------------------------------|----------------------------------------------------------------------------------------------------|
| 充值   |                                                                     |                                                                                                    |
|      | 充值密码:         检测         充值记录         立即充值                          | <b>使用说明</b><br>1. 请于充值卡截止日期内充值使用, 逾期将被视于放弃卡内充<br>值点数;<br>2. 同一账号可使用多个充值密码, 账户内点数有效期自动延长;<br>3. 充值卡不记名、不挂失、一经售出, 非质量问题, 概不退换;<br>4. 充值卡最终解释权归北京琉星网会技术股份有限公司所有;<br>5. 如遇相关充值问题请联系400-660-8866。 |
|      | 没有充值卡?<br><b>官方推荐以下渠道购买</b>                                         |                                                                                                    |
|      | 北京瑞星网安信息技术股份有限公司 ♥ ♥ ♥ ♥ © 010-82678866 ↑ http://www.rising.com.cn/ | 立即购买                                                                                                    |
|      | 北京瑞星网安股份有限公司<br>82668866     立即购买                                   |                                                                                                    |

D

瑞国

# 3.1.5.2 今日授权终端

今日授权终端页面列出来今日消耗点数的终端。

| RISING 瑞星          | 瑞星ESM 365版 一切尽在掌握! |                | 瑞星信息技术股份          | <b>有限公司</b> Rising , 總好! 🔍 -> 🏫 |
|--------------------|--------------------|----------------|-------------------|---------------------------------|
| 安全中心               | 账户概览 今日授权终端 历史授权终端 |                |                   |                                 |
| → 全网终端             |                    |                |                   | 0 Q III <del>.</del>            |
|                    | 终端名称≑              | IP地址 🕆         | MAC地址 年           | 授权时间⇔                           |
| Ø №₩               | WWWN7              | 192.168.60.128 | 00-0C-29-12-43-7C | 2019-05-17 10:27:17             |
| 🚯 防火墙              | TIM-PC             | 193.168.19.22  | 44-37-E6-2C-26-47 | 2019-05-17 09:15:14             |
|                    | WIN-56BRATGCQ4H    | 193.168.19.68  | 00-0C-29-83-65-B9 | 2019-05-17 09:05:33             |
| 小报告预警              | GUODF-LENOVO       | 194.168.1.5    | 74-E5-0B-94-2A-46 | 2019-05-17 08:30:04             |
| 🔒 授权管理             | A-PC               | 192.168.90.138 | C0-3F-D5-35-EE-1C | 2019-05-17 08:26:38             |
| - <b>1</b>         | RS RS              | 172.18.130.153 | 60-67-20-E3-C4-74 | 2019-05-17 00:06:14             |
|                    |                    |                |                   |                                 |
| 8 系統中心             |                    |                |                   |                                 |
| Ŭ                  |                    |                |                   |                                 |
|                    |                    |                |                   |                                 |
|                    |                    |                |                   |                                 |
|                    |                    |                |                   |                                 |
|                    |                    |                |                   |                                 |
|                    |                    |                |                   |                                 |
|                    |                    |                |                   |                                 |
| 北京瑞星               |                    |                |                   |                                 |
| 网会技术股份有限公司         | 共6条记录              |                |                   |                                 |
| Kat a build topost |                    |                |                   |                                 |

# 3.1.5.3 历史授权终端

| סונוצ             | G 瑞星                   | 瑞星ESM 365版    | 一切尽在掌握!    | 瑞星信息技术股份有限公司  | Rising , 您好 ! 🔷 🗸 🏠  |
|-------------------|------------------------|---------------|------------|---------------|----------------------|
| 0                 | 安全中心                   | 账户概览 今日授权终端 历 | 史授权终端      |               |                      |
| 4                 | 全网终端                   |               |            |               | 0 Q III <del>.</del> |
| G                 | 病毒查杀                   | 10            |            | <br>          |                      |
| Ø                 | 防火墙                    | 6             |            |               |                      |
| $\triangle$       | 报告预警                   | 2             |            |               |                      |
| A                 | 授权管理                   | 0 2019-05-14  |            |               | 2019-05-16           |
| \$                | 终端包管理                  |               | 2019-05-14 | 境(A3%)第一<br>4 |                      |
| 0                 | 系统中心                   |               | 2019-05-15 | 10            |                      |
| 0                 |                        |               | 2019-05-16 | 8             |                      |
|                   |                        |               |            |               |                      |
| and and           |                        |               |            |               |                      |
| 3に<br>网安技术I<br>版i | 5048年<br>股份有限公司<br>仅所有 | 共3条记录         |            |               |                      |

历史授权终端页面展示过去每天使用授权的终端数量。
### 3.1.6 终端包管理

终端包管理主要是用于安装包、升级包的管理和分发。包括上传基准离线包、上传升级包、定制安装包 等。

第一步:上传基准离线包,后续才能进行包定制和升级,基准包分 Windows 和 Linux 两种。

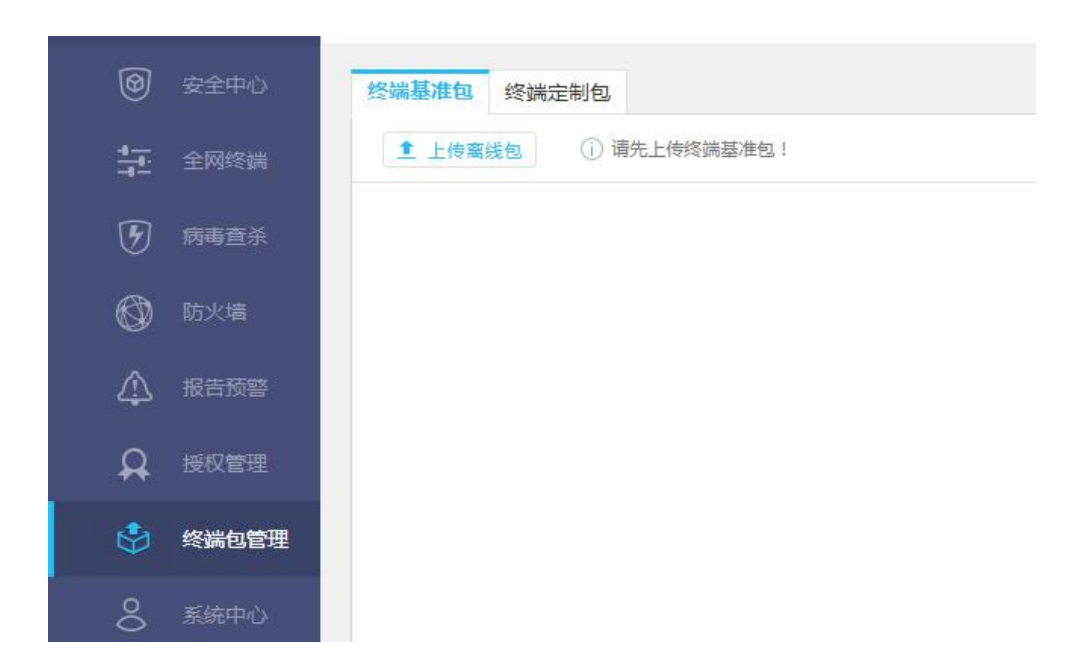

下图为已经上传 Windows 基准离线包后的界面。

| <b>③</b> 安全中心 | 终端基准包终于 | 端定制包                            |                          |   |
|---------------|---------|---------------------------------|--------------------------|---|
| <b>4</b>      | ▲ 上传离线包 | () 终端基准包用于                      | - 全网终端升级或制作定制安装包。        |   |
| ⑦ 病毒查杀        |         | Windows客户端安装包                   | 信息                       | = |
| 🔞 防火墙         |         | 版本号:3.0.1.16                    | 更新时间:2019-03-25 16:48:29 |   |
| ▲ 报告预警        |         | 病毒库:31.0314.0001<br>漏洞库:1.0.0.4 | 恶意网址库:24.00.39.59        |   |
| ♀ 授权管理        |         | 👔 定制安装包                         |                          |   |
| 🗳 终端包管理       |         |                                 |                          |   |
| 8 系统中心        |         |                                 |                          |   |

第二步: 依次点击【终端包管理】/【终端基准包】, 进入终端包定制页面, 点击【安装包定制】。

选择需要升级的平台,选择升级包,点击【上传】,完成升级包上传。

G

М

| 安装包  | 上传升级包 编          | <b>病毒库</b> 升级包 |                   |     |     |
|------|------------------|----------------|-------------------|-----|-----|
| 选择平台 |                  | • 选            | <b>锋包:</b> 【请上传文件 | ┢ * | 上传  |
|      | linux<br>windows | 平台             |                   |     | 基本包 |
|      |                  | windows        |                   |     | 无   |

上传升级包和病毒库升级包的操作类似。其中病毒库升级包仅支持 Windows 平台。包括组件、病毒库版本、恶意网址库版本、漏洞库版本等。如下图所示。

| 终端基准包终端定制包             |                                             |                         |                                                     |                                          |            |
|------------------------|---------------------------------------------|-------------------------|-----------------------------------------------------|------------------------------------------|------------|
| Windows客户端安装包信息        | 版本:3.0.1.16 更新                              | 前前到:2019-03-21 10:40:30 |                                                     |                                          | << 返回终端基准包 |
| <b>藤毒库版</b><br>更新时间。20 | <b>本:31.0314.0001</b><br>019-03-21 10:40:30 | Ø                       | <b>恶意阿扯库版本:24.00.39.59</b><br>更新时间:2016-01-04 12:05 | 福润库版本:1.0.0.4<br>更新时间:2019-01-23 10:29:3 | 2          |
| 组件名称章                  |                                             | 当前版本♀                   |                                                     | 更新时间⇔                                    |            |
| 客户端代理(EP)              |                                             | 3.0.1.15                |                                                     | 2019-03-21 10:40:29                      |            |
| 防病毒(XAV)               |                                             | 3.0.1.32                |                                                     | 2019-03-21 10:40:29                      |            |

第三步: 自定义包组件和功能。

终端基准包 终端定制包 Windows客户端安装包信息 包类型:Windows 版本:3.0.1.16 更新时间:2019-03-21 10:40:30 基本信息 安装类型: •完整包 ◎下載器 \*包名称: \*中心地址: https://193.168.11.6 端口: ① 默认端口可不填写,http默认80,https默认443 必备组件: 子产品: 安装配置 6 安装路径: 不设置则为系统默认安装路径 ◉常规 ●自动 ●后台静默 安装方式: 安装完成时: 2创建桌面快捷方式 2添加到开始菜单 □安装后自动启动程序 返回

安装包类型:分为完整包和下载器。完整包能够进行策略定制,下载器不能定制策略。

包名称: 自定义合适的包名字即可。

中心地址:一般采用默认的中心地址即可,端口默认不填写,http 默认为 80 端口,https 默认为 443 端口。 必备组件:为客户端代理,是必须安装的组件。可以设置组件的策略为服务器模式或者默认分组模式。

D

ĥ.

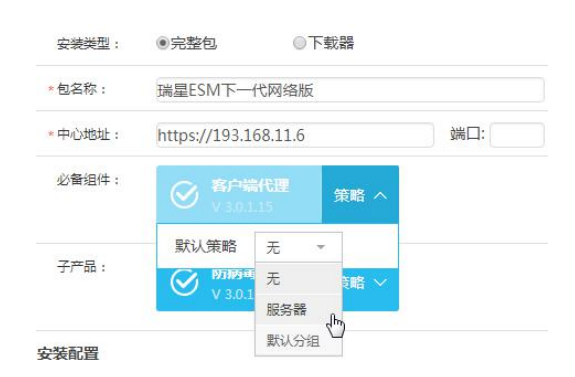

子产品:子产品中目前支持的为防病毒组件、防火墙组件,选择后可以设置默认策略、安全管理策略和 P2P策略。策略为服务器或者默认分组策略,具体以中心分组情况为准。即终端分组有多少个,就有多少种 策略组合供选择。

| https://193.1 | 68.11.6                                                                                                    |                                                                                |                                                                                                    |
|---------------|----------------------------------------------------------------------------------------------------|--------------------------------------------------------------------------------|----------------------------------------------------------------------------------------------------|
|               | <b>新代理</b><br>1.15                                                                                                    | 策略、                                                                            | ,                                                                                                    |
| 於病            | <b>5</b><br>1.32                                                                                                    | 策略/                                                                            |                                                                                                    |
| 默认策略          | 无                                                                                                    | *                                                                              |                                                                                                    |
| D2D 签购        | Ŧ                                                                                                    | ÷                                                                              |                                                                                                    |
|               | https://193.1<br>() 客户端<br>v3.0.3<br>() 水3.0.3<br>() 水3.0.3<br>() ҡ3.0.3<br>() ҡ3.0.3 | https://193.168.11.6<br>② 客户端代理<br>v 3.0.1.15<br>② 防病毒<br>v 3.0.1.32<br>默认策略 无 | https://193.168.11.6<br><b>客户端代理</b><br>V 3.0.1.15<br>策略 ×<br>V 3.0.1.32<br>策略 ×<br>第8 ×<br>2.005558<br>エ |

安装路径:选用默认路径即可,也可设置为需要的路径。

| 安装配置   |            |          |            |
|--------|------------|----------|------------|
| 0安装路径: | 不设置则为系统默认到 | 安装路径     |            |
| 安装方式:  | ◉常规        | ◎自动      | ◎后台静默      |
| 安装完成时: | □创建桌面快捷方式  | □添加到开始菜单 | □安装后自动启动程序 |

安装方式:分为常规安装,即手动点击下一步的方式安装;自动,即自动下一步安装;后台静默,即在 后台默默的安装,无需客户端用户进行任何操作。

安装完成时:可以选择【创建桌面快捷方式】、【添加到开始菜单】、【安装后自动启动程序】。

设置完成后,点击【添加】,保存设置。并弹出成功定制安装包提示。

| 制作完成 | ×                       |
|------|-------------------------|
|      | 恭喜!已成功生成终端定制包,可在定制包列表查看 |
|      | 继续制作 查看                 |

点击【查看】, 查看定制的安装包。

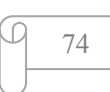

第四步:发布定制的安装包。

勾选刚才定制的安装包,点击【发布】。可以将安装包发布出去。也可以点击【删除】,删除不需要的定 制包。发布界面如下图。

| סונוד      | G 瑞星  | 瑞星ESM      | <b>365版</b> 一切尽在掌握!          |                        |                       |                     |           | rising , 恕好! 🚫 🗸 🌳 |
|------------|-------|------------|------------------------------|------------------------|-----------------------|---------------------|-----------|--------------------|
| 0          | 安全中心  | 终端基准包 终端   | 定制包                          |                        |                       |                     |           |                    |
| 4 <u>-</u> | 全网终端  | 发布终端制定包    |                              |                        |                       |                     |           | << 返回终端基准包         |
| 5          | 病毒查杀  | 发布内容       |                              |                        |                       |                     |           |                    |
| Ø          | 防火墙   | * 标题:      | 公告                           |                        |                       |                     |           |                    |
|            | 报告预警  | * 内容:      | B I   2≣ 3≣   4≋ 4≋          | : ∞ ∞ ?                |                       |                     |           |                    |
| A          | 授权管理  |            | 各位同事,大家好:为保障<br>机平台环境,从以下列表中 | 公司网络环境安全,<br>选择相应的安装包进 | 从即日起我司将全面安装<br>行下载安装。 | 部署以下企业终端安全管理系统软件。请各 | 位同事依据各自计算 |                    |
| ٢          | 终端包管理 |            |                              |                        |                       |                     |           |                    |
| 0          | 系統中心  | 已选择待发布包(1) |                              |                        |                       |                     |           |                    |
|            |       | 包名称        | 包类型                          | 版本号                    | 大小                    |                     | 说明        |                    |
|            |       | Windows客户  | 講 Windows                    | 3.0.0.87               | 94.91 MB              | 请编辑此产品简要说明,不        | 导超过50字    |                    |
|            |       |            |                              |                        | ž                     | 回发布                 |           |                    |

填写发布的内容描述,然后点击【发布】。

发布成功,点击【复制下载链接】,将链接发给客户端用户下载。客户端用户点击安装定制包,即可安装。 下载定制包界面如图。点击下载。

| 瑞星ESM - 365版 |                                                                                                    | and the second second second second second second second second second second second second second second second |  |
|--------------|----------------------------------------------------------------------------------------------------|----------------------------------------------------------------------------------------------------|--|
|              |                                                                                                    | 公告                                                                                                    |  |
|              | 各位同事,大家好:为保障公司网络环境安全,从即<br>算机平台环境,从以下列表中选择相应的安装包进行                                                                | 日起我司将全面安装部署以下企业终端安全管理系统软件。请各位同事依据各自计<br>下载安装。                                                                    |  |
|              | 丝                                                                                                    | 冬端安装包下载列表                                                                                                    |  |
|              | Linux客户端           版本号:3.0.0.9         包送型:全包           大小:230.73 MB         安美美型:目动           病庫库版本:31.0508.0002 | 终端安全           版本号:3.0.0.89         包类型:全包           大小:94.91 MB         安装类型:自动           病毒库版本:31.0513.0001    |  |
|              | 智无介绍<br>★ 下载                                                                                                    | 留无介绍<br>土 下载                                                                                                    |  |

M

Ы

# 3.1.7 系统中心

### 3.1.7.1 账户信息

账户信息页面中可以设置用户名、头像、邮箱和修改登录密码等。

| חונוד            | G 瑞星                 | 瑞星ESM 365版 一切不在掌握!                      | 瑞星信息技术股份有限公司 | Rising , 您好! 🕗 🗸 | Ŷ |
|------------------|----------------------|-----------------------------------------|--------------|------------------|---|
| 0                | 安全中心                 | 账户信息 单位信息 用户管理 系统消息 系统设置 审计日志           |              |                  |   |
| <del>4_1</del> . | 全网终端                 | 账户信息                                    |              |                  |   |
| 5                | 病毒查杀                 | 用户名: Rising                             |              |                  |   |
| Ø                | 防火墙                  | 头象: 夏錄 梳式jpg/png 尺寸:72px *72px 大小100k以内 |              |                  |   |
| ♪                | 报告预警                 | 手机号码: 18614061232                       |              |                  |   |
| A                | 授权管理                 | 創稿地址: rising@rising.com.cn<br>题示你证.     |              |                  |   |
| ٩                | 终端包管理                | STRATA : DAY                            |              |                  |   |
| 8                | 系统中心                 | betr/POX                                |              |                  |   |
|                  |                      |                                         |              |                  |   |
|                  |                      |                                         |              |                  |   |
|                  |                      |                                         |              |                  |   |
|                  |                      |                                         |              |                  |   |
| 北<br>阿安特尔利<br>版标 | 京端星<br>股份有限公司<br>权所有 |                                         |              |                  |   |

### 3.1.7.2 用户信息

用户信息页面可以进行单位信息自定义,同时,支持设置告警服务邮箱。在【发送邮件】栏目下,设置 发送邮件的服务器地址和端口,邮箱账号,密码等。以后告警时就会使用该邮箱发送告警邮件。

| חונוצ    | G 瑞星     | 瑞星ESM 365版          | 一切尽在掌握!                |                       | 瑞星信息技术股份有限公司 | Rising , 您好! |
|----------|----------|---------------------|------------------------|-----------------------|--------------|--------------|
| 9        | 安全中心     | 账户信息 单位信息           | 用户管理 系统消息 系统设置         | 审计日志                  |              |              |
| ***      | 全网终端     | 单位信息                |                        |                       |              |              |
| F        | 病毒奋杀     | * 单位名称: <b>瑞星</b> ( | 信息技术股份有限公司             |                       |              |              |
| Ø        | 防火油      | 自定义LOGO:            | NING 7合語 更換 格式:jpg/png | 尺寸:180px*70px 大小:1M以内 |              |              |
| Ø        | 101/~101 |                     |                        |                       |              |              |
| 4        | 报告预警     | 联系电话:               | 注:手机导或座机号              |                       |              |              |
| <b>A</b> | 授权管理     | 联系地址:               |                        |                       |              |              |
| ٩        | 终端包管理    | 邮政编码:               |                        |                       |              |              |
|          |          | 发送邮件(用作定时报告、        | 预警運知的邮件SMTP服务器)        |                       |              |              |
| ő        | 系统中心     | 服务器:                | 端口:                    |                       |              |              |
|          |          | 发件邮箱:               |                        |                       |              |              |
|          |          | 账号:                 | 请填写完整信息                |                       |              |              |
|          |          | 密码: *****           | ****                   |                       |              |              |
|          |          | 提作: 测试:             | 邮件配置                   |                       |              |              |
|          |          |                     |                        | 保存修改                  |              |              |
| -1       |          |                     |                        |                       |              |              |

北京瑞星网安技术股份有限公司

G

### 3.1.7.3 用户管理

在用户管理界面,超级企业管理员可以添加安全管理员账户。

| חונוד       | G 瑞星  | 瑞星ESM 365版   | 一切尽在 | 拿搭!       |      |                     | 瑞星              | 信息技术股份有限公司    | Rising , 您好 ! 🕗 🗸 | Þ |
|-------------|-------|--------------|------|-----------|------|---------------------|-----------------|---------------|-------------------|---|
| 0           | 安全中心  | 账户信息 单位信息    | 用户管理 | 系统消息 系统设置 | 审计日志 |                     |                 |               |                   |   |
|             | 全网终端  | 账户列表 设置      |      |           |      |                     |                 |               |                   |   |
| G           | 病毒查杀  | + 添加管理员      | 集注合  | 禁用局半刑。    | 分本   | <b>岳沂葵是时间</b> 。     | 唇近 禁忌ID 。       | 禁田口的。         | 扬作                |   |
| ٢           | 防火墙   | (8) Rising   |      | 超级企业      | 正常   | 2019-05-29 16:53:41 | 218.247.215.252 | 300 ISA 192 * | 2001 P            |   |
| $\triangle$ | 报告预警  | (8) newadmin | 新管理员 | 安全        | 正常   | 2019-05-21 16:56:38 | 218.247.215.252 | 344           | 2 ×               |   |
| <b>A</b>    | 授权管理  |              |      |           |      |                     |                 |               |                   |   |
| ٩           | 终端包管理 |              |      |           |      |                     |                 |               |                   |   |
| 8           | 系统中心  |              |      |           |      |                     |                 |               |                   |   |

### 3.1.7.3.1添加安全管理员

点击【添加管理员】,填写账号、密码,选择状态。状态"已开启"表明该账号可以使用,若状态是"已关闭",则临时停用账号。填写完毕,点击右下角【保存修改】。提示添加成功。

|                                                                                                 |      | 余琬消息 | 系统设置 | 审计日志 | 单位信息 |
|-------------------------------------------------------------------------------------------------|------|------|------|------|------|
| 添加管理员                                                                                           |      |      |      |      |      |
| 基本信息                                                                                            |      |      |      |      |      |
| * 账号:                                                                                           |      |      |      |      |      |
| * 密码:                                                                                           |      |      |      |      |      |
| * 确认秘密                                                                                          | ş :  |      |      |      |      |
| 备注:                                                                                             |      |      |      |      |      |
| * 类型:                                                                                           | 安全管理 | 큤    |      |      |      |
|                                                                                                 |      |      |      |      |      |
| * 状态:                                                                                           | 日开启  | )    |      |      |      |
| * 状态:<br>联系方式                                                                                   | 日开启  | )    |      |      |      |
| * 状态:<br>联系方式<br>电话:                                                                            | 已开启  | )    |      |      |      |
| * 状态:<br>联系方式<br>电话:<br>邮箱:                                                                     |      | )    |      |      |      |
| <ul> <li>* 状态:</li> <li>联系方式</li> <li>电话:</li> <li>邮箱:</li> <li>高级设置</li> </ul>                 |      | )    |      |      |      |
| <ul> <li>* 状态:</li> <li>联系方式</li> <li>电话:</li> <li>邮箱:</li> <li>高级设置</li> <li>登录IPFR</li> </ul> | 制    | )    |      |      |      |

在操作列表中可对账号进行删除和修改。如图红框所示。在类型一栏可以看到账户所属类型。并可查阅 每个账户最近登录时间、最近登录 IP 和登录 IP 限制。

D

#### 瑞星 ESM 365 使用手册

#### NIC 瑞星

| 账户信息 用户管         | 系統消息 | 系统设置 | 审计日志         | 单位信息 |         |          |         |    |
|------------------|------|------|--------------|------|---------|----------|---------|----|
| 账户列表 设置          |      |      |              |      |         |          |         |    |
|                  |      |      |              |      |         |          |         |    |
| + 添加管理员          |      |      |              |      |         |          |         |    |
| + 添加管理员<br>账号 \$ | 备注≑  | 管理   | 局类型≑         | 状态⇒  | 最近登录时间≑ | 最近登录IP ÷ | 登录IP限制≑ | 操作 |
| + 添加管理员<br>账号÷   | 备注≑  | 管理   | 员类型 ≑<br>级企业 | 状态⇔  | 最近登录时间≑ | 最近登录IP↓  | 登录IP限制÷ | 操作 |

点击用户管理下的【设置】,可以设置账户的属性。

账户安全设置包括:

超时退出:设置用户无操作后自动退出登录的时间间隔,如图为30分钟。

异常锁定:设置账户密码输入错误的最大次数,超过次数后锁定账户。还可以定制解锁的方式,一种是 自定义一段时间后自动解锁,如10分钟后自动解锁;另一种方式为超级企业管理员手动解锁。

设置完毕后,点击右下角的【保存修改】。

| 账户信息  | 用户管理   | 系统消息       | 单位信息     |
|-------|--------|------------|----------|
| 账户列表  | 设置     |            |          |
| 账户安全  |        |            |          |
| 超时退出: | 用户无操作超 | 过30 分钟     | , 自动退出   |
| 异常锁定: | 账号或密码连 | 续错误 5 🔹    | 次时锁定     |
|       | 解锁方式设置 | 为 <b>:</b> |          |
|       | ②定时自   | 动解锁锁定10    | 分钟后,自动解锁 |
|       | ◎管理员   | 手动解锁       |          |

当账号被锁定后状态如图中 rising3.,前面的图标变为橙色的锁。

| 账户列表 设置    |     |     |     |                     |               |
|------------|-----|-----|-----|---------------------|---------------|
| + 添加管理员    |     |     |     |                     |               |
| 账号⇔        | 备注章 | 类型≑ | 状态⇔ | 最近登录时间≑             | 最近登录IP:       |
| 8) admin   |     | 系统  | 正常  | 2018-12-03 14:43:18 | 193.168.19.22 |
| le rising3 |     | 安全  | 锁定  | 2018-12-03 14:45:06 | 193.168.19.22 |
| ®rising4   | 270 | 审计  | 正常  | 555                 |               |

### 3.1.7.3.2安全管理员账号解锁

安全管理员解锁必须用超级企业管理员登录管理中心,然后按如下步骤操作:

1.超级企业管理员登录中心,并定位到【系统中心】/【用户管理】/【账户列表】,找到被锁定的账号。
 如图中的 rising3。

2.点击账号后操作栏中的解锁按钮,如图红框所示。

| 账户列表 设置     |     |     |     |                     |               |             |       |
|-------------|-----|-----|-----|---------------------|---------------|-------------|-------|
| + 添加管理员     |     |     |     |                     |               |             |       |
| 账号令         | 督注中 | 类型≑ | 状态⇔ | 最近登录时间:             | 最近登录IP≑       | 登录IP限制≑     | 操作    |
| (8) admin   |     | 系统  | 正常  | 2018-12-03 14:43:18 | 193.168.19.22 | <b>H</b> =1 | 1.    |
| (B) rising3 |     | 安全  | 锁定  | 2018-12-03 14:45:06 | 193.168.19.22 |             | ∠ × Ę |
| (8) rising4 |     | 审计  | 正常  | (55)                |               |             | L ×   |

#### 解锁后,账号状态又变为"正常"。

| 账户列表 设置   |      |     |     |                     |
|-----------|------|-----|-----|---------------------|
| + 添加管理员   |      |     |     |                     |
| 账号章       | 备注⇒  | 类型÷ | 状态≑ | 最近登录时间⇔             |
| (®) admin |      | 系统  | 正常  | 2018-12-03 14:43:18 |
| ® rising3 | 5798 | 安全  | 正常  | 2018-12-03 14:45:06 |
| ®rising4  |      | 审计  | 正常  | 870).               |

另一种方式就是自动解锁,等待超过设置的解锁时间后,账户自动解锁。

### 3.1.7.4 系统消息

系统消息是对中心所有的消息进行集中查询和管理。可标记消息状态,未读消息右侧都有【新】的图标, 读取消息后图标消失,或者点击操作中的【标记已读】按钮,标记为已读。勾选多个消息记录,然后点击【标 记已读】,可以批量将消息记录标记为已读;点击【删除】,可以批量将消息记录删除。如图所示。

| 瑞星信息技术股份有限公司 Rising , 您好 !                                                                                                    |   |     |                     |     |         |  |  |  |  |  |  |
|----------------------------------------------------------------------------------------------------|---|-----|---------------------|-----|---------|--|--|--|--|--|--|
| 账户信息         单位信息         用户管理         系统消息         系统设置         审计日志           単MAILER         14:20-26         14:20-26         14:20-26         14:20-26         14:20-26         14:20-26         14:20-26         14:20-26         14:20-26         14:20-26         14:20-26         14:20-26         14:20-26         14:20-26         14:20-26         14:20-26         14:20-26         14:20-26         14:20-26         14:20-26         14:20-26         14:20-26         14:20-26         14:20-26         14:20-26         14:20-26         14:20-26         14:20-26         14:20-26         14:20-26         14:20-26         14:20-26         14:20-26         14:20-26         14:20-26         14:20-26         14:20-26         14:20-26         14:20-26         14:20-26         14:20-26         14:20-26         14:20-26         14:20-26         14:20-26         14:20-26         14:20-26         14:20-26         14:20-26         14:20-26         14:20-26         14:20-26         14:20-26         14:20-26         14:20-26         14:20-26         14:20-26         14:20-26         14:20-26         14:20-26         14:20-26         14:20-26         14:20-26         14:20-26         14:20-26         14:20-26         14:20-26         14:20-26         14:20-26         14:20-26         14:20-26 |   |     |                     |     |         |  |  |  |  |  |  |
|                                                                                                    |   | 类型⇔ | 时间中                 | 状态≑ | 操作      |  |  |  |  |  |  |
| □ 品 终端TIM-PC已卸载                                                                                                    | 新 | 系统类 | 2019-05-16 11:30:47 | 未读  | 标为已读 删除 |  |  |  |  |  |  |
| □ & 欢迎使用珠星ESM365平台                                                                                                    | 新 | 厂商类 | 2019-05-14 14:50:56 | 未读  | 标为已读 删除 |  |  |  |  |  |  |
| □ 品 新终端ZHANG-PC-192.168.90.151加入                                                                                                    |   | 系统类 | 2019-05-14 11:04:41 | 已读  | 删除      |  |  |  |  |  |  |
| □ 品 新线镜VMWIN7-192.168.60.128加入                                                                                                    |   | 系统类 | 2019-05-14 11:03:49 | 已读  | 删除      |  |  |  |  |  |  |
| □ 品 新终端TEST-PC-193.168.11.202加入                                                                                                    | 新 | 系统类 | 2019-05-14 10:47:12 | 未读  | 标为已读 删除 |  |  |  |  |  |  |
| □ 品 新核编LIU-PC-193.168.19.121加入                                                                                                    | 新 | 系统类 | 2019-05-14 10:45:37 | 未读  | 标为已读 删除 |  |  |  |  |  |  |
| □ 品 终端GUODF-LENOVO已卸载                                                                                                    | 新 | 系统类 | 2019-05-14 10:36:14 | 未读  | 标为已读 删除 |  |  |  |  |  |  |
| □ 品 报表生成                                                                                                    |   | 系统类 | 2019-05-13 20:21:37 | 已读  | 删除      |  |  |  |  |  |  |
| □ 品 报表生成                                                                                                    | 新 | 系统类 | 2019-05-13 20:21:29 | 未读  | 标为已读 删除 |  |  |  |  |  |  |
| □ 品 新终端localhost.localdomain-192.168.152.130加入                                                                                                    |   | 系统类 | 2019-05-13 17:34:54 | 已读  | 删除      |  |  |  |  |  |  |
| □ 品新經識VMWIN7-192.168.60.128加入                                                                                                    | 新 | 系统类 | 2019-05-13 16:32:16 | 未读  | 标为已读 删除 |  |  |  |  |  |  |
| □ 品 新终端GUODF-LENOVO-194.168.1.5加入                                                                                                    | 新 | 系统类 | 2019-05-13 15:18:13 | 未读  | 标为已读 删除 |  |  |  |  |  |  |
| □ 品新修满USER-B1L9BLSU55-193.168.19.97加入                                                                                                    | 新 | 系统类 | 2019-05-13 15:07:05 | 未读  | 标为已读 删除 |  |  |  |  |  |  |
| □ 品新终端XUJY-PC-172.18.130.183加入                                                                                                    | 新 | 系统类 | 2019-05-13 14:29:45 | 未读  | 标为已读 删除 |  |  |  |  |  |  |
| □ 品 新终端RS-193.168.19.60加入                                                                                                    | 新 | 系统类 | 2019-05-13 13:32:27 | 未读  | 标为已读 删除 |  |  |  |  |  |  |

Q

在列表中勾选要删除的消息记录,点击【删除选中】可以进行批量删除。或者直接点击某条消息记录后 的【删除】进行删除操作。

#### 3.1.7.5 系统设置

客户端清理,设置一定天数后,自动清理为连接中心的客户端,同时还可以同步清理客户端的日志。

| סונוד        | G 瑞星  | 瑞星ESM 365版  | 一切尽在掌握!       |         |    | 瑞星信息技术股份有限公司 | Rising , 您好 ! 🕗 ~ 🧖 |
|--------------|-------|-------------|---------------|---------|----|--------------|---------------------|
| 0            | 安全中心  | 账户信息 单位信息   | 用户管理系统消息      | 系统设置 审讨 | 日志 |              |                     |
|              | 全网终端  | 客户端清理 自动入组  | 日志保留          |         |    |              |                     |
| -            |       | 客户端清理       |               |         |    |              |                     |
| (F)          | 病毒查杀  | 客户端清理时间: 30 | Æ             |         |    |              |                     |
| Ø            | 防火墙   | ☑ 同步清理日志    |               |         |    |              |                     |
| ♪            | 报告预警  | 自动入组        |               |         |    |              | + 添加 重新入组           |
| _            |       | 服务器         | IP匹配规则 操作系统规则 | 计算机名称规则 |    |              |                     |
| <del>8</del> | 授权管理  | 操作系统规则包括    | 1숨 - server   |         |    |              |                     |
| Å            | 终端包管理 | 服务器         | IP匹配规则 操作系统规则 | 计算机名称规则 |    |              |                     |
| Ť            |       | 操作系统规则 包:   | 1술 ~ linux    |         |    |              |                     |
| 8            | 系统中心  | 服务器端日志保留    |               |         |    |              |                     |
|              |       | 终端日志        | 保留 60 天       |         |    |              |                     |
|              |       | 应用加固行为审计日志  | 保留 60 天       |         |    |              |                     |
|              |       | 病毒杀毒日志      | 保留 60 天       |         |    |              |                     |
|              |       | 主动防御        | 保留 60 天       |         |    |              |                     |
|              |       | 病毒查杀记录      | 保留 60 天       |         |    |              |                     |
|              |       | 病毒跟踪        | 保留 60 天       |         |    |              |                     |

可以设置自动入组的规则。

| <b>③</b> 安全中心 | 账户信息 用户管理 系统消息 系统设置 审计日志 单位信息 |
|---------------|-------------------------------|
| 全网终端          | 客户端清理 自动入组 日志保留               |
| ŝ             | 客户端清理                         |
| り 病毒査杀        | 客户端清理时间: 30 天                 |
|               | ☑ 同步清理日志                      |
| ○ 授权管理        | 自动入组                          |
| *             | 服务器 IP匹配规则 操作系统规则 计算机名称规则     |
| 🔮 包管理         | 操作系统规则 包含 w server            |
| 🙎 系统中心        | 服务器 IP匹配规则 操作系统规则 计算机名称规则     |
| 5             | 操作系统规则 包含 - linux             |
|               | 服务器端日志保留                      |
|               |                               |
|               | 终端日志 保留 60 天                  |

还可以设置服务端日志保存时间。

M

М

| 账户信         | 息用     | 户管理        | 系统消   | 息系      | 统设置  | 审计日志    | 单位信息 |
|-------------|--------|------------|-------|---------|------|---------|------|
|             |        | 12110 80.1 |       |         |      |         |      |
| <b>裕</b> 口容 | 満理 自   | 动入组        | 日志保留  | 2       |      |         |      |
| 客户端         | 清理     |            |       |         |      |         |      |
| 客户          | 満清理时间: | 30         | 天     |         |      |         |      |
|             | 步清理日志  |            |       |         |      |         |      |
| 自动入         | 组      |            |       |         |      |         |      |
| 服务器         |        | I          | P匹配规则 | 操作系     | 系统规则 | 计算机名称规则 | 9    |
|             | 操作系统规  | 则包含        | .     | - serv  | rer  |         |      |
| 服务器         |        | I          | P匹配规则 | 操作系     | 《统规则 | 计算机名称规则 | l .  |
|             | 攝作系统規  | [1] 包:     | ŝ ,   | - linu: | X    |         |      |
|             | 端日志保留  | 1          |       |         |      |         |      |
| 服条器         |        |            |       |         |      |         |      |
| 服务器         |        |            |       |         |      |         |      |

### 3.1.7.6 审计日志

|                       |               | 11.8 | л щ л               |        | -               |      |           |        |              |            |           |   |
|-----------------------|---------------|------|---------------------|--------|-----------------|------|-----------|--------|--------------|------------|-----------|---|
| חונוצ                 | G 瑞星          | 瑞星   | ESM 365版            | 一切尽在掌  | 握!              |      |           |        | 瑞星信息技术股份有限公司 | Rising , # | BBF ! 🙁 🗸 | Ċ |
| 0                     | 安全中心          | 账户信  | 1息 单位信息             | 用户管理   | 系统消息 系统设置       | 审计日志 |           |        |              |            |           |   |
| <u> </u>              | 全网终端          | 删    | 除清空                 |        |                 |      |           |        |              |            | Q Ø       | 1 |
| 104 <del>4</del> 010. |               |      | 时间中                 | 管理员章   | 撮作IP ⇒          | 动作≑  | 功能学       | 対象≑    | 描述 🗧         | 状态≑        | 操作        |   |
| G                     | 病毒查杀          |      | 2019-05-17 15:19:18 | Rising | 218.247.215.252 | 执行   | 登录        | rising | 登录成功!        | 成功         | 删除        |   |
| Ø                     | 防火墙           |      | 2019-05-17 15:12:29 | Rising | 218.247.215.252 | 执行   | 登录        | rising | 登录成功!        | 成功         | 删除        |   |
| 9                     |               |      | 2019-05-17 10:33:49 | Rising | 218.247.215.252 | 执行   | 登录        | rising | 登录成功!        | 成功         | 删除        |   |
| 4                     | 报告预警          |      | 2019-05-17 09:40:22 | Rising | 218.247.215.252 | 执行   | 登录        | rising | 登录成功!        | 成功         | 删除        |   |
| Q                     | 授权管理          |      | 2019-05-17 09:29:55 | Rising | 218.247.215.252 | 删除   | 用户管理-删除用户 | 删除用户   | 删除用户成功!      | 成功         | 删除        |   |
|                       |               |      | 2019-05-17 09:28:45 | Rising | 218.247.215.252 | 添加   | 用户管理-创建用户 | 添加用户   | 添加用户成功!      | 成功         | 删除        |   |
| \$                    | 终端包管理         |      | 2019-05-17 08:52:03 | Rising | 218.247.215.252 | 执行   | 登录        | rising | 登录成功!        | 成功         | 删除        |   |
| 8                     | 系统中心          |      | 2019-05-16 17:31:38 | Rising | 223.72.196.78   | 执行   | 登录        | admin  | 登录成功!        | 成功         | 删除        |   |
|                       |               |      | 2019-05-16 13:25:00 | Rising | 117.136.0.198   | 执行   | 登录        | rising | 登录成功         | 成功         | 删除        |   |
|                       |               |      | 2019-05-16 13:24:51 | Rising | 117.136.0.198   | 执行   | 注销        | Rising | 退出系统         | 成功         | 删除        |   |
|                       |               |      | 2019-05-16 13:13:09 | Rising | 223.72.196.78   | 执行   | 登录        | rising | 登录成功!        | 成功         | 删除        |   |
|                       |               |      | 2019-05-16 13:11:39 | Rising | 223.72.196.78   | 执行   | 注销        | Rising | 退出系统         | 成功         | 删除        |   |
|                       |               |      | 2019-05-16 13:11:20 | Rising | 223.72.196.78   | 执行   | 登录        | rising | 登录成功!        | 成功         | 删除        |   |
|                       |               |      | 2019-05-16 13:02:40 | Rising | 221.221.152.76  | 执行   | 登录        | rising | 登录成功!        | 成功         | 删除        |   |
| 45                    | 京瑞星           |      | 2019-05-16 13:01:20 | Risina | 221.221.152.76  | 执行   | 登录        | Admin  | 登录成功!        | 成功         | 删除        |   |
| 网安技术                  | 股份有限公司<br>权所有 | 共164 | 记录                  |        |                 |      |           |        |              |            | < 1/9     |   |

进入审计日志界面,如图所示。

超级企业管理员可以查看中心的所有终端审计日志,记录中心账户的操作日志,包括客户端登录、客户端注销、生成报告历史记录、升级更新记录等。如图所示。

M

Ы

#### Real Suice

| 账户  | r信息 审计日志            |       |               |     |             |            |             |     |         |
|-----|---------------------|-------|---------------|-----|-------------|------------|-------------|-----|---------|
|     | 删除    清空            |       |               |     |             |            |             |     | © Q Ⅲ.+ |
|     | 时间中                 | 管理员≑  | 操作IP 🗢        | 动作= | 功能          | 对象≑        | 描述章         | 状态单 | 操作      |
|     | 2018-10-23 15:10:21 | admin | 193.168.19.22 | 执行  | 全网终端-升级     | 执行命令       | 开始升级命令成功    | 成功  | 删除      |
|     | 2018-10-23 15:05:12 | admin | 193.168.19.22 | 执行  | 报告预警-编辑报告   | admin      | 编辑综合报告成功!   | 成功  | 删除      |
|     | 2018-10-23 13:59:10 | admin | 193.168.19.22 | 执行  | 报告预警-创建报告   | admin      | 创建综合报表规则成功! | 成功  | 删除      |
|     | 2018-10-22 14:23:21 | admin | 193.168.19.22 | 执行  | 报告预警-创建报告   | admin      | 创建定时报表规则成功! | 成功  | 删除      |
|     | 2018-10-22 14:22:09 | admin | 193.168.19.22 | 执行  | 报告预警-编辑报告   | admin      | 编辑报告成功!     | 成功  | 甜奶涂     |
|     | 2018-10-22 14:08:14 | admin | 193.168.19.22 | 执行  | 报告预警-创建报告   | admin      | 创建定时报表规则成功! | 成功  | 删除      |
|     | 2018-10-22 10:20:24 | admin | 193.168.19.96 | 更新  | 全网终端-设置     | p2p扫描      | 编辑"全网终端"设置  | 成功  | 删除      |
|     | 2018-10-22 10:20:23 | admin | 193.168.19.96 | 更新  | 全网终端-设置     | 文件行为规范     | 编辑"全网终端"设置  | 成功  | 删除      |
|     | 2018-10-22 10:20:23 | admin | 193.168.19.96 | 更新  | 全网终端-设置     | Linux防病毒   | 编辑"全网终端"设置  | 成功  | 删除      |
|     | 2018-10-22 10:20:23 | admin | 193.168.19.96 | 更新  | 全网终端-设置     | Windows防病毒 | 编辑"全网终端"设置  | 成功  | 删除      |
|     | 2018-10-22 10:16:57 | admin | 193.168.19.22 | 执行  | 报告预警-创建报告   | admin      | 创建基本报表规则成功! | 成功  | 删除      |
|     | 2018-10-22 10:10:24 | admin | 193.168.19.22 | 执行  | 报告预警-手动生成报告 | admin      | 手动生成报告成功!   | 成功  | 删除      |
|     | 2018-10-22 10:10:06 | admin | 193.168.19.22 | 执行  | 报告预警-创建报告   | admin      | 创建基本报表规则成功  | 成功  | 删除      |
|     | 2018-10-22 10:09:54 | admin | 193.168.19.22 | 执行  | 报告预警-创建报告   | admin      | 创建基本报表规则成功! | 成功  | 制脉      |
|     | 2018-10-22 10:09:42 | admin | 193.168.19.22 | 执行  | 报告预警-创建报告   | admin      | 创建基本报表规则成功! | 成功  | 删除      |
| 共67 | 备记录                 |       |               |     |             |            |             |     | < 1/4 > |

在列表中勾选不需要的日志,点击【删除】可以进行批量删除。如图所示。

| RIJING 瑞星          | 瑞星ESM 365版          | 一切尽在掌握!   |                |             |        | 瑞星信息技术股份有限公司 | Rising , 總好! | ) ~ ( · |
|--------------------|---------------------|-----------|----------------|-------------|--------|--------------|--------------|---------|
| 安全中心               | 账户信息 单位信息           | 用户管理 系统消息 | 系              |             |        |              |              |         |
| 全网终端               | 創除清空                |           |                | 取消 确认       |        |              |              | 0 Q II  |
|                    | 1 時間 0              | 管理员≑      | 擬              |             | 対象≑    | 描述 0         | 状态 🖗         | 攝作      |
| 丙毒查杀               | 2019-05-17 15:19:18 | Rising 2  | 18.247.215.252 | 执行 登录       | rising | 登录成功!        | 成功           | 删除      |
| (公) 防火墙            | 2019-05-17 15:12:29 | Rising    | 18.247.215.252 | 执行 登录       | rising | 登录成功!        | 成功           | 删除      |
| <b>Y</b>           | 2019-05-17 10:33:49 | Rising 2  | 18.247.215.252 | 执行 登录       | rising | 登录成功!        | 成功           | 删除      |
| ▲ 报告预警             | 2019-05-17 09:40:22 | Rising    | 18.247.215.252 | 执行 登录       | rising | 登录成功!        | 成功           | 删除      |
| Q 授权管理             | 2019-05-17 09:29:55 | Rising    | 18.247.215.252 | 删除 用户管理-删除用 | 户 删除用户 | 删除用户成功!      | 成功           | 删除      |
|                    | 2019-05-17 09:28:45 | Rising 2  | 18.247.215.252 | 泰加 用户管理-创建用 | 户 添加用户 | 添加用户成功!      | 成功           | 删除      |
| 终端包管理              | 2019-05-17 08:52:03 | Rising    | 18.247.215.252 | 执行 登录       | rising | 登录成功!        | 成功           | 删除      |
| 👌 系統中心             | 2019-05-16 17:31:38 | Rising    | 223.72.196.78  | 执行 登录       | admin  | 登录成功!        | 成功           | 删除      |
|                    | 2019-05-16 13:25:00 | Rising    | 117.136.0.198  | 执行 登录       | rising | 登录成功!        | 成功           | 删除      |
|                    | 2019-05-16 13:24:51 | Rising    | 117.136.0.198  | 执行 注销       | Rising | 退出系统!        | 成功           | 删除      |
|                    | 2019-05-16 13:13:09 | Rising    | 223.72.196.78  | 执行 登录       | rising | 登录成功!        | 成功           | 删除      |
|                    | 2019-05-16 13:11:39 | Rising    | 223.72.196.78  | 执行 注销       | Rising | 退出系统!        | 成功           | 删除      |
|                    | 2019-05-16 13:11:20 | Rising    | 223.72.196.78  | 执行 登录       | rising | 登录成功!        | 成功           | 删除      |
|                    | 2019-05-16 13:02:40 | Rising    | 221.221.152.76 | 执行 登录       | rising | 登录成功!        | 成功           | 删除      |
| 北京瑞星               | 2019-05-16 13:01:20 | Risina    | 221.221.152.76 | 丸行 登录       | Admin  | 發录成功!        | 成功           | 刑法      |
| 网安技术股份有限公司<br>版权所有 | 共164条记录             |           |                |             |        |              |              | < 1/9 > |

点击【确认】,完成批量删除。

如需清空日志,直接点【清空】,弹出如图所示确认界面,点击【确认】,所有日志将被清空,请谨慎操作。

### 3.1.7.7 单位信息

初次登陆中心时,系统会提示企业信息不完整,请按照要求补充完整。

# 3.2 安全管理员

安全管理员由超级企业管理员创建,超级企业管理员可以同时创建多个安全管理员。使用安全管理员登录,可以使用除权限管理和账户管理外的大部分功能。管理中心的日常管理维护都由安全管理员来完成。

安全管理员登录管理中心后的操作和使用,请参考超级企业管理员部分内容,这里不再赘述。

M

Ы

# 4 Linux 客户端

### 4.1 安装

安装前,从安全管理员或者超级企业管理员处获得客户端下载链接。用浏览器访问获得的地址(例如: https://esm365.rising.cn/Install/index/XXX),点击【↓安装包下载】下载 Linux 客户端。

| 瑞星ESM - 365版 |                                                        |                                                  |
|--------------|--------------------------------------------------------|--------------------------------------------------|
|              |                                                        | 公告                                               |
|              | 各位同事,大家好:为保障公司网络环境安全,从即日;<br>算机平台环境,从以下列表中选择相应的安装包进行下; | 起我司将全面安装部署以下企业终端安全管理系统软件。请各位同事依据各自计<br>裁安装。      |
|              | 终                                                      | 端安装包下载列表                                         |
|              | Linux客户端<br>版本导:3.0.0.9 包类型:全包                         | <b>终端安全</b><br>版本导:3.0.0.89 包类型:全包               |
|              | 大小230.73 MB 安装英型:自动<br>病毒库版本:31.0508.0002<br>暫无介绍      | 大小94.91 MB 安装送型:目动<br>病毒库版本:31.0513.0001<br>智无介绍 |
|              | ▶ 下载                                                   | 土下総                                              |

1.下载完 Linux 安装包后,打开 Linux 或者国产系统的终端(terminal),定位到安装包所在目录,使 用如下命令进行解压(XXXX.tgz为刚才下载的安装包名称):

#### tar zvxf XXXX.tgz

2.进入解压后的目录,可以看到安装脚本 setup.sh,然后执行安装命令:

#### ./setup.sh text

3.客户端自动安装完成,会提示"Install finished, enjoy it",表明安装成功。安装过程如下图所示。

D

| [root@localhost ~]# tar zvxf Linux终端默认全包_1561451281.tgz                         |        |
|---------------------------------------------------------------------------------|--------|
| 3.0.0.9/                                                                        |        |
| 3.0.0.9/product.xml                                                             |        |
| 3.0.0.9/setup.sh                                                                |        |
| 3.0.0.9/common/                                                                 |        |
| 3.0.0.9/common/common.rpk                                                       |        |
| 3.0.0.9/common/config.rpk                                                       |        |
| 3.0.0.9/setup/                                                                  |        |
| 3.0.0.9/setup/aarch64/                                                          |        |
| 3.0.0.9/setup/aarch64/ep.rpk                                                    |        |
| 3.0.0.9/setup/aarch64/xav.rpk                                                   |        |
| 3.0.0.9/setup/aarch64/xfw.rpk                                                   |        |
| 3.0.0.9/setup/aarch64/ravsetup.bin                                              |        |
| 3.0.0.9/setup/x86_64/                                                           |        |
| 3.0.0.9/setup/x86_64/ep.rpk                                                     |        |
| 3.0.0.9/setup/x86_64/xav.rpk                                                    |        |
| 3.0.0.9/setup/x86_64/xfw.rpk                                                    |        |
| 3.0.0.9/setup/x86_64/ravsetup.bin                                               |        |
| 3.0.0.9/setup/mips64/                                                           |        |
| 3.0.0.9/setup/mips64/ep.rpk                                                     |        |
| 3.0.0.9/setup/mips64/xav.rpk                                                    |        |
| 3.0.0.9/setup/mips64/xfw.rpk                                                    |        |
| 3.0.0.9/setup/mips64/ravsetup.bin                                               |        |
| 3.0.0.9/antivirus.cfg                                                           |        |
| [root@localhost ~]# cd 3.0.0.9/                                                 |        |
| [root@localhost 3.0.0.9]# ls                                                    |        |
| antivirus.cfg common product.xml setup setup.sh                                 |        |
| [root@localhost 3.0.0.9]# ./setup.sh text                                       |        |
| ***************************************                                         | eskok. |
|                                                                                 | *      |
|                                                                                 | *      |
| * RISING ANTIVIRUS SETUP SOFTWARE                                               | *      |
| <ul> <li>COPYRIGHT FOR BEIJING RISING TECHNOLOGY CO., LTD. 2015-2018</li> </ul> | *      |
| *                                                                               | *      |
| ***************************************                                         | CHOK ( |
|                                                                                 |        |
| Unpacking pack file xav.rpk                                                     |        |
| Unpacking pack file xfw.rpk                                                     |        |
| Install finished, enjoy it                                                      |        |

4.等待程序自动安装完成后,可以在桌面的托盘看到软件图标,也可以在程序界面看到图标。如图为 CentOS 系统安装后,在系统工具里可以找到。

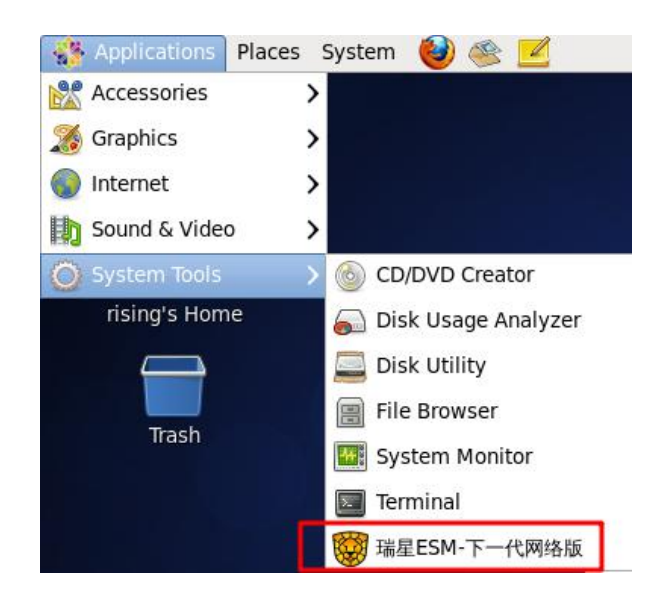

### 4.2 卸载

卸载需要用到安装时的安装包。进入安装包的解压目录,执行如下安装命令,开始卸载。

М

#### ./setup.sh text

同意软件协议,输入"yes"并回车,软件将自动卸载完毕。如下图所示。

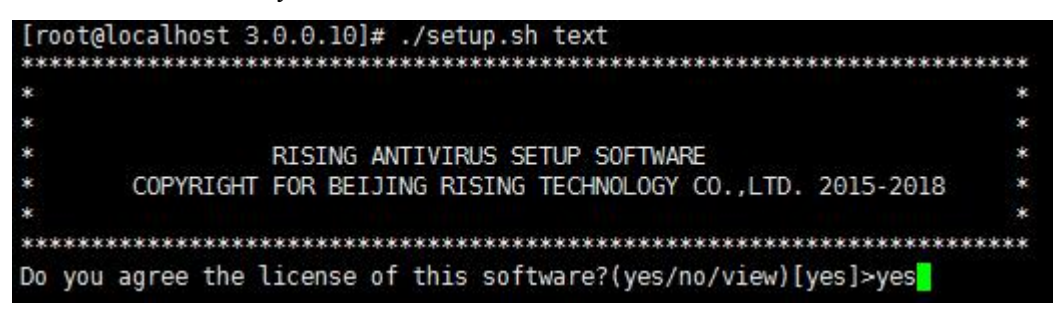

程序继续卸载直到完成,并显示出提示信息。

# 4.3运行

在桌面托盘,直接双击杀毒软件的图标,即可弹出主界面。

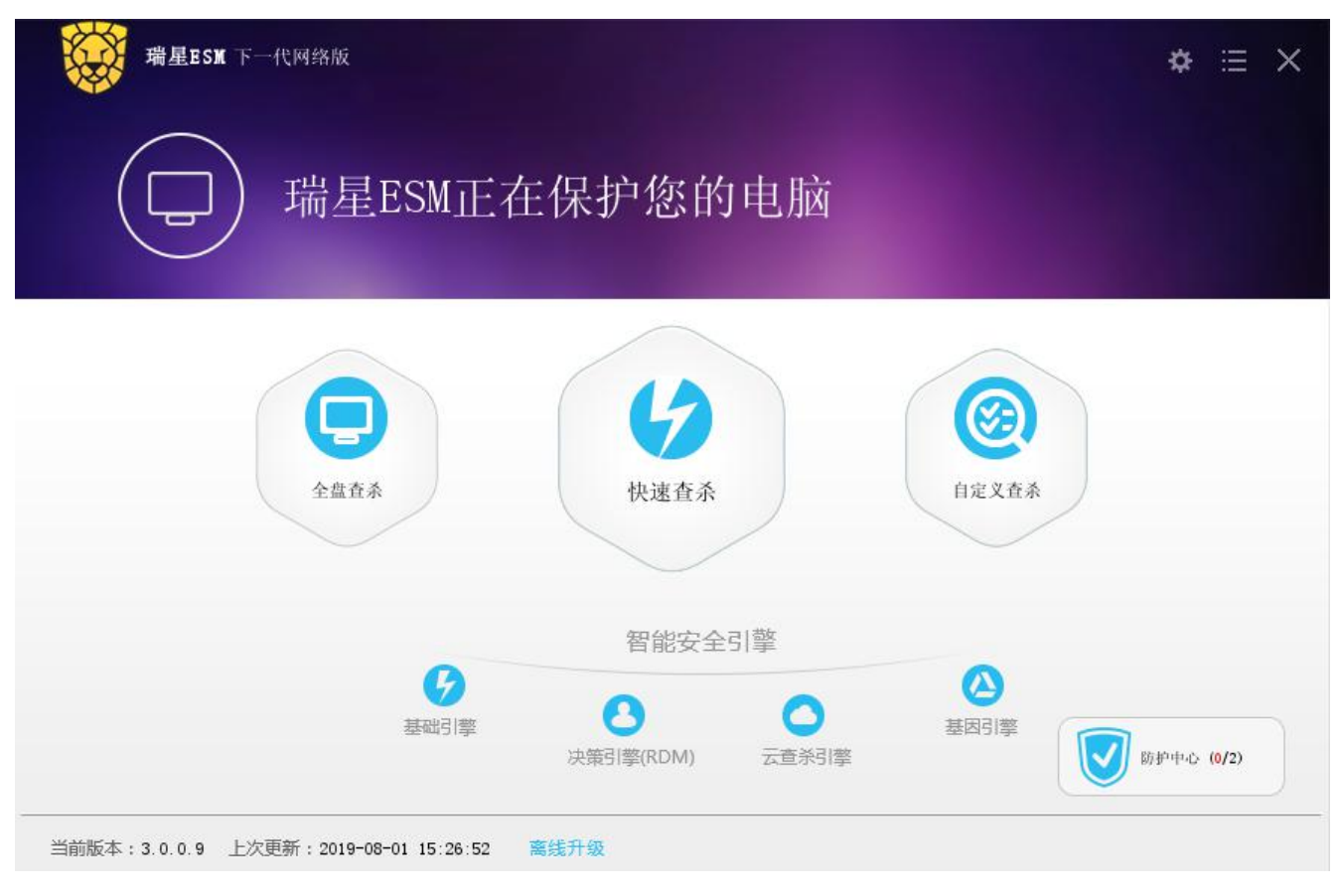

或者直接在桌面点击瑞星杀毒软件图标启动。

D

### 4.4病毒查杀

### 4.4.1 主程序界面

瑞星ESM 365客户端主程序界面如下图所示。

主程序界面包括:

- 查杀按钮:用于进行病毒查杀操作,包括【全盘查杀】、【快速查杀】和【自定义查杀】。
- 智能安全引擎: 配备四个查杀引擎, 分别为: 基础引擎、决策引擎、云查杀引擎、基因引擎。
- 设置按钮: 主窗体右上角, 点击设置按钮后可配置客户端策略。
- 菜单栏:点击菜单栏后,可以查看病毒日志,查看病毒隔离区。

状态栏:显示了软件的当前版本和更新日期,当扫描或者查杀病毒时,显示文件数、病毒数和当前扫描 文件路径。

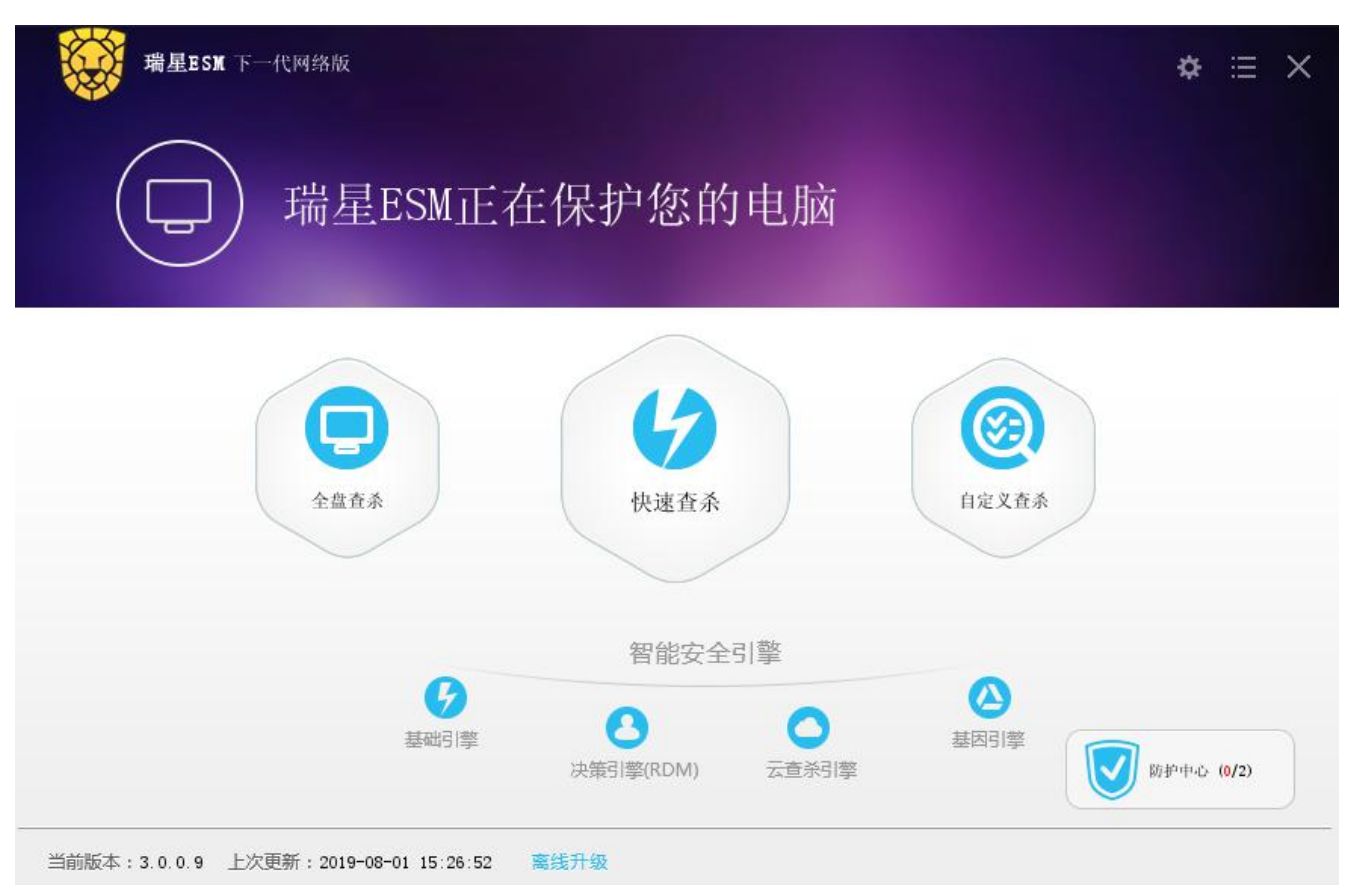

### 4.4.2 快速查杀

点击【快速查杀】,启动快速查杀。快速查杀会扫描如内存、系统文件等关键区域。通常利用快速查杀就 可以杀掉大多数病毒。

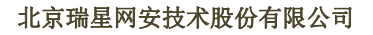

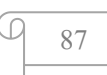

| 新星ESM 下-   | 代网络版 |          |              |   |              | \$ ∷ | × |
|------------|------|----------|--------------|---|--------------|------|---|
| 42         | 正在进  | 行快速望     | 至杀           |   | 暂停 停止        |      |   |
|            |      | 速度:      | 0个/秒 威胁: 01- |   | 用时: 00:00:02 |      |   |
| 查杀模式: 自动 🗸 | 本地引寫 | *发现威胁: 0 | 云发现威胁: (     | ) |              |      |   |
| 程1: 0      | _    | 病毒名      | 病毒类型         |   |              | 文件路径 |   |
|            |      |          |              |   |              |      |   |
|            |      |          |              |   |              |      |   |
|            | -    |          |              |   |              |      |   |
|            |      |          |              |   |              |      |   |
|            |      |          |              |   |              |      |   |
|            |      |          |              |   |              |      |   |
|            |      |          |              |   |              |      |   |
|            | 4    |          |              |   |              |      | • |

查杀时,可以选择查杀模式:自动、高速、办公。

扫描中,带毒文件名、文件路径、病毒名称、威胁类型和处理状态将显示在查毒结果栏内。

扫描结束后,扫描结果将自动保存到瑞星杀毒软件安装路径下的日志目录中,您可以通过历史记录来查 看以往的扫描结果。

### 4.4.3 全盘查杀

点击【全盘查杀】,启动全盘查杀。全盘查杀会扫描电脑所有磁盘及其文件,全面清除各种病毒、木马、 后门、蠕虫等。全盘查杀需要很长时间,建议在空闲时间或者晚上进行。

| 瑞星ESM 下一代  | 网络版   |         |             |   |    |           | * ∷ | × |
|------------|-------|---------|-------------|---|----|-----------|-----|---|
|            | E在进行  | 亍全盘查    | ī杀          |   | 暂停 | 停止        |     |   |
|            |       | 速度: (   | 0个/秒 威胁: 0个 |   |    |           |     |   |
| 查杀模式: 自动 💙 | 本地引擎: | 发现威胁: 0 | 云发现威胁: (    | 1 |    | - M # 77  |     |   |
| 伐程1: 0     |       | 前毒石     | 前專夫型        |   |    | 2.1+Fa (1 |     |   |
|            |       |         |             |   |    |           |     |   |
|            |       |         |             |   |    |           |     |   |
|            |       |         |             |   |    |           |     |   |
|            |       |         |             |   |    |           |     |   |
|            |       |         |             |   |    |           |     |   |
|            |       |         |             |   |    |           |     |   |

扫描中,带毒文件名、文件路径、病毒名称、威胁类型和处理状态将显示在查毒结果栏内。扫描结束后, 扫描结果将自动保存到瑞星杀毒软件安装路径下的日志目录中,您可以通过历史记录来查看以往的扫描结果。

J

## 4.4.4 自定义查杀

点击【自定义查杀】,选择需要扫描的路径,然后点击【开始查杀】,软件开始自定义扫描。此项操作适用于需要同时查杀多个指定位置文件和文件夹,操作起来更快捷,无需查杀全部文件。最后点击【开始查杀】, 开始杀毒。如下图所示。

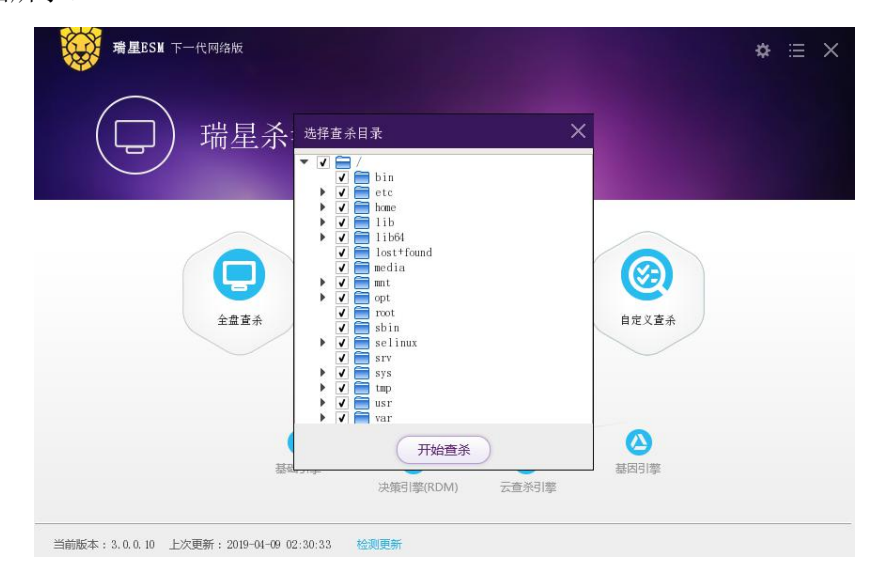

### 4.5策略设置

# 4.5.1 常规项

在程序的主界面,选择菜单【设置】/【病毒查杀】/【常规项】,打开常规项设置界面。

- 运行环境:勾选【运行环境智能判断】选项后,软件将自动设置好参数,适应系统,发挥最好的性能。
- 病毒跟踪:勾选【病毒跟踪】选项后,软件将启用病毒跟踪功能,对常见和流行性病毒进行实时跟踪。
- 病毒日志:勾选【病毒日志】选项后,软件将会对系统查杀和扫描的病毒信息进行记录,方便进行病毒 分析和病毒防御。
- 云引擎设置:可以设置为公有云引起或者私有云引擎。
- 扫描缓存:勾选【二次扫描加速】选项后,软件将开启二次扫描加速功能,对一段时间内的扫描状态进行缓存和优化,使扫描更快、更流畅。

Q

| 毒 查 杀<br>常 规项<br>白 名 单<br>杀 毒 备 份<br>病 毒 扫 描<br>定时 扫 描<br>文 件 斯拉 | 常规项<br>运行环境:<br>病毒跟踪:<br>病毒日志:<br>引擎设置:<br>扫描缓存: | <ul> <li>✓ 运行环境智能判断</li> <li>✓ 启动病毒跟踪</li> <li>✓ 記录病毒日志</li> <li>□ 开启云引撃</li> <li>✓ 二次扫描加速</li> </ul> |            |     |            |
|------------------------------------------------------------------|--------------------------------------------------|----------------------------------------------------------------------------------------------------|------------|-----|------------|
| ∪盘监控                                                             | 白名单                                              | 文件/目录:<br>文件/目录                                                                                       | <b>+</b> - | 后缀名 | 文件后缀: + 操作 |
|                                                                  | 使用默认设置                                           |                                                                                                    |            |     | 应用         |

# 4.5.2 白名单

白名单用于添加那些不需要扫描和查杀的文件,添加白名单后,软件扫描和监控时将智能跳过这些文件。

在程序的主界面,选择菜单【设置】/【病毒查杀】/【白名单】打开白名单设置界面。

白名单添加方式分为两种:一种是以文件/目录方式,另一种是以文件后缀方式。如下图所示。

| 常规项          |                                                                                          | 文件/目录:                                                                                  | + -                                                                             | 文作    | 牛后缀: |
|--------------|------------------------------------------------------------------------------------------|-----------------------------------------------------------------------------------------|---------------------------------------------------------------------------------|-------|------|
| 白名単          |                                                                                          | 文件/目录                                                                                   | 操作                                                                              | 后缀名   | 操作   |
| 杀毒备份         |                                                                                          |                                                                                         |                                                                                 |       |      |
| 病毒扫描         |                                                                                          |                                                                                         |                                                                                 |       |      |
| 定时扫描         |                                                                                          |                                                                                         |                                                                                 |       |      |
| 文件监控         |                                                                                          |                                                                                         |                                                                                 |       |      |
|              |                                                                                          |                                                                                         |                                                                                 |       |      |
| ∪盘监控         |                                                                                          |                                                                                         |                                                                                 |       |      |
| ∪盘监控         | <ol> <li>① 设置白名单,</li> <li>杀毒备份</li> <li>4.11+14</li> </ol>                              | 之后,杀毒以及监控将忽略白                                                                           | 名单里的内容。                                                                         |       |      |
| ∪ <u>盘监控</u> | <ol> <li>         (i) 设置白名单;         杀毒备份         备份文件:         文件和长。     </li> </ol>    | 之后,杀毒以及监控将忽略白 ✓ 杀毒时备份原文件 ● 询问#                                                          | 20<br>20<br>20<br>20<br>20<br>20<br>20<br>20<br>20<br>20<br>20<br>20<br>20<br>2 | ○五地理  |      |
| ∪盘监控         | <ol> <li>() 设置白名单,</li> <li>杀毒备份</li> <li>备份文件:</li> <li>文件超长:</li> <li>空间不足。</li> </ol> | <ul> <li>之后,杀毒以及监控将忽略白</li> <li>✓ 杀毒时备份原文件</li> <li>● 询问我</li> <li>● 自动覆盖老文件</li> </ul> | <ul> <li>2单里的内容。</li> <li>○ 删除文件</li> <li>○ 空间自动增长</li> </ul>                   | ○ 不处理 |      |

M

Ы

### 4.5.2.1 文件/目录

点击【病毒查杀】>【白名单】,然后在文件/目录栏点击图标"\*\*\*",出现下拉菜单,如图所示。

|            | 目录+子目录 |
|------------|--------|
|            | 目录     |
|            | 子目录    |
|            | 文件     |
| Cursor.ini | 文件名    |
| nice eve   | 进程名    |

在菜单中,可以通过四种方式设置文件和目录,分别是:

目录+子目录:扫描时,软件将所选的目录和它的子目录一起忽略。

目录: 扫描时, 软件将忽略掉所选目录中的文件, 而其子目录中的文件依然会扫描到。

子目录:扫描时,软件只忽略所选目录的子目录及其文件。

文件: 扫描时, 软件忽略掉所选的文件。

文件名:扫描时,所有符合设定文件名的文件都将忽略。

进程名:扫描时,符合设定进程名的将智能忽略。

如果需要将已经加入白名单的文件/目录删除,请点击表中"操作"一栏的删除【X】。

设置完成后,点击右下角【应用】,保存设置。

#### 4.5.2.2 文件后缀

点击【病毒查杀】>【白名单】,然后在文件后缀一栏点击图标【+】,下方的表格中将添加一行,输入需要加入白名单文件的后缀名,如图所示。

| 文件/目录:                           | + - |     | 文件后缀: 🕇 |
|----------------------------------|-----|-----|---------|
| 文件/目录                            | 操作  | 后缀名 | 操作      |
| D:\01-soft                       | ×   | txt | ×       |
| E:\download                      | ×   | doc | ×       |
| C:\Program F\AddUploadCursor.ini | ×   | pdf | ×       |
| C:\Progra\VDI.UpdaterService.exe | ×   | c   | ×       |
|                                  |     | ipg | ×       |

J)

如果要从白名单中删除,点击"操作"一栏中的删除【X】。

设置完成后,点击右下角【应用】,保存设置。

# 4.5.3 杀毒备份

杀毒备份对应于病毒隔离区,杀毒软件进行病毒查杀的时候,会把病毒和被病毒感染的文件移至隔离区。 通过杀毒备份,设置不同情形下的病毒文件处理方式。既可以有效防止继续感染其他文件,又可以保留被病 毒感染的文件。

点击【设置】>【病毒查杀】>【杀毒备份】,进入病毒备份设置,如下图所示。

杀毒备份设置项如下:

备份文件: 勾选【杀毒时备份原文件】, 即可将病毒文件备份到隔离区, 供以后使用。

文件超长: 查杀时, 文件很大, 可以设置询问、直接删除、不处理。

空间不足:当隔离区备份的文件过多,导致隔离区空间不够时,空间的处理方式可以自动覆盖老文件, 或者空间自动增长。用户根据具体环境进行选择。

备份失败: 当备份病毒文件失败时,可以设置询问我、删除文件和不处理的方式。用户根据具体环境进行选择。

| 自名单       文件超长:       ● 询问我       删除文件         京毒扫描       空间不足:       ● 自动覆盖老文件       空间自动增长         定时扫描       文件监控       ● 询问我       删除文件         U盘监控       ● 询问我       删除文件         文件监控       ● 询问我       删除文件         ① 盘监控       ● 询问我       一删除文件         查希引擎:       ● 仅直杀流行病毒(重点直杀活跃病毒)         □ 启发式直杀(可有效发现可疑病毒)       ● 启动压缩包直杀(宣杀压缩包内的文件)         查杀不大于[100] M的压缩包                                                                                                    |       |                            | ☞ 杀毒时备份原文件                 | → 杀毒备份           | ∮病毒査杀 常规项    |
|----------------------------------------------------------------------------------------------------|-------|----------------------------|----------------------------|------------------|--------------|
| 糸毒备份       空间不足:       ●自动覆盖老文件       空间自动增长         病毒扫描       ●询问我       删除文件         文件监控       病毒扫描       ●       一         U盘监控       ●       ●       前可我       一         董糸引擎:       ●       ●       所有文件       ●       程序和文档         「       「       ○       ●       ●       ●       ●       ●       ●       ●       ●       ●       ●       ●       ●       ●       ●       ●       ●       ●       ●       ●       ●       ●       ●       ●       ●       ●       ●       ●       ●       ●       ●       ●       ●       ●       ●       ●       ●       ●       ●       ●       ●       ●       ●       ●       ●       ●       ●       ●       ●       ●       ●       ●       ●       ●       ●       ●       ●       ●       ●       ●       ●       ●       ●       ●       ●       ●       ●       ●       ●       ●       ●       ●       ●       ●       ●       ●       ●       ●       ●       ●       ●       ●       ●       ●       ●       ● <t< td=""><td>○ 不处理</td><td>○ 删除文件 (</td><td><ul> <li>询问我</li> </ul></td><td>文件超长:</td><td>白名单</td></t<> | ○ 不处理 | ○ 删除文件 (                   | <ul> <li>询问我</li> </ul>    | 文件超长:            | 白名单          |
| <ul> <li>病毒扫描</li> <li>定时扫描</li> <li>文件监控</li> <li>// 病毒扫描</li> <li>// 以盘监控</li> <li>○ 所有文件</li> <li>○ 程序和文档</li> <li>(○ 五条小行病毒(重点查条活跃病毒))</li> <li>○ 启发式查条(可有效发现可疑病毒)</li> <li>○ 信动压缩包查条(查条压缩包内的文件)</li> <li>查杀不大于[100] M的压缩包</li> </ul>                                                                                                    |       | ○ 空间自动增长                   | ● 自动覆盖老文件                  | 空间不足:            | 杀毒备份         |
| <ul> <li>文件监控</li> <li>小毒扫描</li> <li>○ 供类型:</li> <li>● 所有文件</li> <li>○ 程序和文档</li> <li>査杀引撃:</li> <li>○ 仅直糸流行病毒(重点直糸活跃病毒)</li> <li>○ 肩发式直糸(可有效发现可疑病毒)</li> <li>○ 肩为压缩包直糸(直糸压缩包内的文件)</li> <li>直杀不大于[100] μ的压缩包</li> </ul>                                                                                                    | ○ 不处理 | ○ 删除文件 (                   | ◉ 询问我                      | 备份失败:            | 病毒扫描<br>定时扫描 |
| <ul> <li>U盘监控</li> <li>文件类型: ● 所有文件 ○ 程序和文档</li> <li>直杀引擎: □ 仅直杀流行病毒(重点直杀活跃病毒)</li> <li>□ 启发式直杀(可有效发现可疑病毒)</li> <li>○ 启为压缩包直杀(直杀压缩包内的文件)</li> <li>直杀不大于□100 µ的压缩包</li> </ul>                                                                                                    |       |                            |                            | 病毒扫描             | 文件监控         |
| <ul> <li>查杀引擎: 仅直杀流行病毒(重点直杀活跃病毒)</li> <li>启发式直杀(可有效发现可疑病毒)</li> <li>✓ 启动压缩包直杀(查杀压缩包内的文件)</li> <li>查杀不大于 100 №的压缩包</li> </ul>                                                                                                    | 〇 自定义 | ○程序和文档(                    | ● 所有文件                     | 文件类型:            | U盘监控         |
| <ul> <li>□ 启发式查杀(可有效发现可疑病毒)</li> <li>☑ 启动压缩包查杀(查杀压缩包内的文件)</li> <li>查杀不大于□100 №的压缩包</li> </ul>                                                                                                    |       | (点查杀活跃病毒)                  | □ 仅査杀流行病毒(1)               | 查杀引擎:            |              |
| <ul> <li>✓ 启动压缩包查杀(查杀压缩包内的文件)</li> <li>查杀不大于 100 M的压缩包</li> </ul>                                                                                                    |       | 发现可疑病毒)                    | 启发式查杀(可有效)                 |                  |              |
|                                                                                                    |       | 杀压缩包内的文件)<br>M <b>的压缩包</b> | ✓ 启动压缩包查杀 (重<br>查杀不大于 100) |                  |              |
| 发现病毒: 💿 自动处理 🔷 手动处理                                                                                                    | ○ 忽略  | ○手动处理(                     | ◉ 自动处理                     | 发现病毒:            |              |
| ->- n+ 1→ 1#                                                                                                    |       |                            |                            | <u>∽ n+ +¬ ₩</u> |              |

所有设置项设置完成后,点击右下角【应用】,保存设置。

D

## 4.5.4 病毒扫描

病毒扫描可以设置扫描文件类型、查杀引擎的选择等。

点击【设置】>【病毒查杀】>【病毒扫描】,进入病毒扫描设置,如图所示。

| 设置程序  |                |                                       |              |           | ×    |
|-------|----------------|---------------------------------------|--------------|-----------|------|
| り病毒査杀 | 病毒扫描           |                                       |              |           | 7    |
| 常规项   | <b>六</b> //+米田 | 0                                     | 0.000        | 0.645.8   |      |
| 白名单   | 文件关型:          | <ul> <li>所有文件</li> </ul>              | ○程序和文档       |           |      |
| 杀毒备份  |                |                                       | -            |           |      |
| 病毒扫描  | 查杀引擎:          | □ 以宜示弧仃柄=                             | ▶ (重点査余沽跃病毒) |           |      |
| 定时扫描  |                | □ 启发式查杀 (□                            | 「有效发现可疑病毒)   |           |      |
| 文件监控  |                | 🖌 启动压缩包查剂                             | ( 直杀压缩包内的文件) |           |      |
| U盘监控  |                | <b>査</b> 杀不大于──                       | 100 M的压缩包    |           |      |
|       | 发现病毒:          | ● 自动处理                                | ○ 手动处理       | ○ 忽略      | 1000 |
|       | 定时扫描           | *全盘扫描<br>开机 ○ 每天 0000<br>乗月 1号 ✔ 0000 | ○毎周 — 二 三 四  | 五六日 20:00 |      |
|       | □ 启用定时         | 快速扫描                                  |              |           | Ŧ    |
|       | 使用默认设置         |                                       |              | 应用        |      |

文件类型:杀毒软件需要在查杀时扫描的文件类型,默认为所有文件,也可以选择程序和文档。

查杀引擎:杀毒软件带有4个查杀引擎,分别针对不同类型的病毒和安全威胁。勾选"仅查杀流行病毒", 会重点查杀最近比较活跃的病毒;勾选"启发式查杀",可以有效的对可疑的文件查杀;勾选"启动压缩包查杀", 并设置好压缩包的容量,查杀时可以解开限定容量的压缩包进行查杀。

发现病毒:发现病毒的处理方式,可选自动或者手动。自动方式无需用户确认,自行清除病毒文件;手 动处理方式,需要用户确认是保留还是删除病毒文件。不处理,只显示扫描结果,不做任何操作。

清除失败: 当病毒清除失败时,设置为直接处理或者不处理。

所有设置项设置完成后,点击右下角【应用】,保存设置。

### 4.5.5 定时扫描

定时扫描可以设置特定日期和时间进行病毒扫描。

点击【设置】>【病毒查杀】>【定时扫描】,进入定时扫描设置,如图所示。

J)

| 设置程序                                |                                                                                                    | × |
|-------------------------------------|----------------------------------------------------------------------------------------------------|---|
| ∳病毒査杀<br>常规项<br>白名单<br>杀毒备份<br>病毒扫描 | 定时扫描       □     启用定时全盘扫描       ●     开机       ●     开机       ●     毎月       □     三       回     五       日     0000                                         |   |
| 定时扫描<br>文件监控<br>∪盘监控                | <ul> <li>○每月 1号 ○ 000</li> <li>□ 启用定时快速扫描</li> <li>● 开机 ○每天 0000 ○每周 - 二 三 四 五 六 日 0000</li> <li>○每月 1号 ○ 000</li> </ul>                                    |   |
|                                     | 文件监控         文件监控:           开机启用<br>智能黑名单:         智能黑名单:          开启<br>监控模式:         版控模式:          极速         专业          增强         使用默认设置          应用 | 4 |

启用对全盘扫描:勾选后,启用请示全盘扫描功能。

设置定时模式,开机扫描、每天定时扫描、每周定时扫描、每月定期定时扫描。如图中所示为每周工作 日 12:00 定时扫描。

启用定时快速扫描:勾选后,可以设置定时快速扫描,和定时全盘扫描的区别是,定时快速扫描速度更快,只扫描系统关键区域的文件和目录。

设置定时快速扫描的模式:开机扫描、每天定时扫描、每周定时扫描、每月定期定时扫描。如图中所示 为每天 9:00 定时快速扫描。

所有设置项设置完成后,点击右下角【应用】,保存设置。

### 4.5.6 文件监控

文件监控能对终端的读写、文件、程序进行实时保护,一旦发现可疑文件和可疑操作立即拦截。 点击【设置】>【病毒查杀】>【文件监控】,进入文件监控设置,如图所示。

A

| 设置程序  |              |         |             |       |       | ×   |
|-------|--------------|---------|-------------|-------|-------|-----|
| り病毒査杀 |              |         |             |       |       | *   |
| 常规项   | ┌── 文件监控 ─── |         |             |       |       |     |
| 白名单   | 文件监控:        | ☑ 开机启用  |             |       |       |     |
| 杀毒备份  | 智能黑名单:       | ✔ 开启    |             |       |       |     |
| 病毒扫描  | 监控模式:        | ○ 极速    | ○ 标准        |       |       |     |
| 定时扫描  |              | ○专业     | ○増强         |       |       |     |
| 文件监控  | 文件类型:        | ○ 所有文件  | ◉ 程序和文档     |       |       |     |
| U盘监控  | 监控加速:        | □ 信任程序分 | 析           |       |       |     |
|       | 查杀引擎:        | 🗌 仅查杀流行 | 病毒 (重点查杀活跃病 | (毒)   |       |     |
|       |              | 🖌 启发式查杀 | (可有效发现可疑病毒  | i)    |       | _   |
|       |              | 🗌 启动压缩包 | 查杀 (查杀压缩包内的 | 文件)   |       |     |
|       |              | 查杀不大于   | 20 M的压缩包    |       |       |     |
|       | 发现病毒:        | ◉ 自动处理  | ○ 手动处理      | ○ 不处理 |       |     |
|       | 清除失败:        | ○ 直接删除  | ○ 不处理       |       |       |     |
|       | 报告结果:        | 🖌 病毒清除成 | 功后通知我       |       |       |     |
|       |              |         | 监控目录: 🕇     |       | 监控进程: | + - |
|       | 使用默认设置       |         |             |       | 应用    |     |

文件监控设置项如下:

文件监控: 勾选【开机启用】,则文件监控功能随计算机启动,实时监控扫描病毒和木马。

智能黑名单:勾选【开启】,黑名单生效。

监控模式: 文件监控模式, 分为极速、标准、专业和增强。每一种模式适用于不同的场景和环境。

1.极速模式,可快速的监控常见文件和程序,监控使用的资源低,不会影响用户正常使用电脑;

2.标准模式,一般采用的模式,兼顾速度和监控效率,能够监控到大部分的威胁和病毒爆发;

3.专业模式,为用户特殊需求设计,能够针对性的监控文件,如对 word 等 office 文档的增强监控,可以有效的降低宏病毒的影响。可以自定义文档类型,诸如 CFG;DAT; BIN 等 Windows 常见文件的增强监控。能有效拦截恶意脚本恶意配置文件。

4.增强模式,为用户提供最全面的监控,对系统内所有文件和程序类型提供强力监控,缺点是占用 系统资源相当高,可能会影响用户使用体验。

文件类型:可以选择【所有文件】或者【程序和文档】或者【指定文件类型】。

监控加速:勾选【信任程序分析】,监控加速功能生效。

查杀引擎:勾选【仅查杀流行病毒】,即对活跃病毒进行重点的查杀;勾选【启发式查杀】,即将所有的 可疑文件都列入查杀范围;勾选【启动压缩包查杀】,即可以查杀压缩包内的文件,同时对压缩包的大小和曾 经可以进行限定。

发现病毒:选择发现病毒时的处理方式,可选择【自动处理】,如需手动处理,则选择【手动处理】。 清除失败:当病毒清除失败时,可选直接处理或者不处理。

J)

报告结果:勾选后开启功能,病毒清除成功后通知用户。

所有设置项设置完成后,点击右下角【应用】,保存设置。

### 4.5.7 U 盘监控

U盘监控,对U盘进行防护,能有效的防止病毒从U盘感染计算机。

点击【设置】>【病毒查杀】>【U盘监控】,进入U盘监控设置,如图所示。

| 柄毒                             | 请除天败: ○ 直接删除<br>报告结果: ☑ 病毒清除成:       | <ul> <li>○ 不处理</li> <li>功后通知我</li> <li><sup>bib</sup>日录·</li> </ul> |     | 监控讲程. 📮 |
|--------------------------------|--------------------------------------|---------------------------------------------------------------------|-----|---------|
| 杀毒备份<br>病毒扫描<br>定时扫描<br>→ 在 いち | 文件/目录                                | 操作                                                                  | 进程名 | 操作      |
|                                |                                      |                                                                     |     |         |
|                                | □盘监控<br>插入U盘时: 询问是否查杀<br>查杀深度: 递归查杀2 | ● 立即査系<br>层目录深序(-1代表査系所有)                                           | 目录  |         |
|                                | 使用默认设置                               |                                                                     | (   | 应用      |

插入 U 盘时:设置插入优盘时的操作,选择【询问是否查杀】或者【立即查杀】。

查杀深度:可以设置对 U 盘文件的查杀递归层次,数字设置越大,能查杀的目录层次越深,查杀的文件 越多。

所有设置项设置完成后,点击右下角【应用】,保存设置。

### 4.6日志管理

用户在客户端可以查看客户端本地的查杀情况,包括扫描日志、病毒日志。通过日志报告,用户可查看 本机扫描病毒的记录,包括开始时间、结束时间、病毒数、清除数、文件数和扫描方式信息。

操作方法:点击【菜单】/【日志】,进入日志查询页面。

J)

| 6 病毒査杀 |        |              |              |      |      |       |
|--------|--------|--------------|--------------|------|------|-------|
| 病毒详情   | 病毒详情 - |              |              |      |      |       |
| 扫描事件   |        |              |              |      |      |       |
| 隔离区    | ~ -    | 6L 3P P+ (고) | <b>六</b> 件收得 | 唐書有發 | +    | ★/4-□ |
| ♥基础日志  | 戶专     | 处理时间         | 又件路住         | 柄毒名称 | 扫描事件 | 事件专   |
|        |        |              |              |      |      |       |
|        |        |              |              |      |      |       |
|        |        |              |              |      |      |       |
|        |        |              |              |      |      |       |
|        |        |              |              |      |      |       |
|        |        |              |              |      |      |       |
|        |        |              |              |      |      |       |
|        |        |              |              |      |      |       |
|        |        |              |              |      |      |       |
|        |        |              |              |      |      |       |
|        |        |              |              |      |      |       |
|        |        |              |              |      |      |       |

### 4.6.1 病毒查杀

病毒查杀日志记录了查杀操作、查杀病毒信息、隔离区信息等。

### 4.6.1.1 病毒详情

在病毒详情页面,用户可以查看到杀毒软件扫描或者监控到的所有病毒信息,包括扫描或监控到的时间、 文件路径、病毒名称、威胁类型和状态等。可以按时间、来源和处理方式对扫描或监控到的病毒进行筛选。

| 日志查看程序 |        |      |      |      |                |     | X |
|--------|--------|------|------|------|----------------|-----|---|
| ♡病毒査杀  |        |      |      |      |                |     |   |
| 病毒详情   | 病毒详情 — |      |      |      |                |     | _ |
| 扫描事件   |        |      |      |      |                |     |   |
| 隔离区    |        |      |      |      | 1.00.22.002.11 |     |   |
| ✿基础日志  | 序号     | 处理时间 | 文件路径 | 病毒名称 | 扫描事件           | 事件号 |   |
|        |        |      |      |      |                |     |   |
|        |        |      |      |      |                |     |   |
|        |        |      |      |      |                |     |   |
|        |        |      |      |      |                |     |   |
|        | 4      |      |      |      |                |     | • |

Ы

### 4.6.1.2 扫描事件

| 日志查看程序        |        |              |      |              |        |     |               |    |
|---------------|--------|--------------|------|--------------|--------|-----|---------------|----|
| ⊌病毒査杀<br>病毒详情 | 扫描事件 - |              |      |              |        |     |               |    |
| 扫描事件          |        |              |      |              |        |     |               |    |
| 隔离区           |        | TT 10 PL (TT |      | network (Ala | + /4 □ | 45. | -3-s /14-384- |    |
| ✿ 基础日志        | · 序号   | 开始时间         | 爭忓米源 | 爭任           | 爭任号    | 状态  | 又仟数           |    |
|               |        |              |      |              |        |     |               |    |
|               |        |              |      |              |        |     |               |    |
|               |        |              |      |              |        |     |               |    |
|               |        |              |      |              |        |     |               |    |
|               |        |              |      |              |        |     |               |    |
|               |        |              |      |              |        |     |               |    |
|               |        |              |      |              |        |     |               |    |
|               |        |              |      |              |        |     |               |    |
|               |        |              |      |              |        |     |               |    |
|               |        |              |      |              |        |     |               |    |
|               |        |              |      |              |        |     |               |    |
|               |        |              |      |              |        |     |               |    |
|               |        |              |      |              |        |     |               |    |
|               |        |              |      |              |        |     |               |    |
|               |        |              |      |              |        |     |               |    |
|               | 4      |              |      |              |        |     |               | 17 |

点击【扫描事件】,进入扫描事件页面,本页面记录了杀毒软件的扫描记录。

### 4.6.1.3 隔离区

点击【隔离区】,进入隔离区页面,文件隔离区中保存了杀毒操作中被删除的文件备份。

| >病毒査杀 | 隔离区 -    |         |            |              |          |    |
|-------|----------|---------|------------|--------------|----------|----|
| 病毒详情  | 101-9-22 |         |            |              |          |    |
| 扫描事件  | 文件隔离区    | 中保存了杀毒操 | 作中被删除的文件的备 | 6份,您可以将这些文件( | 灰复到指定位置。 |    |
| 隔离区   | 序号       | 文件名     | 目标文件       | 病毒名称         | 隔离时间     | 大小 |
| #基础日志 |          |         |            |              |          |    |
|       |          |         |            |              |          |    |
|       |          |         |            |              |          |    |
|       |          |         |            |              |          |    |
|       |          |         |            |              |          |    |
|       |          |         |            |              |          |    |
|       |          |         |            |              |          |    |
|       |          |         |            |              |          |    |
|       |          |         |            |              |          |    |
|       |          |         |            |              |          |    |
|       |          |         |            |              |          |    |
|       |          |         |            |              |          |    |
|       |          |         |            |              |          |    |
|       |          |         |            |              |          |    |
|       | 4        |         |            |              |          |    |
|       | ٩        |         |            |              |          |    |

M

М

勾选隔离区的文件,下方的操作按钮变亮,可以将文件【恢复到原始位置】、【恢复到指定位置】、【删除 所选】和【加入白名单】。恢复到原始位置,是将病毒文件恢复初始位置;恢复到指定位置,用户可以将他恢 复任意位置;删除所选,选择要删除的病毒文件,进行删除,并且不可恢复。

在隔离区页面详细的记录了病毒文件的文件名、目标文件、病毒名称、隔离时间和大小。在文件搜索框 中可以对文件名进行搜索。

# 4.6.2 基础日志

点击【基础日志】,可以查看安装部署日志和平台日志。

#### 4.6.2.1 安装部署

通过安装部署日志,可以查询安装软件、插件的时间、动作、条目、旧版本、新版本和重启标识等。如, 在动作中可以看到,安装是通过定时升级、手动还有远程修复等方式实现。

| 日志查看程序 |        |    |    |    |     |     | × ' |
|--------|--------|----|----|----|-----|-----|-----|
| ()病毒査杀 |        |    |    |    |     |     |     |
| ✿基础日志  | 安装部署 — |    |    |    |     |     | _   |
| 安装部署   |        |    |    |    |     |     |     |
| 平台日志   | 序号     | 时间 | 动作 | 条目 | 旧版本 | 新版本 | 1   |
|        |        |    |    |    |     |     | *   |
|        |        |    |    |    |     |     |     |
|        |        |    |    |    |     |     |     |
|        |        |    |    |    |     |     |     |
|        |        |    |    |    |     |     |     |
|        |        |    |    |    |     |     |     |
|        |        |    |    |    |     |     |     |
|        |        |    |    |    |     |     |     |
|        | -      |    |    |    |     |     |     |
|        |        |    |    |    |     |     | 17  |

#### 4.6.2.2 平台日志

平台日志则可以查询登录管理平台的相关日志信息。包括登录的时间、来源和描述。通过平台日志,能 够及时发现异常登录。

ſ

| 日志查看程序              |        |    |    |    |   |
|---------------------|--------|----|----|----|---|
| <ul> <li></li></ul> | 平台日志 — |    |    |    |   |
| 平台日志                | 序号     | 时间 | 来源 | 描述 |   |
|                     |        |    |    |    |   |
|                     |        |    |    |    |   |
|                     |        |    |    |    |   |
|                     |        |    |    |    |   |
|                     |        |    |    |    |   |
|                     |        |    |    |    |   |
|                     |        |    |    |    |   |
|                     | 4      |    |    |    | • |

# 5 Windows 客户端

瑞星 ESM 365 Windows 客户端适配 Windows 7 以上版本的系统。具备病毒查杀、上网防护、防火墙等功能。

# 5.1 安装

安装前,从安全管理员或者超级企业管理员处获得客户端下载链接。用浏览器访问获得的地址(例如: https://esm365.rising.cn/Install/index/XXX),点击【↓安装包下载】下载 Windows 客户端。如图所示。

| 瑞星ESM - 365版 |                                                                                                    |
|--------------|----------------------------------------------------------------------------------------------------|
|              | 公告                                                                                                    |
|              | 各位同事,大家好:为保障公司网络环境安全,从即日起我司将全面安装部署以下终端安全管理软件。请各位同事依据各自计算机平台<br>环境,从以下列表中选择相应的安装包进行下载安装。                 |
|              | 终端安装包下载列表                                                                                               |
|              | Windows客户端       版本号:3.0.0.91     包类型:全包       大小99.89 M8     安装美型:自动       病毒库贩本:31.0514.0003     智无介绍 |
|              |                                                                                                    |

待安装包下载完成后,双击安装包启动安装,点击【开始】。

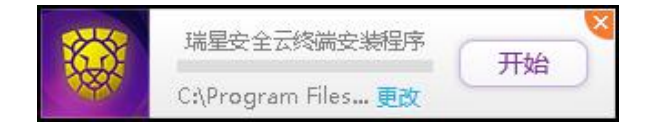

安装包将自动加载并开始安装。

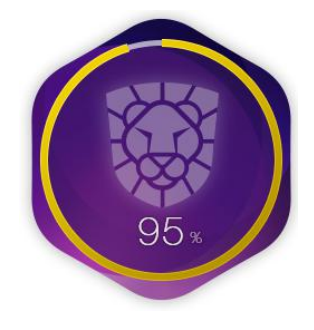

安装完成,点击【开启安全之旅】,进入客户端软件主界面。

### 5.2 卸载

需要卸载软件时,请依次点击电脑的【开始】/【所有程序】/【瑞星 ESM】/【卸载】。如图所示。

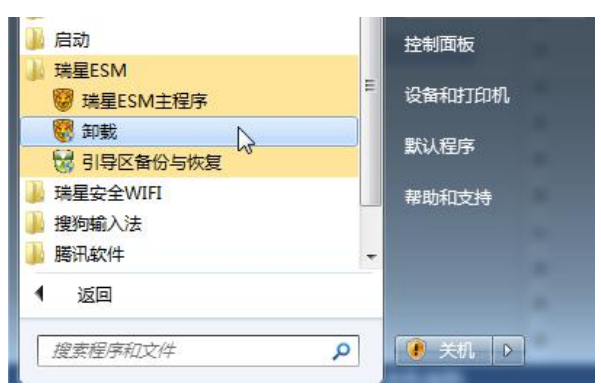

在弹出的界面中点击【开始卸载】,如需删除隔离区文件,请勾选【删除"隔离区"文件】,如图所示。

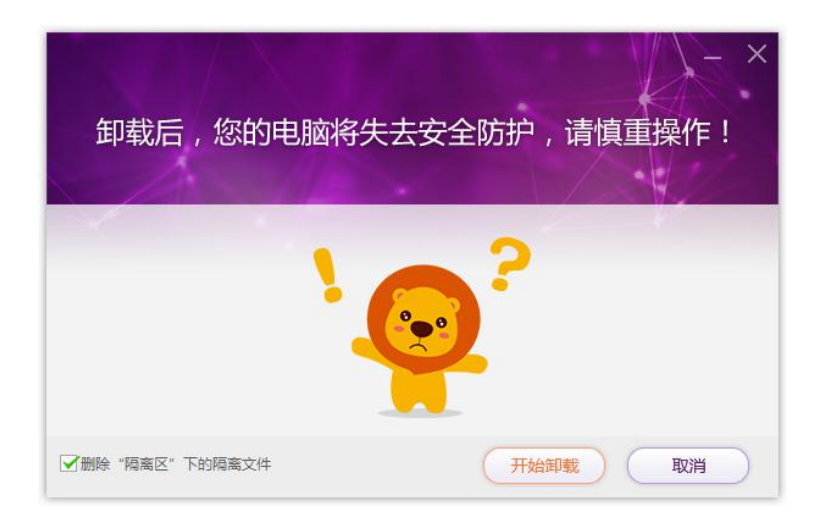

# 5.3系统托盘

鼠标右键点击系统托盘 图标,可进行【打开主程序】、【快速查杀】、【自我防护】、【设置】、【日志】、 【升级】和【退出】操作。

G

| 日保护您       | 的电脑 1 | .天     |
|------------|-------|--------|
| 防护中心已开启    | (4/8) | 进入     |
| $\bigcirc$ |       | 5      |
| 打开主程序      | 快     | 速查杀    |
| ③ 自我防护     | C     | 研启     |
| 设置 日志      | 升级    | (!) 退出 |

#### 打开主程序

点击【**打开主程序**】,包括以病毒查杀、网络防护为主的各种功能。还可以通过鼠标左键单击托盘图标, 直接打开主界面。

| <b>诺星ESM</b> 365版                                 | <b>©</b> ⇔ ≔ – ×      |
|---------------------------------------------------|-----------------------|
| <b>马</b> 瑞星杀毒正在保护您的电脑!                            |                       |
| <b>し</b><br>全盘直杀 <b>り</b><br>快速査杀                 | (<br>)<br>自定义查杀       |
| 智能安全引擎<br>基础引擎 (RDM) 云直杀引擎                        | 協力学 (5/8)             |
| 当前版本:3.0 build:0.96 上次更新:2019-08-01 12:01:30 检查更新 | ☑ 发现病毒自动处理 □ 扫描完成自动关机 |

#### 快速査杀

点击【快速查杀】, 启动快速查杀病毒功能, 客户端随即开始快速查杀。

| 碳 瑞星ESM 365版                                                     | ŧ                                                          | হা                       | <b>☆</b> ≔ – ×          |
|------------------------------------------------------------------|------------------------------------------------------------|--------------------------|-------------------------|
| 4                                                                | 正在进行快速查杀<br><sup>共1編:</sup> 154个 IINI速度:17个/秒 成初:0个        | 暂停<br>已处理:0个 用时:00:00:04 | 停止                      |
| 线程数:2 查杀模式:自动<br>线程1:46 C:\\amstream.dll<br>线程2:113\VMWARE-HOSTD | <ul> <li>本地引擎发现威胁:0个 云发现威胁:0个</li> <li>病毒名 病毒类型</li> </ul> | 文件路径                     | 忽略 信任 清除病毒<br><b>状态</b> |
|                                                                  |                                                            |                          |                         |

#### 自我防护

点击【自我防护】开关,可开启或者关闭客户端的自我保护功能。

| CR3    | 中您的电脑 1 | . 天   |
|--------|---------|-------|
| 防护中心已开 | 相 (4/8) | 进入    |
| 0      |         | 5     |
| 打开主程序  | \$ 快    | 速查杀   |
| ③ 自我防  | the C   | EXA   |
| 设置 日志  | 5 升级    | () 退出 |

#### 设置

点击【设置】,弹出设置中心,可快速进行客户端的设置。

日志

点击【日志】,弹出日志中心,可快查看客户端的日志。

#### 升级

点击【升级】后,客户端开始自动升级。

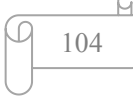

退出

点击【退出】后,托盘与主界面退出。若再次启动可从 Windows 桌面的快捷方式,或者在 Windows 桌面依次选择【开始】/【程序】/【ESM 365】,进行启动。

#### 5.4病毒查杀

客户端防病毒模块为用户提供了杀毒软件客户端主程序,是用户操作防病毒的入口。安装防病毒后,杀 毒软件客户端主程序随系统自动启动。用户关闭杀毒主程序后,可通过桌面图标、开始菜单或者双击系统托

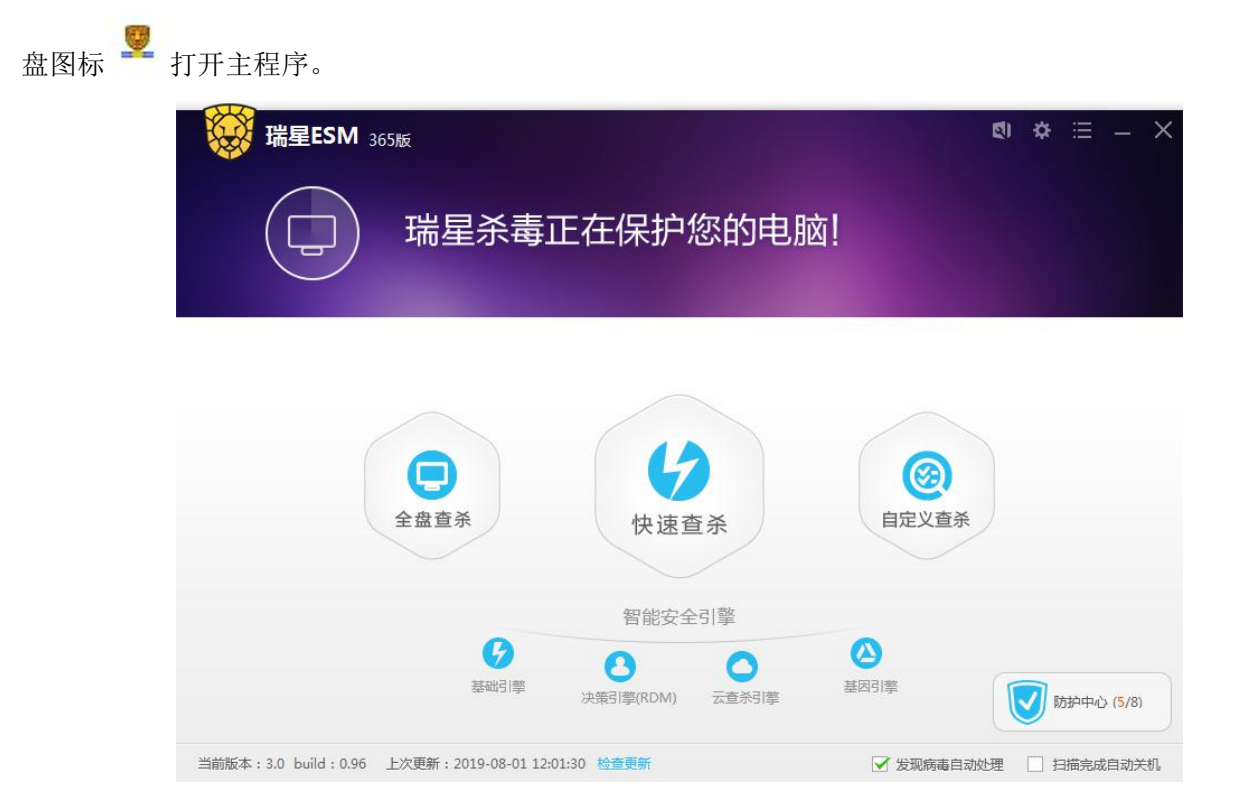

病毒查杀界面包括快速查杀、全盘查杀和自定义三项子功能,右下角可以勾选【发现病毒自动处理】和 【扫描完成自动关机】。

在扫描过程中,您可以随时点击【暂停】按钮来暂时停止查杀病毒,点击【继续】按钮则继续查杀,或 点击【停止】按钮停止查杀病毒。

### 5.4.1 右键查杀

右键查杀实际上是自定义查杀的一种方式,因为操作快捷方便,使用频率更高。

如果需要对某一文件或者某一个文件夹进行杀毒,您可以将该文件或文件夹用鼠标拖入客户端界面内, 软件将自动开始查杀。

还可以通过右键点击文件或者文件夹,选择【使用瑞星杀毒】,可快速查杀指定目标。如下图所示。

J)

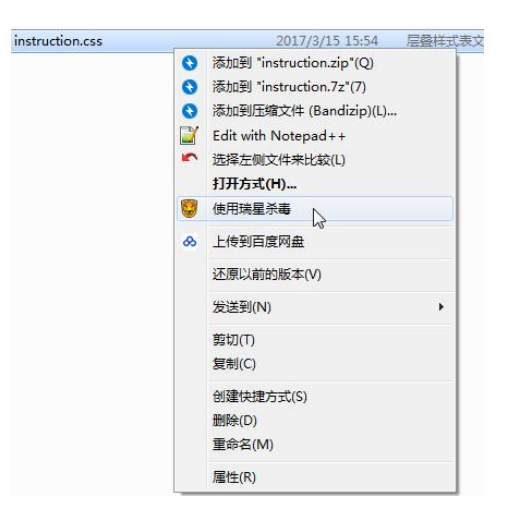

查杀时的效果图。

|                | 瑞星ESM 365版                    |                       |                     |                          | ଶ ⇔ ≔ – ≻        |
|----------------|-------------------------------|-----------------------|---------------------|--------------------------|------------------|
|                |                               | E在进行自员<br>猫:34个 咖啡素:( | È义查杀<br>᠈ᠰ/秒 威胁∶ 0↑ | 暂停<br>已处理:0个 用时:00:00:05 | 停止               |
| 浅程数:2<br>线程1:9 | 查杀模式:自动 🗸<br>C:\Us\GifCam.exe | 本地引擎发现威胁:0个           | 云发现威胁:0个<br>病毒类型    | 文件路径                     | 忽略 信任 清除病毒<br>状态 |
| 线程2:           |                               |                       |                     |                          |                  |
|                |                               |                       |                     |                          |                  |
| 正在使用4          | :対摩: 🔒 🗛 🔿                    | 0                     |                     | ✔ 发现病毒自动                 | か理 🗌 扫描完成自动关机。   |

查杀结束后显示杀毒结果。

| H             | 端星ESM 36                                                                                                    | 5版  |           |           |            |           | হা ≎ ≔ - |
|---------------|----------------------------------------------------------------------------------------------------|-----|-----------|-----------|------------|-----------|----------|
| (             | $\textcircled{\begin{tabular}{ c c c c } \hline \hline \hline \hline \hline \hline \hline \hline \hline \hline \hline \hline \hline \hline \hline \hline \hline \hline \hline$ | 未发现 | 」威胁       |           |            |           |          |
|               |                                                                                                    |     |           |           |            |           |          |
|               | 共发现威胁:                                                                                                    | 0个  | 共         | 描对象:36个   |            | 共计用时:(    | 00:00:23 |
|               |                                                                                                    | 如果約 | 跡电脑仍有问题未解 | 决,或者一些电脑) | 5面的疑难杂症,可何 | 使用我们的专家门诊 | 智能客服     |
| 100           |                                                                                                    |     |           |           |            |           | 里相口态     |
| 80            |                                                                                                    |     |           |           |            |           |          |
| 60            |                                                                                                    |     |           |           |            |           |          |
|               |                                                                                                    |     |           |           |            |           |          |
| 40            |                                                                                                    |     |           |           |            |           |          |
| 40<br>20      |                                                                                                    |     |           |           |            |           |          |
| 40<br>20<br>0 | o—                                                                                                    | o   |           | o         |            | o         | o        |

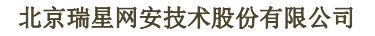

M

6

# 5.4.2 快速查杀

点击【快速查杀】,启动快速查杀。快速查杀会扫描您的电脑中各种蠕虫等病毒易于存在的系统位置,如 内存、系统文件等关键区域,查杀速度快,效率高。通常利用快速查杀就可以杀掉大多数病毒,防止病毒发 作。

| Windowski (Construction)<br>Windowski (Construction)<br>Windowski (Const | M 365版<br>正<br><sub>共司</sub>                  |             | <u>東査杀</u><br>01かん® 📾 : 0个  | <b>皆停</b><br>已处理:0个  用时:00: | ৎ) ☆ 三 — ><br>停止<br>00:01 |
|----------------------------------------------------------------------------------------------------|-----------------------------------------------|-------------|-----------------------------|-----------------------------|---------------------------|
| 线程数:2 查杀模<br>线程1:4 C:\Win\a<br>线程2:87 C:\\SER\                                                                                                    | 式:自动 <b>&gt;</b><br>aaclient.dll<br>/ICES.EXE | 本地引擎发现威胁:0个 | 云发现威胁: <mark>0个</mark> 病毒类型 | 文件路径                        | 忽略 信任 [清除病毒<br>状态         |
|                                                                                                    |                                               |             |                             |                             |                           |

# 5.4.3 全盘查杀

点击【全盘查杀】,启动全盘查杀。全盘查杀会扫描您电脑所有磁盘,全面清除各种未知木马、后门、蠕 虫等病毒。

| 端星ESM 365版                                                         | E在进行全盘查杀<br>調:60个 即时速度:162个/秒 成初:0个 | 2          | 9 ✿ Ξ — X<br>停止  |
|--------------------------------------------------------------------|-------------------------------------|------------|------------------|
| 线程数:2 查杀模式:自动 ✓<br>线程1:100\SYNCSERVICE.EXI<br>线程2:2 Ct\DelSelf.bat | 本地引擎发现威胁: 0个 云发现威胁: 0个              | 文件路径       | 忽略 信任 清除病毒<br>状态 |
| 正在使用4大引擎: 🕑 🔕 🔿                                                    | 0                                   | ☑ 发现病毒自动处理 | □ 扫描完成自动关机       |

全盘查杀发现病毒展示如下图:
| 端星ESM 365版                                  | Ē杀完成,请<br><sup>篇: 1129↑ 平均速度:</sup> 37 | 处理症  | 方毒<br>17个 已処理:0个 用时:00:00:30                   | থ ☆ ≔ – ×  |
|---------------------------------------------|----------------------------------------|------|------------------------------------------------|------------|
| 线程数:2 查杀模式:目动 ✔<br>体程1:461 C:\WI_\USP10.DLL | 本地引擎发现威胁:17个 Z                         |      | ►/456/7                                        | 忽略 信任 清除病毒 |
|                                             | ✓ 病毒谷                                  | 丙毒类型 | 又件确全<br>Samplas (Upap)(inus /B2A07206E525DE000 | 次念         |
|                                             | Worm Win32 Autor                       | 端玉   | Samples/UpanVirus/B3R0/250E355DF005            |            |
| 缆框2:605 G:\用户手册编与指南:                        | Worm.Win32.Autor                       | 塘虫   | Samples/UpanVirus/AE789B83621F1F19A            |            |
| / \                                         | Worm.Win32.Autor                       | 续虫   | Samples/UpanVirus/A99EBBE5FDDFE6002            |            |
|                                             | Worm.Win32.Autor                       | 蠕虫   | Samples/UpanVirus/91E2F975ED8C03CF0            |            |
|                                             | Worm.Win32.Autor                       | 蠕虫   | Samples/UpanVirus/833AA95EEAE1DA33!            |            |
|                                             | Worm.Win32.Autor                       | 蠕虫   | Samples/UpanVirus/3B4344D514272E307            |            |
|                                             | Worm.Win32.Autor                       | 蠕虫   | Samples/UpanVirus/2B0D3EE5E93BD01F1            |            |
| 正在使用4大引擎: 🕑 🖲 🔷                             | 0                                      |      | ✔ 发现病毒自动处于                                     | 里 目描完成自动关机 |

# 5.4.4 自定义查杀

点击【自定义查杀】,选择扫描位置后点击【开始查杀】,软件将开始扫描您指定的文件。此项操作适用 于需要同时查杀多个指定位置文件和文件夹,操作起来更快捷,查杀的结果也容易获得。

| 选择查杀目录 | × |
|--------|---|
| □      |   |
| 开始查杀   |   |

点击【开始查杀】, 启动自定义查杀后的效果图如下。

| ○ 瑞星ESM 365版                                      | 王在进行自知<br>語:34个 即注意:( | 已义查杀<br>2个/秒 威胁: 0个 | □<br>战理: <b>0↑</b> 用时: | <ul> <li>♥ ○ ○ ○ ○ ○ ○ ○ ○ ○ ○ ○ ○ ○ ○ ○ ○ ○ ○ ○</li></ul> |
|---------------------------------------------------|-----------------------|---------------------|------------------------|------------------------------------------------------------|
| 线程数:2 查杀模式:自动 ✔<br>线程1:9 C:\Us\GifCam.exe<br>续程2: | 本地引擎发现成物:0个           | 云发现威胁:0个<br>病毒关型    | 文件路径                   | 忽略 信任 道险病毒<br>状态                                           |
| 正在使用4大引擎: 💡 🔇 🔷                                   | 0                     |                     | ☑ 发                    | 现病毒自动处理 🗌 扫描完成自动关机                                         |

任意扫描完成后显示扫描结果信息。

## 5.5防护中心

ESM 365 为用户提供了全面的防护机制。防护中心分为监控类防护和专杀类防护。

在主界面右下角,点击【防护中心】 按钮,进入防护中心。

各防护功能通过滑动开关进行控制,点击相应功能开关即可打开或关闭功能。当功能下的开关处于【已 开启】时,表示该功能开启,功能图标呈蓝色;当处于【已关闭】时,表示该功能关闭,功能图标呈灰色。

点击右下角的【安全设置】,进入所有防护功能的设置界面,可以对文件监控、邮件监控等进行详细设置。 点击右下角的【防护日志】,进入安全防护功能的日志记录界面,查看防护中心产生的日志。

点击右上角的【X】,关闭防护中心界面。

### 5.5.1 监控类防护

监控类防护包括: 文件监控、U盘监控、系统加固、应用加固。如图所示。

Ð

| 防护中心                                     |      |            |         | ×                         |
|------------------------------------------|------|------------|---------|---------------------------|
|                                          |      |            | 安全防护未全  | È部开启!( <mark>5</mark> /8) |
| ● ◎ ◎ 监控类防护                              |      |            |         |                           |
|                                          |      |            |         |                           |
| 文件监控                                     | U盘监控 | 系统加固       | 应用加固    |                           |
| 日开启                                      | 已开启  | 已开启        | 日开启     |                           |
| ● 参杀类防护                                  |      |            |         |                           |
| S.                                       | C.   | <b>S</b> r | DLL     |                           |
| 飞客虫蠕虫                                    | 雨云病毒 | 威客虫蠕虫免疫    | DLL劫持免疫 |                           |
| 日本日本日本日本日本日本日本日本日本日本日本日本日本日本日本日本日本日本日本日本 | 〇已关闭 | 〇已关闭       | 日开启     |                           |
|                                          |      |            | 设置中     | 中心 防护日志                   |

**文件监控:** 主要针对计算机本地存储的文件,对文件的活动和状态进行有效的监控,能及时拦截病毒木马。

当文件监控发现病毒时,会以弹窗的形式提醒。若文件监控设置【发现病毒处理】设置为自动清除,则 提示"发现病毒并清除成功",如图所示:

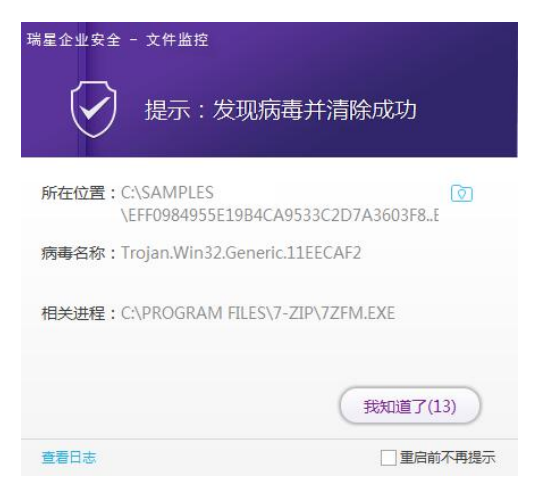

若【发现病毒处理】设置为【手动清除】,则弹出病毒警告,提示"发现病毒需要处理",如图所示:

М

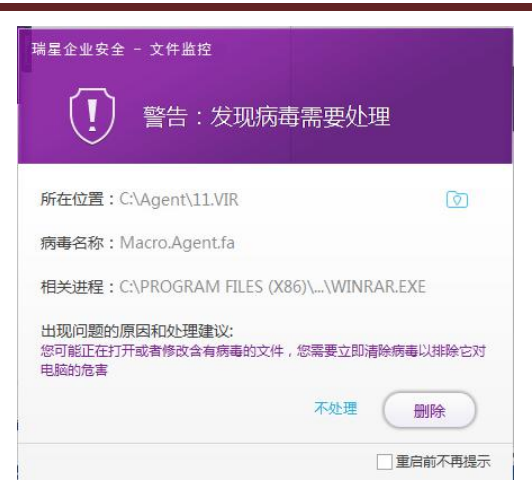

弹窗将显示病毒所在位置、病毒名称、相关进程以及出现问题的原因和处理建议。

在弹窗中选择【删除】,删除病毒文件;否则,选择【不处理】,不对病毒文件做任何处理。对不做处理的病毒,可以点击文件定位图标 ①,定位病毒文件位置。

如果不需要再弹窗提示,请勾选"重启前不提示"复选框,那么在重启计算机之前,都不再弹窗提示。

U盘监控: 主要针对插入计算机的U盘进行扫描和监控,对有害文件进行及时的拦截和处理。

**系统加固**:对系统的重要文件进行加固防护,保护系统安全,对破坏系统文件类型病毒有很好的防护效果。

启用系统加固后,使用文件、注册表、进程、系统文件遭到删除或篡改时,客户端将进行拦截,并弹出 提示,如图所示。

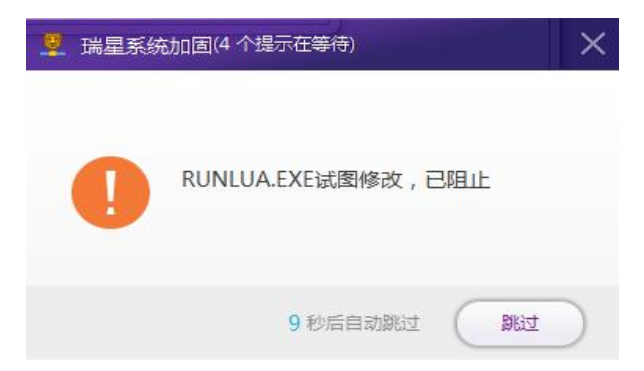

**应用加固**:对系统安装的应用进行加固,防止病毒或木马对系统上的应用进行破坏,或者是阻止木马盗 取系统应用数据。

开启应用加固后,客户端软件将对浏览器/办公软件实时进行保护。有对浏览器/办公软件进行攻击和修 改的行为,都将进行拦截并弹出提示,如图所示。

J

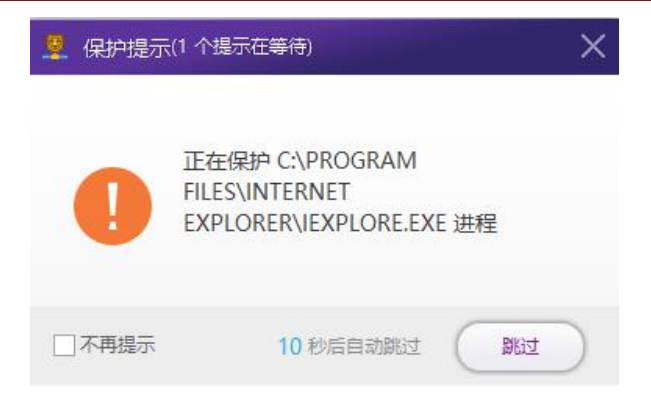

### 5.5.2 专杀类防护

专杀类防护主要包括: 飞客虫蠕虫、雨云病毒、威客虫蠕虫免疫、DLL 劫持免疫。专杀类防护功能开启 后,对上述病毒进行针对性防护。如图所示。

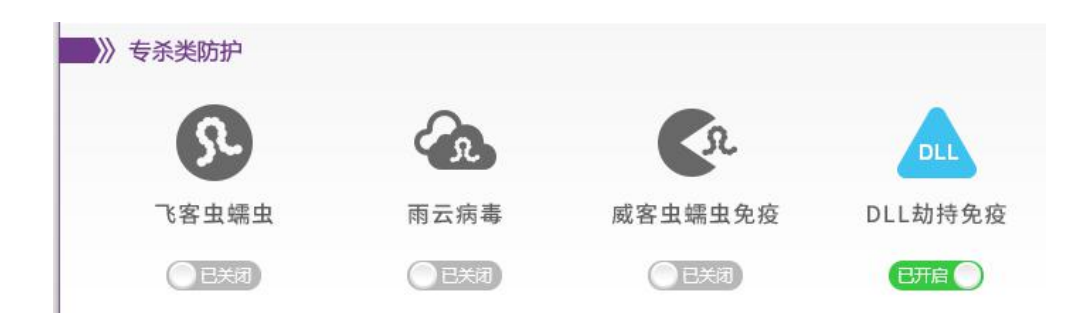

**飞客虫蠕虫**: 飞客虫蠕虫(Hack Exploit Win32 MS08-067)是一个利用微软 MS08-067 漏洞发起攻击的蠕 虫病毒。该病毒会对随机生成的 IP 地址发起攻击,攻击成功后会下载一个木马病毒,通过修改注册表键值来 使安全软件功能失效。病毒会修改 hosts 文件,使用户无法正常访问安全厂商网站及其服务。

**雨云病毒:**雨云病毒为蠕虫病毒,中毒后的表现为任务管理器中有 wscript.exe 运行,在桌面上有名为 yuyun\_ca 的图标,并且无法删除。通过共享方式进行传播,在局域网中很容易传播。

**威客虫蠕虫免疫**:威客虫蠕虫病毒中毒表现为无法启动系统,若启动系统后进行全盘扫描,则直接死机, 该蠕虫病毒主要针对硬盘,中毒后只能格式化整块硬盘。

**DLL 劫持免疫**: DLL 劫持表现为,当一个可执行文件运行时,Windows 加载器将可执行模块映射到进程的地址空间中,加载器分析可执行模块的输入表,并设法找出任何需要的 DLL,并将它们映射到进程的地址空间中。

### 5.6设置中心

在客户端的主界面右上角点击设置图标" \* , 进入设置中心, 如图所示。

ſ

| 设置中心                                                                                                    |                                                                                                    |   | – ×     |
|----------------------------------------------------------------------------------------------------|----------------------------------------------------------------------------------------------------|---|---------|
| <ul> <li>(2) 病毒査杀</li> <li>常规项</li> <li>白名単</li> <li>黑名単</li> <li>杀毒备份</li> <li>病毒扫描</li> <li>定时扫描</li> </ul> | 常规项<br>运行环境: ☑ 运行环境智能判断<br>病毒跟踪: ☑ 启动病毒跟踪<br>病毒日志: ☑ 记录病毒日志<br>扫描缓存: □ 二次扫描加速<br>监控缓存: ☑ 文件监控加速                                                                                                    |   |         |
| 文件监控<br>U盘监控<br>系统加固<br>防勤素文件保护<br>应用加固                                                                       | <ul> <li>强力扫描: <ul> <li>「</li> <li>增加线程命令行扫</li> <li>强力查杀: <ul> <li>」</li> <li>加强查杀处理方式</li> <li>云引擎设置: <ul> <li>√</li> <li>开启公有云</li> <li>云引擎设置: <ul> <li>私有云</li> <li></li></ul> <li></li></li></ul> <li></li></li></ul> <li><ul> <li><ul> <li><ul> <li><ul></ul></li></ul></li></ul></li></ul></li></li></ul></li></ul> | 描 | + 送口 操作 |
| ✿ 基础设置                                                                                                    | 使用默认设置                                                                                                    |   | 应用      |

设置中心分病毒查杀、基础设置。下面将详细说明各项目设置方法。所有的设置项都可以通过点击设置 见面左下角的【使用默认设置】,恢复默认设置。

### 5.6.1 病毒查杀

病毒查杀设置可以对客户端的杀毒、扫描进行详细设置,主要有常规项、白名单、黑名单、杀毒备份、 病毒扫描、定时扫描、文件监控、U盘监控、系统加固、防勒索文件保护和应用加固等。

### 5.6.1.1 常规项

常规项设置可设置项为:运行环境、病毒跟踪、病毒日志、云引擎设置、扫描缓存、监控缓存等。 点击【病毒查杀】>【常规项】,进入常规项设置,如图所示。

| 设置中心                                                            |                                                                                                    |    | – ×          |
|-----------------------------------------------------------------|----------------------------------------------------------------------------------------------------|----|--------------|
| <ul> <li>病毒查杀</li> <li>常规项</li> <li>白名单</li> <li>黑名单</li> </ul> | 常规项<br>运行环境: ✔ 运行环境智能判断<br>病毒跟踪: ✔ 启动病毒跟踪<br>病毒日志: ✔ 记录病毒日志                                                                                               |    |              |
| 杀毒备份<br>病毒扫描<br>定时扫描<br>文件监控<br>U盘监控<br>系统加国<br>防勤素文件保护         | <ul> <li>扫描缓存: 二次扫描加速</li> <li>监控缓存: ✓ 文件监控加速</li> <li>强力扫描: ✓ 增加线程命令行扫描</li> <li>强力查杀: ✓ 加强查杀处理方式</li> <li>云引擎设置: ✓ 开启公有云</li> <li>云引擎设置: 私有云</li> </ul> | ŧ  | •            |
| 应用加固                                                            | 使用默认设置                                                                                                    | 地址 | <u>端口</u> 操作 |

运行环境:勾选【运行环境智能判断】选项后,软件将自动设置好参数,适应系统,发挥最好的性能。 病毒跟踪:勾选【病毒跟踪】选项后,软件将启用病毒跟踪功能,对常见和流行性病毒进行实时跟踪。

病毒日志:勾选【病毒日志】选项后,软件将会对系统查杀和扫描的病毒信息进行记录,方便进行病毒 分析和病毒防御。

扫描缓存:勾选【二次扫描加速】选项后,软件将开启二次扫描加速功能,对一段时间内的扫描状态进行缓存和优化,使扫描更快、更流畅。

强力扫描: 勾选【增加线程命令扫描】后, 增强查杀引擎的扫描能力, 新增线程, 多个线程并发扫描。

强力查杀:勾选【加强查杀处理方式】后,使用增强型模式进行查杀,引擎和功能开启最强的模式,加 快查杀速度和查杀深度。

云引擎设置:可以设置为公有云引起或者私有云引擎。

勾选【开启公有云】选项后,软件将开启公有云查杀模式,使用瑞星自主研发的云引擎,提高查杀效率 和速度。

启用私有云引擎步骤:点击"+",在启用勾选,输入私有云服务器地址和端口。

D

## 5.6.1.2 白名单

白名单用于添加那些不需要扫描和查杀的文件,添加白名单后,软件扫描和监控时将智能跳过这些文件。 白名单添加方式分为两种:一种是以文件/目录方式,另一种是以文件后缀方式。如图所示。

| 设置中心                                                    |                  |              |          | – ×     |
|---------------------------------------------------------|------------------|--------------|----------|---------|
| <ul><li> (3) 病毒 査杀</li><li> 常规项</li></ul>               |                  |              | H        |         |
| 白名单                                                     | □ □名单            |              |          |         |
| 黑名单                                                     | 忽略本地白名单          |              |          |         |
| 杀毒备份                                                    | 文件               | =/目录: 🛨 🔻    | ž        | 文件后缀: 🛨 |
| 病毒扫描<br>定时扫描<br>文件监控<br>U盘监控<br>系统加固<br>防勒索文件保护<br>应用加固 | 文件/目录            | 操作           | 后缀名      | 操作      |
| ♦ 基础设置                                                  | () 设置白名单之后,杀毒以及监 | 空将忽略白名单里的内容。 | 17<br>17 |         |
|                                                         | 黑名单              |              | 文件/      | 目录: 🕇 🔻 |
|                                                         | 使用默认设置           |              |          | 应用      |

### 5.6.1.2.1文件/目录

| 点击【病毒查杀】>【白名单】,然后 | <b>「在文件/目</b> | 录栏点击图标"                   | <b>+ •</b> ", | 出现下拉菜单, | 如图所示。 |
|-------------------|---------------|---------------------------|---------------|---------|-------|
|                   | 文件/目录:        | + -                       |               |         |       |
|                   |               | 目录+子目录<br>目录<br>子目录<br>文件 |               |         |       |
| h                 | Cursor.ini    | 文件名                       |               |         |       |
| ,                 | rvice.exe     | 进程名                       |               |         |       |
| 在菜单中,可以通过四种方式设置文  | 在一个一个"件"和目录,  | 分别是:                      |               |         |       |

目录+子目录: 扫描时, 软件将所选的目录和它的子目录一起忽略。

目录:扫描时,软件将忽略掉所选目录中的文件,而其子目录中的文件依然会扫描到。

子目录:扫描时,软件只忽略所选目录的子目录及其文件。

文件: 扫描时, 软件忽略掉所选的文件。

文件名: 扫描时, 所有符合设定文件名的文件都将忽略。

进程名:扫描时,符合设定进程名的将智能忽略。

如果需要将已经加入白名单的文件/目录删除,请点击表中"操作"一栏的删除【X】。如图所示分别为添加的目录、子目录、文件和进程。

| 设置中心           |                                      |          |     | -        |
|----------------|--------------------------------------|----------|-----|----------|
| () 病毒查杀<br>常规项 |                                      |          |     |          |
| 白名单            | └ 白名単                                |          |     |          |
| 黑名单            | 忽略本地白名单                              |          |     |          |
| 杀毒备份           | 文件/目录:                               | + -      |     | 文件后缀: 🛨  |
| 病毒扫描           | 文件/目录                                | 操作       | 后缀名 | 操作       |
| 定时扫描           | F:\share                             | ×        |     |          |
| 文件监控           | C:\Program Files (x86)\Ten\Alert.dll | ×        |     |          |
| U盘监控           | C:\Users\20190801102041-centos7      | ×        |     |          |
| 系统加固           |                                      |          |     |          |
| 防勒索文件保护        |                                      |          |     |          |
| 应用加固           |                                      |          |     |          |
| ✿ 基础设置         | ① 设直口名毕之后,示曹以及监控将领                   | 的石平里的内容。 |     |          |
|                | 黑名单                                  |          |     |          |
|                |                                      |          | 文件  | /目录: 🕇 🔻 |
|                | 使用默认设置                               |          |     | 应用       |

设置完成后,点击右下角【应用】,保存设置。

### 5.6.1.2.2文件后缀

点击【病毒查杀】>【白名单】,然后在文件后缀一栏点击图标【+】,下方的表格中将添加一行,输入需要加入白名单文件的后缀名,如图所示。

D

| 设置中心            |                                      |        |          | - 3        |
|-----------------|--------------------------------------|--------|----------|------------|
| (3) 病毒查杀<br>常规项 |                                      | 1      |          |            |
| 白名单             | 「白名単                                 |        |          |            |
| 黑名单             | 2 忽略本地白名单                            |        |          |            |
| 杀毒备份            | 文件/目录:                               | +-     |          | 文件后缀: +    |
| 病毒扫描            | 文件/目录                                | 操作     | 后缀名      | 操作         |
| 定时扫描            | F:\share                             | ×      | .doc     | ×          |
| 文件监控            | C:\Program Files (x86)\Ten\Alert.dll | ×      | .txt     | ×          |
| U盘监控            | C:\Users\20190801102041-centos7      | ×      | .xml     | ×          |
| 系统加固            |                                      |        |          |            |
| 防勒索文件保护         |                                      |        |          |            |
| 应用加固            |                                      | 2      | 145-5-52 |            |
| ✿ 基础设置          | ① 设直口名单之后,示毒以及监控将忽回                  | 8D-6무보 | 如內容。     |            |
|                 | 黑名单                                  |        |          |            |
|                 |                                      |        | 文件       | \$/目录: 🕇 🔻 |
|                 | 使用默认设置                               |        |          | 应用         |

如果要从白名单中删除,点击"操作"一栏中的删除【X】。设置完成后,点击右下角【应用】,保存设置。

### 5.6.1.3 黑名单

点击【病毒查杀】>【黑名单】,然后在文件/目录一栏点击图标【+】,弹出选择窗口,选择需要加入黑名 单的文件或者目录,如图所示。

| り<br>病毒<br>査<br>系<br>常规项 | (1) 设置白名单之后,杀毒以及监控将忽略白名单里的内容。                     |            |
|--------------------------|---------------------------------------------------|------------|
| 白名单                      | ┌────────────────────────────────────             |            |
| 黑名单                      |                                                   | 文件/目录: 🛨 🔻 |
| 杀毒备份                     | 文件/目录                                             | 操作         |
| 病毒扫描                     | G:\Samples                                        | ×          |
| 定时扫描                     | C:\Program Files (x86)\Tencent\RTXC\AdminDisp.sys | ×          |
| 文件监控                     |                                                   |            |
| U盘监控                     |                                                   |            |
| 系统加固                     |                                                   |            |
| 防勤索文件保护                  |                                                   |            |
| 应用加固                     |                                                   |            |
| ✿ 基础设置                   | 备份文件:                                             |            |
|                          | 文件超长:                                             | 不处理        |
|                          | 空间不足: ⑥ 自动磨盖老文件 ○ 空间自动增长                          |            |
|                          | 使用默认设置                                            | 应用         |

在菜单中,可以通过四种方式设置文件和目录,分别是:

目录+子目录:设置后,软件每次扫描都会扫描该目录及其子目录。

目录:扫描时,软件都会扫描所选目录中的文件,而忽略其子目录中。

子目录:扫描时,软件只扫描所选目录的子目录。

文件: 扫描时, 软件每次都扫描所选的文件。

文件名: 扫描时, 所有符合设定文件名的文件都将扫描。

进程名:扫描时,符合设定进程名的将被扫描。

如果需要将已经加入黑名单的文件/目录删除,请点击表中"操作"一栏的删除【X】。

设置完成后,点击右下角【应用】,保存设置。

### 5.6.1.4 杀毒备份

杀毒备份对应于病毒隔离区,杀毒软件进行病毒查杀的时候,会把病毒和被病毒感染的文件移至隔离区。 通过杀毒备份,设置不同情形下的病毒文件处理方式。既可以有效防止继续感染其他文件,又可以保留被病 毒感染的文件。

点击【病毒查杀】>【杀毒备份】,进入病毒备份设置,如图所示。

D

杀毒备份设置项如下:

备份文件: 勾选【杀毒时备份原文件】,即可将病毒文件备份到隔离区,供以后使用。

文件超长:查杀时,文件很大,可以设置询问、直接删除、不处理。

空间不足:当隔离区备份的文件过多,导致隔离区空间不够时,空间的处理方式可以自动覆盖老文件, 或者空间自动增长。用户根据具体环境进行选择。

备份失败: 当备份病毒文件失败时,可以设置询问我、删除文件和不处理的方式。用户根据具体环境进行选择。

| 设置中心                                    |                                                                                      |                                                                                            |                                                                                                    | -                                    | - × |
|-----------------------------------------|--------------------------------------------------------------------------------------|--------------------------------------------------------------------------------------------|----------------------------------------------------------------------------------------------------|--------------------------------------|-----|
| <ul> <li>              病毒査杀</li></ul>   | <ul> <li>杀毒备份</li> <li>备份文件:</li> <li>文件超长:</li> <li>空间不足:</li> <li>备份失败:</li> </ul> | <ul> <li>✓ 杀毒时备份原文件</li> <li>● 询问我</li> <li>● 自动覆盖老文件</li> <li>● 询问我</li> </ul>            | <ul> <li>         ·        删除文件         ·        空间自动增长         ·        删除文件         ·        删除文件         ·         ·         ·</li></ul> | <ul> <li>不处理</li> <li>不处理</li> </ul> |     |
| U <u>盘监控</u><br>系统加固<br>防勤素文件保护<br>应用加固 | 病毒扫描<br>文件类型:<br>查杀引擎:                                                               | <ul> <li>(作用于:全盘查杀、特</li> <li>● 所有文件</li> <li>□ 仅查杀流行病毒(1)</li> <li>□ 启发式查杀(可有)</li> </ul> | <ul> <li>快速查杀、自定义查杀)</li> <li>程序和文档</li> <li>重点查杀活跃病毒)</li> <li>发发现可疑病毒)</li> </ul>                                                         | ○ 指定文件类型                             |     |
| ✿ 基础设置                                  |                                                                                      | <ul> <li>✓ 启动压缩包查杀(3)</li> <li>小于 100 M</li> <li>小于 10 层</li> </ul>                        | 董杀压缩包内的文件 )                                                                                                    |                                      |     |

所有设置项设置完成后,点击右下角【应用】,保存设置。

### 5.6.1.5 病毒扫描

病毒扫描可以设置扫描文件类型、查杀引擎的选择等。

点击【病毒查杀】>【病毒扫描】,进入病毒扫描设置,如图所示。

A

| 设置中心           |         |            |             |          | – ×          |
|----------------|---------|------------|-------------|----------|--------------|
| (分)病毒查杀<br>常规项 | 备份失败:   | ● 询问我      | ○ 删除文件      | ○ 不处理    |              |
| 白名单            | ┌ 病毒扫描( | 作用于:全盘查杀、  | 快速查杀、自定义查杀) |          |              |
| 黑名单            | 文件类型:   | ● 所有文件     | ○ 程序和文档     | ○ 指定文件类型 |              |
| 杀毒备份           | 查杀引擎:   | □ 仅查杀流行病毒  | (重点查杀活跃病毒)  |          |              |
| 病毒扫描           |         | □ 启发式查杀 (可 | 有效发现可疑病毒)   |          |              |
| 定时扫描           |         | ✓ 启动压缩包查杀  | (查杀压缩包内的文件) |          |              |
| 文件监控           |         | 小于 100 M   |             |          |              |
| U盘监控           |         |            |             |          |              |
| 系统加固           |         | 小于 10 层    |             |          |              |
| 防勒索文件保护        | 发现病毒:   | ● 自动处理     | ○ 手动处理      | ○ 不处理    |              |
| 应用加固           | 清除失败:   | ● 直接删除     | ○ 不处理       |          |              |
| ✿ 基础设置         |         |            |             |          |              |
|                | 定时扫描    |            |             |          |              |
|                | □ 启用定时  | 全盘扫描       |             |          |              |
|                | 使用默认设置  |            |             | 应用       | $\mathbf{D}$ |

文件类型:杀毒软件需要在查杀时扫描的文件类型,默认为所有文件,也可以选择程序和文档。

查杀引擎:杀毒软件带有4个查杀引擎,分别针对不同类型的病毒和安全威胁。勾选"仅查杀流行病毒", 会重点查杀最近比较活跃的病毒;勾选"启发式查杀",可以有效的对可疑的文件查杀;勾选"启动压缩包查杀", 并设置好压缩包的容量,查杀时可以解开限定容量的压缩包进行查杀。

发现病毒:发现病毒的处理方式,可选自动或者手动。自动方式无需用户确认,自行清除病毒文件;手 动处理方式,需要用户确认是保留还是删除病毒文件。不处理,只显示扫描结果,不做任何操作。

清除失败: 当病毒清除失败时,设置为直接处理或者不处理。

所有设置项设置完成后,点击右下角【应用】,保存设置。

### 5.6.1.6 定时扫描

定时扫描可以设置特定日期和时间进行病毒扫描。定时扫描可设置全盘定时扫描和快速定时扫描。

#### a. 定时全盘扫描

点击【病毒查杀】>【定时扫描】,进入全盘定时扫描设置,如图所示。

Ð

| 设置中心                                     |                                                                                                    | – ×       |
|------------------------------------------|----------------------------------------------------------------------------------------------------|-----------|
| <ul> <li>(分)病毒査杀</li> <li>常规项</li> </ul> | 清除失败: ④ 直接删除 〇 不处理                                                                                      |           |
| 白名单<br>黑名单<br>杀毒备份<br>病毒扫描               | <ul> <li>定时扫描</li> <li>☑ 启用定时全盘扫描</li> <li>○ 开机 ○ 每天 9:00 ● 每周 - 二 三</li> <li>○ 每月 1日 ✓ 9:00</li> </ul> | 四五六日 9:00 |
| 定时扫描<br>文件监控<br>U盘监控                     | <ul> <li>✓ 持续时间 60 分钟</li> <li>✓ 扫描目录列表</li> </ul>                                                      | 目录: 🛨     |
| 系统加固<br>防勤素文件保护<br>应用加固                  | 目录<br>C:\Users\tim\Downloads                                                                            | 操作<br>×   |
| ✿ 基础设置                                   |                                                                                                    |           |
|                                          | 使用默认设置                                                                                                  | 应用        |

启用对全盘扫描: 勾选后, 启用请示全盘扫描功能。

设置定时模式,开机扫描、每天定时扫描、每周定时扫描、每月定期定时扫描。如图中所示为每周一,

三, 五, 日 9:00 定时扫描。

持续时间:持续到设置的时间结束扫描,如设置为 60 分钟,则超过 60 分钟自动停止扫描。 扫描目录列表:勾选后,才能设置扫描指定目录列表,点击【+】添加需要定时扫描的目录。 扫描类型文件:勾选后,可以设置定时扫描的文件类型,如.EXE;.COM 等。

G

| 设置中心                                                            |                                                                                                    | – ×     |
|-----------------------------------------------------------------|----------------------------------------------------------------------------------------------------|---------|
| <ul> <li>病毒査杀</li> <li>常规项</li> <li>白名单</li> <li>黑名单</li> </ul> | C:\Users\tim\Downloads                                                                                                    | ×       |
| 杀毒备份病毒扫描                                                        |                                                                                                    |         |
| 定时扫描                                                            |                                                                                                    |         |
| 文件监控<br>U盘监控<br>系统加固                                            | <ul> <li>✓ 扫描类型文件         <ul> <li>.exe;.ppt;.txt;.doc;.docx</li> <li>(以:分隔,如:.EXE;.COM</li> <li>) 启用定时快速扫描</li> </ul> </li> </ul> | 1;.PPT) |
| 防勒索文件保护<br>应用加固                                                 | ○ 开机 ○ 每天 9:00 ◎ 每周 - 二 三 四 五 太 目                                                                                                  | 9:00    |
| ✿ 基础设置                                                          | <ul> <li>○ 毎月 1日 ✓ 9:00</li> <li>□ 持续时间 60 分钟</li> <li>文件监控</li> </ul>                                                             |         |
|                                                                 | 使用默认设置                                                                                                    | 应用      |

#### b. 定时快速扫描

启用定时快速扫描:勾选后,可以设置定时快速扫描,和定时全盘扫描的区别是,定时快速扫描速度更快,只扫描系统关键区域的文件和目录。

设置定时快速扫描的模式:开机扫描、每天定时扫描、每周定时扫描、每月定期定时扫描。如图中所示 为每天 10:20 定时快速扫描。

持续时间:持续到设置的时间结束扫描,如设置为60分钟,则超过60分钟自动停止扫描。

M

| 设置中心                     | _ ×                                                                                                    |
|--------------------------|----------------------------------------------------------------------------------------------------|
| 6 病毒查杀<br>常规项<br>白名单     | C:\Users\tim\Downloads X                                                                                   |
| 黑名单<br>杀毒备份<br>病毒扫描      |                                                                                                    |
| 定时扫描<br>文件监控             | ☑ 扫描类型文件                                                                                                   |
| 0 盘监控<br>系统加固<br>防勤索文件保护 | _exe;.ppt;.txt;.doc;.docx (以:分隔,如:.EXE;.COM;.PPT)<br>✓ 启用定时快速扫描<br>○ 开机 ● 每天 10:20 ○ 每周 - 二 三 四 五 六 目 9:00 |
| ☆ 基础设置                   | <ul> <li>○ 毎月 1日 		 9:00</li> <li>☑ 持续时间 60 分钟</li> </ul>                                                  |
|                          | · 文件监控                                                                                                    |
|                          | 使用默认设置                                                                                                    |

所有设置项设置完成后,点击右下角【应用】,保存设置。

## 5.6.1.7 文件监控

文件监控能对终端的读写、文件、程序进行实时保护,一旦发现可疑文件和可疑操作立即拦截。 点击【病毒查杀】>【文件监控】,进入文件监控设置,如图所示。

Ы

| 设置中心                                       |          |    |                                              |    |           |   |        |   | × |
|--------------------------------------------|----------|----|----------------------------------------------|----|-----------|---|--------|---|---|
| <ul> <li>(2) 病毒 査杀</li> <li>常规项</li> </ul> |          |    | 持续时间 60                                      | 分钟 |           |   |        |   |   |
| 白名单                                        | □ 文件监控 - |    | la su como como como como como como como com |    |           |   |        |   | 1 |
| 黑名单                                        | 文件监控:    | -  | 开机启用                                         |    |           |   |        |   |   |
| 杀毒备份                                       | 智能黑名单:   |    | 开启                                           |    |           |   |        |   |   |
| 病毒扫描                                       | 监控设置:    |    | 开启内核监控                                       |    |           |   |        |   |   |
| 定时扫描                                       | 监控模式:    | 0  | 极速                                           | ۲  | 标准        |   |        |   |   |
| 文件监控                                       |          | 0  | 专业                                           | 0  | 增强        |   |        |   |   |
| U盘监控                                       |          |    |                                              |    | 1211 2020 | - |        |   |   |
| 系统加固                                       | 文件类型:    | 0  | 所有文件                                         | ۲  | 程序和文档     | 0 | 指定文件类型 |   |   |
| 防勤索文件保护                                    | 监控加速:    |    | 信任程序分析                                       |    |           |   |        |   |   |
| 应用加固                                       | 驱动缓存:    |    | 不使用驱动缓存                                      |    |           |   |        |   |   |
| ✿ 基础设置                                     | 嵌入查杀:    |    | 启用嵌入式查杀                                      |    |           |   |        |   |   |
|                                            | 共享文档:    |    | 启用文档服务器查杀                                    |    |           |   |        |   |   |
|                                            |          | 文档 | 服务器监控列表                                      |    |           |   |        | + |   |
|                                            | 使用默认设置   |    |                                              |    |           |   | 应      |   |   |

文件监控设置项如下:

文件监控: 勾选【开机启用】,则文件监控功能随客户端开机启动,实时监控扫描病毒和木马。

智能黑名单: 勾选【开启】, 黑名单生效。

监控设置: 勾选【开启内核监控】, 内核监控功能生效。

监控模式: 文件监控模式, 分为极速、标准、专业和增强。每一种模式适用于不同的场景和环境。

- ⑤ 极速模式,可快速的监控常见文件和程序,监控使用的资源低,不会影响用户正常使用电脑;
- ⑥ 标准模式,一般采用的模式,兼顾速度和监控效率,能够监控到大部分的威胁和病毒爆发;
- ⑦ 专业模式,为用户特殊需求设计,能够针对性的监控文件,如对 word 等 office 文档的增强监控,可 以有效的降低宏病毒的影响。可以自定义文档类型,诸如 CFG;DAT; BIN 等 Windows 常见文件的增强 监控。能有效拦截恶意脚本恶意配置文件。
- ⑧ 增强模式,为用户提供最全面的监控,对系统内所有文件和程序类型提供强力监控,缺点是占用系 统资源相当高,可能会影响用户使用体验。

文件类型:可以选择【所有文件】或者【程序和文档】或者【指定文件类型】。

监控加速:勾选【信任程序分析】,监控加速功能生效。

驱动缓存:勾选【不使用驱动缓存】后,策略变动时重置驱动缓存。经常性变动策略时,勾选此项,可 以加快策略的生效速度。使用驱动缓存能够加快查杀的速度,不使用驱动缓存,每次查杀都会重新扫描已经

Ð

扫描过的文件。

嵌入查杀: 勾选【启用嵌入式查杀】, 嵌入式查杀功能生效。

| 设置中心                                  |                         |                                                                                                    | – × |
|---------------------------------------|-------------------------|----------------------------------------------------------------------------------------------------|-----|
| <ul> <li>              病毒査杀</li></ul> | ₩八旦示:<br>共享文档:<br>查杀引擎: | <ul> <li>▶ 月日70日80八131日示</li> <li>□ 启用文档服务器查杀</li> <li>文档服务器监控列表</li> <li>目录</li> <li>目录</li> <li>□ 日录</li> <li>□ 日報</li> <li>□ 日報</li> <li>□ 日報</li></ul> | 操作  |
|                                       | 使用默认设置                  | 小于 10 层                                                                                                    | 应用  |

共享文档:勾选【启用文档服务器查杀】,能专门查杀共享文档,防止通过共享文档传播病毒。点击【+】,添加需要监控的文档服务地址或者目录。

| 共享文档: | ✓ 启用文档服务器查杀 |    |
|-------|-------------|----|
|       | 文档服务器监控列表   | +  |
|       | 目录          | 操作 |
|       | D:\06-doc\  | ×  |
|       |             |    |
|       |             |    |
|       |             |    |
|       |             |    |

查杀引擎:勾选【仅查杀流行病毒】,即对活跃病毒进行重点的查杀;勾选【启发式查杀】,即将所有的 可疑文件都列入查杀范围;勾选【启动压缩包查杀】,即可以查杀压缩包内的文件,同时对压缩包的大小和曾 经可以进行限定。

A

| 设置中心                                                                                                    |                                                                                                    | – × |
|----------------------------------------------------------------------------------------------------|----------------------------------------------------------------------------------------------------|-----|
| <ul> <li>☆ 病毒査杀</li> <li>常规项</li> <li>白名单</li> <li>黑名单</li> <li>杀毒备份</li> <li>病毒扫描</li> <li>定时扫描</li> <li>文件监控</li> <li>又供监控</li> <li>系统加固</li> </ul> | <ul> <li>査杀引擎: ✓ 仅查杀流行病毒(重点查杀活跃病毒)</li> <li>□ 启发式查杀(可有效发现可疑病毒)</li> <li>□ 启动压缩包查杀(查杀压缩包内的文件)</li> <li>小于 20 M</li> <li>小于 10 层</li> </ul>               |     |
| 防勤素文件保护<br>应用加固                                                                                                    | 发现病毒:       ● 自动处理       ● 手动处理       ● 不处理         清除失败:       ● 直接删除       ● 不处理         报告结果:       ▼ 病毒清除成功后通知我         行为规则:       □ 启用 内有 0 条规则启用 |     |
|                                                                                                    | 使用默认设置                                                                                                    | 立用  |

发现病毒:选择发现病毒时的处理方式,可选择【自动处理】,如需手动处理,则选择【手动处理】。 清除失败:当病毒清除失败时,可选直接处理或者不处理。

报告结果: 勾选后开启功能, 病毒清除成功后通知用户。

行为规则:勾选【启用】后,开启内置的规则。也可以自行定义规则。点击【+】,可以查看行为规则的 具体内容,进行修改,删除等操作。

Q

#### NIC 瑞星

| 启用 | 描述           | 动作      | 处理 | 源进程                    | 源进程命令行                | 目的进程                   | 操作 |
|----|--------------|---------|----|------------------------|-----------------------|------------------------|----|
|    | 禁止运行脚本程序     | EXECUTE | 1  |                        |                       | \CMD.EXE \WSCRIPT.EXE  | ×  |
|    | 禁止运行移动介尼     | EXECUTE | 1  |                        |                       | U?.exe                 | ×  |
|    | 禁止运行移动介尼     | 3       | 2  | \WSCRIPT.EXE \CSCRIPT. |                       | U?                     | ×  |
|    | 禁止运行移动介尼     | 3       | 1  | \EXPLORER.EXE          |                       | U?.lnk                 | ×  |
|    | 禁止运行最近新创     | 3       | 1  |                        |                       | N?                     | ×  |
|    | 禁止OFFICE及IE注 | 3       | 1  | \WINWORD.EXE \EXCEL.   |                       | \WSCRIPT.EXE \\CSCRIP1 | ×  |
|    | 禁止运行共享文件     | 3       | 1  |                        |                       | S?                     | ×  |
|    | 禁止rundll32使用 | 3       | 2  | \RUNDLL32.EXE          | RunHTMLApplication Op |                        | ×  |
|    | 禁止regsvr32使F | 3       | 2  | \REGSVR32.EXE          | /I:                   |                        | ×  |

下方的【触发规则时通知用户】,在规则触发时,会在客户端弹窗提示。【记录拦截日志】会记录拦截日志。如图为触发规则时的弹窗。

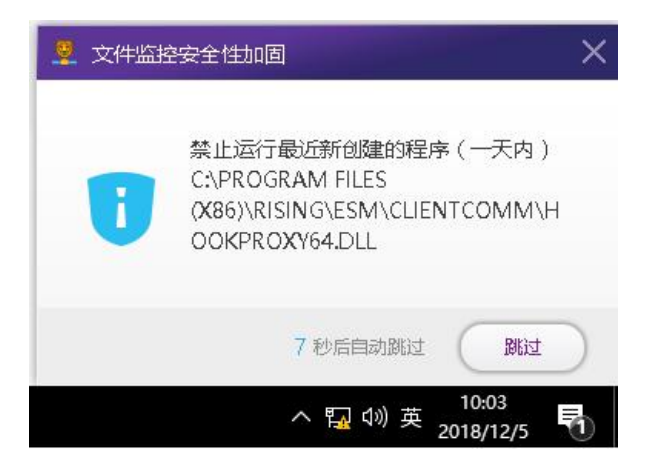

所有设置项设置完成后,点击右下角【应用】,保存设置。

### 5.6.1.8 U 盘监控

U 盘监控,对 U 盘进行防护,能有效的防止病毒从 U 盘感染计算机。 点击【病毒查杀】>【U 盘监控】,进入 U 盘监控设置,如图所示。

| 设置中心          |                                                        | – X |
|---------------|--------------------------------------------------------|-----|
| 分 病毒查杀<br>常规项 | 行为规则: 🗌 启用 内有 0 条规则启用 🔸                                |     |
| 白名单           | C U盘监控                                                 | î   |
| 黑名单           | 插入U盘时: <ul> <li>     询问是否查杀     〇 立即查杀     </li> </ul> |     |
| 杀毒备份          | 查杀深度: 递归查杀 2 层目录深度 (-1代表查杀所有目录)                        |     |
| 病毒扫描          |                                                        |     |
| 定时扫描          | 系统加固                                                   |     |
| 文件监控          | 发现威胁: 〇 自动处理 ④ 通知我                                     |     |
| U盘监控          | 拦截日志: 📝 记录拦截日志                                         |     |
| 系统加固          | 监控灵敏度: • 低 이 中 同 高                                     |     |
| 防勒索文件保护       | 审计模式: □ 开启                                             |     |
| 应用加固          | 其它:      放过带数字签名的程序                                    |     |
| ✿ 基础设置        | 行为规则: □ 启用内有 0 条规则启用 🛨                                 |     |
|               | 防勒索文件保护                                                |     |
|               | ··                                                     |     |
|               | 使用默认设置                                                 | 应用  |

插入 U 盘时:设置插入优盘时的操作,选择【询问是否查杀】或者【立即查杀】。

查杀深度:可以设置对 U 盘文件的查杀递归层次,数字设置越大,能查杀的目录层次越深,查杀的文件 越多。

所有设置项设置完成后,点击右下角【应用】,保存设置。

### 5.6.1.9 系统加固

应用主动防御技术,对系统的重要文件、文件关联、系统注册和服务进行加固防护,保护系统安全,可 以阻止篡改系统注册表和替换文件关联等行为。

点击【病毒查杀】>【系统加固】,进入系统加固设置,如图所示。

A

| 设置中心                | – ×                                   |
|---------------------|---------------------------------------|
| <ul> <li></li></ul> | 查杀深度: 递归查杀 2 层目录深度 (-1代表查杀所有目录)       |
| 白名单                 | 系统加固                                  |
| 黑名单                 | 发现威胁: 〇 自动处理      通知我                 |
| 杀毒备份                | 拦截日志: 🔽 记录拦截日志                        |
| 病毒扫描                | 监控灵敏度: ● 低 ○ 中 ○ 高                    |
| 定时扫描                | 审计模式: □ 开启                            |
| 文件监控                | 其它:                                   |
| U盘监控                | 行为规则:                                 |
| 系统加固                |                                       |
| 防勒索文件保护             | 防勒索文件保护                               |
| 应用加固                | 启用保护:                                 |
| ✿ 基础设置              | 保护模式: 「标准模式 」 学习模式 (不做拦截,自动将进程添加到白名单) |
|                     | 拦截文件操作: 🗹 修改 📝 删除 📝 重命名               |
|                     | 拦截后操作: 〇 询问 〇 阻止操作                    |
|                     | 使用默认设置                                |

发现威胁:【自动处理】,发现威胁后,软件自行处理;【通知我】,发现威胁及时通知用户选择处理方式。 拦截日志:勾选【记录拦截日志】,则在日志中心产生日志记录,去掉勾选则不生成日志。 监控灵敏度:分为【低】、【中】、【高】,灵敏度越高,需要消耗更多的系统资源,推荐选择【中】。 审计模式:勾选【开启】后,审计模式生效,对所有触犯规则的动作都做放行处理。 其他:勾选【放过带数字签名的程序】,对系统中已经获得安全数字签名认证的程序一律放行。 行为规则:勾选启用规则后,才能启用系统加固-行为规则,说明:开启了系统加固此处规则才能生效! 点击【+】进入系统加固行为规则设置。

A

#### NIC 瑞星

| 启用       | 描述           | 动作      | 处理   | 源进程                       | 源进程命令行                   | 目的进程                      | 操作 |
|----------|--------------|---------|------|---------------------------|--------------------------|---------------------------|----|
| \$       | 禁用qq         | 禁用qq    | 直接删除 | C:\Program Files (x86)\Te | C:\Program Files (x86)\T | C:\Program Files (x86)\T( | 8  |
| × 4      | 禁止运行脚本程序     | EXECUTE | 1    |                           |                          | \CMD.EXE \WSCRIPT.EXE     | ×  |
| <b>X</b> | 禁止运行移动介尼     | EXECUTE | 1    |                           |                          | U?.exe                    | ×  |
| <b>X</b> | 禁止运行移动介尼     | 3       | 2    | \WSCRIPT.EXE \CSCRIPT.    |                          | U?                        | ×  |
| *        | 禁止运行移动介尼     | 3       | 1    | \EXPLORER.EXE             |                          | U?.lnk                    | ×  |
| × 4      | 禁止运行最近新创     | 3       | 1    |                           |                          | N?                        | ×  |
|          | 禁止OFFICE及IE  | 3       | 1    | \WINWORD.EXE \EXCEL.      |                          | \WSCRIPT.EXE \\CSCRIP1    | ×  |
|          | 禁止运行共享文件     | 3       | 1    |                           |                          | S?                        | ×  |
|          | 禁止rundll32使用 | 3       | 2    | \RUNDLL32.EXE             | RunHTMLApplication Op    |                           | ×  |

触发规则时通知用户: 勾选后, 能够收到触发行为规则的通知。

记录拦截日志:勾选后,记录触发行为规则的拦截记录,在规则列表中,可以通过下拉进度条进行翻阅。

规则列表中,可以点击【删除】删除对应的规则。通过勾选规则前的复选框,选中规则生效,未选中的规则则无效。

点击右侧的【添加】按钮,可以添加新的规则。如图所示。

| ✓ 禁止运   | 行移动介尼      | EXECUTE | 1000 |                        |                       |                        |   |
|---------|------------|---------|------|------------------------|-----------------------|------------------------|---|
| レン 林山市  |            | LACOIL  | 1    |                        |                       | U?.exe                 | × |
| × 24176 | 行移动介尼      | 3       | 2    | \WSCRIPT.EXE \CSCRIPT. |                       | U?                     | × |
| 🖌 禁止运   | 运行移动介尼     | 3       | 1    | \EXPLORER.EXE          |                       | U?.Ink                 | × |
| ☑ 禁止运   | 行最近新创      | 3       | 1    |                        |                       | N?                     | × |
| ☑ 禁止0   | FFICE及IE   | 3       | 1    | \WINWORD.EXE \EXCEL    |                       | \WSCRIPT.EXE \\CSCRIP1 | × |
| ☑ 禁止运   | a<br>行共享文件 | 3       | 1    |                        |                       | S?                     | × |
| ✔ 禁止ru  | undll32使用  | 3       | 2    | \RUNDLL32.EXE          | RunHTMLApplication Op |                        | × |
| □ 禁止re  | egsvr32使F  | 3       | 2    | \REGSVR32.EXE          | /I:                   |                        | × |
|         |            |         |      |                        |                       |                        | × |

已经存在的规则,可以通过鼠标点击输入,直接进行修改。

说明: 该规则是高级定制功能,请不要随意修改。如有需要请联系管理员定制化修改! 所有设置项设置完成后,点击右下角【应用】,保存设置。

Q

#### 5.6.1.10 防勒索文件保护

防勒索文件保护用于防加密类勒索病毒感染文档、文件,能有效的防御诸如永恒之蓝的病毒。开启功能 后,防勒索功能才能工作。开启步骤如下:

点击【病毒查杀】>【防勒索文件保护】,进入防勒索文件保护设置,如图所示。

| 设置中心                                  |           |                                                 | – × |
|---------------------------------------|-----------|-------------------------------------------------|-----|
| <b>9</b> 病毒査杀<br><sup>党规项</sup>       | 防勒索文件保    | 护                                               |     |
| 白久单                                   | 启用保护:     | ☑ 启用防勒索文件保护                                     |     |
| 四11                                   | 保护模式:     | ○ 标准模式 ○ 标准模式 ○ 学习模式 (不做拦截,自动将进程添加到白名单)         |     |
| ————————————————————————————————————— | 拦截文件操作:   | ☑ 修改 ☑ 删除 ☑ 重命名                                 |     |
| 病毒扫描                                  | 拦截后操作:    | ○ 询问 ○ 阻止操作                                     |     |
| 完时扫描                                  |           | <ul> <li>阻止并结束进程</li> <li>阻止并结束进程再运行</li> </ul> |     |
| 文件监控                                  | 提示用户:     | ☑ 拦截后提示用户                                       |     |
| U盘监控                                  | 记录日志:     | ☑ 记录拦截日志                                        |     |
| 系统加固                                  | 进程白名单 (白谷 | 名单里的进程才允许操作被保护文件)                               |     |
| 防勤素文件保护                               | 添加白名单     | 单可以添加中间目录,例:C:\AAA\BBB\CC\x.exe 放过\BBB\CC\进程。   | +   |
| 应用加固                                  |           | 文件 操作                                           | F   |
| ✿ 基础设置                                | %System   | nRoot%\system32\CSRSS.EXE ×                     |     |
|                                       | %System   | nRoot%\explorer.exe ×                           |     |
|                                       | %System   | nRoot%\system32\lsm.exe ×                       | 6   |
|                                       | %Curtan   | nRont%\sustam?)\smss ava                        |     |
| 使                                     | 用默认设置     | 应用                                              | )   |

启用保护: 勾选【启用勒索文件保护】, 启用功能。

保护模式:分标准模式和学习模式。标准模式:启用标准模式后,软件将拦截勒索病毒及勒索行为;学 习模式:当用户自主选择某些行为不是勒索病毒行为时,将自动添加进程到白名单,以后将不再拦截该进程, 使用时间越长,学习模式越智能。

拦截文件操作:至拦截到有文件中勒索病毒后,可对文件进行的操作,包括修改、删除和重命名。用户 根据实际需求勾选。

拦截后操作:默认是询问用户,也可以设置为阻止操作、阻止并结束进程和阻止并结束进程再运行中的 一种。

提示用户: 勾选【拦截后提示用户】, 当有勒索病毒被拦截时, 弹出通知客户端用户。

记录日志: 勾选【记录拦截日志】后,将开始记录所有的拦截日记,便于后期分析。建议勾选。

进程白名单:为了更为有效的保护文档,可以设置白名单模式。只有在白名单中的进程才能够操作被保

J)

#### 护的文件。点击【+】,添加白名单进程,填写进程路径,点击【应用】。

进程白名单 (白名单里的进程才允许操作被保护文件)

| 文件                    | 操作 |
|-----------------------|----|
| \UltraEdit1\          | ×  |
| \VMware\VMware Tools\ | ×  |
| %esm%                 | ×  |

列表中已经内置了许多白名单进程,这些都是常用的软件进程,不要随意删除,否则会导致正常软件无 法操作保护文档。

除了可以设置白名单进程,我们还需要设置受保护的文件。

文件的保护模式有两种,一种是包含目标文件,另一种是排除目标文件。跟进实际需求,选择。然后点击【+】添加需要保护(排除)的文件和目录。

| %SystemRoot%\system32\smss.exe    | ×  |
|-----------------------------------|----|
| 户目标文件(除白名单外的进程,修改或者删除以下目录和后缀会被禁止) |    |
| ☆件使用: ● 包含指定目标 ○ 排除指定目标           |    |
| 文件列表                              | 6  |
| 文件                                | 操作 |
| F:\test\TEST.zip                  | ×  |
| F:\test\TEST.txt                  | ×  |
|                                   |    |
|                                   |    |
| 文件后缀:(多个后缀用)分割)                   |    |
|                                   |    |
|                                   |    |

在下方的文件后缀中,可以设置多种文件后缀,所有包含(排除)后缀的文件都会被列入保护。只有白 名单进程才能操作。

设置完成后,点击【应用】。

### 5.6.1.11 应用加固

当对系统安装的应用进行加固,防止病毒或木马对系统上的应用进行破坏,或者是阻止木马盗取系统应 用数据。

点击【病毒查杀】>【应用加固】,进入应用加固设置,如图所示。

D

| 设置中心           |                                       | – × |
|----------------|---------------------------------------|-----|
| (2)病毒査杀<br>営物项 | .DOC .DOCX .XLS .XLSX .PPT .PPTX .VSD |     |
| 白名单            | 应用加固                                  |     |
| 黑名单            | 发现威胁: 〇 允许运行 💿 禁止运行                   |     |
| 杀毒备份           | 处理方式: ○ 自动处理 ④ 通知我                    |     |
| 病毒扫描           | 拦截日志: 📝 记录拦截日志                        |     |
| 定时扫描           | 启动弹框: 🖌 启动时弹出软件保护框                    |     |
| 文件监控           |                                       |     |
| U <u>盘监控</u>   |                                       |     |
| 系统加固           |                                       |     |
| 防勒索文件保护        |                                       |     |
| 应用加固           |                                       |     |
| ✿ 基础设置         |                                       |     |
|                |                                       |     |
|                |                                       |     |
|                | 使用默认设置                                | 应用  |

可设置项包括:

发现威胁:选择【允许运行】,是继续让威胁应用运行,选择【禁止运行】,让威胁应用立即停止运行。

处理方式:发现威胁后通知用户的方式,要么选【自动处理】,即不通知;要么选【通知我】,即以弹窗的形式提醒用户威胁。

拦截日志:勾选【记录拦截日志】后,在日志中心将产生应用加固的日志信息。否则没有应用加固拦截 日志。

启动弹框:勾选【启动时弹出软件保护框】,在计算机启动时弹出软件对计算机的保护信息。

所有设置项设置完成后,点击右下角【应用】,保存设置。

### 5.6.2 基础设置

基础设置主要是账户和托盘以及软件更新方面的设置。

### 5.6.2.1 管理员身份

【管理员身份】,这里可以修改管理员密码,一般由系统管理员在操作客户端时,需要修改密码时用到。 普通用户略过。注意其中的提示:此密码为管理员唯一身份标识,特殊操作时所用,密码锁定后不可修改。

J

点击【设置一个】,开始设置管理员密码。

| 设置中心                | – ×                                                                                                    |
|---------------------|----------------------------------------------------------------------------------------------------|
| <ul> <li></li></ul> | <ul> <li>管理员身份</li> <li>管理员客码: (智无密码) 设置一个</li> <li>① 此密码为管理员唯一身份标识,特殊操作时所用,密码锁定后不可修改。</li> <li>托盘设置 <ul> <li>原廠任务栏托盘图标</li> </ul> </li> <li>软件更新 <ul> <li>升级模式: ● 手动 ● 每天 12:00 ● 每周 ● □ □ 四 五 ★ 目 9:00 ●</li> <li>间隔 12 小时</li> </ul> </li> <li>延时启动: ● 禁用 ● 自动 ● 在 ● 分钟内启动</li> <li>升级内容: ● 升级所有组件 <ul> <li>仅升级病毒库</li> <li>公 分达内时於音等声度新断大</li> </ul> </li> </ul> |
|                     | 使用默认设置                                                                                                    |

## 5.6.2.2 托盘设置

【托盘设置】,勾选【隐藏任务栏托盘图标】之后,在任务栏将不显示客户端的图标。

| 设置中心                | – ×                                          |
|---------------------|----------------------------------------------|
| <ul> <li></li></ul> | ① 此密码为管理员唯一身份标识,特殊操作时所用,密码锁定后不可修改。           |
| 管理员身份               | □ 托盘设置 □ □ □ □ □ □ □ □ □ □ □ □ □ □ □ □ □ □ □ |
| 托盘设置                | ☑ 隐藏任务栏托盘图标                                  |
| 软件更新                |                                              |
| 中心发现                | 软件更新                                         |
|                     | 升级模式: 〇 手动 🖲 每天 12:00 〇 每周 🗌 🗌 🗐 🖾 🗖 🦳 9:00  |
|                     | 〇 间隔 12 小时                                   |
|                     | 延时启动: 💿 禁用 🔿 自动 🔿 在 🛛 分钟内启动                  |
|                     | 升级内容: 💿 升级所有组件                               |
|                     | ○ 仅升级病毒库                                     |
|                     | ✓ 允许实时检查病毒库新版本                               |
|                     | 缓存空间: 📝 升级时,自动尝试清理系统临时目录                     |
|                     | 强制更新:                                        |
|                     | 使用默认设置                                       |

### 5.6.2.3 软件更新

升级模式:设置软件更新的模式,可选模式包括手动升级、每天、每周,其中可设置每天的更新时间或 者是每周的某天更新,还可以设置为间隔一定时间更新,如每隔12小时更新一次。

延时启动:为软件更新设置延时,可选择项分别为禁用、自动和延时,延时时间可以自行设置。

升级内容:升级所有组件、仅升级病毒库、实时检查病毒库新版本;

代理设置:和普通代理类设置类似,填写地址、端口、账号、密码;

升级源:升级源用于设置升级中心的地址,可以勾选瑞星官网的升级源,或者是自定义第三方升级源。 点击【增加其他升级中心】,然后在列表中输入其他升级中心的地址。删除时请点击操作中的【X】删除。设 置完毕点击【应用】。

D

| 设置中心                | _ ×                                                                                            |  |
|---------------------|------------------------------------------------------------------------------------------------|--|
| <ul> <li></li></ul> | ☑ 隐藏任务栏托盘图标                                                                                    |  |
| 管理员身份               |                                                                                                |  |
| 软件更新<br>中心发现        |                                                                                                |  |
|                     | <ul> <li>升级内容: ● 升级所有组件</li> <li>○ 仅升级病毒库</li> </ul>                                           |  |
|                     | <ul> <li>✓ 九日矢町位亘烟每年新版本</li> <li>缓存空间: ✓ 升级时,自动尝试清理系统临时目录</li> <li>强制更新: □ 在 天后强制升级</li> </ul> |  |
|                     | 代理设置:     使用浏览器设置 >       地址:     端口:       账号:     密码:                                        |  |
|                     | 使用默认设置                                                                                         |  |

### 5.6.2.4 中心发现

中心发现新增了中心的多 IP 模式,可以添加多个中心服务器的 IP 地址,提高中心的可用性。在某个中心无法连接时,客户端将尝试列表中的 IP,直到找到一个能连接的 IP 为止。中心 IP 地址由管理员在中心设置。

M

6

| 设置中心                                      |                                                                                                    | – × |
|-------------------------------------------|----------------------------------------------------------------------------------------------------|-----|
| <ul> <li>              (5) 病毒査杀</li></ul> | □ 中心发现<br>服务器列表                                                                                                    | +   |
| 托盘设置<br>软件更新                              | 地址                                                                                                    | 操作  |
| 440 & 34                                  | 网络重连方式: 30分钟 ↓<br>上传带实限制: 200KB ↓ 4☆時間: 01:00                                                                                                    |     |
|                                           | International (Mainer Control of Control of C | 应用  |

网络重连方式:客户端可以设置中心重连的时间间隔,可以选实时连接,或者5分钟。如图所示。

| 网络重连方式:      | 5分钟 🔨 🔨     |                  |         |
|--------------|-------------|------------------|---------|
| 上传带宽限制:      | 实时连接<br>5分钟 | 生效时间: 01:00      | - 12:19 |
| □ 启用中心州      | 30分钟        | 3中心终端,通过本代理找到中心。 | )       |
| n vite state | 1小时         |                  |         |
| 朝默认设置        | 2小时<br>4小时  |                  | 应用      |
|              | 8小时         |                  |         |

上传带宽限制:设置客户端上传数据的带宽限制,还可以定制该限制的生效时间。这样可以避免上传数 据时影响客户端用户的体验。

| 网络重连方式: | 5分钟   | ~    |        |         |      |         |  |
|---------|-------|------|--------|---------|------|---------|--|
| 上传带宽限制: | 100KB | ~    | 生效时间:  | 01:00   |      | - 12:19 |  |
| 🖌 启用中心代 | 健(网络の | 内未连接 | 中心终端,通 | i过本代理找到 | 中心。) |         |  |
| ⑦ (又对)  | 司域终端生 | 妏    |        |         |      |         |  |

启用中心代理:网络内心的终端(未连接中心)可以将本终端作为代理连接到中心,前提是本终端能连

D

接到中心。

仅对同域生效:勾选后,只能作为本域内的代理客户端。域外的客户端不能将该终端作为代理。去掉勾选后,域外用户也可将本终端作为代理。

## 5.7日志中心

杀毒日志功能可以让用户查看病毒详情、扫描事件、系统加固和应用加固的详细信息以及处理结果等。

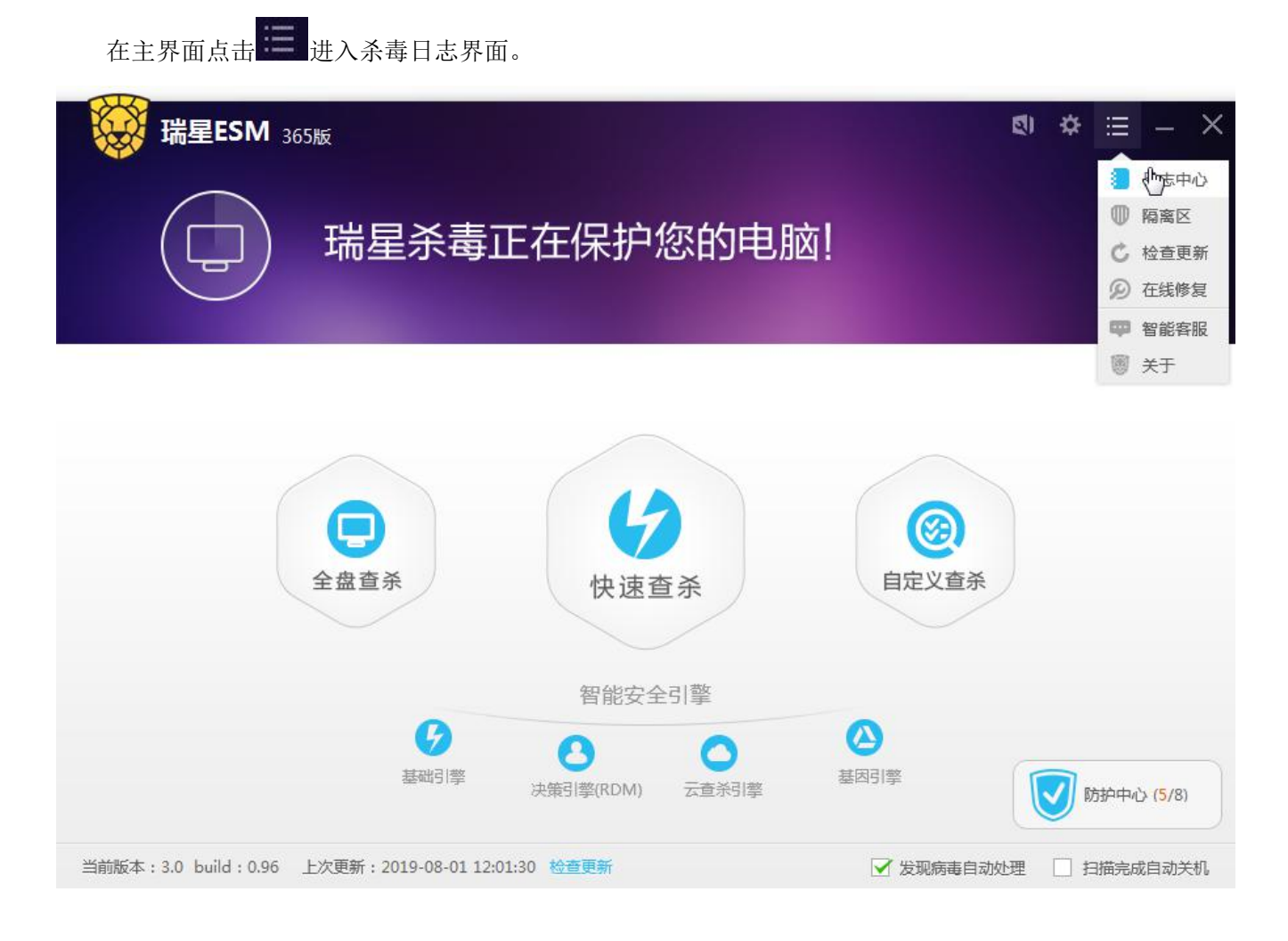

## 5.7.1 病毒查杀

病毒查杀日志记录了病毒详情、扫描时间、系统加固日志、应用加固日志、隔离区日志。

### 5.7.1.1 病毒详情

在病毒详情页面,用户可以查看到杀毒软件扫描或者监控到的所有病毒信息,包括扫描或监控到的时间、

ſ

文件路径、病毒名称、威胁类型和状态等。

可以按时间、来源和处理方式对扫描或监控到的病毒进行筛选。按时间筛选分为全部、今天、最近三天、 最近一周和最近一个月。按来源筛选分为全部、快速查杀、全盘查杀、自定义查杀、文件监控。按处理方式 筛选分为全部、暂未处理、忽略、删除、清除、信任和备份失败。

可以点击页面右上角的【导出日志】将日志记录导出为 csv 文件。

| 日志中心   |      |                     |                               |            |      | _ 🗖      | × |
|--------|------|---------------------|-------------------------------|------------|------|----------|---|
| り病毒査杀  | 病毒详惯 | 青                   |                               |            |      |          | - |
| 病毒洋情   | 时间:  | 今天 ∨ 来源:全           | 部 🗸 处理方式: 全部                  | ✔ 事件号:     | 全部 🗸 | 导出日;     | 志 |
| 扫描事件   |      |                     |                               |            |      |          |   |
| 系统加固   | 序号   | 处理时间                | 文件路径                          | 病毒名称       | 扫描事件 | 事件号      | 1 |
| 成用加固   | 2    | 2019-08-01 13:54:54 | G:\lpk.dll>>upx_c             | Trojan.DD  | 全盘查杀 | BF4E51B9 |   |
|        | 3    | 2019-08-01 13:55:08 | G:\Samples.tgz>>Samples/Upa   | Worm.Scri  | 全盘查杀 | BF4E51B9 |   |
| 阳南区    | 4    | 2019-08-01 13:55:08 | G:\Samples.tgz>>Samples/Upa   | Worm.Win   | 全盘查杀 | BF4E51B9 |   |
| 3 基础日志 | 5    | 2019-08-01 13:55:07 | G:\Samples.tgz>>Samples/Upa   | Worm.Win   | 全盘查杀 | BF4E51B9 |   |
|        | 6    | 2019-08-01 13:55:06 | G:\Samples.tgz>>Samples/Upa   | Worm.Win   | 全盘查杀 | BF4E51B9 |   |
|        | 7    | 2019-08-01 13:55:06 | G:\Samples.tgz>>Samples/Upa   | Worm.Win   | 全盘查杀 | BF4E51B9 |   |
|        | 8    | 2019-08-01 13:55:05 | G:\Samples.tgz>>Samples/Upa   | Worm.Win   | 全盘查杀 | BF4E51B9 |   |
|        | 9    | 2019-08-01 13:55:04 | G:\Samples.tgz>>Samples/Upa   | Worm.Win   | 全盘查杀 | BF4E51B9 |   |
|        | 10   | 2019-08-01 13:55:02 | G:\Samples.tgz>>Samples/Upa   | Worm.Win   | 全盘查杀 | BF4E51B9 |   |
|        | 11   | 2019-08-01 13:55:01 | G:\Samples.tgz>>Samples/Upa   | Worm.Win   | 全盘查杀 | BF4E51B9 |   |
|        | 12   | 2019-08-01 13:54:59 | G:\Samples.tgz>>Samples/Upa   | Worm.Win   | 全盘查杀 | BF4E51B9 |   |
|        | 13   | 2019-08-01 13:54:58 | G:\Samples.tgz>>Samples/111   | Trojan.Kry | 全盘查杀 | BF4E51B9 |   |
|        | 14   | 2019-08-01 13:54:58 | G:\Samples.tgz>>Samples/111   | Spyware.V  | 全盘查杀 | BF4E51B9 |   |
|        | 15   | 2010 09 01 12:54:59 | GACamplas taxs + Camplas /111 | Troion Mi  | ◇☆☆☆ | DE/ES1DO |   |
|        |      |                     |                               |            |      |          |   |

### 5.7.1.2 扫描事件

点击【扫描事件】,进入扫描事件页面,本页面记录了杀毒软件的扫描记录。

A

| 日志中心                  |      |                     |      |       |          |      | ( <del></del> 1) |    |
|-----------------------|------|---------------------|------|-------|----------|------|------------------|----|
| <b>り病毒</b> 査杀<br>病毒洋情 | 扫描事件 |                     |      |       |          |      |                  |    |
| 扫描事件                  |      |                     |      |       |          |      |                  |    |
| 系统加固                  | 序号   | 开始时间                | 事件来源 | 事件    | 事件号      | 状态   | 扫描文件数            | 文件 |
| の田三田                  | 1    | 2019-08-01 13:54:43 | 用户启动 | 全盘查杀  | BF4E51B9 | 扫描结束 | 111              |    |
|                       | 2    | 2019-08-01 13:54:14 | 用户启动 | 快速查杀  | BA1246B0 | 扫描结束 | 377              |    |
| 阳嵩区                   | 3    | 2019-08-01 13:53:03 | 用户启动 | 自定义查杀 | B10FAEB2 | 扫描结束 | 36               |    |
| ≝ 基础日志                | 4    | 2019-08-01 13:49:59 | 用户启动 | 快速查杀  | D8048C59 | 扫描结束 | 973              |    |
|                       |      |                     |      |       |          |      |                  |    |

在扫描事件页面详细的记录了包括开始时间、事件来源、扫描事件、扫描状态、扫描对象、发现威胁和 已处理等。可以按时间和来源对记录进行筛选。按时间筛选分为全部、今天、最近三天、最近一周和最近一 个月。按发现源筛选分为全部、快速查杀、全盘查杀、自定义查杀。

可以点击页面右上角的【导出日志】将日志记录导出为 csv 文件。

### 5.7.1.3 系统加固

点击【系统加固】,进入系统加固页面,本页面记录了系统防护的相关事件

#### NIC 瑞星

| 日志中心                                                   |                             |      |      |      |      | – 🗆 X |  |
|--------------------------------------------------------|-----------------------------|------|------|------|------|-------|--|
| <ul> <li>6 病毒査杀</li> <li>病毒详情</li> <li>扫描事件</li> </ul> | 系统加固<br>时间: 今天 V 防护类型: 全部 V |      |      |      |      |       |  |
| 系统加固                                                   | 序号                          | 拦截时间 | 处理结果 | 防护类型 | 攻击来源 | 攻击目标  |  |
| 应用加固隔离区                                                |                             |      |      |      |      |       |  |
| 3 基础日志                                                 |                             |      |      |      |      |       |  |

在系统加固页面详细的记录了包括时间、处理结果、事件、来源和目标等。可以按时间和防护类型进行 筛选。按时间筛选分为全部、今天、最近三天、最近一周和最近一个月。按防护类型筛选分为全部、文件防 护、注册表防护、进程防护和系统防护。

可以点击页面右上角的【导出日志】将日志记录导出为 csv 文件。

### 5.7.1.4 应用加固

点击【应用加固】,进入应用加固页面,本页面记录了常用应用程序防护的相关事件

#### NUC 瑞星

| 日志中心                |      |      |      |      |      |      |    |  |  |
|---------------------|------|------|------|------|------|------|----|--|--|
| <ul> <li></li></ul> | 应用加固 |      |      |      |      |      |    |  |  |
| 系统加固                | 序号   | 拦截时间 | 防护类型 | 攻击来源 | 攻击目标 | 攻击动作 | 补充 |  |  |
| 应用加固                |      |      |      |      |      |      |    |  |  |
| 隔离区                 |      |      |      |      |      |      |    |  |  |
| 3 基础日志              |      |      |      |      |      |      |    |  |  |

在应用加固页面详细的记录了包括时间、程序类型、来源、操作、目标和补充信息等。可以按时间和应 用类型进行筛选。按时间筛选分为全部、今天、最近三天、最近一周和最近一个月。按应用类型筛选分为全 部、浏览器和办公软件。

可以点击页面右上角的【导出日志】将日志记录导出为 csv 文件。

### 5.7.1.5 隔离区

点击【隔离区】,进入隔离区页面,文件隔离区中保存了杀毒操作中被删除的文件备份。

勾选隔离区的文件,下方的操作按钮变亮,可以将文件【恢复到原始位置】、【恢复到指定位置】、【删除 所选】和【加入白名单】。恢复到原始位置,是将病毒文件恢复初始位置;恢复到指定位置,用户可以将他恢 复任意位置;删除所选,选择要删除的病毒文件,进行删除,并且不可恢复。

Ð

#### AINC 瑞星

| 日志中心                                                                                     |                                              |               |               |                        | -                |       |  |
|------------------------------------------------------------------------------------------|----------------------------------------------|---------------|---------------|------------------------|------------------|-------|--|
| <ul> <li>         は病毒査杀         病毒详情         </li> <li>         扫描事件         </li> </ul> | 隔离区 文件隔离区中保存了杀毒操作中被删除的文件的备份,您可以将这些文件恢复到指定位置。 |               |               |                        |                  |       |  |
| 系统加固                                                                                     | 文件搜索                                         | 8             |               |                        | Q                | C     |  |
| 应用加固                                                                                     | 序号                                           | ■ 文件名         | 目标文件          | 病毒名称                   | 隔离时间             | 大小    |  |
| 隔窩区                                                                                      | 1                                            | f7489483c39   | \f7489483c39d | Trojan.Nemucod!8.D968  | 2019-08-01 14:56 | 90 KB |  |
|                                                                                          | 2                                            | ee02b25bee9.  | \ee02b25bee9  | Trojan.ScrInject!8.A   | 2019-08-01 14:56 | 76 KB |  |
| 3 金吨口芯                                                                                   | 3                                            | effd56a36a69. | \effd56a36a69 | Trojan.Redirector!8.E  | 2019-08-01 14:56 | 65 KB |  |
|                                                                                          | 4                                            |               | \d9f354004a8d | Trojan.ScrInject!8.A   | 2019-08-01 14:56 | 67 KB |  |
|                                                                                          | 5                                            | d036ba08f3e   | \d036ba08f3e0 | Trojan.ScrInject!8.A   | 2019-08-01 14:56 | 73 KB |  |
|                                                                                          | 6                                            | cf805d034a8   | \cf805d034a89 | Trojan.Kryptik!8.8     | 2019-08-01 14:56 | 84 KB |  |
|                                                                                          | 7                                            | c5ca065a74d   | \c5ca065a74dc | Trojan.ScrInject!8.A   | 2019-08-01 14:56 | 73 KB |  |
|                                                                                          | 8                                            | ✓c01d75a2474  | \c01d75a24745 | Trojan.Nemucod!8.D968  | 2019-08-01 14:56 | 83 KB |  |
|                                                                                          | 9                                            | ✓bb744c4ed29. | \bb744c4ed29  | Trojan.ScrInject!8.A   | 2019-08-01 14:56 | 71 KB |  |
|                                                                                          | 10                                           | b55e74957d0.  | \b55e74957d0  | Trojan.CUS!1.A3A7      | 2019-08-01 14:56 | 56 KB |  |
|                                                                                          | 11                                           | a37bb9b932c.  | \a37bb9b932c  | Trojan.ScrInject!8.A   | 2019-08-01 14:56 | 74 KB |  |
|                                                                                          | 12                                           | NUC-029858    | 1838430-2048- | Troian FakeAlert18 56R | 2010-08-01 14-56 | ROKR  |  |

在隔离区页面详细的记录了病毒文件的文件名、目标文件、病毒名称、隔离时间和大小。在文件搜索框 中可以对文件名进行搜索。

# 5.7.2 基础日志

点击【基础日志】,可以查看安装部署的日志,还可以查看平台日志。

### 5.7.2.1 安装部署

通过安装部署日志,可以查询安装软件、插件的时间、动作、条目、旧版本、新版本和重启标识等。如, 在动作中可以看到,安装是通过定时升级、手动还有远程修复等方式实现。

D
|       |                     |      |                                           |                                                                                                    | — C                                                                                                    | 3 >                                                                                                    |
|-------|---------------------|------|-------------------------------------------|----------------------------------------------------------------------------------------------------|----------------------------------------------------------------------------------------------------|----------------------------------------------------------------------------------------------------|
| 安装部署  | 콜 <del></del>       |      |                                           |                                                                                                    |                                                                                                    |                                                                                                    |
| 时间: 🗠 | 天 🗸 动作:             | 全部 🗸 | 条目: 全部                                    | ~                                                                                                    |                                                                                                    |                                                                                                    |
|       |                     |      |                                           |                                                                                                    |                                                                                                    |                                                                                                    |
| 序号    | 时间                  | 动作   | 条目                                        | 旧版本                                                                                                    | 新版本                                                                                                    | in the second second se |
| 1     | 2019-08-01 12:01:30 | 定时升级 | 产品版本                                      | 3.0.0.96                                                                                                    | 3.0.0.96                                                                                                    |                                                                                                    |
| 2     | 2019-08-01 11:23:22 | 手动安装 | 产品版本                                      |                                                                                                    | 3.0.0.96                                                                                                    |                                                                                                    |
|       |                     |      |                                           |                                                                                                    |                                                                                                    |                                                                                                    |
|       |                     |      |                                           |                                                                                                    |                                                                                                    |                                                                                                    |
|       |                     |      |                                           |                                                                                                    |                                                                                                    |                                                                                                    |
|       |                     |      |                                           |                                                                                                    |                                                                                                    |                                                                                                    |
|       |                     |      |                                           |                                                                                                    |                                                                                                    |                                                                                                    |
|       |                     |      |                                           |                                                                                                    |                                                                                                    |                                                                                                    |
|       |                     |      |                                           |                                                                                                    |                                                                                                    |                                                                                                    |
|       |                     |      |                                           |                                                                                                    |                                                                                                    |                                                                                                    |
|       |                     |      |                                           |                                                                                                    |                                                                                                    |                                                                                                    |
|       |                     |      |                                           |                                                                                                    |                                                                                                    |                                                                                                    |
|       |                     |      |                                           |                                                                                                    |                                                                                                    | -                                                                                                    |
|       |                     |      |                                           |                                                                                                    |                                                                                                    |                                                                                                    |
|       | 安装部<br>时间:          | 安装部署 | 安装部署  ・ ・ ・ ・ ・ ・ ・ ・ ・ ・ ・ ・ ・ ・ ・ ・ ・ ・ | 安装部署       动作:全部       条目:全部         时间:今天       动作:全部       条目:全部 <b>序号 时间 市间 动作 冬月</b> 1         2019-08-01 12:01:30         定时升级         产品版本         2         2019-08-01 11:23:22         手动安装         产品版本          1       2019-08-01 11:23:22         手动安装         ア品版本          1       1       1         1       1       1         1       1       1         1       1       1         1       1       1         1       2       1         1       1       1         1       1       1         1       1       1         1       1       1         1       1       1         1       1       1         1       1       1         1       1       1         1       1       1         1       1       1         1       1       1         1       1       1         1       1       1       1         1       1       1       1       1         1       1       1       1 <td>安装部署         会野       动作:       全部       会目:       全部                 <b>序号 町间 〇川 〇川 〇</b></td> <td>安装部署       助作:全部、金目:全部、         防日:       今天、、       动作:全部、       金目:全部、            <b>序号</b>       町间       动作       各目:       日版本         1       2019-08-01 12:01:30       定时升级       产品版本       3.0.0.96         2       2019-08-01 11:23:22       手动安装       产品版本       3.0.0.96         1       2019-08-01 11:23:22       手动安装       产品版本       1         1       1       11:23:22       手动安装       产品版本       1         1       1       11:23:22       手动安装       产品版本       1       1         1       1       11:23:22       手动安装       市品版本       1       1       1         1       1       1       1       1       1       1       1       1       1       1       1       1       1       1       1       1       1       1       1       1       1       1       1       1       1       1       1       1       1       1       1       1       1       1       1       1       1       1       1       1       1       1       1       1       1       1       1       1       1       1       1</td> | 安装部署         会野       动作:       全部       会目:       全部 <b>序号 町间 〇川 〇川 〇</b> | 安装部署       助作:全部、金目:全部、         防日:       今天、、       动作:全部、       金目:全部、 <b>序号</b> 町间       动作       各目:       日版本         1       2019-08-01 12:01:30       定时升级       产品版本       3.0.0.96         2       2019-08-01 11:23:22       手动安装       产品版本       3.0.0.96         1       2019-08-01 11:23:22       手动安装       产品版本       1         1       1       11:23:22       手动安装       产品版本       1         1       1       11:23:22       手动安装       产品版本       1       1         1       1       11:23:22       手动安装       市品版本       1       1       1         1       1       1       1       1       1       1       1       1       1       1       1       1       1       1       1       1       1       1       1       1       1       1       1       1       1       1       1       1       1       1       1       1       1       1       1       1       1       1       1       1       1       1       1       1       1       1       1       1       1       1       1                                                                                                    |

# 5.7.2.2 平台日志

平台日志则可以查询登录管理平台的相关日志信息。包括登录的时间、来源和描述。通过平台日志,能 够及时发现异常登录。

### NIC 瑞星

| 日志中心                                                     |               |    |    | – 🗖 🗙 |
|----------------------------------------------------------|---------------|----|----|-------|
| <ul> <li>()病毒査杀</li> <li>) 基础日志</li> <li>安装部署</li> </ul> | 平台日志 - 时间: 今天 | ~  |    |       |
| 平台日志                                                     | 序号            | 时间 | 来源 |       |

平台日志记录了登录中心的时间和描述,能及时了解登录中心的账户情况。

# 5.8工具

瑞星 ESM 365 的客户端工具提供了日志打包和 U 盘工具,用于故障应急提取日志。

点击如图红框所示按钮,进入工具区域。

μ

### NIC 瑞星

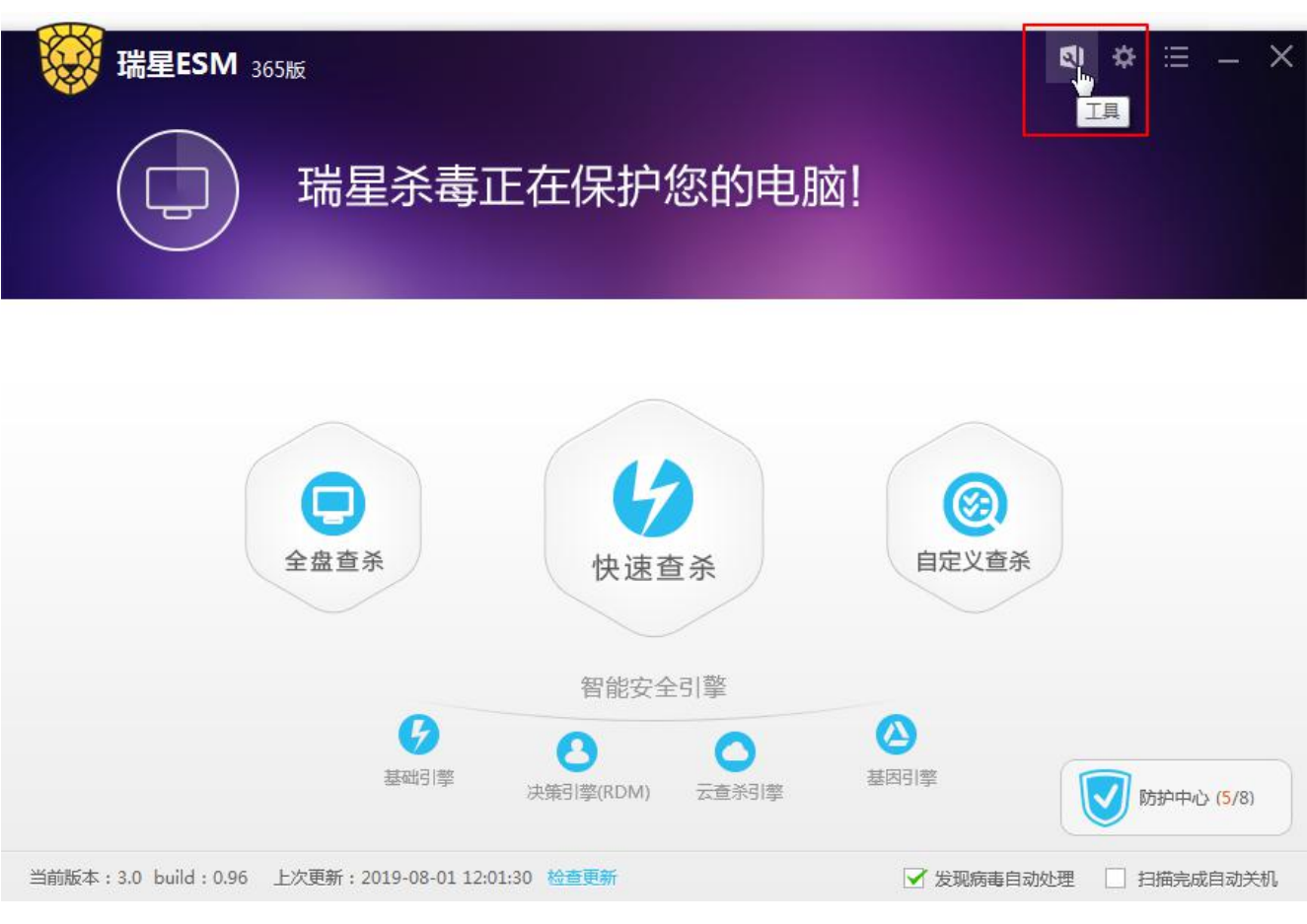

进入工具箱界面后如图所示。

| 工具箱 |       |       |      | > |
|-----|-------|-------|------|---|
|     |       |       |      |   |
|     |       |       | 0    |   |
|     |       | B     |      |   |
| 3   | 杀毒盘制作 | 引导区工具 | 日志打包 |   |
|     |       |       |      |   |
|     |       |       |      |   |
|     |       |       |      |   |
|     |       |       |      |   |
|     |       |       |      |   |
|     |       |       |      |   |
|     |       |       |      |   |

M

# 5.8.1 杀毒盘制作

首先将 U 盘插入客户端的 USB 接口,然后在工具界面点击【杀毒盘制作】,进入界面。

| U盘工具 |                                                                                  |    |        | ×      |
|------|----------------------------------------------------------------------------------|----|--------|--------|
| j:   | <b>可移动磁盘 剩余容量:14.7GB</b><br>设备标识:USB\VID_058F&PID_6387\C08B563F<br><b>制作绿色杀毒</b> | 复制 |        |        |
|      |                                                                                  |    |        |        |
|      |                                                                                  |    |        |        |
|      |                                                                                  |    |        |        |
|      |                                                                                  |    | 查着U盘日志 | U盘安全设置 |

#### 制作绿色杀毒

在U盘工具界面点击【制作绿色杀毒】,软件将自动开始制作绿色杀毒软件。

| U盘工具 |                                                                          |    |        | ×      |
|------|--------------------------------------------------------------------------|----|--------|--------|
| j:   | 可移动磁盘 剩余容量:14.7GB<br>设备标识:USB\VID_058F&PID_6387\C0BB563F<br>正在制作 🌾 1% 停止 | 复制 |        |        |
|      |                                                                          |    |        |        |
|      |                                                                          |    |        |        |
|      |                                                                          |    | 查看U盘日志 | U盘安全设置 |

制作完成后界面如图所示。

Ы

| U盘工具 |                                                             | ×      |
|------|-------------------------------------------------------------|--------|
|      | 可移动磁盘 剩余容量:14.7GB<br>设备标识:USB\VID_058F&PID_6387\C0BB563F 复制 |        |
|      |                                                             |        |
|      |                                                             |        |
|      | 查看U盘日志                                                      | U盘安全设置 |

绿色杀毒软件制作成功后,可以在未联网的情况下,拷贝到任何一台未安装杀毒软件的电脑上,即可在 该电脑上使用瑞星杀毒软件。

# 5.8.2 引导区工具

引导区工具可以帮助用户备份或者恢复引导区数据的功能。在工具界面点击【引导区工具】,进入引导区工具。

| ▋ 引导区工具               |          |
|-----------------------|----------|
| 引导区安全工具               | <b>V</b> |
| 使用安全工具可以帮助你备份或者恢复引导区数 | 如据       |
| ☞ 备份引导区               |          |
| ○ 恢复引导区               |          |
|                       |          |
|                       |          |

### 备份引导区

选择"备份引导区后",点击【下一步】,可以选择引导区备份的路径。

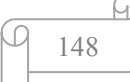

| 引导区安全工具                                         | <b>W</b> |
|-------------------------------------------------|----------|
| 准备引导区备份                                         |          |
| ┌选择目录                                           |          |
| C-ID-server Files (-OC) Dising IFCM/way/bastdat |          |

路径选择完成后,点击【确定】即可完成备份,备份成功后,页面会弹出备份成功的提示信息。点击【取 消】即可取消当前备份操作。

### 恢复引导区

当系统引导区损坏时,可以对引导区进行恢复操作。选择"恢复引导区",点击【下一步】,再选择好之前 备份文件的路径。

|                                               | , Second and the second |
|-----------------------------------------------|-------------------------|
| 引导区安全工具                                       | <b>V</b>                |
| 准备恢复引导区                                       |                         |
| ┌选择目录                                         |                         |
| C:\Program Files (x86)\Rising\ESM\xav\bootdat | 浏览                      |

路径选择完成后,点击【确定】即可完成恢复,恢复成功后,页面会弹出恢复成功的提示信息。点击【取 消】即可取消当前恢复操作。

## 5.8.3 日志打包

日志打包工具为用户软件的日志提供打包保存功能。

在工具界面点击【日志打包】,进入日志打包界面。也可以通过点击系统开始菜单的【ESM 365】程序组中的【日志打包工具】快捷方式启动工具。界面如图所示。

| 「病生正」   | L珍炳安王E     | 5 理系统软件口志打包         |            | 00  |
|---------|------------|---------------------|------------|-----|
| ✓ ESM系统 | 流自身日志      | <b>叉</b> ESM策略文件    | 📝 瑞星产品注册表  |     |
| 🔽 系统服务  | 务列表        | 🗹 当前进程列表            | 📝 操作系统基本信息 | l - |
| 🔽 LSP信息 | 2          | ☑ BHO信息             | 📝 系统驱动信息   |     |
| 系统dur   | mp(可能比     | 较大)                 |            |     |
|         |            |                     | 开始         |     |
|         |            |                     | 暂停         |     |
|         |            |                     | 定位文件       | 夹   |
|         |            |                     | 退出         |     |
| 文件名称:   | esmlog_201 | 4_06_20_11_21_56    | .zip       |     |
| 保存路径:   | C:\Program | Files\Rising\ESM\ep |            |     |

选择需要打包的日志,输入文件的名称,选择打包后的日志保存路径,点击【开始】,进行打包。打包后的日志保存于选择的路径中。到路径中提取日志包,以便于问题研究分析软件日志,便于排查软件问题。

### 5.9隔离区

隔离中心保存了杀毒操作中被删除的文件的备份,用户可以将这些文件恢复到指定的位置。 在主界面点击隔离区,进入隔离中心界面,如图所示。

D

### NIC 瑞星

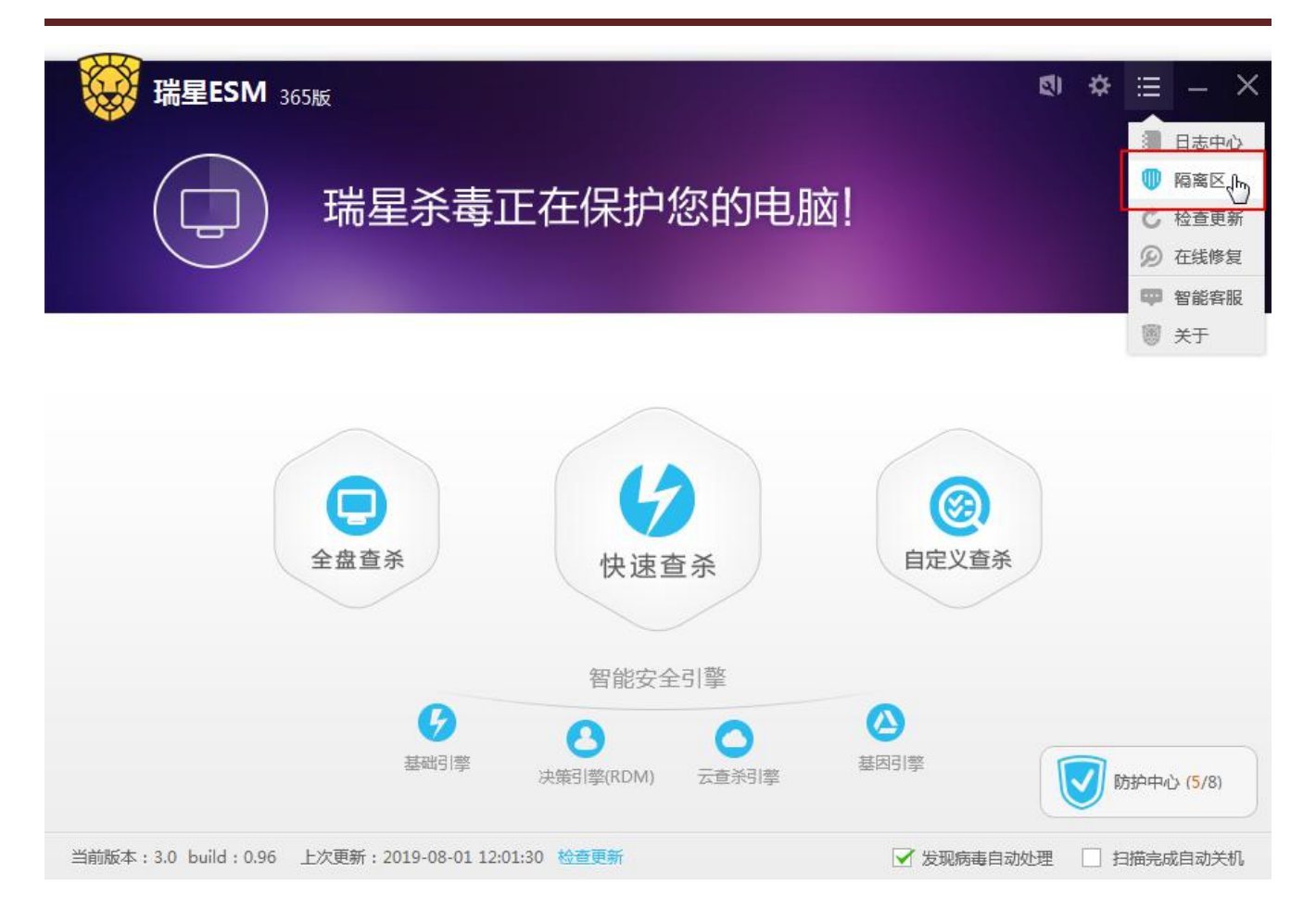